# Mode d'emploi : plateforme de formation

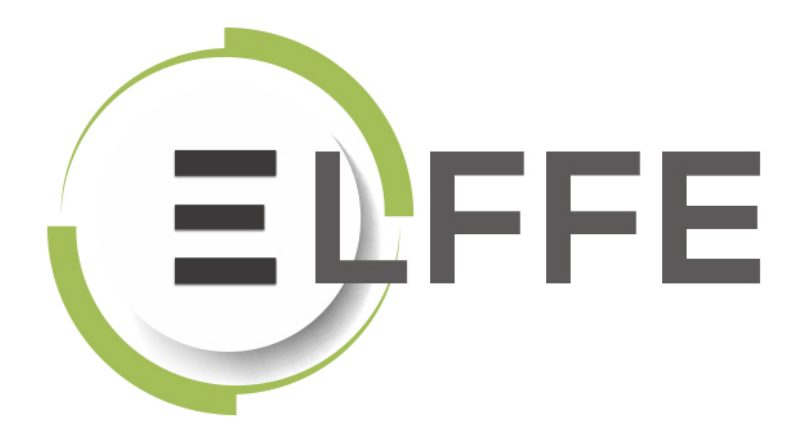

Août 2019

# Table des matières

| Cnapi                                                                                                    | fre I : Connexion a la plateforme de formation                                                                                                    |                                                                                                    |
|----------------------------------------------------------------------------------------------------|----------------------------------------------------------------------------------------------------|----------------------------------------------------------------------------------------------------|
| 1.                                                                                                    | Connexion à la plateforme d'évaluation                                                                                                    | 3                                                                                                    |
| 1.                                                                                                    | Connexion à votre espace de gestion                                                                                                    |                                                                                                    |
| 2.                                                                                                    | Modification du mot de passe                                                                                                    |                                                                                                    |
| 3.                                                                                                    | Perte du mot de passe                                                                                                    |                                                                                                    |
| Chapi                                                                                                    | tre II : Présentation des interfaces de la plateforme                                                                                                    | 5                                                                                                    |
| 1.                                                                                                    | Présentation des interfaces de la plateforme de formation                                                                                                    |                                                                                                    |
| 1.                                                                                                    | Descriptif des espaces de la plateforme                                                                                                    |                                                                                                    |
| 2.                                                                                                    | CGU et politique de données personnelles                                                                                                    |                                                                                                    |
| 3.                                                                                                    | Messagerie                                                                                                    |                                                                                                    |
| 4.                                                                                                    | Notifications                                                                                                    |                                                                                                    |
| 5.                                                                                                    | Navigation et création de raccourcis                                                                                                    | 7                                                                                                    |
| 6.                                                                                                    | Compte d'utilisateur                                                                                                    |                                                                                                    |
| 7.                                                                                                    | Délégation d'identité : Connexion à la place d'un étudiant                                                                                                    |                                                                                                    |
| 8.                                                                                                    | Interface de gestion                                                                                                    |                                                                                                    |
| 9.                                                                                                    | Responsable d'activité                                                                                                    |                                                                                                    |
| 10.                                                                                                    | Correcteur                                                                                                    |                                                                                                    |
| 11.                                                                                                    | Espace apprenant                                                                                                    |                                                                                                    |
| 12.                                                                                                    | Bibliothèque                                                                                                    |                                                                                                    |
| 13.                                                                                                    | Tutoriels                                                                                                    |                                                                                                    |
| 14.                                                                                                    | Foire Aux Questions (FAQ)                                                                                                    |                                                                                                    |
| 15.                                                                                                    | Déconnexion de la plateforme                                                                                                    |                                                                                                    |
|                                                                                                    |                                                                                                    |                                                                                                    |
| Chapi                                                                                                    | tre III : Gestion de la plateforme                                                                                                    | 15                                                                                                    |
| Chapi<br>1.                                                                                                    | tre III : Gestion de la plateforme<br>Interface de gestion                                                                                                    | 15<br>15                                                                                                    |
| <b>Chapi</b><br>1.                                                                                                    | tre III : Gestion de la plateforme<br>Interface de gestion<br>Accès à l'interface de gestion                                                                                                    | <b>15</b><br><b>15</b><br>15                                                                                                    |
| <b>Chapi</b><br>1.<br>1.<br>2.                                                                                                    | tre III : Gestion de la plateforme<br>Interface de gestion<br>Accès à l'interface de gestion<br>Tableau de bord                                                                                                    | 15<br>15<br>15<br>17                                                                                                    |
| Chapi<br>1.<br>1.<br>2.<br>1.                                                                                                    | tre III : Gestion de la plateforme<br>Interface de gestion<br>Accès à l'interface de gestion<br>Tableau de bord<br>Résumé                                                                                                    | <b>15</b><br><b>15</b><br>15<br><b>1</b> 5<br><b>17</b><br><b>1</b> 7                                                                 |
| Chapi<br>1.<br>1.<br>2.<br>1.<br>2.                                                                                                    | tre III : Gestion de la plateforme<br>Interface de gestion<br>Accès à l'interface de gestion<br>Tableau de bord<br>Résumé<br>Suivi des utilisateurs                                                                                                    | 15<br>15<br>15<br>17<br>17<br>17                                                                                                    |
| Chapi<br>1.<br>1.<br>2.<br>1.<br>2.<br>3.                                                                                                    | tre III : Gestion de la plateforme<br>Interface de gestion<br>Accès à l'interface de gestion<br>Tableau de bord<br>Résumé<br>Suivi des utilisateurs<br>Suivi des sessions de formation                                                                                                    | 15<br>15<br>15<br>17<br>17<br>17<br>17<br>18                                                                                          |
| Chapi<br>1.<br>1.<br>2.<br>3.<br>3.                                                                                                    | tre III : Gestion de la plateforme<br>Interface de gestion<br>Accès à l'interface de gestion<br>Tableau de bord<br>Résumé<br>Suivi des utilisateurs<br>Suivi des sessions de formation<br>Gestion des utilisateurs                                                                                                    | 15<br>15<br>15<br>17<br>17<br>17<br>17<br>18<br>22                                                                                    |
| Chapi<br>1.<br>2.<br>3.<br>3.<br>1.                                                                                                    | tre III : Gestion de la plateforme<br>Interface de gestion<br>Accès à l'interface de gestion<br>Tableau de bord<br>Résumé<br>Suivi des utilisateurs<br>Suivi des sessions de formation<br>Gestion des utilisateurs<br>Gestion des utilisateurs                                                                                                    | 15<br>15<br>15<br>17<br>17<br>17<br>17<br>18<br>                                                                                      |
| Chapi<br>1.<br>1.<br>2.<br>3.<br>3.<br>1.<br>2.<br>3.<br>3.<br>1.<br>2.                                                                                                    | tre III : Gestion de la plateforme<br>Interface de gestion<br>Accès à l'interface de gestion<br>Tableau de bord<br>Résumé<br>Suivi des utilisateurs<br>Suivi des sessions de formation<br>Gestion des utilisateurs<br>Gestion de groupes d'utilisateurs                                                                                                    |                                                                                                    |
| Chapi<br>1.<br>1.<br>2.<br>3.<br>3.<br>3.<br>3.<br>3.                                                                                                    | tre III : Gestion de la plateforme<br>Interface de gestion<br>Accès à l'interface de gestion.<br>Tableau de bord<br>Résumé.<br>Suivi des utilisateurs<br>Suivi des sessions de formation.<br>Gestion des utilisateurs.<br>Gestion de groupes d'utilisateurs.<br>Formations                                                                                                    |                                                                                                    |
| Chapi<br>1.<br>1.<br>2.<br>3.<br>3.<br>1.<br>2.<br>3.<br>1.<br>2.<br>3.<br>1.<br>2.<br>3.<br>1.<br>2.<br>3.<br>1.<br>2.<br>3.<br>1.<br>2.<br>3.<br>1.<br>2.<br>3.<br>3.<br>1.<br>2.<br>3.<br>3.<br>3.<br>3.<br>3.<br>3.<br>3.<br>3.<br>3.<br>3                                                                                                    | tre III : Gestion de la plateforme<br>Interface de gestion<br>Accès à l'interface de gestion<br>Tableau de bord<br>Résumé<br>Suivi des utilisateurs<br>Suivi des sessions de formation<br>Gestion des utilisateurs<br>Gestion des utilisateurs<br>Gestion de groupes d'utilisateurs<br>Formations<br>Sessions de formation                                                                   |                                                                                                    |
| Chapi<br>1.<br>1.<br>2.<br>3.<br>3.<br>1.<br>2.<br>3.<br>1.<br>4.                                                                                                    | tre III : Gestion de la plateforme<br>Interface de gestion<br>Accès à l'interface de gestion<br>Tableau de bord<br>Résumé<br>Suivi des utilisateurs<br>Suivi des sessions de formation.<br>Gestion des utilisateurs<br>Gestion des utilisateurs<br>Gestion de groupes d'utilisateurs<br>Formations<br>Sessions de formation.<br>Epreuves d'évaluation                                        |                                                                                                    |
| Chapi<br>1.<br>1.<br>2.<br>3.<br>3.<br>1.<br>2.<br>3.<br>1.<br>2.<br>3.<br>1.<br>2.<br>3.<br>1.<br>2.<br>3.<br>1.<br>2.<br>3.<br>1.<br>2.<br>3.<br>1.<br>2.<br>3.<br>3.<br>1.<br>2.<br>3.<br>3.<br>1.<br>2.<br>3.<br>3.<br>3.<br>1.<br>2.<br>3.<br>3.<br>3.<br>3.<br>1.<br>2.<br>3.<br>3.<br>3.<br>1.<br>2.<br>3.<br>3.<br>3.<br>1.<br>2.<br>3.<br>3.<br>1.<br>2.<br>3.<br>3.<br>1.<br>2.<br>3.<br>3.<br>1.<br>2.<br>3.<br>3.<br>1.<br>2.<br>3.<br>3.<br>1.<br>2.<br>3.<br>3.<br>1.<br>2.<br>3.<br>1.<br>2.<br>3.<br>1.<br>2.<br>3.<br>1.<br>2.<br>3.<br>1.<br>2.<br>3.<br>1.<br>2.<br>3.<br>1.<br>2.<br>3.<br>1.<br>2.<br>3.<br>1.<br>2.<br>3.<br>1.<br>2.<br>3.<br>1.<br>2.<br>3.<br>1.<br>2.<br>3.<br>1.<br>2.<br>3.<br>1.<br>2.<br>3.<br>1.<br>1.<br>2.<br>3.<br>1.<br>1.<br>2.<br>3.<br>1.<br>1.<br>2.<br>3.<br>1.<br>1.<br>3.<br>1.<br>1.<br>3.<br>3.<br>1.<br>1.<br>3.<br>3.<br>1.<br>3.<br>3.<br>1.<br>3.<br>3.<br>1.<br>3.<br>3.<br>1.<br>3.<br>3.<br>1.<br>3.<br>3.<br>3.<br>3.<br>3.<br>3.<br>3.<br>3.<br>3.<br>3                                                                                                    | tre III : Gestion de la plateforme<br>Interface de gestion<br>Accès à l'interface de gestion<br>Tableau de bord<br>Résumé<br>Suivi des utilisateurs<br>Suivi des sessions de formation.<br>Gestion des utilisateurs<br>Gestion de groupes d'utilisateurs<br>Gestion de groupes d'utilisateurs<br>Sessions de formation<br>Epreuves d'évaluation<br>Catalogues de questionnaires.             |                                                                                                    |
| Chapi<br>1.<br>1.<br>2.<br>3.<br>3.<br>1.<br>2.<br>3.<br>1.<br>2.<br>3.<br>1.<br>2.<br>3.<br>1.<br>2.<br>3.<br>1.<br>2.<br>3.<br>1.<br>2.<br>3.<br>5.                                                                                                    | tre III : Gestion de la plateforme<br>Interface de gestion<br>Accès à l'interface de gestion<br>Tableau de bord<br>Résumé<br>Suivi des utilisateurs<br>Suivi des utilisateurs<br>Gestion des utilisateurs<br>Gestion de groupes d'utilisateurs<br>Gestion de groupes d'utilisateurs<br>Sessions de formation<br>Epreuves d'évaluation<br>Catalogues de questionnaires<br>Enquêtes & sondages |                                                                                                    |
| Chapi<br>1.<br>1.<br>2.<br>3.<br>3.<br>1.<br>2.<br>3.<br>1.<br>2.<br>3.<br>1.<br>2.<br>3.<br>1.<br>2.<br>3.<br>1.<br>2.<br>3.<br>1.<br>2.<br>3.<br>1.<br>2.<br>3.<br>3.<br>1.<br>2.<br>3.<br>3.<br>1.<br>2.<br>3.<br>3.<br>1.<br>2.<br>3.<br>3.<br>1.<br>2.<br>3.<br>3.<br>1.<br>2.<br>3.<br>3.<br>1.<br>2.<br>3.<br>3.<br>1.<br>2.<br>3.<br>3.<br>1.<br>2.<br>3.<br>3.<br>1.<br>2.<br>3.<br>3.<br>1.<br>2.<br>3.<br>3.<br>1.<br>2.<br>3.<br>3.<br>1.<br>2.<br>3.<br>1.<br>2.<br>3.<br>1.<br>2.<br>3.<br>1.<br>2.<br>3.<br>1.<br>2.<br>3.<br>1.<br>2.<br>3.<br>1.<br>2.<br>3.<br>1.<br>1.<br>2.<br>3.<br>1.<br>1.<br>2.<br>3.<br>1.<br>1.<br>2.<br>3.<br>1.<br>1.<br>2.<br>3.<br>1.<br>1.<br>2.<br>3.<br>1.<br>1.<br>3.<br>1.<br>1.<br>3.<br>1.<br>1.<br>3.<br>1.<br>1.<br>3.<br>1.<br>1.<br>3.<br>1.<br>1.<br>3.<br>1.<br>3.<br>1.<br>3.<br>1.<br>3.<br>1.<br>3.<br>1.<br>3.<br>1.<br>3.<br>1.<br>3.<br>1.<br>3.<br>1.<br>3.<br>1.<br>3.<br>1.<br>3.<br>1.<br>3.<br>3.<br>1.<br>3.<br>3.<br>1.<br>3.<br>3.<br>1.<br>3.<br>3.<br>1.<br>3.<br>3.<br>3.<br>3.<br>3.<br>3.<br>3.<br>3.<br>3.<br>3                                                                               | tre III : Gestion de la plateforme<br>Interface de gestion                                                                                                    |                                                                                                    |
| Chapi<br>1.<br>1.<br>2.<br>3.<br>1.<br>2.<br>3.<br>1.<br>2.<br>3.<br>1.<br>2.<br>3.<br>1.<br>2.<br>3.<br>1.<br>2.<br>3.<br>1.<br>2.<br>3.<br>1.<br>2.<br>3.<br>1.<br>2.<br>3.<br>3.<br>1.<br>2.<br>3.<br>3.<br>1.<br>2.<br>3.<br>3.<br>3.<br>3.<br>1.<br>2.<br>3.<br>3.<br>3.<br>3.<br>3.<br>3.<br>3.<br>3.<br>3.<br>3                                                                                                    | tre III : Gestion de la plateforme                                                                                                    |                                                                                                    |
| Chapi<br>1.<br>1.<br>2.<br>3.<br>1.<br>2.<br>3.<br>1.<br>2.<br>3.<br>1.<br>2.<br>3.<br>1.<br>2.<br>3.<br>1.<br>2.<br>3.<br>1.<br>2.<br>3.<br>1.<br>2.<br>3.<br>3.<br>1.<br>2.<br>3.<br>3.<br>3.<br>3.<br>5.<br>1.<br>2.<br>3.<br>3.<br>3.<br>3.<br>5.<br>1.<br>2.<br>3.<br>3.<br>3.<br>5.<br>5.<br>5.<br>5.<br>5.<br>5.<br>5.<br>5.<br>5.<br>5                                                                                                    | tre III : Gestion de la plateforme                                                                                                    |                                                                                                    |
| Chapi<br>1.<br>1.<br>2.<br>3.<br>3.<br>1.<br>2.<br>3.<br>1.<br>2.<br>3.<br>1.<br>2.<br>3.<br>1.<br>2.<br>3.<br>1.<br>2.<br>3.<br>1.<br>2.<br>3.<br>1.<br>2.<br>3.<br>3.<br>1.<br>2.<br>3.<br>3.<br>1.<br>2.<br>3.<br>3.<br>1.<br>2.<br>3.<br>3.<br>1.<br>2.<br>3.<br>3.<br>1.<br>2.<br>3.<br>3.<br>1.<br>2.<br>3.<br>3.<br>1.<br>2.<br>3.<br>3.<br>1.<br>2.<br>3.<br>3.<br>1.<br>2.<br>3.<br>3.<br>1.<br>2.<br>3.<br>3.<br>1.<br>2.<br>3.<br>3.<br>1.<br>2.<br>3.<br>1.<br>2.<br>3.<br>1.<br>2.<br>3.<br>1.<br>2.<br>3.<br>1.<br>2.<br>3.<br>1.<br>2.<br>3.<br>1.<br>2.<br>3.<br>1.<br>2.<br>3.<br>1.<br>2.<br>3.<br>1.<br>2.<br>3.<br>1.<br>2.<br>3.<br>1.<br>2.<br>3.<br>1.<br>2.<br>3.<br>1.<br>2.<br>3.<br>1.<br>2.<br>3.<br>1.<br>2.<br>5.<br>1.<br>2.<br>5.<br>1.<br>2.<br>5.<br>5.<br>5.<br>5.<br>5.<br>5.<br>5.<br>5.<br>5.<br>5 | tre III : Gestion de la plateforme<br>Interface de gestion                                                                                                    |                                                                                                    |
| Chapi<br>1.<br>1.<br>2.<br>3.<br>1.<br>2.<br>3.<br>1.<br>2.<br>3.<br>1.<br>2.<br>3.<br>1.<br>2.<br>3.<br>1.<br>2.<br>3.<br>1.<br>2.<br>3.<br>1.<br>2.<br>3.<br>1.<br>2.<br>3.<br>1.<br>2.<br>3.<br>1.<br>2.<br>3.<br>1.<br>2.<br>3.<br>3.<br>1.<br>2.<br>3.<br>3.<br>1.<br>2.<br>3.<br>3.<br>1.<br>2.<br>3.<br>3.<br>1.<br>2.<br>3.<br>3.<br>1.<br>2.<br>3.<br>3.<br>1.<br>2.<br>3.<br>3.<br>1.<br>2.<br>3.<br>3.<br>1.<br>2.<br>3.<br>3.<br>1.<br>2.<br>3.<br>1.<br>2.<br>3.<br>1.<br>2.<br>3.<br>1.<br>2.<br>3.<br>1.<br>2.<br>3.<br>1.<br>2.<br>3.<br>1.<br>2.<br>3.<br>1.<br>2.<br>3.<br>1.<br>2.<br>3.<br>1.<br>2.<br>3.<br>1.<br>2.<br>3.<br>1.<br>2.<br>3.<br>1.<br>2.<br>3.<br>1.<br>2.<br>3.<br>1.<br>2.<br>3.<br>1.<br>2.<br>3.<br>3.<br>1.<br>2.<br>3.<br>3.<br>1.<br>2.<br>3.<br>3.<br>1.<br>2.<br>5.<br>1.<br>2.<br>5.<br>1.<br>2.<br>5.<br>5.<br>1.<br>2.<br>5.<br>5.<br>1.<br>2.<br>5.<br>5.<br>1.<br>2.<br>5.<br>5.<br>5.<br>5.<br>5.<br>5.<br>5.<br>5.<br>5.<br>5                                                                                                    | tre III : Gestion de la plateforme                                                                                                    | 15<br>15<br>15<br>17<br>17<br>17<br>17<br>18<br>22<br>22<br>26<br>34<br>34<br>54<br>54<br>54<br>54<br>54<br>54<br>54<br>54<br>54<br>5 |
| Chapi<br>1.<br>1.<br>2.<br>3.<br>1.<br>2.<br>3.<br>1.<br>2.<br>3.<br>1.<br>2.<br>3.<br>1.<br>2.<br>3.<br>1.<br>2.<br>3.<br>1.<br>2.<br>3.<br>1.<br>2.<br>3.<br>1.<br>2.<br>3.<br>3.<br>1.<br>2.<br>3.<br>3.<br>1.<br>2.<br>3.<br>3.<br>1.<br>2.<br>3.<br>3.<br>1.<br>2.<br>3.<br>3.<br>1.<br>2.<br>3.<br>3.<br>3.<br>3.<br>1.<br>2.<br>3.<br>3.<br>3.<br>3.<br>3.<br>3.<br>3.<br>3.<br>3.<br>3                                                                                                    | tre III : Gestion de la plateforme                                                                                                    | 15<br>15<br>15<br>17<br>17<br>17<br>17<br>18<br>22<br>26<br>34<br>34<br>54<br>54<br>54<br>54<br>54<br>54<br>54<br>54<br>54<br>5       |

# Chapitre I : Connexion à la plateforme de formation

# 1. Connexion à la plateforme d'évaluation

L'objectif de cette procédure est de vous aider à vous connecter à la plateforme de formation ELFFE. La plateforme est accessible à l'adresse suivante : https://elffe.theia.fr/

### 1. Connexion à votre espace de gestion

| Identification         |   |                              |           |
|------------------------|---|------------------------------|-----------|
| Compte d'utilisateur : | 1 |                              |           |
| Mot de passe :         |   |                              |           |
|                        |   | J'ai oublié mon mot de passe | Connexion |

Saisissez vos identifiants personnels de connexion. Fournis directement par le référent de votre établissement ou par l'intermédiaire d'un lien de connexion.

### Exemple

| Identification         |   |                              |           |
|------------------------|---|------------------------------|-----------|
| Compte d'utilisateur : | 1 | demo.iperrin                 |           |
| Mot de passe :         |   |                              |           |
|                        |   | J'ai oublié mon mot de passe | Connexion |

# 2. Modification du mot de passe

| Mise à jour de votre compte                                                                                            |  |
|----------------------------------------------------------------------------------------------------|--|
| Il s'agit de votre première connexion ou votre mot de passe a été réinitialisé, merci de défénir votre mot<br>de passe |  |
| Nouveau mot de passe                                                                                                   |  |
| Nouveau mot de passe (confirmation)                                                                                    |  |
| Modifier mes informations                                                                                              |  |

Lors de votre première connexion, il vous est demandé de modifier votre mot de passe temporaire. Saisissez un nouveau mot de passe puis enregistrez en cliquant sur "**Modifier mes informations**".

# 3. Perte du mot de passe

| Identification         |   |                                        |
|------------------------|---|----------------------------------------|
| Compte d'utilisateur : | 1 | demo.iperrin                           |
| Mot de passe :         |   |                                        |
|                        |   | J'ai oublié mon mot de passe Connexion |

À tout moment, vous pouvez demander un nouveau mot de passe. Cliquez sur "J'ai oublié mon mot de passe"

| J          | 'ai oublié mon mot de        | passe   | e                |                              | ×         |
|------------|------------------------------|---------|------------------|------------------------------|-----------|
| S          | aisissez votre identifiant o | de conn | exion            |                              |           |
|            |                              |         |                  |                              |           |
| Identifica |                              |         |                  | Soumettr                     | •         |
|            | ompte a utilisateur :        | -       | ирасонане.претти |                              |           |
|            | Mot de passe :               |         |                  |                              |           |
|            |                              |         |                  | J'ai oublié mon mot de passe | Connexion |

Indiquez votre identifiant de connexion, de type **prefixe de votre établissement."initiale de votre prénom" + "votre nom"** : exemple : demo.iperrin, ou ifsira.iperrin. Vous recevrez un nouveau mot de passe temporaire sur votre messagerie.

# Chapitre II : Présentation des interfaces de la plateforme

# 1. Présentation des interfaces de la plateforme de formation

L'objectif de cette procédure est de vous présenter les différents espaces et fonctionnalités de la plateforme de formation ELFFE.

# 1. Descriptif des espaces de la plateforme

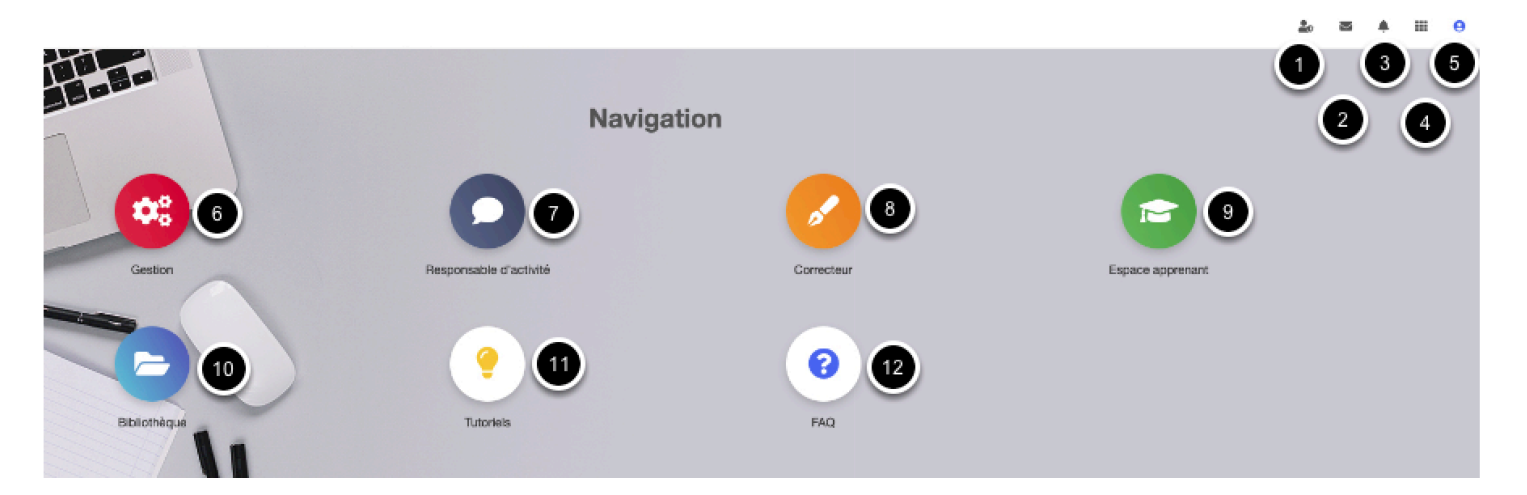

Votre interface personnelle de gestion de la plateforme varie en fonction des droits qui vous ont été attribués. Les différents espaces sont détaillés ci-dessous

# 2. CGU et politique de données personnelles

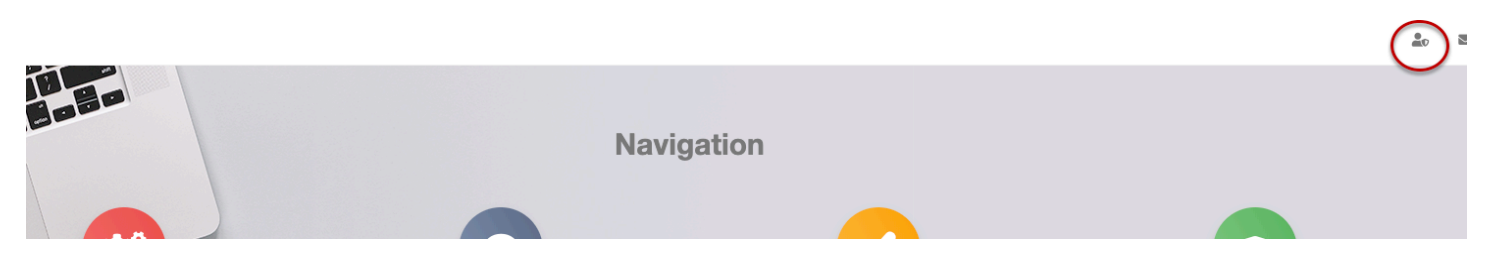

Cette partie concerne la réglementation RGPD.

Le règlement n° 2016/679, dit règlement général sur la protection des données (RGPD, ou encore GDPR, de l'anglais General Data Protection Regulation), est un règlement de l'Union européenne qui constitue le texte de référence en matière de protection des données à caractère personnel. Il renforce et unifie la protection des données pour les individus au sein de l'Union européenne.

# 3. Messagerie

|                                   | Navigation                               |               |              |         |
|-----------------------------------|------------------------------------------|---------------|--------------|---------|
|                                   |                                          |               | <u>2</u> 0 2 | i III 0 |
| Messages                          |                                          |               |              |         |
| Toutes les boîtes                 | Visualisation du message                 |               |              |         |
| Dessages non lus                  | 0                                        |               |              |         |
| Messages lus                      | Veuillez sélectionner un message pour le | e visualiser. |              |         |
| I <sup>#</sup> Messages marqués   | 0                                        |               |              |         |
| i Corbeille                       |                                          |               |              |         |
| Rechercher dans toutes les hoîtes | 0                                        |               |              |         |
|                                   |                                          |               |              |         |

Vous êtes dans votre espace de **visualisation des messages reçus**. Les messages envoyés le sont également transmis sur la messagerie personnelle du destinataire. Cet espace est un espace de réception des messages. L'étudiant ne peut envoyer de message électronique par la messagerie de la plateforme.

### 4. Notifications

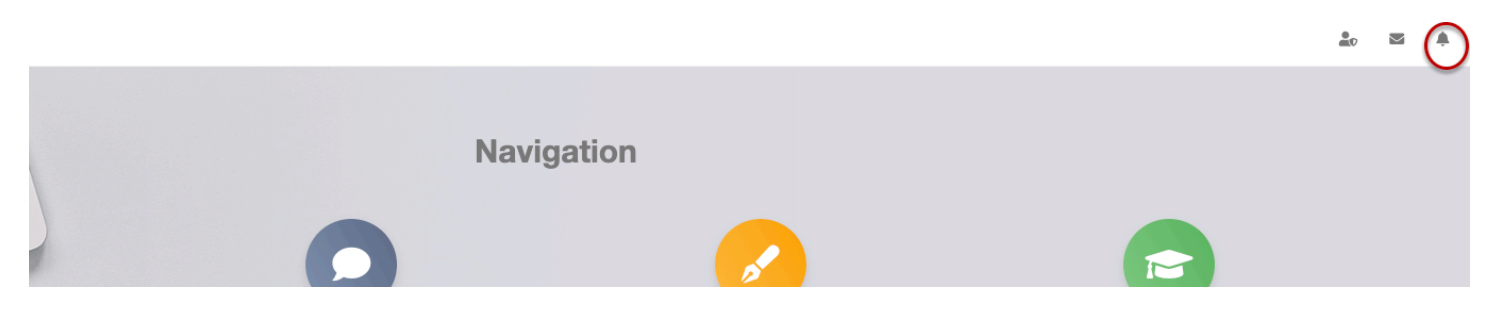

L'étudiant est alerté, dans son espace personnel, dès qu'une nouvelle ressource est déposée par l'enseignant. Un lien le renvoie vers la ressource concernée. Il en est de même lors de l'ouverture d'une session et d'un examen. Un rappel lui est transmis 3 jours avant la fin de la session pour l'alerter.

# 5. Navigation et création de raccourcis

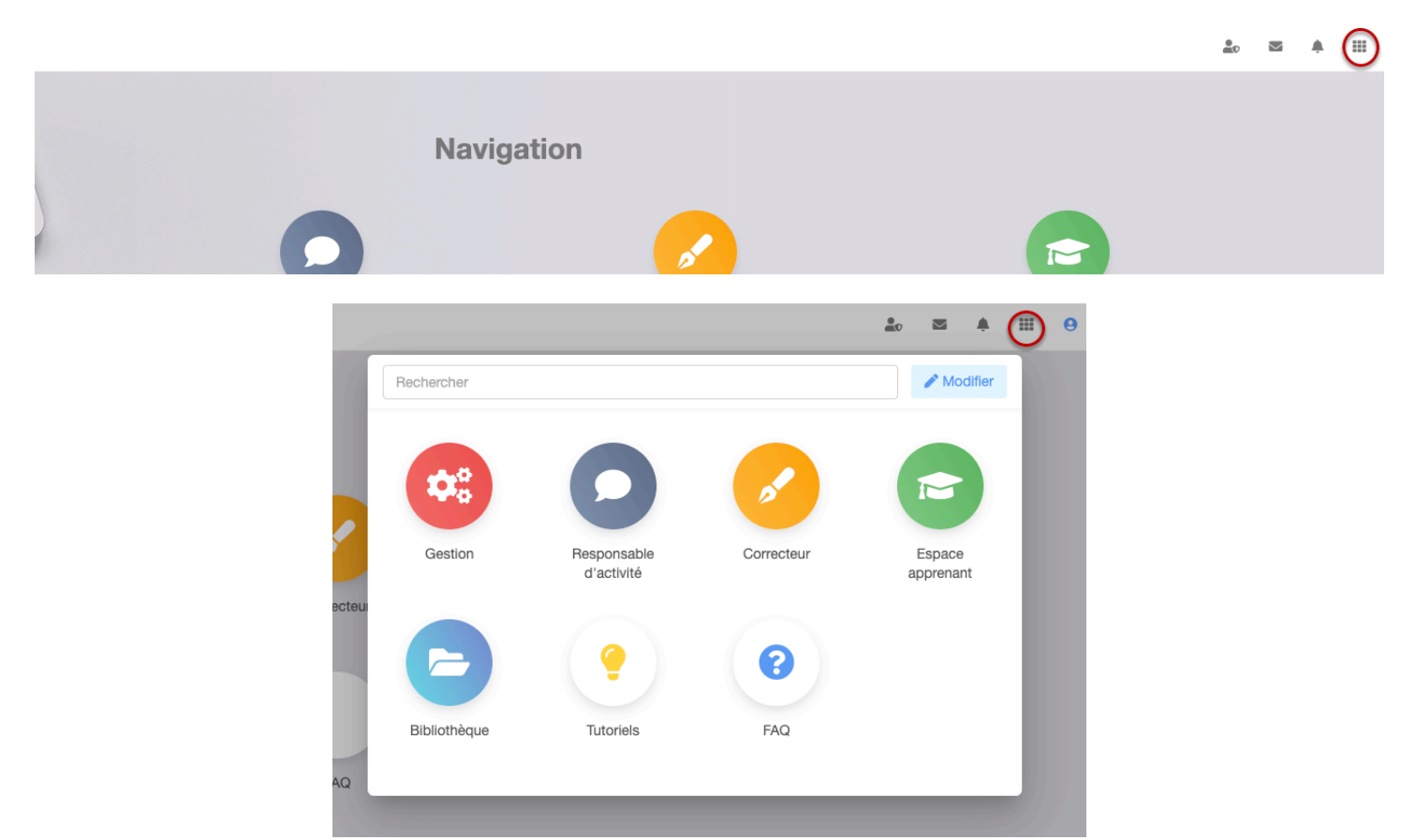

Ce menu permet de naviguer dans les différents espaces de la plateforme et de se créer ses propres raccourcis pour accéder plus rapidement à une fonction de la plateforme.

#### Création de raccourcis

|     |                              |   |         |      | ۰      | <br>θ |
|-----|------------------------------|---|---------|------|--------|-------|
| [   | Modification des raccourcis  |   |         | ✓ Te | rminer |       |
| ,   | Raccourci                    |   | Coule   | eur  |        |       |
|     | Suivi des intervenants       | • |         |      |        |       |
|     | Communication                |   | Ajouter |      |        |       |
| aur | Messagerie                   |   |         |      |        |       |
|     | Messages d'accueil           |   |         |      |        |       |
|     | Epreuves d'évaluation        |   |         |      |        |       |
|     | Catalogues de questionnaires | I |         |      |        |       |
|     | Formations                   |   |         |      |        |       |

Cliquez sur "modifier", puis choisir le raccourci dans la liste déroulante, lui modifier éventuellement la couleur prédéfinie, cliquez sur "ajouter" pour valider votre choix puis "Terminer" pour voir apparaître le raccourci dans votre espace de formation.

#### Affichage du raccourci

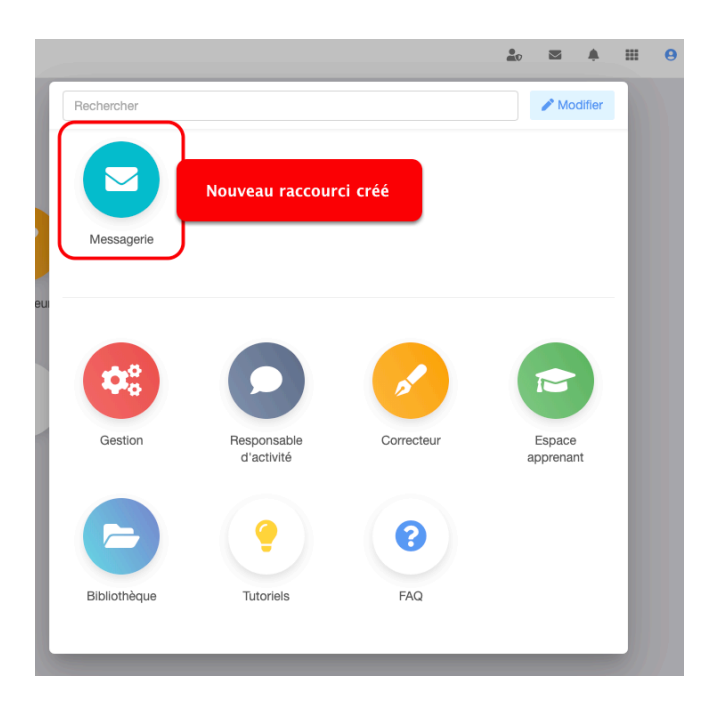

### 6. Compte d'utilisateur

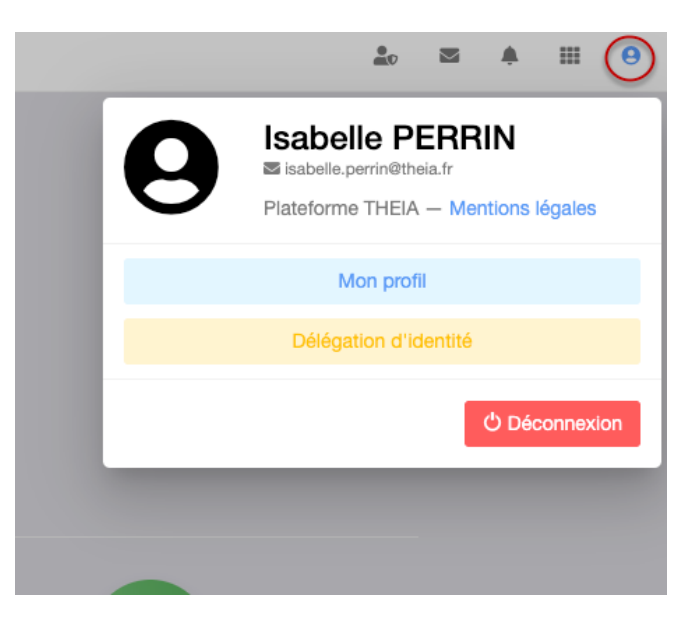

Il s'agit ici de votre espace personnel. Vous pouvez compléter votre profil en cliquant sur "Mon profil", changer votre mot de passe, insérer une photo,... Cet espace vous renseigne également sur votre historique de connexion sur la plateforme ELFFE.

# 7. Délégation d'identité : Connexion à la place d'un étudiant

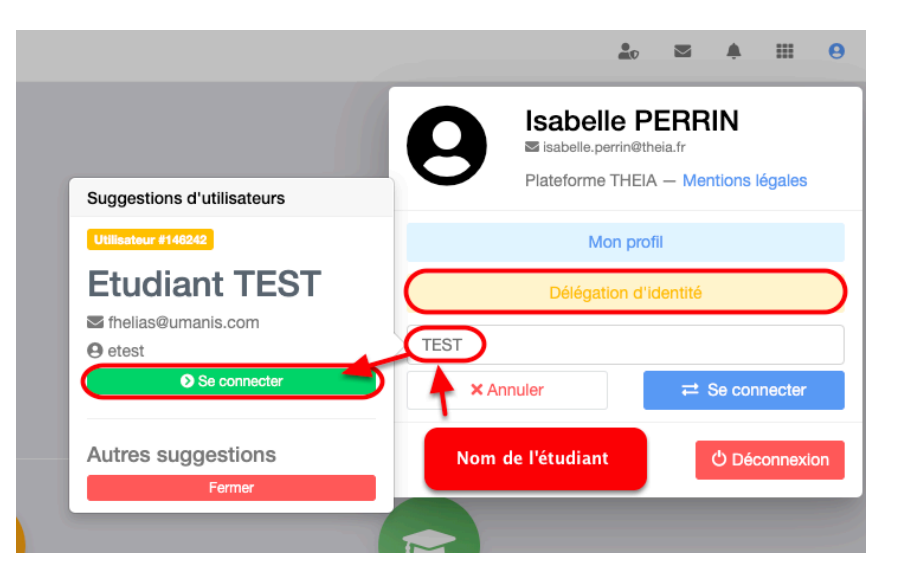

Pour vous connecter à la place d'un étudiant, cliquez sur "Délégation d'identité", puis saisissez le nom ou l'identifiant de l'étudiant. Cliquez sur "Se connecter" pour accéder à son espace.

### Accès à l'espace étudiant

|                  |              |       | A Délégation d'identité sur thela.etest | <u>å</u> o | 8 | ۰ | <br>θ |
|------------------|--------------|-------|-----------------------------------------|------------|---|---|-------|
| Ban              | leau noir    | ation | Espace<br>étudiant                      |            |   |   |       |
| Espace apprenant | Bibliothèque | FAQ   |                                         |            |   |   |       |

### Bascule dans l'espace de l'étudiant

| *                                                     |                                 |                               |              | <b>▲</b> Déliég       | ation d'identité sur thela.etest | ta 💄 🐁            | ≅ ≜ ⊞ ⊖                          |
|-------------------------------------------------------|---------------------------------|-------------------------------|--------------|-----------------------|----------------------------------|-------------------|----------------------------------|
| # Accueil                                             |                                 | eia.                          |              |                       |                                  |                   |                                  |
| Formations                                            | planaforma de formati           | on et d'évaluation            |              |                       |                                  |                   |                                  |
| ₩ Vos formations     Wotre calendrier                 | Bienvenue sur votr              | e interface de formation, Etu | udiant       |                       |                                  |                   |                                  |
| Ressources                                            |                                 | Résumé                        |              |                       | Formation                        |                   |                                  |
| n∄ Vos sondages<br>n≢ Vos résultats<br>■ Bibliothèque | E                               | Sessions en cours<br>0        | 9            | Sessions passées<br>0 | Ó                                |                   | Temps de connexion<br>13 minutes |
| Line externee                                         | S                               | essions O                     | Sessions O   |                       | Historiqu                        | e de connexions O |                                  |
| ନ Mischool                                            | ° P                             | Connexions depuis 1 an<br>1   | <b>(2</b> )  | Messages non lus<br>0 |                                  |                   |                                  |
|                                                       | Historique                      | de connexions O               | Messagerie 📀 |                       |                                  |                   |                                  |
|                                                       | 1.0<br>0.9<br>0.8<br>0.7<br>0.6 |                               |              |                       |                                  |                   |                                  |

Vous accédez, ici, aux mêmes fonctionnalités, sessions, évaluations,... que l'étudiant concerné.

### Sortie du mode «Délégation d'identité»

| *                  |                                                      | 🛆 Délégation d'identité sur thela.etest 🔽 💄 💩 📰 🌲 🌐 🖯 |
|--------------------|------------------------------------------------------|-------------------------------------------------------|
| Accuell            | TH=1A elffe theia                                    | Amber is<br>délégation<br>d'électrité                 |
| Formations         | padetures de formades et d'évaluation                | Sortie du mode                                        |
| 要 Vos formations   | Bienvenue sur votre interface de formation, Etudiant | "Etudiant"                                            |
| H Votre calendrier |                                                      |                                                       |
| Ressources         | Résumé                                               | Formation                                             |
| 🛍 Vos sondages     |                                                      |                                                       |
|                    | Sessions en cours                                    | Sessions passées Temps de connexion                   |

#### Retour vers l'espace enseignant

| Messagerie | Navigation | 20 M | * | 9 |
|------------|------------|------|---|---|
|            |            |      |   |   |

### 8. Interface de gestion

|            |                        |            |            |            |         | s A | <br>θ |
|------------|------------------------|------------|------------|------------|---------|-----|-------|
|            |                        | Navigation |            |            |         |     |       |
| Messagerie |                        |            |            |            |         |     |       |
|            | 0                      |            | <b></b>    | 2          |         |     |       |
| Gestion    | Responsable d'activité |            | Correcteur | Espace app | prenant |     |       |
|            |                        |            |            |            |         |     |       |

Vous êtes dirigés vers la page "**Tableau de bord**", qui résume des actions sur la plateforme, comprenant les statistiques sur les 24 dernières heures ainsi que les suivis des utilisateurs, intervenants et sessions de formation. C'est dans l'espace "Gestion" que vous allez administrer la plateforme.

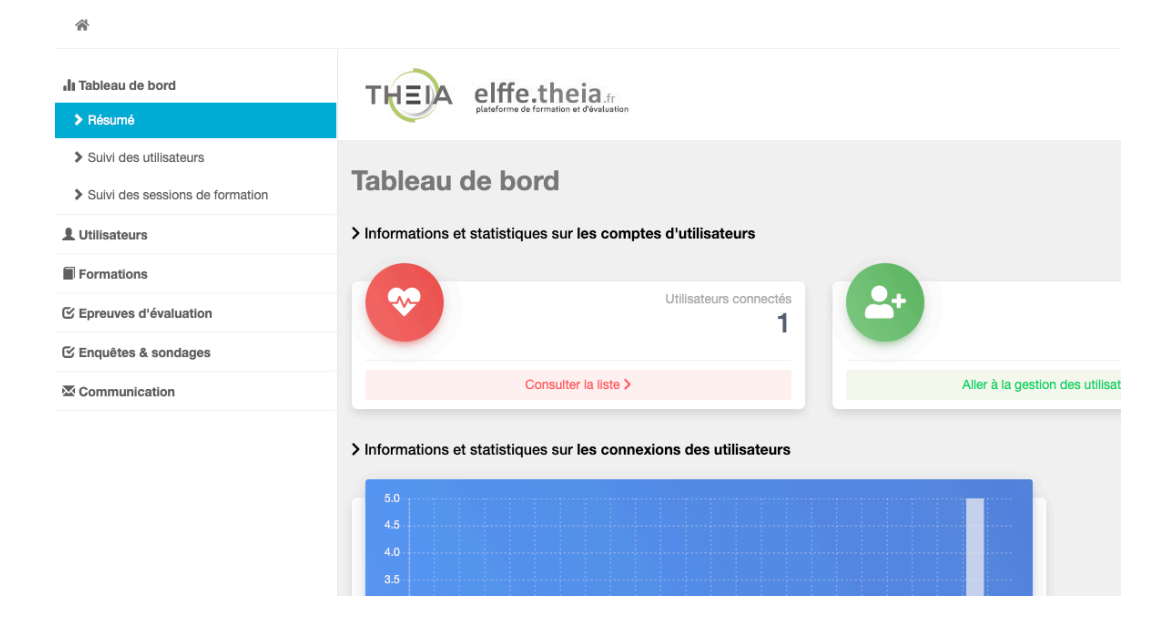

### 9. Responsable d'activité

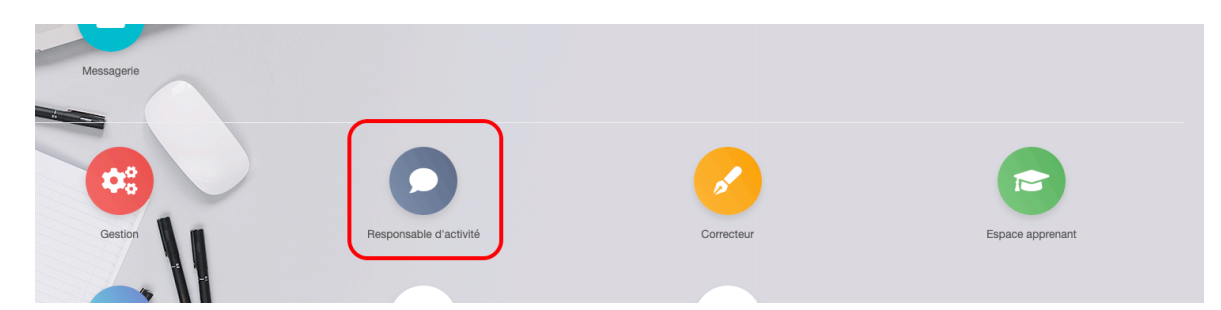

Le responsable d'activité est la ou les personnes en charge de suivre les résultats et d'analyser les statistiques d'une enquête, d'une autoévaluation, de répondre aux questions des étudiants, ... dans le cadre d'une session de formation.

### 10. Correcteur

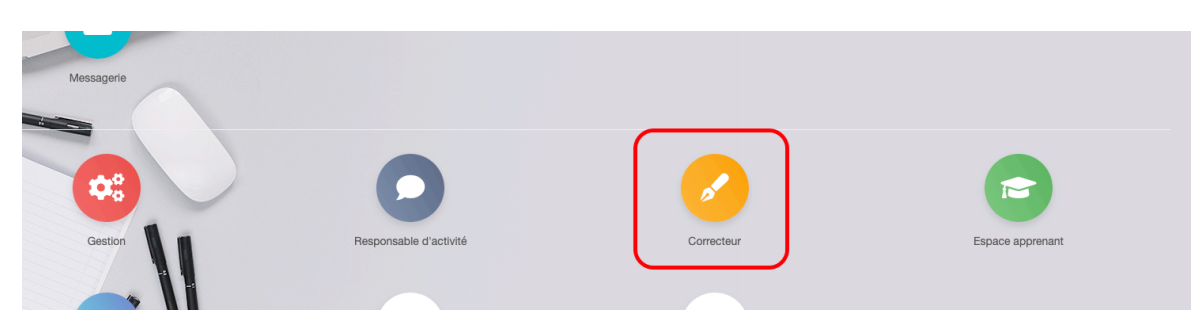

Dans le cadre d'un examen ou d'une évaluation, la plateforme permet d'intégrer des questions rédactionnelles corrigées manuellement. Les enseignants désignés comme correcteurs auront accès aux copies par cet onglet.

### 11. Espace apprenant

| Messagerie |                        |                                                                                                    |                  |
|------------|------------------------|----------------------------------------------------------------------------------------------------|------------------|
| ~          | 0                      | <ul> <li>Image: A start of the start of the start of</li></ul> |                  |
| Gestion    | Responsable d'activité | Correcteur                                                                                                    | Espace apprenant |

Permet de basculer dans l'environnement de l'étudiant avec ses propres identifiants, sans utiliser le mode "Délégation d'identité" qui, ce dernier, permet à l'enseignant de prendre l'identité de l'étudiant.

| *                |                                          |              | 20 ZZ A III 🤂                                             | ) |
|------------------|------------------------------------------|--------------|-----------------------------------------------------------|---|
| 乔 Accueil        | THEM elffetheia                          |              |                                                           |   |
| Formations       | Paddene in formation of Mediation        |              |                                                           |   |
| ₹ Vos formations | Bienvenue sur votre interface de formati | on, Isabelle |                                                           |   |
|                  | Résumé                                   |              | Formation                                                 | - |
| ti Vos sondages  |                                          |              |                                                           |   |
| / Vos résultats  | Session en cou                           | urs Sessio   | Ions passées Temps de connexion<br>0 23 heures 33 minutes |   |
| Bibliothèque     | Sessions Ø                               | Sessions 🔊   | Historique de connexions 🧿                                |   |
| Lians externes   |                                          |              |                                                           |   |
| 4.≱ Mischool     | Connexions depuis 1                      | an 😰 Messay  | ages non lus<br>0                                         |   |
|                  | Historique de connexions Ø               | Messagerie 🕑 |                                                           |   |
|                  | 50<br>57                                 |              |                                                           |   |
| 12. Bibliothèque |                                          |              |                                                           |   |
| Gestion          | Responsable d'activité                   | Gorrecteur   | Espace apprendet                                          |   |
| Bibliothèque     | Tutorieis                                | FAQ          |                                                           |   |

L'espace Bibliothèque donne accès à l'ensemble des bibliothèques auxquelles l'utilisateur est inscrit, que la bibliothèque soit partagée avec un autre établissement ou uniquement destinée aux utilisateurs de l'école. L'utilisateur ne voit que les bibliothèques auxquelles il est associé.

|                              | â. | M | ٠ | <br>0 |
|------------------------------|----|---|---|-------|
| > Bibliothèque               |    |   |   |       |
| Documentation complémentaire |    |   |   |       |
| Références complémentaires   | Ľ  |   |   |       |
|                              |    |   |   |       |

# 13. Tutoriels

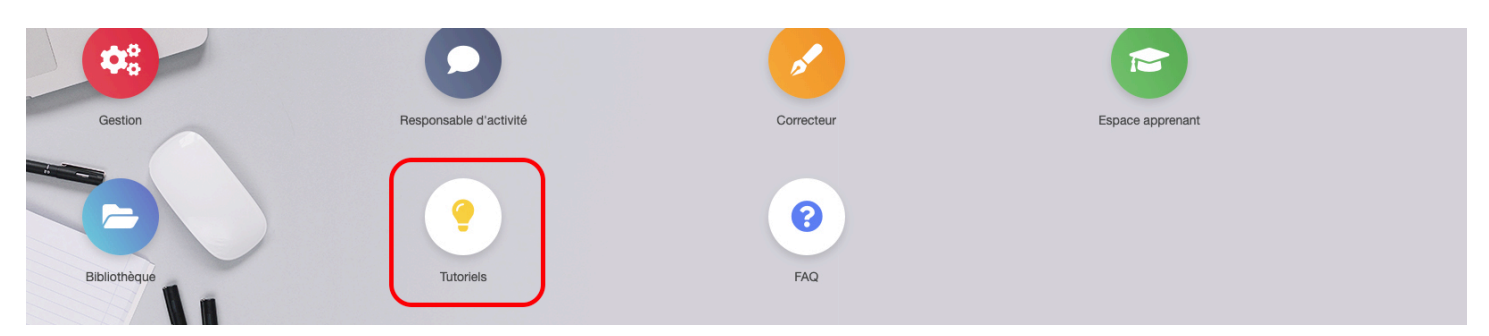

Un ensemble de supports vidéo et pdf est mis à votre disposition pour vous accompagner dans la prise en main de la plateforme.

| Q Bienvenue sur les tutor       | iels de votre plateforme | e de formation |                                                                                                    |
|---------------------------------|--------------------------|----------------|----------------------------------------------------------------------------------------------------|
| Rechercher des tutoriels        |                          |                |                                                                                                    |
| > Interfaces de la plateforme   |                          |                | Interfaces de la plateforme                                                                                                    |
| Interface<br>apprenant          |                          | THEIA          | Utilisateurs<br>Formations<br>Epreuves d'évaluation<br>Animation de présentiel<br>Enquêtes et sondages<br>Communication<br>Cas d'usages (documents au format pdf) |
| Utilisateurs                    | internade adminis        | si ateon       |                                                                                                    |
| LEARNEDS Platforme de formation |                          |                |                                                                                                    |
| 14. Foire Aux Qu                | estions (FAQ)            |                |                                                                                                    |
| Gestion                         | Responsable d'activité   | Correcteur     | Esnare anovenant                                                                                                    |
| Bibliothèqué                    | Tutoriels                | FAQ            | сорное протопал п                                                                                                    |

C'est dans cet espace que vous pouvez créer des questions/réponses (en général, celles qui sont posées le plus fréquemment) et que les apprenants peuvent consulter avant de vous contacter.

A 8

# 15. Déconnexion de la plateforme

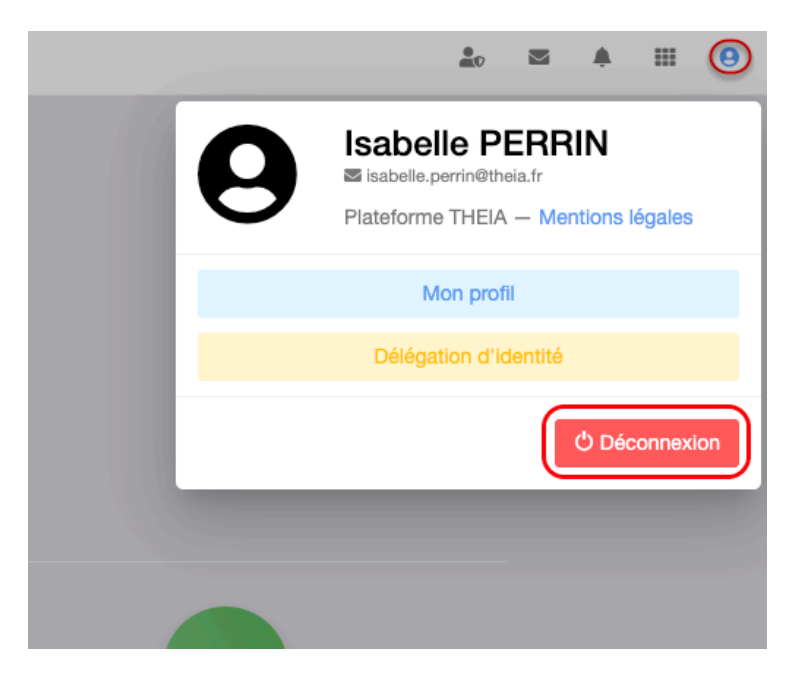

# Chapitre III : Gestion de la plateforme

# 1. Interface de gestion

L'objectif de ce chapitre est de vous accompagner dans la gestion et l'administration de la plateforme ELFFE.

# 1. Accès à l'interface de gestion

|              |                        |                                                                                                    |                  | <b>2</b> 0 | $\geq$ |  | θ |
|--------------|------------------------|----------------------------------------------------------------------------------------------------|------------------|------------|--------|--|---|
|              | Navig                  | ation                                                                                                    |                  |            |        |  |   |
|              | 0                      | <ul> <li>Image: A second second s</li></ul> | <b>(2)</b>       |            |        |  |   |
| Gestion      | Responsable d'activité | Correcteur                                                                                                    | Espace apprenant |            |        |  |   |
|              | •                      | 0                                                                                                    |                  |            |        |  |   |
| Bibliothèque | Tutoriels              | FAQ                                                                                                    |                  |            |        |  |   |
|              |                        |                                                                                                    |                  |            |        |  |   |

Depuis la page d'accueil, cliquez sur "Gestion"

| ñ                     |                                                                                                    | 約 🖾 🌲 🎫 🔒              |
|-----------------------|----------------------------------------------------------------------------------------------------|------------------------|
| ll Tableau de bord    | THEIA elffe, theia                                                                                                    |                        |
| L Utilisateurs        |                                                                                                    |                        |
| Formations            | Tableau de bord                                                                                                    |                        |
| Epreuves d'évaluation |                                                                                                    |                        |
| 🕑 Enquêtes & sondages | > Informations et statistiques sur les comptes d'utilisateurs                                                                                                    |                        |
| 25 Communication      | Utilisaturs consider       1         Consulter is line 3       Les de la gention des utilisatures 3         Consulter is line 3       Les de la gention des utilisatures 4 | Comptes activits<br>39 |
|                       | Graphique des connexions des dernières 24 heures                                                                                                    |                        |
|                       |                                                                                                    |                        |

Vous êtes dirigés vers une interface globale qui vous permet d'administrer la plateforme et ses utilisateurs, en fonction de vos droits.

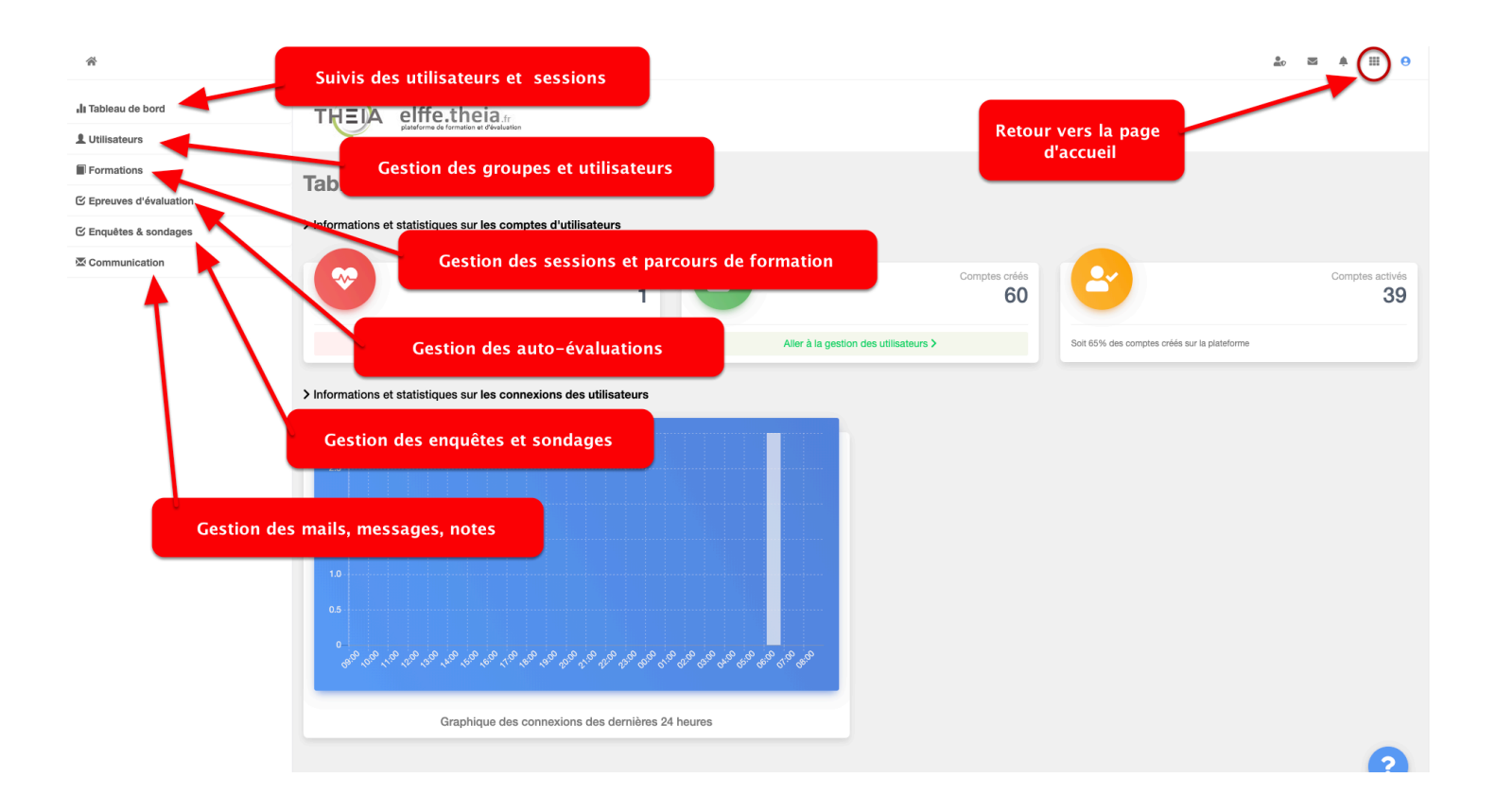

# 2.Tableau de bord

Le tableau de bord est l'espace dans lequel vous pouvez suivre vos apprenants, les sessions de formation, les ressources consultées, etc....

# 1. Résumé

| *                                                                                                    |                                                                                                    |                                                                                | <u>2</u> 0 ⊠ A III ⊖                                                       |
|----------------------------------------------------------------------------------------------------|----------------------------------------------------------------------------------------------------|--------------------------------------------------------------------------------|----------------------------------------------------------------------------|
| Il Tableau de bord                                                                                                    |                                                                                                    |                                                                                |                                                                            |
| Suhi des utilizateurs     Suhi des sessions de formation      Utilizateurs      Formations      Erpreves d'évaluation      Enquêtes & sondages      Communication | Tableau de bord<br>> Informatione Utilisateurs connectés<br>Utilisateurs connectés<br>Utilisateurs connectés<br>1<br>Consulter la tiste > | Comptes actifs<br>Compter offer<br>61<br>Aire à la gestion des vitilisations > | Comptes désactivés<br>Comptes actives<br>40<br>amptes créés au la pastorne |
|                                                                                                    | Informations et statisfiques sur les connexions des utilisateurs                                                                          | Statistiques de connexions sur<br>les 30 dernières jours                       |                                                                            |
|                                                                                                    | Graphique des connexions des dernières 24 heures                                                                                          |                                                                                | 2                                                                          |

# 2. Suivi des utilisateurs

| A > Sulvi des utilisateurs                             |                                                                                           |                                             |                                     | <u>2</u> 0 ⊠ ≜ Ⅲ <del>0</del>        |
|--------------------------------------------------------|-------------------------------------------------------------------------------------------|---------------------------------------------|-------------------------------------|--------------------------------------|
| II Tableau de bord                                     |                                                                                           |                                             |                                     |                                      |
| SuM des utilisateurs     SuM des sessions de formation | Tableau de bord                                                                           |                                             |                                     |                                      |
| 1 Utilisateurs                                         | > Informations et statistiques sur les comptes d'utilisateur                              | rs                                          |                                     |                                      |
| Formations                                             | Sulvi des utilisateurs                                                                    | <b>∮</b> Utilisateur                        | s en ligne                          | "D Historique de connexion           |
| S Epreuves d'évaluation                                |                                                                                           |                                             |                                     |                                      |
| 🕑 Enquêtes & sondages                                  | Comptes actifs sur la plateforme                                                          | comptes actifs connectés dans les 3<br>nois | Comptes actifs connectés dans les 6 | Comptes actifs connectés dans les 12 |
| 2 Communication                                        | w                                                                                         | 29                                          | 39                                  | 39                                   |
|                                                        | Identifiant Préno                                                                         | កា                                          | Nom                                 | Matricule                            |
|                                                        | Type de compte \$14tut                                                                    | t<br>Is ¢                                   | Groupes                             | Créš le<br>Supéri ¢                  |
|                                                        | Q Rechercher Réinituitser<br>Afficher la colonne "Dernière connexion" Afficher la colonne | e "Date de création"                        |                                     |                                      |
|                                                        | # Id Identifiant Ik                                                                       | Nom                                         | Prénom Matricule                    | Statut Actions                       |
|                                                        | 1 148719                                                                                  |                                             |                                     | ٩                                    |
|                                                        | 2 119142                                                                                  |                                             |                                     | ۹ م                                  |

Des statistiques sur les comptes utilisateurs sont disponibles dans cet espace. Elles vous informent sur le temps passé par l'utilisateur sur la plateforme, la date de sa dernière connexion, le nombre de contenus créés, le nombre de copies corrigées, ...

| 备 > Suivi des utilisateurs > PERRIN Is | sabelie                                                       |                                                                                                    | 20 Z A III O                                 |
|----------------------------------------|---------------------------------------------------------------|----------------------------------------------------------------------------------------------------|----------------------------------------------|
| JI Tableau de bord                     |                                                               |                                                                                                    |                                              |
| Suivi des utilisateurs                 | Tablaau da bard                                               |                                                                                                    |                                              |
| Suivi des sessions de formation        | Tableau de bord                                               |                                                                                                    |                                              |
| 1 Utilisateurs                         | > Informations et statistiques sur les comptes d'utilisateurs |                                                                                                    |                                              |
| Formations                             | Suivi des utilisateurs                                        | ₱ Utilisateurs en ligne                                                                                                    | "D Historique de connexion                   |
| Epreuves d'évaluation                  |                                                               |                                                                                                    |                                              |
| C Enquêtes & sondages                  | Suivi individuel du compte PERRIN Isabelle (iperrin)          |                                                                                                    |                                              |
| S Communication                        |                                                               | Vos informations                                                                                                    |                                              |
|                                        | PERRIN Isabelle<br>Compte d'utilisateur                       | Austimute     Course grants     Non renderign     Course grants     Non renderign     Anderse privite     Non renderign     Trelipsberge makes     Non renderign     Course grants     Non renderign |                                              |
|                                        | Suivi des sessions © Permer                                   | <b>O</b> Connexions                                                                                                    | <b>120 connexions</b><br>durant famile passe |

# 3. Suivi des sessions de formation

| Suivi des sessions de formation                             |                                                                 |                         |                            |            | âo 🖾 🌲               | <b>Ⅲ</b> |
|-------------------------------------------------------------|-----------------------------------------------------------------|-------------------------|----------------------------|------------|----------------------|----------|
| <ul> <li>In Tableau de bord</li> <li>&gt; Résumé</li> </ul> |                                                                 |                         |                            |            |                      |          |
| Suivi des utilisateurs                                      | Tableau de bord                                                 |                         |                            |            |                      |          |
| Suivi des sessions de formation                             |                                                                 |                         |                            |            |                      |          |
| 1 Utilisateurs                                              | > Suivi des sessions de formation                               |                         |                            |            |                      |          |
| Formations                                                  |                                                                 |                         |                            |            | 4                    |          |
| Epreuves d'évaluation                                       | Id Nom de la session                                            |                         | Catégorie                  | Arc        | ÷ Etat de la session | \$       |
| 🕑 Enquêtes & sondages                                       | Q Rechercher Réinitialiser                                      |                         |                            |            |                      |          |
| Communication                                               |                                                                 |                         |                            |            |                      |          |
|                                                             | Id Li Nom de la session Sessions en                             | COURS début Date de fin | Archivée Nombre d'inscrits | Créateur P | lateforme d'origine  | Actions  |
|                                                             | Non classé Ou termin                                            | nées                    |                            |            |                      | ~        |
|                                                             | 7665 Accu-Chek Inform II Bandelette                             | 01-02-2019 31-05-201    | 9 Oui 2                    |            |                      | ٩        |
|                                                             | 8260 Actualité en gynécologie-obstétrique                       | 01-12-2018 31-05-201    | 9 Oui 2                    |            |                      | Q        |
|                                                             | 7516 Chirurgle de la main : apport de la télémédecine           | 11-03-2019 31-05-201    | 9 Oui 3                    |            |                      | ٩        |
|                                                             | 7519 Chirurgle de la manage port de la télémédecine - session 2 | 01-12-2018 31-01-201    | 9 Oui 0                    |            |                      | ٩        |
|                                                             | 514 Echographie-Obstétr que 2016-2017 Terminée                  | 02-07-2018 31-07-201    | 8 Oui 11                   |            |                      | ٩        |
|                                                             | 8708 Licence Professionnel Banque En cours                      | 31-01-2019 31-07-201    | 9 Non 4                    |            |                      | Q        |
|                                                             | 7539 Semestre 2 - 2018-2019                                     | 31-12-2018 01-10-201    | 9 Oui 4                    |            |                      | ٩        |

Pour afficher une session et les informations liées aux apprenants inscrits, cliquez sur la session concernée.

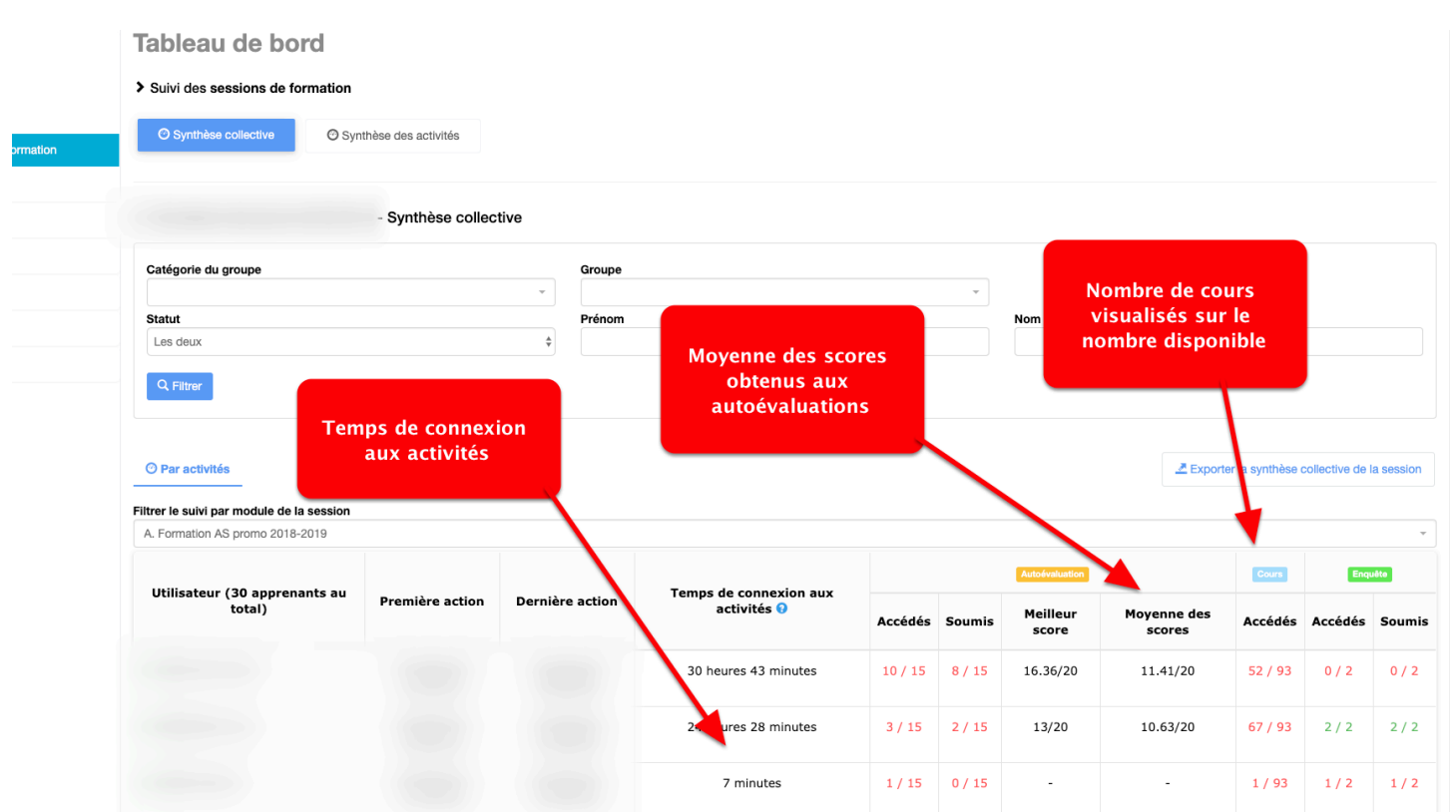

### Synthèse collective d'une session de formation

Un état, activité par activité est disponible. Cette vue vous permet de visualiser rapidement les actions réalisées par les apprenants de cette session, les scores obtenus, etc. Elle vous permet également de contrôler le temps passé dans les activités. En fonction du nombre de ressources déposées et du temps estimés pour la consultation et la réalisation de ces activités, vous observez rapidement les apprenants en difficulté.

### Synthèse individuelle d'un apprenant

| Filtrer le suivi par module de la session |                        |                        |                      |         |         |                   |                       |         |         |        |
|-------------------------------------------|------------------------|------------------------|----------------------|---------|---------|-------------------|-----------------------|---------|---------|--------|
| (A. Zumudum AO promo 2010 2013)           |                        |                        |                      |         |         |                   |                       |         |         | Ŧ      |
|                                           |                        |                        |                      |         |         | Autoévaluation    |                       | Cours   | Enq     | uête   |
| total)                                    | Première action        | Dernière action        | activités 😯          | Accédés | Soumis  | Meilleur<br>score | Moyenne des<br>scores | Accédés | Accédés | Soumis |
|                                           | 07/09/2018<br>15:13:07 | 19/05/2019<br>20:52:59 | 30 heures 43 minutes | 10 / 15 | 8 / 15  | 16.36/20          | 11.41/20              | 52 / 93 | 0 / 2   | 0 / 2  |
|                                           | 06/09/2018<br>16:47:21 | 15/07/2019<br>07:50:28 | 24 heures 28 minutes | 3 / 15  | 2 / 15  | 13/20             | 10.63/20              | 67 / 93 | 2 / 2   | 2 / 2  |
|                                           | 06/09/2018<br>11:13:29 | 05/02/2019<br>07:41:09 | 7 minutes            | 1 / 15  | 0 / 15  | -                 |                       | 1 / 93  | 1/2     | 1/2    |
|                                           | 07/09/2018<br>07:54:19 | 06/05/2019<br>20:23:13 | 5 heures 58 minutes  | 2 / 15  | 0 / 15  | -                 |                       | 72 / 93 | 1/2     | 1/2    |
|                                           | 06/09/2018<br>17:54:08 | 06/06/2019<br>16:20:24 | 18 heures 35 minutes | 14 / 15 | 14 / 15 | 20/20             | 15.06/20              | 50 / 93 | 1/2     | 1/2    |
|                                           | 07/09/2018<br>20:23:47 | 26/05/2019<br>22:44:33 | 19 heures 51 minutes | 11 / 15 | 10 / 15 | 18.18/20          | 14.83/20              | 57 / 93 | 1/2     | 1/2    |
|                                           | 06/09/2018<br>14:33:17 | 27/02/2019<br>20:22:16 | 1 heure 32 minutes   | 1 / 15  | 1 / 15  | 6.5/20            | 6.5/20                | 24 / 93 | 1/2     | 1/2    |
|                                           | 17/09/2018<br>17:16:34 | 20/10/2018<br>09:26:27 | 39 minutes           | 2 / 15  | 0/15    | -                 |                       | 4 / 93  | 0 / 2   | 0 / 2  |
|                                           | 08/09/2018<br>12:15:12 | 15/11/2018<br>22:21:25 | 4 minutes            | 1 / 15  | 0 / 15  | -                 | -                     | 6 / 93  | 0 / 2   | 0 / 2  |
|                                           | 06/09/2018<br>18:27:19 | 10/07/2019<br>11:32:51 | 21 heures 51 minutes | 15 / 15 | 14 / 15 | 20/20             | 13.27/20              | 83 / 93 | 2 / 2   | 2 / 2  |
|                                           | 18:27:19               | 11:32:51               |                      |         |         |                   |                       |         |         |        |

Pour afficher le détail du suivi d'un apprenant, cliquez sur son nom.

| individuel du compte |                 |                                                                                                    |         |        |                                  |                    | /     | Accéder au sulvi i | ndividuel   |
|----------------------|-----------------|----------------------------------------------------------------------------------------------------|---------|--------|----------------------------------|--------------------|-------|--------------------|-------------|
|                      |                 | Vos informations                                                                                              |         |        |                                  |                    |       |                    |             |
|                      |                 | ▲ Identil<br>図 Courri<br>図 Courri                                                                             |         |        |                                  |                    |       |                    |             |
|                      |                 | Adresse postale     Non renseigné     Téléphone fixe     Non renseigné     Téléphone mobile     Non renseigné | é       |        |                                  |                    |       |                    |             |
|                      |                 | Date de naissance Non renseign                                                                                | ié      |        |                                  |                    |       |                    |             |
| ivi individuel d     | e la session A  |                                                                                                    |         |        |                                  |                    |       |                    |             |
|                      | eline           |                                                                                                    |         |        |                                  |                    |       |                    |             |
| Vue standard O Tim   |                 |                                                                                                    |         |        |                                  |                    |       |                    |             |
| Première action      | Dernière action | Temps de connevion aux activités 9                                                                            |         |        | Autoévaluation                   |                    | Cours | Enqu               | ête         |
| Première action      | Dernière action | Temps de connexion aux activités 😡                                                                            | Accédés | Soumis | Autoévaluation<br>Meilleur score | Moyenne des scores | Cours | Enqu               | ðte<br>Soum |

| Accès                                                                  |                  |      |       |
|------------------------------------------------------------------------|------------------|------|-------|
| Com Présentation d'un travail écrit ,normes APA (Biblio),Mme           | Charlier         |      |       |
|                                                                        |                  |      |       |
| Accès                                                                  |                  |      |       |
| V Module 6                                                             |                  |      |       |
| ✓ Compétence 6 - Hygiène des locaux hospitaliers                       |                  |      |       |
| <ul> <li>1 - Introduction précautions standard d'hygiène</li> </ul>    |                  |      |       |
| Court Introduction aux précautions standard d'hygiène                  |                  |      |       |
|                                                                        |                  |      |       |
| Accès                                                                  |                  |      |       |
| Premier: 07/04/2016 à 17/01<br>Demier: 14/09/2016 à 14:50              |                  |      |       |
| <ul> <li>1-2 - Hygiène des mains</li> </ul>                            |                  |      |       |
| Hygiène des mains                                                      |                  |      |       |
| 13                                                                     |                  |      |       |
| Accès<br>Premier: 07/08/2018 à 17:34<br>Derenier: 12/03/2018 à 13:35   |                  |      |       |
| Autofernantion Hygiène des mains                                       |                  |      |       |
|                                                                        |                  | 13.0 | 6 1 1 |
|                                                                        | 10.91            | 12.5 |       |
| Premier : 19/09/2018 à 20:23 Score le p<br>Demier : 30/11/2018 à 17:46 | us élevé : 12.73 | 11.5 |       |
| Score le p                                                             | us bas : (9.09)  | 11.0 |       |
|                                                                        |                  | 10.0 |       |
|                                                                        |                  | 010  |       |

Toutes les traces d'apprentissage sont notifiées dans cet espace vous permettant de visualiser le nombre de fois où l'étudiant a consulté un cours, la progression dans la réalisation de ses auto-évaluations, ... Chaque étudiant, dans son espace personnel, peut consulter ses propres statistiques d'une session de formation.

# 3. Gestion des utilisateurs

Cette procédure vous accompagne dans la gestion de vos utilisateurs

# 1. Gestion des utilisateurs

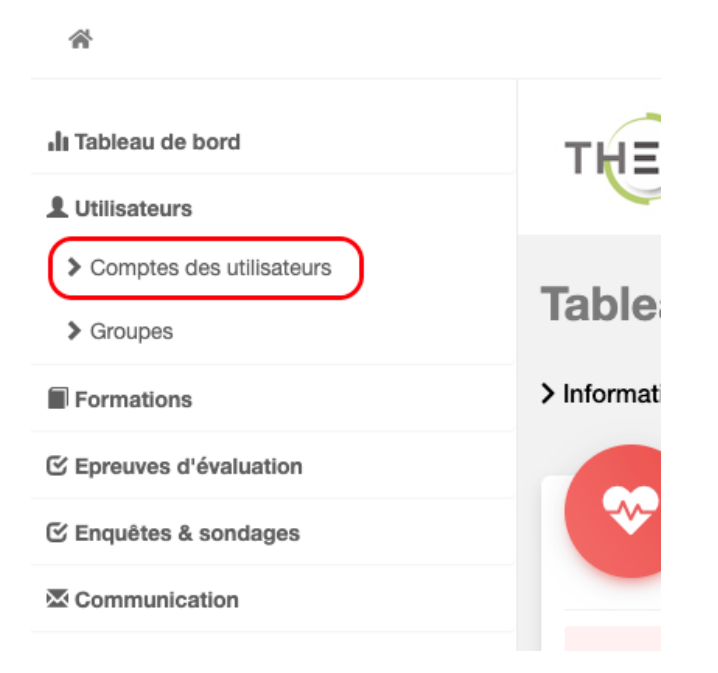

C'est dans cet espace que vous allez créer des comptes utilisateurs individuels ou importer des listes par l'intermédiaire de fichiers Excel. Les utilisateurs importés seront automatiquement inscrits dans des groupes, préalablement définis par vos soins.

#### Création d'un compte individuel

| <b>~ &gt;</b> | Gestion | des | utilisateurs | > | Comptes | des | utilisateurs |
|---------------|---------|-----|--------------|---|---------|-----|--------------|
|---------------|---------|-----|--------------|---|---------|-----|--------------|

| II Tableau de bord       | THEIA elffe.the                            | eia.fr<br>et d'évaluation       |                                          |                                      |                     |
|--------------------------|--------------------------------------------|---------------------------------|------------------------------------------|--------------------------------------|---------------------|
| Comptes des utilisateurs | O Cette page vous permet de gérer les comp | ptes utilisateurs de la platefo | orme. Vous pouvez créer, importer, visua | lliser, modifier et archiver des com | iptes utilisateurs. |
| > Groupes                | + Créer un utilisateur                     | ər                              |                                          |                                      |                     |
| Formations               | Rechercher des utilisateurs                |                                 |                                          |                                      |                     |
| Epreuves d'évaluation    | Identifiant<br>Contier ≑                   |                                 | Prénom                                   |                                      | Nom                 |
| C Enquêtes & sondages    | Type de compte                             |                                 | Statut                                   |                                      | Groupes             |
| Second Communication     | Rechercher Réinitialiser                   |                                 | Actifs                                   | *                                    |                     |
|                          | Gestion des utilisateurs exist             | ants                            |                                          |                                      |                     |

### Création d'un compte

| Création d'un compte      |                                                               |                                               |                                                          |
|---------------------------|---------------------------------------------------------------|-----------------------------------------------|----------------------------------------------------------|
|                           | Saisie                                                        | des nom et prénom                             | Enregistrer                                              |
| Informations générales    |                                                               |                                               |                                                          |
| Nom<br>Identifiant        | DURANT                                                        | Prénom Sylvain<br>Générer Matricule           |                                                          |
| Email<br>Mot de passe     | s.durant@gmall.com Email oblicatoire                          | Sera transmis à l'uti<br>pour une première co | lisateur<br>onnexion. Générer un mot de passe temporaire |
| Informations personnelies | ectivé<br>envoyer un email de bienvenue avec les identifiants | Identifiants transmis dès l'enregistrement d  | lu compte                                                |
|                           | Date de naissance 🗘 🗘 🗘                                       | Éligible à l'aménagement des épreuves         | Non \$                                                   |
| Coordonnées               |                                                               |                                               |                                                          |
|                           | Adresse postale                                               |                                               |                                                          |
|                           | Téléphone fixe                                                | Téléphone mobile                              |                                                          |
|                           | Courriel privé                                                |                                               |                                                          |

L'identifiant est généré à partir des nom et prénom et constitué de la manière suivante : initiale du prénom + nom en entier. Cet identifiant est précédé par le préfixe de la plateforme. Dans cet exemple, Sylvain Durant aura comme identifiant : theia.sdurant

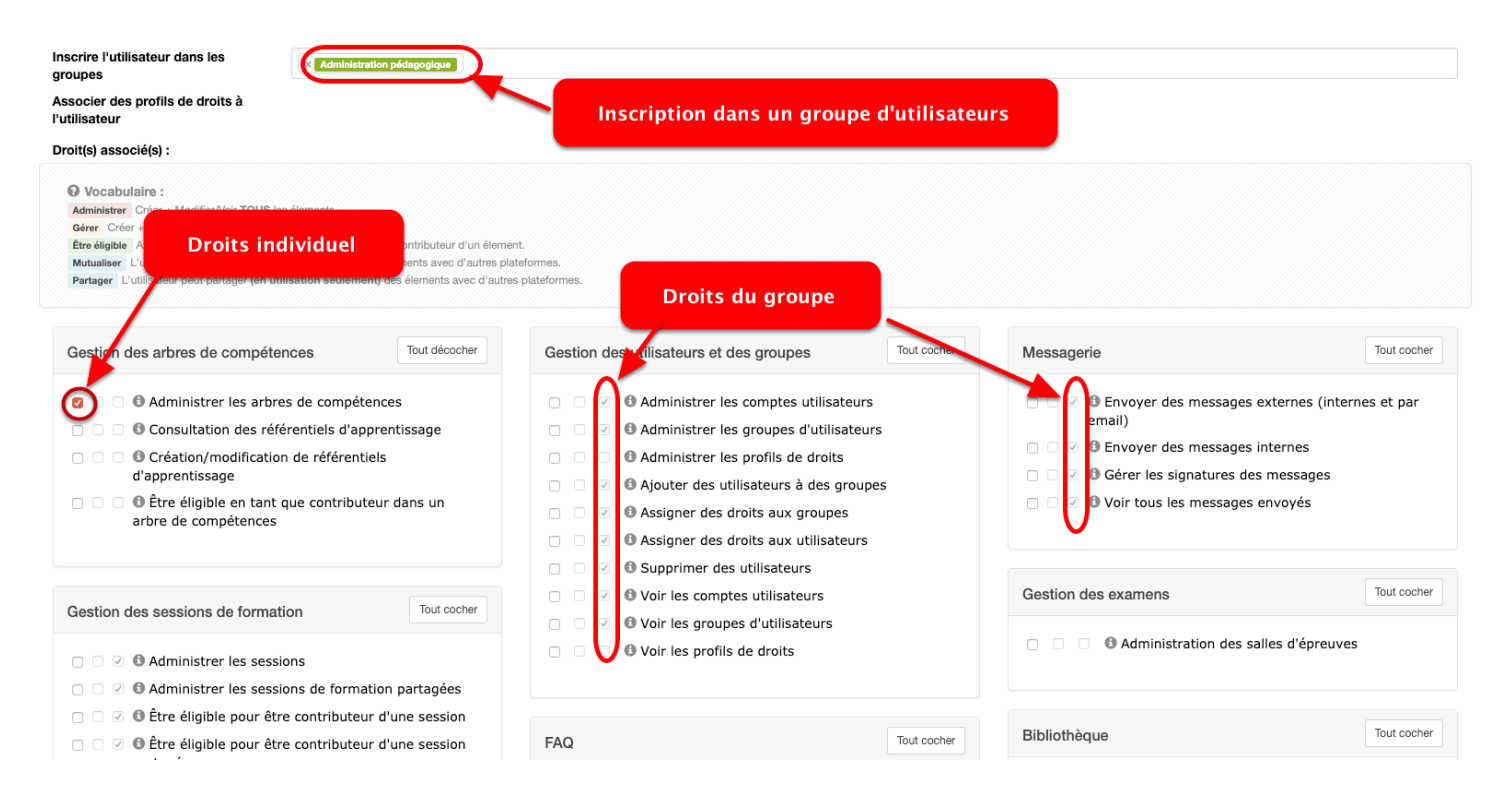

L'utilisateur est inscrit dans un groupe auquel sont affectés des droits. Automatiquement, l'utilisateur hérite des droits du groupe dans lequel il est inscrit. Il est également possible d'attribuer des droits individuellement à l'utilisateur.

| L'utilisateur a été créé.   |                         |                                       |                                            |                                    |     |                                                                                                    |             |
|-----------------------------|-------------------------|---------------------------------------|--------------------------------------------|------------------------------------|-----|----------------------------------------------------------------------------------------------------|-------------|
| O Cette page vous permet de | gérer les comptes utili | sateurs de la plateforme. Vous pouvez | créer, importer, visualiser, modifier et a | archiver des comptes utilisateurs. |     |                                                                                                    |             |
| Modification du com         | npte DURANT             | Sylvain (sdurant)                     |                                            |                                    |     |                                                                                                    |             |
| Informations générales      | Groupes & droi          | ts Informations annexes               | Sessions de l'apprenant                    | Fermer                             |     |                                                                                                    |             |
| Nom                         | DURANT                  |                                       | Prénom                                     | Sylvain                            | Act | ions utilisateurs                                                                                                    |             |
| Identifiant                 | theia. sdura            | nt Générer                            | Matricule                                  |                                    |     | Générer un nouveau mot de passe temporaire                                                                                     |             |
| Email                       | s.durant@gmail          | .com                                  |                                            |                                    |     |                                                                                                    |             |
| Mot de passe<br>temporaire  | 71104                   | Mot de passe t                        | emporaire en roug                          | e signifie que                     | Act | ions RGPD                                                                                                    |             |
|                             | Activé                  | l'utilisate                           | eur ne s'est jamais (                      | connecté                           |     | Générer un nouveau mot de passe temporaire suite à un<br>compromission averée ou suspectée du mot de passe de<br>l'utilisateur | ne<br>de    |
|                             |                         |                                       |                                            |                                    |     | Exporter les données personnelles de l'utilisateur                                                                             |             |
|                             |                         |                                       |                                            |                                    |     | Supprimer l'utilisateur                                                                                                    |             |
|                             |                         |                                       |                                            |                                    |     |                                                                                                    | Enregistrer |

### Visualisation du compte créé

Dès qu'un utilisateur se connecte, il lui est demandé de modifier son mot de passe temporaire (en rouge ci-dessus). Dès que ce mot de passe est modifié par l'utilisateur, celuici devient invisible pour toute personne, y compris celles ayant un accès aux comptes utilisateurs. Si l'utilisateur perd son mot de passe, l'administrateur peut lui en générer un nouveau. Un nouveau lien lui sera transmis sur son adresse mail de référence. A la réception de cet email, il lui sera demandé de modifier ce mot de passe temporaire.

L'utilisateur peut, s'il le souhaite, demander un mot de passe temporaire en cliquant sur le lien "J'ai oublié mon mot de passe", disponible depuis sa page de connexion.

### Recherche d'un utilisateur dans une liste

| 谷 > Gestion des utilisateurs > | Comptes des utilisateurs            |                                            |                            |                         |                             |             | <u>a</u> r 2               | a ♠ Ⅲ <del>0</del> |
|--------------------------------|-------------------------------------|--------------------------------------------|----------------------------|-------------------------|-----------------------------|-------------|----------------------------|--------------------|
| II Tableau de bord             | THE elffe.t                         | heia.fr                                    |                            |                         |                             |             |                            |                    |
| L Utilisateurs                 |                                     |                                            |                            |                         |                             |             |                            |                    |
| > Comptes des utilisateurs     | Cette page vous permet de gérer les | comptes utilisateurs de la plateforme.     | Vous pouvez créer, importe | r, visualiser, modifier | et archiver des comptes uti | ilisateurs. |                            |                    |
| > Groupes                      | 🕂 Créer un utilisateur 🛛 🖄 Im       | porter                                     |                            |                         |                             |             |                            |                    |
| Formations                     | Rechercher des utilisateu           | rs                                         |                            |                         |                             |             |                            |                    |
| C Epreuves d'évaluation        | Identifiant                         | Pré                                        | nom                        |                         | Nor                         | rant        | Matricule                  |                    |
| C Enguêtas & condagos          | Type de compte                      | Sta                                        | itut                       |                         | Grou                        | upes        | Créé le                    |                    |
| C Enquetes & solidages         |                                     |                                            | cuis                       |                         | \$                          |             | Supérie \$                 |                    |
|                                | Gestion des utilisateurs et         | connexion" 🗌 Afficher la colon<br>xistants | ne "Date de création"      |                         |                             |             |                            |                    |
|                                | 38 utilisateurs trouvés selon le f  | iltre actuel                               |                            |                         |                             |             |                            |                    |
|                                | Sélectionner visible   Désélectionn | er visible   Sélectionner tout   Dé        | sélectionner tout          |                         |                             |             | Action                     | Exécuter           |
|                                | □ # ld                              |                                            |                            |                         |                             |             | Groupes                    | Actions            |
|                                | 1 148719                            |                                            |                            |                         |                             |             | Concepteurs CFPB Demo CFPB | <b>Z</b>           |
|                                | 2 119142                            |                                            |                            |                         |                             |             | Administration pédagogique |                    |
|                                | □ 3 <b>14865</b> 3                  |                                            |                            |                         |                             |             | Concepteurs CFPB Demo CFPB |                    |
|                                | 4 148648                            |                                            |                            |                         |                             |             | Concepteurs CFPB Demo CFPB |                    |

Cet espace permet d'afficher l'ensemble des utilisateurs (étudiants, formateurs, référents, ...) inscrits sur la plateforme et le/les groupes dans lesquels chaque utilisateur est inscrit. Pour retrouver un utilisateur, utilisez les filtres de recherche disponibles en amont de la liste des comptes utilisateurs.

| 分 Sestion des utilisateurs > Com | ptes des utilisateurs                                                                                                    | âo 🖾 🌲 🎹 <del>O</del>      |
|----------------------------------|----------------------------------------------------------------------------------------------------|----------------------------|
| II Tableau de bord               |                                                                                                    |                            |
| > Comptes des utilisateurs       | O Cette page vous permet de gérer les comptes utilisateurs de la plateforme. Vous pouvez créer, importer, visualiser, modifier et archiver des comptes utilisateurs. |                            |
| > Groupes                        | + Créer un utilisateur 🛛 🛎 Importer                                                                                                    |                            |
| Formations                       | Rechercher des utilisateurs                                                                                                    |                            |
| S Epreuves d'évaluation          | Identifiant Prénom Durant Durant                                                                                                    | Matricule                  |
| 🕑 Enquêtes & sondages            | Type de compte Statut Groupes                                                                                                    | Créé le                    |
| To Communication                 | Actifs     Actifs     Actifs     Actifs     Actifs     Actifs                                                                                                    | Supérir ¢                  |
|                                  | Gestion des utilisateurs existants                                                                                                    |                            |
|                                  | 1 utilisateur trouvé selon le filtre actuel                                                                                                    |                            |
|                                  | Sélectionner visible   Désélectionner visible   Sélectionner tout   Désélectionner tout                                                                              | Action + Exécuter          |
|                                  | 🗆 # Id Identifiant 👫 Nom Prénom Matricule 🔑 Type de compte Statut Courriel                                                                                           | Groupes Actions            |
|                                  | 1 156208 sdurant DURANT Sylvain Compte local L s.durant@gmail.com                                                                                                    | Administration pédagogique |
|                                  | 1 Résultat, Page < 1 > sur 1 , Afficher 100 + Résultats par page                                                                                                    | Export Export              |

L'exemple ci-dessus nous affiche le résultat d'une recherche du compte utilisateur DURANT.

### 2. Gestion de groupes d'utilisateurs

| *                        |            |
|--------------------------|------------|
| 📲 Tableau de bord        | THE        |
| L Utilisateurs           |            |
| Comptes des utilisateurs | Table      |
| Sroupes                  | lable      |
| Formations               | > Informat |
| ☑ Epreuves d'évaluation  |            |
| 🕑 Enquêtes & sondages    |            |
|                          |            |
|                          |            |

Les groupes vont vous permettre d'organiser les promotions/regroupements de vos étudiants. Chaque utilisateur peut être inscrit à plusieurs groupes. Pour créer un nouveau groupe, cliquez sur "Nouveau groupe" puis nommez votre groupe. Vous devez également lui attribuer une catégorie. Exemple pour gérer des groupes d'étudiants de plusieurs promotions différentes, créez une catégorie "Etudiants" que vous utiliserez lorsque vous créerez votre promotions lère, 2ème, 3ème années.

Lorsque vous créez un groupe pour des étudiants, ou des personnes qui n'auront accès qu'à l'espace de consultation des parcours de formation, il ne faut attribuer aucun droit à ce groupe sauf "Autoriser la prise de contrôle de cet utilisateur par une autre personne autorisée" qui vous permettra de vous connecter à l'espace étudiant par l'intermédiaire de la délégation d'identité.

| II Tableau de bord       | THEIA elffe.the                                                                                | ia.                                                                                                    |                                                                                                    |                                         |                            |                           |
|--------------------------|------------------------------------------------------------------------------------------------|----------------------------------------------------------------------------------------------------|----------------------------------------------------------------------------------------------------|-----------------------------------------|----------------------------|---------------------------|
| 1 Utilisateurs           | plateforme de formation e                                                                      | d'évaluation                                                                                            |                                                                                                    |                                         |                            |                           |
| Comptes des utilisateurs | Cette page vous permet de gérer les group<br>(ensemble de droits prédéfinis). Un utilisateur p | es de votre plateforme. Les groupes peuvent être<br>eut appartenir à plusieurs groupes ; il héritera do | e rangés dans des catégories de groupes pour fac<br>onc du cumul des droits et privilèges de ses group | iliter l'administration et la recherche | de vos utilisateurs au sei | n de la plateforme. Ils p |
| > Groupes                | + Créer un nouveau groupe d'utilisate                                                          | eurs Gestion des catégories de group                                                                    | bes                                                                                                    |                                         |                            |                           |
| Formations               | Gérer les groupes existants                                                                    |                                                                                                    |                                                                                                    |                                         |                            |                           |
| ☑ Epreuves d'évaluation  | Intitulé                                                                                       |                                                                                                    |                                                                                                    |                                         |                            |                           |
| 🗹 Enquêtes & sondages    | Catégorie                                                                                      |                                                                                                    |                                                                                                    | Statut                                  |                            |                           |
| Z Communication          |                                                                                                |                                                                                                    | -                                                                                                    | Actif                                   |                            |                           |
|                          | Rechercher Réinitialiser                                                                       |                                                                                                    |                                                                                                    |                                         |                            |                           |
|                          | Sélectionner visible   Désélectionner visi                                                     | ble   Sélectionner tout   Désélectionner to                                                             | ut                                                                                                    |                                         |                            |                           |
|                          | □ ↓≟ Intitulé                                                                                  | Catégorie                                                                                               | Membres actifs                                                                                         | Membres                                 | Statut                     | Sessions ass              |
|                          | Apprenant                                                                                      |                                                                                                    |                                                                                                    |                                         |                            |                           |
|                          | Apprenant                                                                                      | Apprenant                                                                                               | i≣ 1 membre                                                                                            | i≣ 1 membre                             | 1                          | Aucune sessic             |
|                          | Demo CFPB                                                                                      | Apprenant                                                                                               | ≣ 30 membres                                                                                           | i≣ 30 membres                           | 1                          | Aucune sessic             |

谷 > Gestion des utilisateurs > Gestion des groupes

| ouveau groupe                                                                                                    |                                                                                                |                                                                    |                                                                                                    |                      |
|----------------------------------------------------------------------------------------------------|------------------------------------------------------------------------------------------------|--------------------------------------------------------------------|----------------------------------------------------------------------------------------------------|----------------------|
|                                                                                                    |                                                                                                |                                                                    | Revenir à la gestion des groupes                                                                                                    | s Ajo                |
| Intitulé du groupe Anglais                                                                                                    |                                                                                                |                                                                    |                                                                                                    |                      |
| atégorie du groupe                                                                                                    |                                                                                                | •                                                                  | Créer une catégorie                                                                                                    |                      |
| Statut du groupe : Groupe arch                                                                                                    | ivé                                                                                            |                                                                    |                                                                                                    |                      |
| Profil(s) de droits                                                                                                    |                                                                                                |                                                                    |                                                                                                    |                      |
| Droit(s) associé(s) :                                                                                                    |                                                                                                |                                                                    |                                                                                                    |                      |
| Gestion des utilisateurs et des groupes                                                                                                    | Messagerie                                                                                     | Tout cocher                                                        | Gestion des sessions                                                                                                    | Fout coche           |
| Création/modification des<br>groupes d'utilisateurs Consultation des groupes<br>d'utilisateurs Création/modification des                                                                                                    | <ul> <li>Envoyer des n<br/>Envoyer des n<br/>(internes et pa</li> <li>Accès aux sta</li> </ul> | nessages internes<br>nessages externes<br>ir email)<br>ts Mandrill | <ul> <li>Administrateur des sess</li> <li>Créer des sessions</li> <li>Gestion des responsable<br/>d'activité</li> <li>Éligible pour être contrib<br/>d'une session</li> </ul> | ions<br>es<br>puteur |
| <ul> <li>Creation/modification des comptes utilisateurs</li> <li>Ajouter des utilisateurs à des groupes</li> </ul>                                                                                                    | Gestion des catalo                                                                             | gues d'activités<br>Tout cocher                                    | <ul> <li>Accès au suivi de toutes<br/>sessions</li> </ul>                                                                                                    | les                  |
| <ul> <li>Consultation des comptes<br/>utilisateurs</li> <li>Assigner des droits aux<br/>utilisateurs</li> </ul>                                                                                                    | <ul> <li>Éligible pour la catalogues</li> <li>Gestionnaire c</li> </ul>                        | a gestion des<br>le catalogues                                     | Bibliothèque                                                                                                    | Fout coche           |
| <ul> <li>Assigner des droits aux group</li> <li>Consultation des profils de droits</li> <li>Gestion des profils de droits</li> </ul>                                                                                                    | es Administrateu                                                                               | r des catalogues                                                   | <ul> <li>Gestion de la bibliothèque</li> <li>Accès aux bibliothèques<br/>partagées</li> </ul>                                                                                 | ue<br>S              |
|                                                                                                    | FAQ                                                                                            | Tout cocher                                                        | <ul> <li>Eligible pour être interve<br/>une bibliothèque</li> </ul>                                                                                                    | nant sur             |
| Gestion de l'annuaire     Iout co     Out co     O | Voir la FAC                                                                                    | Q<br>e la FAQ                                                      | Gestion des enquêtes                                                                                                    | Fout coche           |
|                                                                                                    | Gestion des auto-é                                                                             | Tout cocher                                                        | <ul> <li>Gestionnaire des enquêt</li> <li>Éligible pour être interve<br/>une enquête</li> </ul>                                                                               | tes<br>mant dar      |
|                                                                                                    | Gestionnaire c<br>Éligible pour ê<br>une auto-evale                                            | des auto-evaluations<br>atre intervenant dans<br>uation            |                                                                                                    |                      |

Exemple pour ce nouveau groupe "Anglais" destiné aux étudiants de L1. Toute personne inscrite dans un groupe hérite des droits attribués au groupe.

| Identifiant              | Prénom           | Nom | Matricule |
|--------------------------|------------------|-----|-----------|
| Type de compte           | Statut<br>Actifs | Gru | oupes     |
| Rechercher Réinitialiser |                  |     |           |

De la même manière que pour les utilisateurs, il est possible d'utiliser les filtres pour rechercher groupe en particulier.

| Identifiant |                    | P                   | rénom               |                  | Nom            |        | Matricule                                                                      |
|-------------|--------------------|---------------------|---------------------|------------------|----------------|--------|--------------------------------------------------------------------------------|
| Type de co  | ompte              |                     | Statut              |                  |                |        | Groupes                                                                        |
|             |                    |                     | Actif:              | 3                |                | ÷      |                                                                                |
| Recher      | cher Réinitia      | aliser              |                     |                  |                |        | Etudiants L1                                                                   |
| Sélection   | ner visible   Désé | electionner visible | e   Sélectionner to | ut   Désélection | ner tout       | Action | Promotion IFSI 2016-2019                                                       |
| 🗆 Id        | Identifiant        | ↓≟ Nom              | Prénom              | Matricule        | Type de compte | Statut | Promotion IFSI 2014-2017<br>Etudiants L2                                       |
|             |                    |                     |                     |                  |                |        | Promotion IFSI 2015-2018                                                       |
| 6           |                    |                     |                     |                  |                |        | Personnel IFSI/IFAS                                                            |
|             |                    |                     |                     |                  |                |        | Etudiant en interruption de formation<br>Etudiant en interruption de formation |

Pour afficher les utilisateurs d'un groupe, dans son intégralité, sélectionnez le groupe puis cliquez sur "Rechercher". Seules les personnes inscrites dans ce groupe sont affichées.

|           | ld   | Identifiant | ↓≟ Nom | Prénom | Matricule | Type de compte | Statut | Groupes                              | Actions |
|-----------|------|-------------|--------|--------|-----------|----------------|--------|--------------------------------------|---------|
|           | 1775 |             |        |        |           | Compte local   | 1      | Promotion IFSI 2016-2019 L1 groupe A | 1       |
|           | 1776 |             |        |        |           | Compte local   | 1      | Promotion IFSI 2016-2019 L1 groupe A | 1       |
|           | 1777 |             |        |        |           | Compte local   | 1      | Promotion IFSI 2016-2019 L1 groupe A | 1       |
|           | 1779 |             |        |        |           | Compte local   | 1      | Promotion IFSI 2016-2019 L1 groupe A | 1       |
|           | 1780 |             |        |        |           | Compte local   | 1      | Promotion IFSI 2016-2019 L1 groupe A | 1       |
|           | 1781 |             |        |        |           | Compte local   | 1      | Promotion IFSI 2016-2019 L1 groupe A | 1       |
|           | 1784 |             |        |        |           | Compte local   | 1      | Promotion IFSI 2016-2019 L1 groupe A | 1       |
|           | 1786 |             |        |        |           | Compte local   | 1      | Promotion IFSI 2016-2019 L1 groupe A | 1       |
| $\square$ | 1787 |             | -      | -      |           | Compte local   | 1      | Promotion JESI 2018-2019   1 amune A | 1       |

#### Importer des utilisateurs

| 谷 > Gestion des utilisateurs > | Comptes des utilisateurs                                        |                             |                                           |                                      |                    |
|--------------------------------|-----------------------------------------------------------------|-----------------------------|-------------------------------------------|--------------------------------------|--------------------|
| II Tableau de bord             | THEIA elffe.the                                                 | ia. <sub>fr</sub>           |                                           |                                      |                    |
| L Utilisateurs                 | plateforme de formation et e                                    | d'évaluation                |                                           |                                      |                    |
| > Comptes des utilisateurs     | Cette page vous permet de gérer les compte                      | es utilisateurs de la plate | eforme. Vous pouvez créer, importer, visu | aliser, modifier et archiver des com | ptes utilisateurs. |
| > Groupes                      | + Créer un utilisateur                                          | )                           |                                           |                                      |                    |
| Formations                     | Rechercher des utilisateurs                                     |                             |                                           |                                      |                    |
| Epreuves d'évaluation          | Identifiant<br>Contier \$                                       |                             | Prénom                                    |                                      | Nom                |
| 🕑 Enquêtes & sondages          | Type de compte                                                  |                             | Statut                                    |                                      | Groupes            |
| Z Communication                | Rechercher Réinitialiser<br>Afficher la colonne "Dernière conne | ÷<br>xion" _ Afficher la    | Actifs colonne "Date de création"         | <u></u>                              |                    |
|                                | Gestion des utilisateurs existar                                | nts                         |                                           |                                      |                    |

Il est possible d'importer "massivement" une liste d'étudiants à partir d'un fichier Excel. Cliquez sur "importer".

| 谷 > Gestion des utilisateurs > Comp | ptes des utilisateurs > Importer des utilisateurs > Etape 1/3 - Depôt de fichier                                                                                                    | âo 🖾 🌲 🏭 🔒                            |
|-------------------------------------|----------------------------------------------------------------------------------------------------|---------------------------------------|
| II Tableau de bord                  |                                                                                                    |                                       |
| > Comptes des utilisateurs          | Importer des utilisateurs                                                                                                    |                                       |
| > Groupes                           |                                                                                                    | Revenir à la gestion des utilisateurs |
| Formations                          | Veuillez vous assurer que votre fichier d'importation comporte 7 colonnes disposées dans l'ordre décrit dans le tableau suivant.                                                                                                    |                                       |
| G Epreuves d'évaluation             | La première ligne de votre fichier doit être la sulvante:<br>Matricule Nom Prénom Courriel valide Identifiant Mot de passe temporaire                                                                                                    | Groupes                               |
| 🗹 Enquêtes & sondages               | Attention, en ce qui concerne les groupes, il faut bien utiliser les alias et non pas les intitulés de groupes. Ces alias se trouvent dans le deuxième feuillet du patron fourni.                                                                                                    |                                       |
| Communication                       |                                                                                                    |                                       |
|                                     | Attention, en l'absence de matricule et/ou identifiant dans votre fichier, des doublons peuvent être créés. Utilisez la fonction de consolidation ci-dessous pour compléter votre fichier et éviter ainsi la                                                                                                    | création de doublons.                 |
|                                     | Mode d'affectation des groupes       Inscription dans le(s) groupe(s) du fichier         Désinscription des utilisateurs de leurs anciens groupes et inscription dans le(s) seul(s) groupe(s) mentionné(s) du nouveau fichier         Type de compte       Comptes locaux         Fichier à Importer       Choistr un fichier Alucun fichier choisi         Attributs supplémentaires       Comptes locaux |                                       |

Vous pouvez télécharger un modèle qui vous aidera à préparer votre fichier d'import. Cliquez sur "Télécharger le patron du fichier".

|           | l 🖪 🗗 ℕ             | - J =        |               |                  |                   | 📄 impor       | t_templa | te (1)             |      |             |             |          | Q~     |            |   |         |   |
|-----------|---------------------|--------------|---------------|------------------|-------------------|---------------|----------|--------------------|------|-------------|-------------|----------|--------|------------|---|---------|---|
| Accueil   | Insertion           | Mise en page |               |                  |                   | Affichag      |          |                    |      |             |             |          |        |            |   |         |   |
|           | Calibri             | × 11 ×       | A <b>^</b> A▼ |                  |                   | Standard      | d        | •                  | 📄 Mi | se en form  | e condition | nnelle * | 👘 Insé | érer •     | Σ | Ž AZY   | Ŧ |
| Coller    | G I                 | <u>s</u>  •  | • • A •       | •≡ •≡ ∛          | •                 | 2 . 9         | 6 000    | ◆,0 ,00<br>,00 ◆,0 | St   | yles de cel | lule =      |          | Mis    | e en forme | • | Trier e | t |
| 34        | $\times \sqrt{f_x}$ |              |               |                  |                   |               |          |                    |      |             |             |          |        |            |   |         |   |
| A         | В                   | С            | D             | E                | F                 | G             | Н        | I                  | J    | К           | L           | M        | N      | 0          | Р | Q       | R |
| Matricule | Nom                 | Prénom       | Courriel vali | de Identifiant M | ot de passe tempo | raire Groupes |          |                    |      |             |             |          |        |            |   |         |   |
|           |                     |              |               |                  |                   |               | 1        |                    |      |             |             |          |        |            |   |         |   |
|           |                     |              |               |                  |                   |               |          |                    |      |             |             |          |        |            |   |         |   |
|           |                     |              |               |                  |                   |               |          |                    |      |             |             |          |        |            |   |         |   |
|           |                     |              |               |                  |                   |               |          |                    |      |             |             |          |        |            |   |         |   |
|           |                     |              |               |                  |                   |               |          |                    |      |             |             |          |        |            |   |         |   |
|           |                     |              |               |                  |                   |               |          |                    |      |             |             |          |        |            |   |         |   |
|           |                     |              |               |                  |                   |               |          |                    |      |             |             |          |        |            |   |         |   |
|           |                     |              |               |                  |                   |               |          |                    |      |             |             |          |        |            |   |         |   |
|           |                     |              |               |                  |                   |               |          |                    |      |             |             |          |        |            |   |         |   |
|           |                     |              |               |                  |                   |               |          |                    |      |             |             |          |        |            |   |         |   |
|           |                     |              |               |                  |                   |               |          |                    |      |             |             |          |        |            |   |         |   |
|           |                     |              |               |                  |                   |               |          |                    |      |             |             |          |        |            |   |         |   |
|           |                     |              |               |                  |                   |               |          |                    |      |             |             |          |        |            |   |         |   |
|           |                     |              |               |                  |                   |               |          |                    |      |             |             |          |        |            |   |         |   |
|           |                     |              |               |                  |                   |               |          |                    |      |             |             |          |        |            |   |         |   |
|           |                     |              |               |                  |                   |               |          |                    |      |             |             |          |        |            |   |         |   |
|           |                     |              |               | )                |                   |               | )        |                    |      |             |             |          |        |            |   |         |   |
|           |                     |              |               |                  |                   | _             |          |                    |      |             |             |          |        |            |   |         |   |
|           |                     |              |               |                  |                   |               |          |                    |      |             |             |          |        |            |   |         |   |
|           |                     |              |               |                  |                   |               |          |                    |      |             |             |          |        |            |   |         |   |
|           |                     |              |               |                  |                   |               |          |                    |      |             |             |          |        |            |   |         |   |
|           |                     |              |               |                  |                   |               |          |                    |      |             |             |          |        |            |   |         |   |
|           |                     |              |               |                  |                   |               |          |                    |      |             |             |          |        |            |   |         |   |
|           |                     |              |               |                  |                   |               |          |                    |      |             |             |          |        |            |   |         |   |
|           |                     |              |               |                  |                   |               |          |                    |      |             |             |          |        |            |   |         |   |
|           |                     |              |               |                  |                   |               |          |                    |      |             |             |          |        |            |   |         |   |
|           |                     |              |               |                  |                   |               |          |                    |      |             |             |          |        |            |   |         |   |
|           |                     |              |               |                  |                   |               |          |                    |      |             |             |          |        |            |   |         |   |
|           |                     |              |               |                  |                   |               |          |                    |      |             |             |          |        |            |   |         |   |
|           |                     |              |               |                  |                   |               |          |                    |      |             |             |          |        |            |   |         |   |
|           |                     | <b></b>      |               |                  |                   |               |          |                    |      |             |             | -        |        |            |   |         |   |

Un fichier Excel est généré et sera utiliser pour l'importation des nouveaux comptes. Les identifiants et mots de passe seront créés automatiquement lors de l'import.

Remplissez, à partir de votre base de données, les colonnes **Nom, prénom** et **Courriel**. Pour remplir la colonne "Groupes", reportez-vous au deuxième onglet du fichier Excel téléchargé.

|                                        |                                       |          |          |     | import_te |                 |             |         |                             |             |      | Q~ C     |                     |             |                          |     |
|----------------------------------------|---------------------------------------|----------|----------|-----|-----------|-----------------|-------------|---------|-----------------------------|-------------|------|----------|---------------------|-------------|--------------------------|-----|
| Accueil Insertion Mis                  | e en page Formules Do                 | nnées    | Révision | Aff | ichage    |                 |             |         |                             |             |      |          |                     |             | e                        | • و |
| Calibri                                | ▼ 11 ▼ A▲ A▼                          |          | =>       | Sta | andard    |                 | T           | Mise    | en forme c                  | onditionnel | le = | m Insére | ΓΨ                  | <u> </u>    | Ayr.                     |     |
| Coller S                               |                                       | •= -=    | ▼ ↔ ▼    | 8   | • %       | 000 <b>*</b> ,0 | ,00,<br>•,0 | 🧊 Mettr | e sous torr<br>s de cellule | ne de table | au v | Mise e   | mer  •<br>n forme • | • •<br>// • | —<br>Trier et<br>filtrer |     |
| 13 $\frac{1}{2}$ $\times$ $\sqrt{f_x}$ |                                       |          |          |     |           |                 |             |         |                             |             |      |          |                     |             |                          |     |
| A                                      | В                                     | с        | D        | Е   | F         | G               | н           | - I     | J                           | К           | L    | M        | N                   | 0           | Р                        |     |
| Groupe                                 | Alias à utiliser                      |          |          |     |           |                 |             |         |                             |             |      |          |                     |             |                          |     |
| Administrateurs                        | formateurs_ifsi                       |          |          |     |           |                 |             |         |                             |             |      |          |                     |             |                          |     |
| Documentaliste                         | documentaliste                        |          |          |     |           |                 |             |         |                             |             |      |          |                     |             |                          |     |
| Etudiant en interruption de formation  | etudiant en interruption de formation |          |          |     |           |                 |             |         |                             |             |      |          |                     |             |                          |     |
| Formateurs                             | formateurs                            |          |          |     |           |                 |             |         |                             |             |      |          |                     |             |                          |     |
| L1 groupe A                            | 11 groupe a                           |          |          |     |           |                 |             |         |                             |             |      |          |                     |             |                          |     |
| L1 groupe B                            | 1 groupe b                            |          |          |     |           |                 |             |         |                             |             |      |          |                     |             |                          |     |
| L1 groupe C                            | 11 groupe c                           |          |          |     |           |                 |             |         |                             |             |      |          |                     |             |                          |     |
| 11 groupe D                            | 11 groupe d                           |          |          |     |           |                 |             |         |                             |             |      |          |                     |             |                          |     |
| L1 groupe F                            | 11 groupe e                           |          |          |     |           |                 |             |         |                             |             |      |          |                     |             |                          |     |
| 11 groupe E                            | 11 groupe f                           |          |          |     |           |                 |             |         |                             |             |      |          |                     |             |                          | -   |
| Personnel IESI/IEAS                    | nersonnel ifsi ifas                   |          |          |     |           |                 |             |         |                             |             |      |          |                     |             |                          | -   |
| Promotion IESI 2014-2017               | promotion ifri 2014 2017              |          |          |     |           |                 |             |         |                             |             |      |          |                     |             |                          |     |
| Promotion IESI 2015-2019               | promotion_ifsi_2014_2017              | <u> </u> | •        |     |           |                 |             |         |                             |             |      |          |                     |             |                          |     |
| Promotion IESI 2015-2018               | promotion_IISI_2015_2018              |          |          |     |           |                 |             |         |                             |             |      |          |                     |             |                          |     |
| Promotion IPSI 2016-2019               | promotion_itsi_2016_2019              |          |          |     |           |                 |             |         |                             |             |      |          |                     |             |                          |     |
| secretaires                            | secr_taires                           |          |          |     |           |                 |             |         |                             |             |      |          |                     |             |                          |     |
|                                        |                                       |          |          |     |           |                 |             |         |                             |             |      |          |                     |             |                          |     |
|                                        |                                       |          |          |     |           |                 |             |         |                             |             |      |          |                     |             |                          |     |
|                                        |                                       |          |          |     |           |                 |             |         |                             |             |      |          |                     |             |                          |     |
|                                        |                                       |          |          |     |           |                 |             |         |                             |             |      |          |                     |             |                          |     |
|                                        |                                       |          |          |     |           |                 |             |         |                             |             |      |          |                     |             |                          |     |
|                                        |                                       |          |          |     |           |                 |             |         |                             |             |      |          |                     |             |                          |     |
|                                        |                                       |          |          |     |           |                 |             |         |                             |             |      |          |                     |             |                          |     |
|                                        |                                       |          |          |     |           |                 |             |         |                             |             |      |          |                     |             |                          |     |
|                                        |                                       |          |          |     |           |                 |             |         |                             |             |      |          |                     |             |                          |     |
|                                        |                                       |          |          |     |           |                 |             |         |                             |             |      |          |                     |             |                          |     |
|                                        |                                       |          |          |     |           |                 |             |         |                             |             |      |          |                     |             |                          |     |
|                                        |                                       |          |          |     |           |                 |             |         |                             |             |      |          |                     |             |                          |     |
|                                        |                                       |          |          |     |           |                 |             |         |                             |             |      |          |                     |             |                          | _   |
|                                        |                                       |          |          |     |           |                 |             |         |                             |             |      |          |                     |             |                          |     |
|                                        |                                       |          |          |     |           |                 |             |         |                             |             |      |          |                     |             |                          |     |
|                                        |                                       |          |          |     |           |                 |             |         |                             |             |      |          |                     |             |                          |     |
|                                        |                                       |          |          |     |           |                 |             |         | _                           |             |      |          |                     |             |                          |     |
|                                        |                                       |          |          |     |           |                 |             |         |                             |             |      |          |                     |             |                          |     |
|                                        |                                       |          |          |     |           |                 |             |         |                             |             |      |          |                     |             |                          |     |
|                                        |                                       |          |          |     |           |                 |             |         |                             |             |      |          |                     |             |                          |     |
|                                        |                                       |          |          |     |           |                 |             |         |                             |             |      |          |                     |             |                          |     |
|                                        |                                       |          |          |     |           |                 |             |         |                             |             |      |          |                     |             |                          |     |
|                                        |                                       |          |          |     |           |                 |             |         |                             |             |      |          |                     |             |                          |     |
|                                        |                                       |          |          |     |           |                 |             |         |                             |             |      |          |                     |             |                          |     |
| <u></u>                                |                                       |          |          |     |           |                 |             |         |                             |             |      |          |                     |             |                          |     |
| h Liste des utiliseteurs               | Lists das slasses et alias            |          |          |     |           |                 |             |         |                             |             |      |          |                     |             |                          |     |
| Liste des utilisateurs                 | Liste des classes et allas            | F        |          |     |           |                 |             |         |                             |             |      |          |                     |             |                          |     |

La colonne A indique le nom du groupe, tel que vous l'avez créé sur la plateforme. La colonne B "Alias" indique le nom du groupe à copier et à reporter dans l'onglet "Liste des utilisateurs" pour finaliser la préparation du fichier à importer. Sélectionnez le texte, tel qu'il est écrit dans la case correspondante, puis coller la case en face du nom de l'étudiant. Collez cet alias en face de tous les autres utilisateurs. Puis enregistrez votre fichier Excel.

| ×            | •                | ••                 |               | ы<br>Пари   | ) • ('    | 5 🔻             | E-         |                                   | Daras                     | á D                | <i>4</i>                         | import               | _template (1<br>-   | )            |                  |               |              |              | Q~ Cł             | nercher da      | ns la feui    | lle            | <b>≜</b> +       |
|--------------|------------------|--------------------|---------------|-------------|-----------|-----------------|------------|-----------------------------------|---------------------------|--------------------|----------------------------------|----------------------|---------------------|--------------|------------------|---------------|--------------|--------------|-------------------|-----------------|---------------|----------------|------------------|
| 9            | A                | ccueii             | Inse          | rtion       | Mise      | en page         | Fo         | rmules                            | Donn                      | ees R              | evision                          | Affichag             | e                   |              | 1177             |               |              |              |                   |                 | 2             | G              | ,· ^             |
|              |                  | , d                | <u>ð</u>      | Calibri     |           | · 11            | • A        | ▲ A-                              |                           |                    | =>                               | Standard             |                     | Ŧ            | ise e            | en forme co   | onditionne   | ile =        | Insérei           | r v             | 2 *           | A<br>→ → -     |                  |
|              | Col              | ller               | <b>9</b> •    | G T         | S .       | ,               | & .        | A .                               |                           |                    |                                  |                      | 000                 | ,00          | 🧊 Mettre         | e sous forn   | ne de tabl   | eau *        | Suppri            | mer *           | • •           | Trier et       |                  |
|              |                  | <                  | S I I         | 0 1         | -         | اللغار          |            |                                   | <b>4</b> 2 <b>4</b> 3     | ***                |                                  |                      | ,00                 | ,0           | 🥜 Styles         | de cellule    | Ψ            |              | Mise e            | n forme ≠       | / T           | filtrer        | _                |
|              | F20              |                    | $  \times  $  | √ fs        | x         |                 |            |                                   |                           |                    |                                  |                      |                     |              |                  |               |              |              |                   |                 |               |                | *                |
|              |                  | A                  |               | в           |           | с               |            |                                   | D                         | E                  |                                  | F                    | G                   | н            | 1                | J             | к            | L            | м                 | N               | 0             | Р              | Q                |
|              | 1 N              | <b>Aatricule</b>   |               | Nom         |           | Prénom          |            | Courri                            | iel valide                | Identifi           | ant Mot de                       | e passe tempora      | ire Groupes         |              |                  |               |              |              |                   |                 |               |                |                  |
|              | 2                |                    |               |             |           |                 |            |                                   |                           |                    |                                  |                      | 11_groupe_a         |              |                  |               |              |              |                   |                 |               |                | _                |
|              | 4                |                    |               |             |           |                 |            |                                   |                           |                    |                                  |                      | l1_groupe_a         |              |                  |               |              |              |                   |                 |               |                |                  |
|              | 5                |                    |               |             |           |                 |            |                                   |                           |                    |                                  |                      | I1_groupe_a         |              |                  |               |              |              |                   |                 |               |                | _                |
|              | 7                |                    |               |             |           |                 |            |                                   |                           |                    |                                  |                      | l1_groupe_a         |              |                  |               |              |              |                   |                 |               |                |                  |
|              | 8                |                    |               |             |           |                 |            |                                   |                           |                    |                                  |                      | I1_groupe_a         |              |                  |               |              | _            |                   |                 |               |                |                  |
|              | 0                |                    |               |             |           |                 |            |                                   |                           |                    |                                  |                      | l1_groupe_a         |              |                  |               |              |              |                   |                 |               |                |                  |
|              | 1                |                    |               |             |           |                 |            |                                   |                           |                    |                                  |                      |                     |              |                  |               |              |              |                   |                 |               |                |                  |
|              | 3                |                    |               |             |           |                 |            |                                   |                           |                    |                                  |                      |                     |              |                  |               |              |              |                   |                 |               |                |                  |
|              | 4                |                    |               |             |           |                 |            |                                   |                           |                    |                                  |                      |                     |              |                  |               |              |              |                   |                 |               |                |                  |
|              | 6                |                    |               |             |           |                 |            |                                   |                           |                    |                                  |                      |                     |              |                  |               |              |              |                   |                 |               |                |                  |
|              | 7                |                    |               |             |           |                 |            |                                   |                           |                    |                                  |                      |                     |              |                  |               |              |              |                   |                 |               |                |                  |
|              | 8                |                    |               |             |           |                 |            |                                   |                           |                    |                                  |                      |                     |              |                  |               |              |              |                   |                 |               |                |                  |
|              | 20               |                    |               |             |           |                 |            |                                   |                           |                    |                                  |                      | 1                   |              |                  |               |              |              |                   |                 |               |                |                  |
| 1            | 1                |                    |               |             |           |                 |            |                                   |                           |                    |                                  |                      |                     |              |                  |               |              |              |                   |                 |               |                |                  |
|              | 3                |                    |               |             |           |                 |            |                                   |                           |                    |                                  |                      |                     |              |                  |               |              |              |                   |                 |               |                |                  |
|              | 4                |                    |               |             |           |                 |            |                                   |                           |                    |                                  |                      |                     |              |                  |               |              |              |                   |                 |               |                |                  |
|              | 25               |                    |               |             |           |                 |            |                                   |                           |                    |                                  |                      |                     |              |                  |               |              |              |                   |                 |               |                |                  |
|              | 7                |                    |               |             |           |                 |            |                                   |                           |                    |                                  |                      |                     |              |                  |               |              |              |                   |                 |               |                |                  |
|              | 8                |                    |               |             |           |                 |            |                                   |                           |                    |                                  |                      |                     |              |                  |               |              |              |                   |                 |               |                |                  |
|              | 0                |                    |               |             |           |                 |            |                                   |                           |                    |                                  |                      |                     |              |                  |               |              |              |                   |                 |               |                |                  |
| 1            | 1                |                    |               |             |           |                 |            |                                   |                           |                    |                                  |                      |                     |              |                  |               |              |              |                   |                 |               |                | _                |
|              | 3                |                    |               |             |           |                 |            |                                   |                           |                    |                                  |                      |                     |              |                  |               |              |              |                   |                 |               |                |                  |
| 1            | 4                |                    |               |             |           |                 |            |                                   |                           |                    |                                  |                      |                     |              |                  |               |              |              |                   |                 |               |                | _                |
|              | 15               |                    |               |             |           |                 |            |                                   |                           |                    |                                  |                      |                     |              |                  |               |              |              |                   |                 |               |                |                  |
| 2            | 7                |                    |               |             |           |                 |            |                                   |                           |                    |                                  |                      |                     |              |                  |               |              |              |                   |                 |               |                |                  |
|              | 9                |                    |               |             |           |                 |            |                                   |                           |                    |                                  |                      |                     |              |                  |               |              |              |                   |                 |               |                |                  |
|              | 0                |                    |               |             |           |                 |            |                                   |                           |                    |                                  |                      |                     |              |                  |               |              |              |                   |                 |               |                |                  |
| 1            | 1                |                    |               |             |           |                 |            |                                   |                           |                    |                                  |                      |                     |              |                  |               |              |              |                   |                 |               |                |                  |
|              | •                | ▶ _                | Liste des     | s utilisate | eurs      | Liste des       | s classe   | es et alias                       | +                         |                    |                                  |                      |                     |              |                  |               |              |              |                   |                 |               |                |                  |
|              | Ρ                | rêt                | IJ            |             |           |                 |            |                                   |                           |                    |                                  |                      |                     |              |                  |               |              |              |                   |                 | 0             | - + 1          | 00 %             |
|              |                  | Gestion            | des utilisate | aurs > Co   | omptes de | es utilisateur  | s > Im     | norter des u                      | rtilisateurs              | > Etape 1/3        | - Denôt de l                     | ichier               |                     |              |                  |               |              |              |                   |                 |               |                |                  |
|              |                  |                    |               |             |           | ~               |            |                                   |                           |                    |                                  |                      |                     |              |                  |               |              |              |                   |                 | _             |                |                  |
| ili T<br>L L | ablea<br>tilisat | u de bord<br>teurs | 1             |             | -         | THEI            | A el       | ffe.the                           | eia.fr<br>et d'évaluation |                    |                                  |                      |                     |              |                  |               |              |              |                   |                 |               |                |                  |
| >            | Comp             | otes des u         | rtilisateurs  |             | Im        | porter des      | s utilisat | teurs                             |                           |                    |                                  |                      |                     |              |                  |               |              |              |                   |                 |               |                |                  |
| >            | Group            | Des                |               |             |           |                 |            |                                   |                           |                    |                                  |                      |                     |              |                  |               |              |              |                   |                 | < Revenir     | à la gestion d | les utilisateurs |
| E F          | orma             | tions              |               |             | N         | Veuillez vous a | assurer qu | ue votre fichie<br>tre fichier do | er d'importat             | ion comporte       | 7 colonnes o                     | lisposées dans l'o   | rdre décrit dans le | tableau su   | uivant.          |               |              |              |                   |                 |               |                |                  |
| € E          | preuv            | ves d'éval         | luation       |             |           | Matricule       | grie de vo | Nom                               | li oli o la oliv          | Prénom             | С                                | ourriel valide       |                     | Ident        | ifiant           | M             | ot de passe  | e temporai   | re                |                 |               | Groupes        |                  |
| € e          | nquêt            | tes & son          | dages         |             |           | Attention, en   | ce qui co  | ncerne les gr                     | roupes, il fau            | t bien utiliser le | es allas et no                   | on pas les intitulés | de groupes. Ces a   | lias se trou | uvent dans le de | uxième feuill | et du patron | fourni.      |                   |                 |               |                |                  |
| ×            | omm              | unication          | 1             |             |           |                 |            |                                   |                           |                    |                                  |                      |                     |              |                  |               |              |              |                   |                 |               |                |                  |
|              |                  |                    |               |             | +         | Attention, en I | l'absence  | de matricule                      | et/ou identif             | liant dans votre   | e fichier, des                   | doublons peuvent     | être créés. Utilise | z la fonctio | on de consolidat | ion ci-dessou | is pour com  | pléter votre | fichier et éviter | ainsi la créati | on de doubloi | ns.            |                  |
|              |                  |                    |               |             |           | Mode d'affe     | ctation d  | es groupes                        | Inscri<br>Désin           | ption dans le(s    | s) groupe(s) o<br>utlisateurs de | lu fichier           | upes et inscription | dans le(s)   | seul(s) aroupe(  | s) mentionné( | s) du nouve: | au fichier   |                   |                 |               |                |                  |
|              |                  |                    |               |             |           |                 | Туре       | de compte                         | G Comp                    | otes locaux        |                                  | gru                  |                     |              |                  | ,             | ,            |              |                   |                 |               |                |                  |
|              |                  |                    |               |             |           |                 | Fichier    | à importer                        | Choisir u                 | n fichier impor    | rt_template.>                    |                      |                     |              |                  |               |              |              |                   |                 |               |                |                  |
|              |                  |                    |               |             |           | Attribu         | uts supple | émentaires                        |                           |                    |                                  |                      |                     |              |                  |               |              |              |                   |                 | _             |                |                  |

Cochez les case "Ajout" et "Comptes locaux" puis sélectionnez votre fichier Excel. Cliquez sur importer

III / Gestion des utilisateurs / Comptes des utilisateurs / Importer des utilisateurs / Etape 2/3 - Validation du fichier

| 8 lignes da | ns le fichier. |        |                 |             |                         |                           |
|-------------|----------------|--------|-----------------|-------------|-------------------------|---------------------------|
|             |                |        |                 |             |                         | Valider les modifications |
| Matricule   | Nom            | Prénom | Courriel valide | Identifiant | Mot de passe temporaire | Groupes                   |
|             |                |        |                 |             |                         | L1 groupe A               |
|             |                |        |                 |             |                         | L1 groupe A               |
|             |                |        |                 |             |                         | L1 groupe A               |
|             |                |        |                 |             |                         | L1 groupe A               |
|             |                |        |                 |             |                         | L1 groupe A               |
|             |                |        |                 |             |                         | L1 groupe A               |
|             |                |        |                 |             |                         | L1 groupe A               |
|             |                |        |                 |             |                         | L1 groupe A               |

Finalisez cette opération en cliquant sur "Validez les modifications".

### Consolider avant import de la liste

| 分 Gestion des utilisateurs > Comp | ptes des utilisateurs 🗲 Importer des utilisateurs 🗲 Etape 1/3 - Depôt de fichier |                                                                                                    |                                                             |                                           |                                                       |                                               |  |  |  |  |  |
|-----------------------------------|----------------------------------------------------------------------------------|----------------------------------------------------------------------------------------------------|-------------------------------------------------------------|-------------------------------------------|-------------------------------------------------------|-----------------------------------------------|--|--|--|--|--|
| II Tableau de bord                | THEIA elffe.the                                                                  | a.fr<br>devaluation                                                                                     |                                                             |                                           |                                                       |                                               |  |  |  |  |  |
| Comptes des utilisateurs          | Importer des utilisateurs                                                        |                                                                                                    |                                                             |                                           |                                                       |                                               |  |  |  |  |  |
| > Groupes                         |                                                                                  |                                                                                                    |                                                             |                                           |                                                       | Revenir à la gestion des utilisateurs         |  |  |  |  |  |
| Formations                        | Veuillez vous assurer que votre fichier                                          | d'importation comporte 7 co                                                                             | lonnes disposées dans l'ordre décr                          | it dans le tableau suivant.               |                                                       |                                               |  |  |  |  |  |
| C Epreuves d'évaluation           | La première ligne de votre fichier doit<br>Matricule Nom                         | ètre la suivante:<br>Prénom                                                                             | Courriel valide                                             | Identifiant                               | Mot de passe temporaire                               | Groupes                                       |  |  |  |  |  |
| 🕑 Enquêtes & sondages             | Attention, en ce aui concerne les arou                                           | upes, il faut bien utiliser les a                                                                       | lias et non pas les intitulés de group                      | es. Ces alias se trouvent dans le deuxi   | ième feuillet du patron fourni.                       |                                               |  |  |  |  |  |
| Communication                     |                                                                                  |                                                                                                    |                                                             |                                           |                                                       |                                               |  |  |  |  |  |
|                                   | Attention, en l'absence de matricule et                                          | /ou identifiant dans votre fic                                                                          | hier, des doublons peuvent être créé                        | s. Utilisez la fonction de consolidation  | ci-dessous pour compléter votre fichier et éviter ain | si la création de doublons.                   |  |  |  |  |  |
|                                   | Mode d'affectation des groupes<br>Type de compte                                 | <ul> <li>Inscription dans le(s) gr</li> <li>Désinscription des utils</li> <li>Comptes locaux</li> </ul> | pupe(s) du fichier<br>ateurs de leurs anciens groupes et ir | nscription dans le(s) seul(s) groupe(s) m | nentionné(s) du nouveau fichier                       |                                               |  |  |  |  |  |
|                                   | Fichier à importer                                                               | Choisir un fichier import_te                                                                            | mplate.xls                                                  |                                           |                                                       |                                               |  |  |  |  |  |
|                                   | Attributs supplémentaires                                                        |                                                                                                    |                                                             |                                           | Télécharger le pat                                    | ron du fichier Consolider le fichier Importer |  |  |  |  |  |

Il est possible, avant l'import des comptes, d'utiliser la fonctionnalité "Consolider le fichier" qui permet de contrôler que les utilisateurs du fichier Excel ne sont pas déjà présents dans la plateforme.

# 3. Formations

Ce chapitre a pour objectif de vous aider à créer, organiser et planifier vos sessions de formations dans la plateforme.

# 1. Sessions de formation

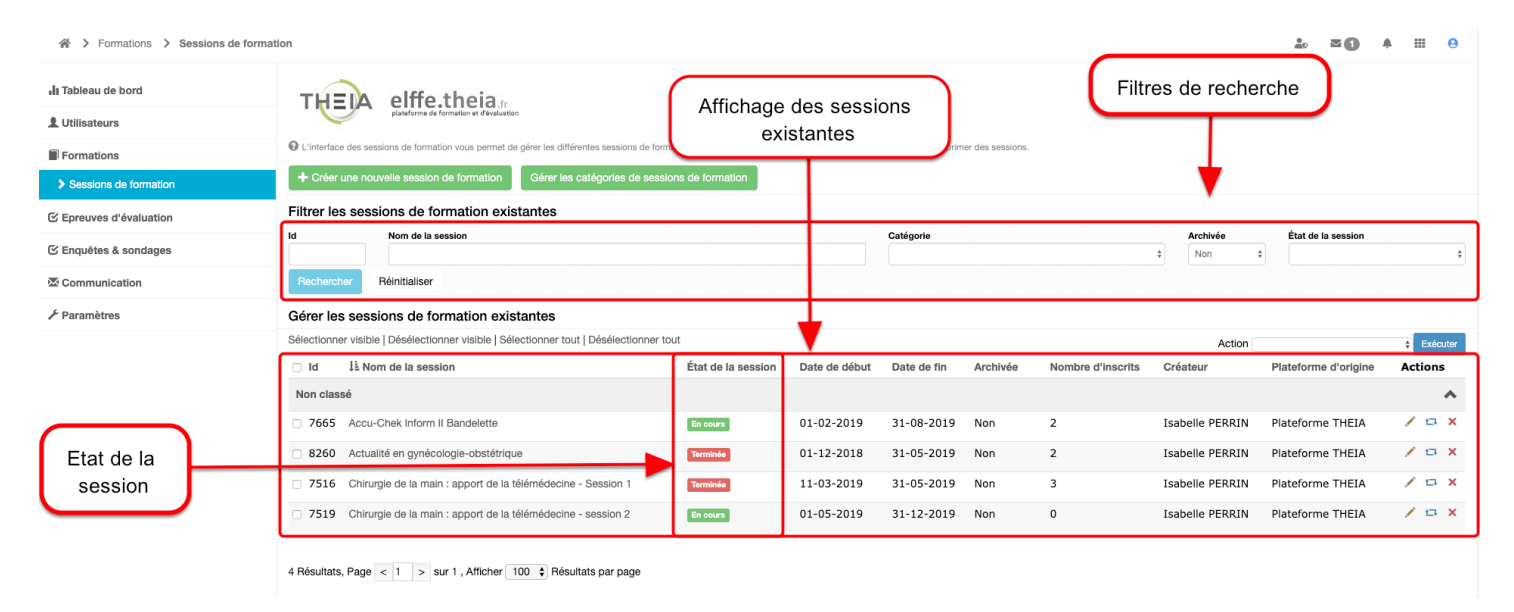

La session de formation est l'organisation de ressources pour une période donnée et un public d'apprenants.

Nous verrons qu'il existe de multiples options activables pour une session de formation.

Tant que les sessions ne sont pas archivées, et même si celles-ci sont terminées, elles s'affichent sous forme de liste avec des étiquettes qui précisent l'état de la session.

### Créer une nouvelle session

| A > Formations > Sessions de formations | tion                                                      |                                   |                          |               |              |             |                   |                 | ±. ≊O                |         | 0   |
|-----------------------------------------|-----------------------------------------------------------|-----------------------------------|--------------------------|---------------|--------------|-------------|-------------------|-----------------|----------------------|---------|-----|
|                                         |                                                           | Créer une nouvelle sessi          | on                       |               |              | ×           |                   |                 |                      |         |     |
| II Tableau de bord                      | THEIA elffe.theia.                                        | Nom de la session :               |                          |               |              |             |                   |                 |                      |         |     |
| 1 Utilisateurs                          | plateforme de formation et d'evaluation                   | Licence Professionnelle Ba        | nque                     |               |              |             |                   |                 |                      |         |     |
| Formations                              | O L'interface des sessions de formation vous permet de gé | Catí                              |                          |               |              | s sessions. |                   |                 |                      |         |     |
| Sessions de formation                   | + Créer une nouvelle session de formation                 |                                   |                          |               | <u>۱</u>     | •           |                   |                 |                      |         |     |
| C Epreuves d'évaluation                 | Filtrer les sessions de formation exista                  | Options avancées                  |                          |               | $\mathbf{X}$ |             |                   |                 |                      |         |     |
| C Enquêtes & sondages                   | Id Nom de la session                                      | Activer la gestion des obje       | ectifs de formation (con | ditionnel)    |              |             |                   | Archivée        | État de la session   |         | -   |
| T Communication                         | Bechercher Béinitialiser                                  |                                   |                          |               |              |             |                   | Y NOI           |                      |         | •   |
| a communication                         |                                                           |                                   |                          | ,             | Creer        |             |                   |                 |                      |         |     |
| ≁ Paramètres                            | Gérer les sessions de formation exista                    | ntes                              |                          |               |              |             |                   |                 |                      |         |     |
|                                         | Sélectionner visible   Désélectionner visible   Sélection | ionner tout   Désélectionner tout |                          |               |              |             |                   | Action          |                      | ¢ Exécu | ter |
|                                         | □ Id ↓≟ Nom de la session                                 |                                   | État de la session       | Date de début | Date de fin  | Archivée    | Nombre d'inscrits | Créateur        | Plateforme d'origine | Actions |     |
|                                         | Non classé                                                |                                   |                          |               |              |             |                   |                 |                      |         | ^   |
|                                         | 7665 Accu-Chek Inform II Bandelette                       |                                   | En cours                 | 01-02-2019    | 31-08-2019   | Non         | 2                 | Isabelle PERRIN | Plateforme THEIA     | 10      | ×   |
|                                         | 8260 Actualité en gynécologie-obstétrique                 |                                   | Terminée                 | 01-12-2018    | 31-05-2019   | Non         | 2                 | Isabelle PERRIN | Plateforme THEIA     | 10      | ×   |
|                                         | 7516 Chirurgie de la main : apport de la télé             | médecine - Session 1              | Terminée                 | 11-03-2019    | 31-05-2019   | Non         | 3                 | Isabelle PERRIN | Plateforme THEIA     | 10      | ×   |
|                                         | 7519 Chirurgie de la main : apport de la télé             | médecine - session 2              | En cours                 | 01-05-2019    | 31-12-2019   | Non         | 0                 | Isabelle PERRIN | Plateforme THEIA     | 10      | ×   |

Pour créer une nouvelle session, cliquez sur "Créer une nouvelle session de formation", nommez votre session puis cliquez sur "Créer". Vous êtes, dès lors, automatiquement basculé dans le résumé de la session nouvellement créée.

### Onglet "Résumé"

| 谷 > Formations > Sessions de formations | tton > Session - Licence Professionnelle Banque                                                                                                    | <b>.</b> ∞ <b>•</b>              | <b>≜</b> ∃                   | i 😑                        |
|-----------------------------------------|----------------------------------------------------------------------------------------------------|----------------------------------|------------------------------|----------------------------|
| II Tableau de bord                      | THEIA elffe.theia                                                                                                    |                                  |                              |                            |
| L Utilisateurs                          | plateforme de formation et d'évoluation                                                                                                    |                                  |                              |                            |
| Formations                              | O Résumé<br>≯ Paramètres LApprenants Ø Programme  iii Planification ★ Objectifs de formation L Responsable d'activité  Message d'accuell  O Sulvi L Interven | ints 🔷 🔶 Partage                 | ⊗ Fei                        | rmer                       |
| Sessions de formation                   | • Cet onglet vous donne une vue d'ensemble de votre session.                                                                                                 |                                  |                              |                            |
| Epreuves d'évaluation                   | Titre : Licence Professionnelle Banque Session de formation Intervenants 1 Approvents 0                                                                      | Créée l<br>Dernière modification | e 01/08/2019<br>le 01/08/201 | ) 15:41:25.<br>9 15:41:25. |
| 🗹 Enquêtes & sondages                   | Informations générales :                                                                                                    |                                  |                              |                            |
| Communication                           | Créateur de la session : PERRIN Isabelle<br>Apprenants dans la session : 0                                                                                   |                                  |                              |                            |
| ≁ Paramètres                            | Groupes d'apprenants associés : 0<br>Intervenants dans la session : 1                                                                                        |                                  |                              |                            |
|                                         | Dates de la session : Session non planniee                                                                                                    |                                  |                              |                            |
|                                         | Détais des intervenants_(1)                                                                                                    |                                  |                              |                            |
|                                         | PERRIN Isabelle     Créateur de la session     Accès au résumé                                                                                               |                                  |                              |                            |

Cette page vous informe des données contenus dans la session de formation, si celle-ci est planifiée, le nombre d'apprenants inscrits,... à ce stade, peu d'informations sont inscrites dans la session. Cette vue évoluera dès l'intégration de ressources, de groupes, ....

### Onglet "Paramètres"

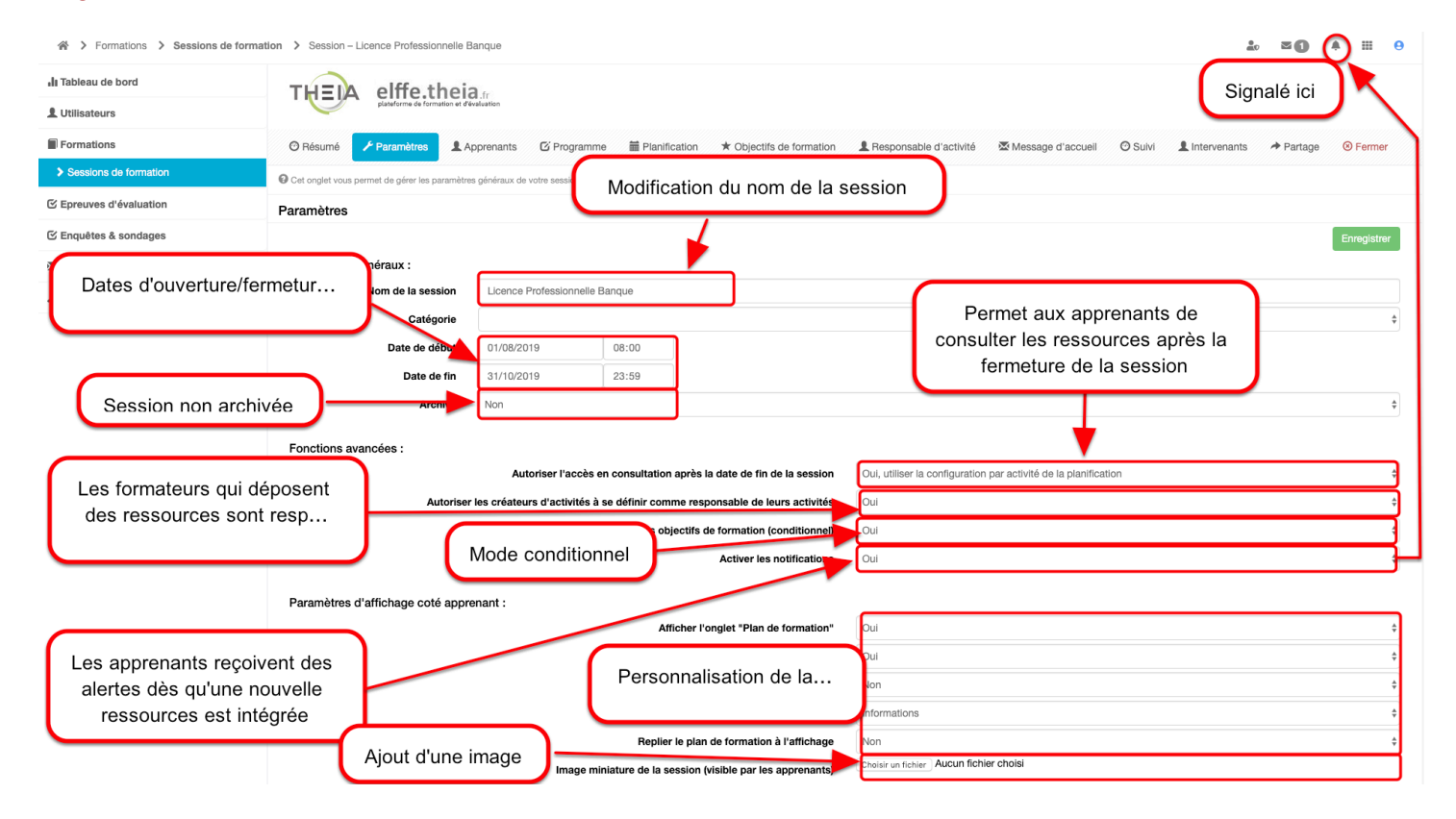

Les paramètres généraux sont gérés dans cet espace et modifiables à tout moment. Cliquez sur "Enregistrer" pour valider vos choix.

### Onglet "Apprenants"

| Formations > Sessions de formations | tion > Session - Licence Professionnelle Banque                        |                                                                                  | ±₀ ⊠ () + III 0                           |
|-------------------------------------|------------------------------------------------------------------------|----------------------------------------------------------------------------------|-------------------------------------------|
| II Tableau de bord                  | THEIA elffe.theia                                                      |                                                                                  |                                           |
| L Utilisateurs                      | plataforme de formation et d'evaluation                                |                                                                                  |                                           |
| Formations                          | ා ා Programme → Paramètres 🔹 Apprenants 🗹 Programme 🗯 Pla              | nification * Objectifs de formation & Responsable d'activité & Message d'accueil | O Sulvi L Intervenants → Partage O Fermer |
| Sessions de formation               | O Cet onglet vous permet d'inscrire des apprenants dans votre session. |                                                                                  |                                           |
| C Epreuves d'évaluation             | ▲ Inscriptions Individuelles ▲Inscriptions par groupe ♦₀Gestion avance | ée                                                                               |                                           |
| 🕑 Enquêtes & sondages               | Filtres d'affichage des apprenants disponibles                         |                                                                                  |                                           |
| Z Communication                     | Catégorie du groupe Groupe                                             | Nom                                                                              | Prénom                                    |
|                                     |                                                                        | •                                                                                |                                           |
|                                     | Y Filtrer Réinitialiser                                                |                                                                                  |                                           |
|                                     | Apprenants disponibles 39 >>                                           | Apprenants actuels                                                               |                                           |
|                                     | L BARTHELEMY Pierre                                                    | Aucun apprenant ajouté                                                           |                                           |
|                                     | L BéATRIX Nelly                                                        |                                                                                  |                                           |
|                                     | L BERDANOS Nicolas                                                     |                                                                                  |                                           |
|                                     | L BERTRAND Quentin                                                     |                                                                                  |                                           |
|                                     | 1 RIFLLE Marc                                                          |                                                                                  |                                           |

Il existe deux façons d'inscrire des apprenants : soit individuellement, soit par groupe. Les deux sont possibles au sein d'une même session.

#### Inscription individuelle

| Cet onglet vous permet d'inscrire des apprenants dans | votre session.              |                    |     |                          |        |        |            |
|-------------------------------------------------------|-----------------------------|--------------------|-----|--------------------------|--------|--------|------------|
| Inscriptions individuelles                            | par groupe 🛛 🎝 Gestion avan | cée                |     |                          |        |        |            |
| Filtres d'affichage des apprenants dis                | ponibles                    |                    |     |                          |        |        |            |
| Catégorie du groupe                                   | Groupe                      |                    | Nom |                          | Prénom |        |            |
|                                                       | -                           |                    | -   |                          |        |        |            |
| <b>T</b> Filtrer Réinitialiser                        |                             |                    |     |                          |        |        |            |
| Apprenants disponibles                                | 37 🏼                        | Apprenants actuels |     |                          |        |        | <b>4</b> 2 |
| 1                                                     |                             | # Apprenant        |     | Origine de l'inscription |        | Activé | Action     |
|                                                       |                             | 1 📕                |     | Individuelle             |        | ۵      | ×          |
| 1                                                     | (*)                         | 2                  |     | Individuelle             |        | ۵      | ×          |
| 1                                                     | <b>_</b>                    |                    |     |                          |        |        |            |
| 1                                                     |                             |                    |     |                          |        |        |            |

Sélectionnez les apprenants en cliquant sur le "+" à côté de leur nom.
#### Inscription par groupe

| Cet onglet vous permet d'inscrire des apprenants dans votre ses  | ssion.                                         |                                                       |                 |                                  |                         |
|------------------------------------------------------------------|------------------------------------------------|-------------------------------------------------------|-----------------|----------------------------------|-------------------------|
| L Inscriptions individuelles                                     | upe 🖧 Gestion avancée                          |                                                       |                 |                                  |                         |
| O Cet onglet vous permet d'associer des groupes à votre session. | Ainsi tous les membres actuels ou futures de c | es groupes seront automatiquement inscrits à la sessi | on.             |                                  |                         |
|                                                                  |                                                |                                                       |                 | $\mathcal{C}$ Jouer tous les abo | onnements de la session |
| Filtres d'affichage des apprenants disponib                      | les                                            |                                                       |                 |                                  |                         |
| Catégorie du groupe                                              | Nom du groupe                                  |                                                       |                 |                                  |                         |
| ▼ Filtrer                                                        |                                                |                                                       |                 |                                  |                         |
| Groupes disponibles                                              |                                                | Groupes associés                                      |                 |                                  |                         |
| Nom du groupe                                                    | Catégorie du<br>groupe                         | Nom du groupe                                         | Mode            | Catégorie du groupe              |                         |
| Référent pédagogique (2)                                         | Enseignant                                     | Administration pédagogique                            | Strict <b>9</b> | Gestionnaires                    | × 2                     |
| Apprenant 1                                                      | Apprenant                                      | Concepteurs 30                                        | Strict          | Concepteur ISD-IGE               | × 8                     |
| Demo CFPB 30                                                     | Apprenant                                      | +                                                     |                 |                                  |                         |
| Expert TCS 3                                                     | тся                                            | +                                                     |                 |                                  |                         |

Cliquez sur le "+", en face du groupe, pour inscrire tous les apprenants du groupe. L'intérêt de faire une inscription par groupe est de n'oublier aucun apprenant. En effet, si vous inscrivez sur la plateforme un apprenant, après le début de la session, et que vous indiquez que cet étudiant fait partie du groupe "Concepteurs", celui-ci sera automatiquement rattaché à toutes les sessions auxquelles le groupe "Concepteurs" est lui-même rattaché.

#### Programme

| Formations > Sessions de formations | on > Session - Licence Professionnelle Banque                                                                                                    | åo ⊠ <b>()</b> ≜ ⊞ <del>0</del>                                   |
|-------------------------------------|----------------------------------------------------------------------------------------------------|-------------------------------------------------------------------|
| II Tableau de bord                  | THEIA elffe.theia Ir                                                                                                    |                                                                   |
| Formations                          | Ø Résumé ≯ Paramètres 🏦 Apprenants 🚺 Programme 🖀 Planification ★ Objectifs de formation 🧘 Responsable d'activité 🚿 Message d'accueil                                     | <sup>O</sup> Suivi _ L Intervenants → Partage <sup>O</sup> Fermer |
| Sessions de formation               | Cette page vous permet de gérer le contenu du parcours de formation. Vous pouvez ajouter/supprimer des modules/activités à la volée ou depuis un catalogue de formation. |                                                                   |
| ☑ Epreuves d'évaluation             |                                                                                                    | Créer un parcours d'activités                                     |
| 🗹 Enquêtes & sondages               | Actions à appliquer sur les éléments cochés :                                                                                                    |                                                                   |
| Communication                       | IT Déplacer les éléments Aputer ou supprimer des métadonnées aux éléments sélectionnées Filtrer                                                                          |                                                                   |
| F Paramètres                        |                                                                                                    | ×                                                                 |
|                                     |                                                                                                    | Replier l'ensemble des éléments                                   |
|                                     | Modules                                                                                                    | Actions                                                           |
|                                     | ✓ Licence Professionnelle Banque                                                                                                    |                                                                   |
|                                     | VE1 - Environnement Bancaire                                                                                                    | × + -                                                             |
|                                     | V 🖀 Compétences théoriques                                                                                                    |                                                                   |
|                                     | ✓ ■ La banque et le système bancaire                                                                                                    |                                                                   |
|                                     | Com Economie de la banque                                                                                                    | Configurer l'activité                                             |
|                                     | Cours Le bachelor banque omnicanal                                                                                                    | C -                                                               |
|                                     | Auto-Auto-Evaluation                                                                                                    | C -                                                               |
|                                     | L'environnement bancaire et les risques                                                                                                    |                                                                   |
|                                     | L'environnement juridique et fiscal                                                                                                    |                                                                   |
|                                     |                                                                                                    |                                                                   |

Affichez ici les éléments du catalogue et les activités qui ont été sélectionnés pour cette session de formation. Vous pouvez, à tout moment, désélectionner une activité. Pour cela, cliquez sur la case en face de l'activité, puis cliquez sur supprimer la sélection.

| Formations > Sessions de formations | > Session – Licence Professionnelle Banque                                                                                                    | 10 <b>= ()</b>                   | <b>≜ Ⅲ 0</b>        |
|-------------------------------------|----------------------------------------------------------------------------------------------------|----------------------------------|---------------------|
| 📲 Tableau de bord                   | TH=1A elffe.theia                                                                                                    |                                  |                     |
| L Utilisateurs                      | planderme de formation et d'évaluation                                                                                                    |                                  |                     |
| Formations                          | 🛛 Résumé 🗡 Paramètres 🎍 Apprenants 🚺 Programme 🖬 Planification 🖈 Objectifs de formation 🎍 Responsable d'activité 🛛 & Message d'accueil                                     | 🕑 Suivi 💄 Intervenants 🎓 Partage | Sermer              |
| Sessions de formation               | O Cette page vous permet de gérer le contenu du parcours de formation. Vous pouvez ajouter/supprimer des modules/activités à la volée ou depuis un catalogue de formation. |                                  |                     |
| Epreuves d'évaluation               |                                                                                                    | 🕒 Créer un p                     | arcours d'activités |
| 🗹 Enquêtes & sondages               | Actions à appliquer sur les éléments cochés :                                                                                                    |                                  |                     |
| Communication                       | IT Déplacer les éléments Sélaciter ou supprimer des métadonnées aux éléments sélectionnée<br>Filtrer                                                                       |                                  |                     |
| ✗ Paramètres                        |                                                                                                    |                                  | ×                   |
|                                     |                                                                                                    | Replier l'ensemble des éléments  | semble des éléments |
|                                     | Modules                                                                                                    | A                                | ctions              |
|                                     | > Licence Professionnelle Banque                                                                                                    |                                  |                     |

C'est l'ensemble des activités d'une session de formation organisé dans une arborescence structurée. L'arborescence sera construite de dossiers et sous-dossiers, dans lesquelles des activités seront mises à disposition des apprenants.

Une quinzaine d'activités différentes sont disponibles dans la plateforme.

#### Créer une arborescence

| Formations > Sessions de forma | tion > Session - Licence Professionnelle Banque                                                                                                    | -                               | ko ≊ <b>()</b> ▲ Ⅲ <del>()</del> |
|--------------------------------|----------------------------------------------------------------------------------------------------|---------------------------------|----------------------------------|
| II Tableau de bord             | TH=1A elffetheia                                                                                                    |                                 |                                  |
| L Utilisateurs                 | planforme de familiera d'Autorité                                                                                                    |                                 |                                  |
| Formations                     | 🛇 Résumé 🖌 Paramètres 🏦 Apprenants 🗹 Programme 🗮 Planification 🖈 Objectifs de formation 🏦 Responsable d'activité 🛛 Message d'accueil                                     | O Suivi L Intervenants          | ✦ Partage ⊗ Fermer               |
| Sessions de formation          | Cette page vous permet de gérer le contenu du parcours de formation. Vous pouvez ajouter/supprimer des modules/activités à la volée ou depuis un catalogue de formation. |                                 |                                  |
| Epreuves d'évaluation          |                                                                                                    | l                               | Créer un parcours d'activités    |
| 🕑 Enquêtes & sondages          | Actions à appliquer sur les éléments cochés :                                                                                                    |                                 |                                  |
| ☑ Communication                | II Diplacer les éléments SAputer ou supprimer des métadonnées aux éléments sélectionnées<br>Filtrer                                                                      |                                 |                                  |
| ≁ Paramètres                   |                                                                                                    |                                 | ×                                |
|                                |                                                                                                    | Replier l'ensemble des éléments | Déplier l'ensemble des éléments  |
|                                | Modules                                                                                                    |                                 | Actions                          |
|                                | > Licence Professionnelle Banque                                                                                                    |                                 |                                  |
|                                |                                                                                                    | Ajouter un sous                 | -module<br>pe d'activités        |
|                                |                                                                                                    | Ajouter des act                 | lvités                           |

Pour ajouter des dossiers, sous-dossiers ou activités, cliquez sur le "+", en bout de ligne. Sélectionnez l'élément de votre choix.

| Pr   | ofessionnelle Banque                                                                              |    |     |
|------|---------------------------------------------------------------------------------------------------|----|-----|
|      | Ajout d'un sous-module                                                                            | ×  |     |
| If   |                                                                                                   |    |     |
| efor | Un sous-module est un dossier vous permettant de structurer/organiser votre parcours d'activités. |    |     |
| an   | Nom du sous-module                                                                                |    | d'a |
| le c | UE1 - Environnement Bancaire                                                                      |    |     |
|      | Description (visible par les apprenants)                                                          |    |     |
|      |                                                                                                   | 1  |     |
| es   | Élément parent                                                                                    |    |     |
|      | Licence Professionnelle Banque                                                                    | *  |     |
|      |                                                                                                   |    |     |
|      | Annuler Créer le sous-module et ajouter des activités Créer le sous-modul                         | le |     |
|      |                                                                                                   |    | ľ   |

Une nouvelle fenêtre s'ouvre vous invitant à nommer votre sous-dossier, appelé "Sousmodule". Cliquez sur "Créer le sous-module" pour valider votre action.

| > Formations       > Session = Licence Professionnelle Banque       20                                                                                                   |                                |                                                                                                    |  |  |
|----------------------------------------------------------------------------------------------------|--------------------------------|----------------------------------------------------------------------------------------------------|--|--|
| THEIA elffe.theia.                                                                                                    |                                |                                                                                                    |  |  |
| planforme de formation et d'evaluation                                                                                                    |                                |                                                                                                    |  |  |
| ⊙ Résumé 🖌 Paramètres 🎗 Apprenants 🖸 Programme 🗮 Planification ★ Objectifs de formation 🤱 Responsable d'activité 🖾 Message d'accueil O Suivi 🎍 Interve                   | ants 🏕 Partage 🛛 😣 Fen         | ermer                                                                                                    |  |  |
| Cette page vous permet de gérer le contenu du parcours de formation. Vous pouvez ajouter/supprimer des modules/activités à la volée ou depuis un catalogue de formation. |                                |                                                                                                    |  |  |
|                                                                                                    | Créer un parcours d'a          | activités                                                                                                    |  |  |
| Actions à appliquer sur les éléments cochés :                                                                                                    |                                |                                                                                                    |  |  |
| It Displacer les éléments Auder ou supportiner des métadonners Nouveau sous-module                                                                                       |                                |                                                                                                    |  |  |
|                                                                                                    |                                | ×                                                                                                    |  |  |
| 🗎 Replier l'ensemble des élé                                                                                                    | eents Déplier l'ensemble des é | éléments                                                                                                    |  |  |
| Modules                                                                                                    | Actions                        |                                                                                                    |  |  |
| V Licence Professionnelle Banque                                                                                                    |                                |                                                                                                    |  |  |
| > 🖕 UE1 - Environnement Bancaire                                                                                                    | Z 🕂 🗖                          |                                                                                                    |  |  |
|                                                                                                    |                                | Image: Session - Licence Professionnelle Banque     Image: Session - Licence Professionnelle Banque     Image: Session - Licence Professionnelle Banque  < |  |  |

#### Créer des activités dans un sous-module

| 谷 > Formations > Sessions de | formation > Session - Licence Professionnelle Banque                                                                                                    |                                      |
|------------------------------|----------------------------------------------------------------------------------------------------|--------------------------------------|
| 📲 Tableau de bord            | THELA elffe.theia                                                                                                    |                                      |
| L Utilisateurs               | platforme de formation et d'évaluation                                                                                                    |                                      |
| Formations                   | O Résumé 🖌 Paramètres 💄 Apprenants 🖸 Programme 🗮 Planification ★ Objectifs de formation 🎍 Responsable d'activité 🖾 Message d'accueil O Suiv                                | vi 💄 Intervenants A Partage 🐵 Fermer |
| Sessions de formation        | O Cette page vous permet de gérer le contenu du parcours de formation. Vous pouvez ajouter/supprimer des modules/activités à la volée ou depuis un catalogue de formation. |                                      |
| Epreuves d'évaluation        |                                                                                                    | Créer un parcours d'activités        |
| 🗹 Enquêtes & sondages        | Actions à appliquer sur les éléments cochés :                                                                                                    |                                      |
| Communication                | It Déplacer les éléments     Nouter ou aupprimer des métadonnées aux éléments sélectionnés  Filtrer                                                                        |                                      |
| 🖋 Paramètres                 |                                                                                                    | ×                                    |
|                              | 🏭 Reptier I                                                                                                    | l'ensemble des éléments              |
|                              | Modules                                                                                                    | Actions                              |
|                              | > Licence Professionnelle Banque                                                                                                    |                                      |
|                              |                                                                                                    | Ajouter un sous-module               |
|                              |                                                                                                    | III Ajouter un groupe d'activités    |
|                              |                                                                                                    | Ajouter des activités                |

Pour ajouter des activités, cliquez sur le "+", en bout de ligne.

Sélectionnez l'élément de votre choix.

| Professionnelle Banque<br>Ajouter des activités | tivités au module/sous-module ?                                       | × |
|-------------------------------------------------|-----------------------------------------------------------------------|---|
| Ajouter des activités depuis un catalogue       | Ajouter des activités depuis une session Créer de nouvelles activités | ) |
| an Annuler                                      |                                                                       |   |

Cliquez sur "Créer de nouvelles activités"

| e Pr        | ofessionnelle Banque<br>Créer des activités                                                                             |                                                                                                    | ×  |     |
|-------------|----------------------------------------------------------------------------------------------------|----------------------------------------------------------------------------------------------------|----|-----|
| lf<br>tefor | Ajouter des activité dans le module TUE1 - Environnement Bancaire                                                       |                                                                                                    |    |     |
| de ç        | Titre de l'activité<br>Test de positionnement<br>Donnez un titre à votre activité et sélectionnez le<br>type d'activité | Activité SCORM<br>Activité SCORM<br>Certification<br>Chat<br>Cours<br>Document collaboratif<br>Enquête<br>Épreuve |    | l'a |
|             | L'activité sera automatiquement planifiée aux dates de la session                                                       | Forum<br>Lien externe<br>Présentiel<br>Questions<br>Recueil d'actes<br>Référentiel de compétences<br>Travaux      | té |     |

# Activités disponibles dans la plateforme :

Activité SCORM : Intégration de ressources tierces au format SCORM. Exemple : Ressources tierces.

**Autoévaluation** : Questionnaire (questions à modèle de correction automatique) paramétré pour être joué une ou plusieurs fois. Exemple : Test de positionnement, étude d'impact, entrainement, score / note

**Certification** : Document à remplissage automatique à destination de l'apprenant. Exemple : Certificat de participation, certificat de validation d'objectifs

Chat : Messagerie instantanée. Exemple : Communication synchrone intra-session

**Cours** : Toute ressource utilisée dans le cadre de l'apprentissage des étudiants. Exemple : supports pdf, cours sonorisés, vidéo,...

**Document collaboratif** : Dépôt de travail composé à plusieurs mains. Exemple : Pendant collectif du « dépôt de travaux » avec un module de composition collaborative intégré

**Enquête** : Questionnaire d'enquête / sondage. Exemple : Étude de pratiques professionnelles, enquête de satisfaction, mesures d'impact

Épreuve : E-évaluation. Exemple : E-concours, e-examen, e-contrôle continu

**Forum** : Forum de discussion libre intra-session. Exemple : Animation asynchrone d'échanges entre élèves et enseignants, préparation d'un présentiel

Lien externe : URL renvoyant vers un site web externe à la plateforme. Exemple : Lien vers un site proposant des références bibliographiques

**Présentiel** : Modalité d'organisation d'une session en présentiel. Exemple : Planification et gestion des ressources + émargement

**Questions** : Recueil de questions en lien avec une autre activité. Exemple : Recueil de questions liées à un cours, à un présentiel (rédaction de questions, vote pour des questions déjà posées et réponses online)

**Recueil d'actes** : Grille critériée recensant des types d'actes classés et une échelle d'évaluation liée à chaque acte. Exemple : Analyse qualitative et quantitative d'une activité pratique

**Référentiel de compétences** : Grille critériée associant un référentiel de compétences et une échelle d'évaluation liée à chaque indicateur de compétence. Exemple : Évaluation des apprenants par les tuteurs ou maitre de stage appréciant l'acquis des connaissances ou des compétences. Observation en <u>simulations</u> complexes et multi-rôle

**Travaux** : Dépôt de document par un apprenant. Exemple : Validation et/ou notation d'une production personnelle de l'apprenant

| Titre de l'activité                                                   | Type de l'activité                                                                                    |
|-----------------------------------------------------------------------|----------------------------------------------------------------------------------------------------|
| Test de positionnement                                                | Autoévaluation                                                                                        |
|                                                                       | Publication                                                                                           |
|                                                                       | Publié 🗘                                                                                              |
| L'activité sera automatiquement planifiée aux dates de la session     | Se définir comme responsable de<br>l'activité                                                         |
| Titre de l'activité                                                   | Type de l'activité                                                                                    |
| Les fondamentaux                                                      | Cours 🗍                                                                                               |
|                                                                       | Publication                                                                                           |
|                                                                       | Publié 🗘                                                                                              |
| L'activité sera automatiquement planifiée aux dates de la session Ajo | Se définir comme responsable de<br>l'activité<br>putez des activités pour<br>ponstruire votre session |
| Titre de l'activité                                                   |                                                                                                    |
| Questions sur le cours                                                |                                                                                                    |
|                                                                       | Publié                                                                                                |
|                                                                       | Se définir comme responsable de<br>l'activité                                                         |
| L'activité sera automatiquement planifiée aux dates de la session     |                                                                                                    |

| Formations > Sessions de formations | tion > Session - Licence Professionnelle Banque                                                                                                    | ±₀ ≅ <b>()</b> A III <del>0</del> |
|-------------------------------------|----------------------------------------------------------------------------------------------------|-----------------------------------|
| II Tableau de bord                  |                                                                                                    |                                   |
| Formations                          | © Résumé 🗡 Paramètres 🏦 Apprenants 🖸 Programme 🖩 Planification * Objectifs de formation 🏦 Responsable d'activit En rouge signifie que                                    |                                   |
| Sessions de formation               | Cette page vous permet de gérer le contenu du parcours de formation. Vous pouvez ajouter/supprimer des modules/activités à la volée ou depuis un catalogue de formation. |                                   |
| Epreuves d'évaluation               |                                                                                                    | • Créer un parcours d'activités   |
| 🗹 Enquêtes & sondages               | Actions à appliquer sur les éléments cochés :                                                                                                    | )                                 |
|                                     | Il Déplacer les éléments     Nouter ou supprimer des métadonnées aux éléments sélectionnée  Fittrer                                                                      |                                   |
| 🖌 Paramètres                        |                                                                                                    | ×                                 |
|                                     | Activités créées                                                                                                    | s Déplier l'ensemble des éléments |
|                                     | Modules                                                                                                    | Actions                           |
|                                     | V Licence Professionnelle Banque                                                                                                    | +                                 |
|                                     | 👻 🚰 UE1 - Environnement Bancaire                                                                                                    | 🔼 🛨 🚍                             |
|                                     | ✓                                                                                                    | 🔼 🛨 🗖                             |
|                                     | ✓                                                                                                    |                                   |
|                                     | Autofevaluation Test de positionnement     Configurer l'activité                                                                                                    |                                   |
|                                     | Cours Les fondamentaux Configure l'activité                                                                                                    | C 🗖                               |
|                                     | Cuestions Questions sur le cours     Configurer l'activité                                                                                                    | C 🗖                               |
|                                     | > 💼 L'environnement bancaire et les risques                                                                                                    |                                   |
|                                     | L'environnement juridique et fiscal                                                                                                    | 🔀 🛨 🚍                             |
|                                     | > 🖀 Compétences transversales : environnement professionnel, numérique et linguistique                                                                                   | 🔀 🛨 🚍                             |
|                                     | > 🗁 UE2 - Pratique de l'environnement bancaire                                                                                                    |                                   |
|                                     | En vert une ressource est associée                                                                                                    |                                   |

#### Associer des ressources aux activités de la session

| ance Pi  | Test de positionnement                                                                | ×                              | 2                                | , ≊0 ≜ ⊞ 9                    |
|----------|---------------------------------------------------------------------------------------|--------------------------------|----------------------------------|-------------------------------|
| elf      | Général Métadonnées                                                                   |                                |                                  |                               |
| unn      | Paramètres de l'activité                                                              |                                |                                  |                               |
| Paran    | Sélectionner une auto-évaluation                                                      |                                | d'accueil 🕐 Suivi 💄 Intervenants |                               |
| met de ç | Gestion par dossier                                                                   |                                |                                  |                               |
|          | Filtrer par titre                                                                     | Afficher les éléments archivés |                                  | Créer un parcours d'activités |
| sur les  | Nom de l'élément                                                                      |                                |                                  |                               |
| nts      | > 🖀 Evaluations                                                                       |                                |                                  |                               |
|          | Investissement bancaire                                                               | (+)                            | Cliquez sur Confi                | gurer                         |
|          | > 🚡 La formation du personnel                                                         |                                | l'activité pour ouvrir           | la fenête                     |
|          | Introduction à la gestion de la paye                                                  | +                              | de paramétra                     | ge                            |
| Profess  | Titre de l'activité                                                                   |                                | •                                | +                             |
| E1 - En  | Test de positionnement                                                                |                                |                                  |                               |
| Comp     | Consigne/Introduction                                                                 |                                |                                  |                               |
| 💼 La     |                                                                                       |                                |                                  |                               |
|          |                                                                                       |                                | Configurer l'activité            | C -                           |
| 0        | Paramétrage                                                                           |                                | Configurer l'activité            |                               |
|          | Nombre maximum de soumissions (0 pour illimité)                                       | 0                              |                                  |                               |
|          | Soumettre automatiquement le questionnaire au bout de (minutes)                       |                                | Configurer l'activité            |                               |
| 💼 L'e    | Disposition aléatoire des questions (ne s'applique pas pour les dossiers progressifs) |                                |                                  |                               |
| ■ L'e    | Disposition aléatoire des propositions                                                |                                |                                  |                               |
| Comp     | Afficher la correction de la question après validation                                |                                |                                  |                               |
| E2 - Pr  | Echelle d'évaluation                                                                  | \$                             |                                  |                               |
|          | Options d'affichage de la correction une fois la copie soumise                        |                                |                                  |                               |
|          | Ajouter une option de correction                                                      |                                |                                  |                               |
|          |                                                                                       |                                |                                  |                               |
|          |                                                                                       | Enregistrer Fermer             |                                  |                               |

Sélectionnez l'auto-évaluation puis personnalisez le paramétrage selon vos besoins pédagogiques. Par exemple, pour un test de positionnement, limitez la soumission à 1 seule

fois, soumettez le questionnaire au bout de 10 min, ... Chaque questionnaire peut être paramétré différemment au sein d'une même session.

Option de correction d'un questionnaire

|                 | Disposition aléatoire des propositions                                                                                                    |             |             |        |
|-----------------|----------------------------------------------------------------------------------------------------|-------------|-------------|--------|
| s               | Afficher la correction de la question après validation                                                                                                    |             |             |        |
| Ξn              | Echelle d'évaluation                                                                                                    |             |             | \$     |
| nr<br>_a        | Options d'affichage de la correction une fois la copie soumise<br>Ajouter une option de correction                                                                                                    |             |             |        |
| AL<br>C         | Utiliser ces options à partir de X soumissions                                                                                                    |             |             | ×      |
| ۵<br>_'۴<br>_'۴ | Score global<br>Indication si les questions sont validées ou non, et affichage du nombre de<br>bonne(s) réponse(s)<br>Indication si les réponses de l'apprenant sont valides ou non<br>Indication des bonnes réponses aux questions<br>Affichage du commentaire global des questions | ©<br>©<br>© |             |        |
| Pr.             | <ul> <li>Ne jamais afficher les commentaires</li> <li>Toujours afficher les commentaires</li> <li>Afficher les commentaires si la réponse à la question est correcte</li> <li>Afficher les commentaires si la réponse à la question est incorrecte</li> </ul>                        |             |             |        |
|                 |                                                                                                    |             | Enregistrer | Fermer |

Les options de paramétrages vous permettent d'afficher le score à l'apprenant, les bonnes réponses, les commentaires, ...

#### Visualisation après enregistrement du paramétrage

| Formations > Sessions de formations | ttion > Session - Licence Professionnelle Banque                                                                                                    | ≅0 ≜ ⊞ 9                        |
|-------------------------------------|----------------------------------------------------------------------------------------------------|---------------------------------|
| II Tableau de bord                  | THEIA elffe,theia                                                                                                    |                                 |
| L Utilisateurs                      | patarerine de reimanon el d'evaluation                                                                                                    |                                 |
| Formations                          | 🛇 Résumé 🗡 Paramètres 🌡 Apprenants 🚺 Programme 🗮 Planification 🖈 Objectifs de formation 🌡 Responsable d'activité 🖾 Message d'accueil 🛇 Suivi 🌡 Intervenants                                                                                                    | A Partage Sermer                |
| Sessions de formation               | Cette page vous permet de gérer le contenu du parcours de formation. Vous pouvez ajouter/supprimer des modules/activités à la volée ou depuis un catalogue de formation.                                                                                                    |                                 |
| Epreuves d'évaluation               |                                                                                                    | Créer un parcours d'activités   |
| 🗹 Enquêtes & sondages               | Actions à appliquer sur les éléments cochés :                                                                                                    |                                 |
| Communication                       | 11 Déplacer les éléments 🗣 Ajouter ou supprimer des métadonnées aux éléments sélectionnés                                                                                                    |                                 |
| ≁ Paramètres                        |                                                                                                    | ×                               |
|                                     | Un contenu est dés                                                                                                    | Déplier l'ensemble des éléments |
|                                     | Modules                                                                                                    | Actions                         |
|                                     | ✓ Licence Professionnelle Banque                                                                                                    | •                               |
|                                     | ✓                                                                                                    |                                 |
|                                     | ✓                                                                                                    | 🗹 🛨 🗖                           |
|                                     | ✓                                                                                                    | 🗹 🛨 🗖                           |
|                                     | Auto-Induston Test de positionnement     O Configurer Factivit     Configurer Factivit                                                                                                    | C =                             |
|                                     | Cours Les fondamentaux   Cours Les fondamentaux                                                                                                    |                                 |
|                                     |                                                                                                    |                                 |
|                                     | Constons Questions sur le cours                                                                                                    |                                 |
|                                     | Constore: Questions sur le cours Constore: Questions sur le cours Constore: Constore: |                                 |
|                                     | Constore: Questions sur le cours Constore: Questions sur le cours Constore: Constore: |                                 |
|                                     | Constore: Questions sur le cours Constore: Questions sur le cours Constore: Constore: |                                 |

Configuration de l'activité cours

| e Professionnelle Banque                                                                                                    | ±. <b>20</b>                               |
|----------------------------------------------------------------------------------------------------|--------------------------------------------|
| Les fondamentaux                                                                                                    | ×                                          |
| Général Métadonnées                                                                                                    |                                            |
| ran Paramètres de l'activité                                                                                                    | d'accueil O Suivi 💄 Intervenants 🎓 Partage |
| de l'activité                                                                                                    |                                            |
| Les fondamentaux Modifiez le titre de l'activité et/ou de la ressource                                                                                                    | Créer un pa                                |
| Ressource principale<br>Nom du document                                                                                                    |                                            |
| les fondamentaux                                                                                                    |                                            |
| Temps de travail théorique                                                                                                    | _                                          |
| at : 12hj12h30j12h30mj120m                                                                                                    |                                            |
| Hessource processing advantation of the second second | Replier l'ensemble des éléments            |
| Fichler & Lien (URL)                                                                                                    | Ac                                         |
| En Attention, il est déconseillé de déposer un cours utilisant Adobe Flash. Adobe ayant annoncé la fin du développement de                                                                                                    |                                            |
| Flash, cela pourrait mener à des problèmes tel que l'impossibilité d'accéder à ce cours par certaines personnes. Certains<br>navigateurs refusent désormais tout contenu basé sur Flash.                                                                                                    |                                            |
| La Sélectionnez la ressources                                                                                                    |                                            |
| Fichier Abeen fichier choisi                                                                                                    | Configurer l'activité                      |
|                                                                                                    | Configurer l'actività                      |
| Autorisez ou non le                                                                                                    |                                            |
| téléchargement du document                                                                                                    | Contigurer l'activite                      |
| Ressources secondaires alternatives du document                                                                                                    |                                            |
| Ajouter une ressource alternative                                                                                                    |                                            |
|                                                                                                    |                                            |
| Enregistrer                                                                                                    |                                            |
|                                                                                                    |                                            |

Cliquez sur "Enregistrer" pour valider vos paramètres.

| м | lodules                                 |                      |                       | Actions    |
|---|-----------------------------------------|----------------------|-----------------------|------------|
| ~ | Licence Professionnelle Banque          |                      | @ 🗹                   | <b>•</b>   |
|   | V 🖀 UE1 - Environnement Bancaire        |                      |                       | 🔼 🛨 🗖      |
|   | ✓                                       | Ressources           |                       | 🔼 🛨 🗖      |
|   | ✓                                       | disponibles pour ces |                       | 🔼 🛨 🗖      |
| 0 | Autoévaluation Test de positionnement   | activités            | Configurer l'activité | <b>C -</b> |
| 0 | Cours Les fondamentaux                  |                      | Configurer l'activité |            |
| 0 | Questions Sur le cours                  |                      | Configurer l'activité |            |
|   | L'environnement bancaire et les risques |                      |                       | 🗾 🛨 🗖      |
|   | L'environnement juridique et fiscal     |                      |                       | 🔼 🛨 🗖      |

# **Onglet** "Planification"

| 谷 > Formations > Sessions de formati | on > Session - Licence Professionnelle Banque                   |                           |                          |          |                                        |                                              | <b>1</b> 0 <b>2</b> 0    | 4 2      | . III 😐 😐    |
|--------------------------------------|-----------------------------------------------------------------|---------------------------|--------------------------|----------|----------------------------------------|----------------------------------------------|--------------------------|----------|--------------|
| II Tableau de bord                   | THEM elffe.theia.fr                                             |                           |                          |          |                                        |                                              |                          |          |              |
| Formations                           | 🕑 Résumé 🖌 Paramètres 💄 Apprenants 🗹 P                          | Programme 📄 Planific      | cation 🖈 Objectifs       | de form  | ation L Responsable d'activité         | Message d'accuell O Sulv                     | ri 💄 Intervenants 🏾 🏕 Pa | tage     | ⊗ Fermer     |
| Epreuves d'évaluation                | Planification du contonu de la cossion                          |                           |                          |          |                                        |                                              |                          |          |              |
| ☑ Enquêtes & sondages                | Cet onglet vous permet de planifier le contenu de votre session |                           |                          |          |                                        |                                              |                          |          |              |
| 🖾 Communication                      | La session de formation est planifiée du 01/08/2019 à 00:0      | 10:00 au 31/12/2019 à 23: | 59:00                    |          |                                        |                                              |                          |          |              |
|                                      | Filtrer                                                         |                           |                          |          |                                        |                                              |                          |          |              |
|                                      |                                                                 |                           |                          |          | ×                                      |                                              |                          |          |              |
|                                      | Afficher                                                        | ammées 🔿 Uniquement       | les activités avec des a | vertisse | ements                                 |                                              |                          |          |              |
|                                      |                                                                 |                           |                          |          |                                        |                                              | Enregist                 | ement a  | Itomatique 3 |
|                                      |                                                                 |                           |                          |          |                                        | Dates d'apprentissage                        |                          |          |              |
|                                      | Contenu                                                         |                           | Publication              | ↔        | Début                                  | Fin                                          | Période d'accès          | <b>•</b> | Actions      |
|                                      | Licence Professionnelle Banque                                  | E                         | ß                        |          | 1 août 2019 00:00                      | 31 décembre 2019 23                          | 3:59                     |          | =            |
|                                      | UE1 - Environnement Bancaire                                    | E                         | ß                        |          | 1 août 2019 00:00                      | 31 décembre 2019 23                          | 3:59                     |          | =            |
|                                      | Compétences théoriques                                          | E                         | ß                        |          | 1 août 2019 00:00                      | 31 décembre 2019 23                          | 3:59                     |          | =            |
|                                      | La banque et le système bancaire                                | E                         | C.                       |          | 1 août 2019 00:00                      | 31 décembre 2019 23                          | 3:59                     |          | =            |
|                                      | Autoévaluation Test de positionnement                           |                           | Publié \$                |          | 1 août 2019 00:00                      | 31 décembre 2019 23:                         | :59                      |          | 🗎            |
|                                      |                                                                 |                           |                          |          |                                        |                                              |                          |          |              |
|                                      | Cours Les fondamentaux                                          |                           | Publié \$                |          | 1 août 2019 00:00                      | 31 décembre 2019 23:                         | :59                      |          | ••• 🗎        |
|                                      | Course Les fondamentaux Ouestions Sur le cours                  |                           | Publié +                 | 0        | 1 août 2019 00:00<br>1 août 2019 00:00 | 31 décembre 2019 23:<br>31 décembre 2019 23: | :59                      |          | •••          |

C'est dans cet espace que vous modifiez les dates de début et fin de chaque activité de votre programme de formation. Par défaut, les activités sont planifiées aux dates d'ouverture et fermeture de la session.

Cependant, il est possible de modifier ces dates pour une ou plusieurs activités. Dans l'exemple ci-dessus, la session est programmée pendant 5 mois. Si vous ouvrez une activité "Chat", dont la vocation est l'échange asynchrone, cette activité sera, par conséquent, programmée sur un temps court car vous devrez être en mesure de répondre instantanément aux messages des apprenants inscrits à cette activité.

|                                                                    |              |   | Dates u apprentissage                                                          |         |
|--------------------------------------------------------------------|--------------|---|--------------------------------------------------------------------------------|---------|
| Contenu                                                            | Publication  | ↔ | < août 2019 > Fin Période d'accès 👁 🗸                                          | Actions |
| ✓ Licence Professionnelle Banque                                   |              |   | # lu ma me je ve sa di <sup>1</sup> décembre 2019 23:59                        | =       |
| V 🖆 UE1 - Environnement Bancaire                                   |              |   | 31 29 30 31 1 2 3 4 1 décembre 2019 23:59                                      | =       |
| V 🖀 Compétence                                                     | E ď          |   | 32 5 6 7 8 9 10 11<br>33 12 13 14 15 16 17 18 <sup>1</sup> décembre 2019 23:59 |         |
| ✓ ■ La banque Planification de la date de planification par défaut |              |   | 34 19 20 21 22 23 24 25 1 décembre 2019 23:59                                  |         |
| Autoévaluation                                                     | Publié 💠     |   | 35 26 27 28 29 30 31 1<br>31 décembre 2019 23:59                               |         |
| Cours Les fondamentaux                                             | Publié       |   | ○ → 31 décembre 2019 23:59 □                                                   |         |
| Questions Questions sur le cours                                   | Publié 💠     | O | 27/08/2019 00:00 31/12/2019 23:59 → ++ ++ ++ ++ ●                              |         |
| V 🖆 L'environnement bancaire et les risques                        | Ē            |   | 1 août 2019 00:00 31 décembre 2019 23:59                                       |         |
| Cours Le bachelor banque omnicanal                                 | Publié 💠     |   | 1 août 2019 00:00 31 décembre 2019 23:59                                       |         |
| 🕿 L'anvironnement iuridique et fiscal                              |              |   |                                                                                | -       |
| Autoévaluation Test de positionnement                              | Publié 🔶     |   | 1 août 2019 00:00 31 décembre 2019 23:59                                       | ≡       |
| Cours Les fondamentaux                                             | Publié 🔶     |   | 1 août 2019 00:00 31 décembre 2019 23:59                                       |         |
| Questions Questions sur le cours                                   | Non publié   | • | 27/08/2019 00:00 31/12/2019 23:59 →← →→ ↔ ● ···                                | Ħ       |
| ✓ ➤ L'environnement bancaire et les risques                        | Indisponible |   | 1 août 2019 00:00 31 décembre 2019 23:59                                       |         |

Il est également possible d'anticiper les activités du programme de formation mais de les rendre invisible avant la date de disponibilité de la ressource ou de les afficher mais de notifier à l'apprenant que la ressource ne sera disponible qu'à partir d'une date de votre choix.

#### Onglet "Objectifs de formation"

| Formations > Sessions de formations | tion > Session – Licence Professionnelle Banque            |                                                                                                    |                         | ₀ ≊1 40 ⊞ 9      |
|-------------------------------------|------------------------------------------------------------|----------------------------------------------------------------------------------------------------|-------------------------|------------------|
|                                     |                                                            | Créer un nouvel objectif ×                                                                                               |                         |                  |
| li Tableau de bord                  | THEIA elffe.theia.                                         | Nom                                                                                                    |                         |                  |
| L Utilisateurs                      | plateforme de formation et d'évaluation                    | Avoir validé l'activité 1                                                                                                |                         |                  |
| Formations                          | 🕑 Résumé 🥜 Paramètres 💄 Apprendit                          | Description affichée à l'apprenant:                                                                                      | ictivité                | A Partage Sermer |
| > Sessions de formation             | O Cet interface vous permet de créer des objectifs de form | Vous devez avoir obtenu un score supérieur à 10 au Test de positionnement pour<br>accéder au cours sur les fondamentaux. | Description optionnelle |                  |
| C Epreuves d'évaluation             | +Ajouter un objectif                                       |                                                                                                    |                         |                  |
| 🕑 Enquêtes & sondages               | Aucun objectif de formation défini dans ce parco           | Annuer                                                                                                    |                         |                  |
| Communication                       |                                                            |                                                                                                    |                         |                  |
|                                     |                                                            |                                                                                                    |                         |                  |

Cet onglet, optionnel dans les paramètres de la session, permet de conditionner des éléments entre eux dans le cadre d'un apprentissage nécessitant une approche basée sur la réussite d'objectifs pédagogiques.

Cliquez sur "Ajouter un objectif", nommez votre premier objectif puis cliquez sur "Créer".

| 谷 > Formations > Sessions de formati | ion > Session - I               | Licence Profession   | nelle Banque                                          |                             |                                                                                                    |                                                         |                            |                   |         | 0              | 20 ×             | 3 🏼 9             |
|--------------------------------------|---------------------------------|----------------------|-------------------------------------------------------|-----------------------------|----------------------------------------------------------------------------------------------------|---------------------------------------------------------|----------------------------|-------------------|---------|----------------|------------------|-------------------|
| II Tableau de bord                   | 🕑 Résumé                        | 🗲 Paramètres         | Apprenants                                            | C Programme                 | Planification                                                                                                    | ★ Objectifs de formation                                | Responsable d'activité     | Message d'accueil | 🕑 Suivi | 1 Intervenants | ✤ Partage        | ⊗ Fermer          |
| L Utilisateurs                       | O Cet interface vou             | s permet de créer de | s objectifs de formation,                             | un objectif débloque l'     | accès à d'autres activit                                                                                              | és si les conditions sont réunies par                   | r l'apprenant.             |                   |         |                |                  |                   |
| Formations                           | +Ajouter un ob                  | ojectif              |                                                       |                             |                                                                                                    |                                                         |                            |                   |         |                |                  |                   |
| Sessions de formation                | Licence Profes                  | sionnelle Banque     |                                                       | Configure                   | r Statut de l'ol                                                                                                    | ojectif par apprenant                                   |                            |                   |         |                |                  |                   |
| ☑ Epreuves d'évaluation              | Objectif 1<br>Avoir validé l'ad | ctivité 1            | × † ‡                                                 | L'objectif                  | est activé.                                                                                                    |                                                         |                            |                   |         |                |                  |                   |
| 🗹 Enquêtes & sondages                |                                 |                      |                                                       |                             |                                                                                                    |                                                         |                            |                   |         |                |                  | Enregistrer       |
| Communication                        |                                 |                      |                                                       | 👩 Activé                    |                                                                                                    |                                                         |                            |                   |         |                |                  |                   |
|                                      |                                 |                      |                                                       | Nom :                       |                                                                                                    |                                                         |                            |                   |         |                |                  |                   |
|                                      |                                 |                      |                                                       | Avoir valio                 | lé l'activité 1                                                                                                    |                                                         |                            |                   |         |                |                  |                   |
|                                      |                                 |                      |                                                       | Descriptior                 | affichée à l'appre                                                                                                    | nant:                                                   |                            |                   |         |                |                  |                   |
|                                      |                                 |                      |                                                       | Vous deve                   | Vous devez avoir obtenu un score supérieur à 10 au Test de positionnement pour accéder au cours sur les fondamentaux. |                                                         |                            |                   |         |                |                  |                   |
|                                      |                                 |                      | Importance de l'objectif (visible par les apprenants) |                             |                                                                                                    |                                                         |                            |                   |         |                |                  |                   |
|                                      |                                 |                      |                                                       | Par défaut                  |                                                                                                    |                                                         |                            |                   |         |                |                  | ÷                 |
| Définition des activ                 | vités à vali                    | ider                 |                                                       | Condition p<br>O Liste des  | our atteindre l'obj<br>activités par éléments                                                                         | ectif :<br>de condition                                 |                            |                   |         |                |                  |                   |
|                                      |                                 |                      |                                                       | ET OU                       |                                                                                                    |                                                         |                            |                   |         | + Ajo          | uter une règle 📀 | Ajouter un groupe |
|                                      |                                 |                      |                                                       | Activités de<br>Sélectionne | bloquées une fois<br>z les modules/activi                                                                             | l'objectif atteint :<br>tés qui seront déverrouillés un | e fois l'objectif atteint. |                   |         |                |                  |                   |
|                                      |                                 |                      |                                                       | Filtrer                     |                                                                                                    |                                                         |                            |                   |         |                |                  |                   |
|                                      |                                 |                      |                                                       |                             |                                                                                                    |                                                         |                            |                   |         |                |                  | ×                 |
|                                      |                                 |                      |                                                       | Modu                        | iles                                                                                                    |                                                         |                            |                   |         |                |                  |                   |
|                                      |                                 |                      |                                                       | 0 🖆                         | UE1 - Environnem                                                                                                    | ent Bancaire                                            |                            |                   |         |                |                  |                   |
|                                      |                                 |                      |                                                       | 0                           | Compétences ti                                                                                                    | néoriques                                               |                            |                   |         |                |                  |                   |
|                                      |                                 |                      |                                                       | O                           | 🖀 La banque et                                                                                                    | le système bancaire                                     |                            |                   |         |                |                  |                   |
| Pour accéder aux a                   | autres activ                    | vités                |                                                       |                             | Autoévaluation                                                                                                    | Test de positionnement                                  |                            |                   |         |                |                  |                   |
|                                      |                                 |                      |                                                       | 0                           | Cours Les for                                                                                                    | idamentaux                                              |                            |                   |         |                |                  |                   |
|                                      |                                 |                      |                                                       | 0                           | Questions Que                                                                                                    | estions sur le cours                                    |                            |                   |         |                |                  |                   |
|                                      |                                 |                      |                                                       |                             | Cours Le bac                                                                                                    | helor banque omnicanal                                  |                            |                   |         |                |                  |                   |

Dès la création, vous afficher la fenêtre qui va vous permettre de paramétrer votre premier objectif. Dans cet exemple, nous souhaitons que l'apprenant ait obtenu un score > à 10 au test de positionnement pour accéder au cours sur les fondamentaux.

| тоио чотод итоп облаги ин обого бироной и то ии                                                                                                    | нот во розволнотить ровг вообаот ва т | overo our nor tornaumornauxa.                                                                 |                                                         |
|----------------------------------------------------------------------------------------------------|---------------------------------------|-----------------------------------------------------------------------------------------------|---------------------------------------------------------|
| Importance de l'objectif (visible par les apprenants                                                                                                    | )                                     |                                                                                               | /)                                                      |
| Par défaut                                                                                                    |                                       |                                                                                               | ÷                                                       |
| Par defaut Condition pour atteindre l'objectif : I Uste des activités par éléments de condition ET OU I V Avoir participé Avoir consulté Avoir consulté Avoir soumis Sélecti Avoir obtenu un score supérieur ou égal à Avoir obtenu un score supérieur à Avoir obtenu un score inférieur à Avoir obtenu un score supérieur à Avoir obtenu un score supérieur à Avoir obtenu un score supérieur à Avoir obtenu un score supérieur à Avoir obtenu un score supérieur à Avoir obtenu un score supérieur à | s une fois l'objectif atteint.        | Ajoutez une règle puis<br>sélectionnez, dans le menu<br>déroulant, la condition<br>nécessaire | Ajouter une règle     Ajouter un groupe     X Supprimer |
| Compétences théoriques                                                                                                    |                                       |                                                                                               |                                                         |
| La banque et le système bancaire                                                                                                    |                                       |                                                                                               |                                                         |
| Autoévaluation Test de positionnemer                                                                                                    | ıt                                    |                                                                                               |                                                         |
| Cours Les fondamentaux                                                                                                    |                                       |                                                                                               |                                                         |
| Importance de l'objectif (visible par les apprenants                                                                                                    | \$)                                   |                                                                                               |                                                         |
| Par défaut                                                                                                    |                                       | Score à obtenir pour va                                                                       | alider l'activité                                       |
| Condition pour atteindre l'objectif :<br>Uiste des activités par éléments de condition                                                                                                    |                                       |                                                                                               |                                                         |
| ET OU                                                                                                    | 10 Choisir les éléments               |                                                                                               |                                                         |
| Activités débloquées une fois l'objectif atteint :<br>Sélectionnez les modules/activités qui seront déverrou<br>Filtrer                                                                                                    | uillés une fois l'objectif atteint.   |                                                                                               |                                                         |

Indiquez le score qui permettra de valider la réussite, cliquez sur "Choisir les éléments" pour spécifier le "test de positionnement" puis enregistrez votre choix.

| Pro         | fessionnelle Banque                                                                                                    |                                         |
|-------------|----------------------------------------------------------------------------------------------------|-----------------------------------------|
| ran         | Éléments de la conditions                                                                                                    | × d'                                    |
|             | Filtrer                                                                                                    |                                         |
| t de        |                                                                                                    | ×                                       |
|             | Modules                                                                                                    |                                         |
| le i        | UE1 - Environnement Bancaire                                                                                                    |                                         |
|             | E Compétences théoriques                                                                                                    |                                         |
|             | La banque et le système bancaire                                                                                                    |                                         |
|             | Autoévaluation Test de positionnement                                                                                                    |                                         |
|             | L'environnement bancaire et les risques                                                                                                  |                                         |
|             | L'environnement juridique et fiscal                                                                                                    |                                         |
| F           | Par défaut                                                                                                    | Å.                                      |
| Co          | Affichage de la condition et de l'activité                                                                                               |                                         |
|             | Liste des activités par éléments de condition     Conditionnee                                                                           |                                         |
|             | ET OU                                                                                                    | + Ajouter une règle • Ajouter un groupe |
|             | Avoir obtenu un score supérieur à 💠 10 à l'activité Test de positionnement 🗙                                                             | × Supprimer                             |
| Ac          | stivités débloquées une fois l'objectif atteint :                                                                                        |                                         |
| Sé          | ectionnez les modules/activités qui seront déverrouillés une fois l'objectif atteint.                                                    |                                         |
| Cor         | ndition pour atteindre l'objectif :                                                                                                    |                                         |
| 9           | Liste des activités par éléments de condition                                                                                            |                                         |
| Ģ           | που                                                                                                    | + Ajouter une règle • Ajouter un groupe |
|             | Avoir obtenu un score supérieur à 🕴 10 à l'activité Test de positionnement 🗙                                                             | × Supprimer                             |
|             |                                                                                                    |                                         |
| Act<br>Séle | ivites debloquees une fois l'objectif atteint :<br>actionnez les modules/activités qui seront déverrouillés une fois l'objectif atteint. |                                         |
| Filt        | rer                                                                                                    |                                         |
|             |                                                                                                    | ×                                       |
|             | Modules                                                                                                    |                                         |
|             | UE1 - Environnement Bancaire                                                                                                    |                                         |
|             | Competences theoriques                                                                                                    |                                         |
| 0           | La balique et le systeme balicaire                                                                                                    |                                         |
| ار<br>ا     | Cours Les fondamentaux                                                                                                    |                                         |
|             | Questions Questions sur le cours                                                                                                    |                                         |
| 0           | L'environnement bancaire et les risques                                                                                                  |                                         |
| 0           | Cours Le bachelor banque omnicanal                                                                                                    |                                         |
| 0           | L'environnement juridique et fiscal                                                                                                    |                                         |
|             | Compétences transversales : environnement professionnel. numérique et linquistique                                                       |                                         |

Pour finaliser ce premier objectif de réussite, il est nécessaire d'indiquer l'activité qui sera débloquée à la réussite de l'activité conditionnée.

Vous pouvez créer un nombre illimité d'objectifs de réussite des activités d'une session.

# Onglet "Responsable d'activité"

| Formations > Sessions de formations | ion > Session - Licence Professionnelle Banque                                      |                                                                      | en of the second second | ⊠ () 4 () Ⅲ 0    |
|-------------------------------------|-------------------------------------------------------------------------------------|----------------------------------------------------------------------|----------------------------------------------------------------------------------------------------|------------------|
| II Tableau de bord                  |                                                                                     |                                                                      |                                                                                                    |                  |
| Formations                          | ⑦ Résumé                                                                            | ne 🗮 Planification 🖈 Objectifs de formation 👤 Responsable d'activité | Message d'accueil O Suivi L Intervenants                                                                                                    | A Partage Sermer |
| Epreuves d'évaluation               | O Dans cet onglet vous allez pouvoir associer vos différents responsables à leurs a | activités.                                                           |                                                                                                    |                  |
| 🗹 Enquêtes & sondages               | Gestion des responsables d'activités                                                |                                                                      |                                                                                                    |                  |
| Communication                       | Contenu                                                                             | Copier/Coller Responsable d'activité                                 | Ajout rapide                                                                                                    | Actions          |
|                                     | Licence Professionnelle Banque                                                      | Coller les respo                                                     | onsables                                                                                                    | - +              |
|                                     | E UE1 - Environnement Bancaire                                                      |                                                                      |                                                                                                    | · · •            |
|                                     | Copier les responsables                                                             |                                                                      |                                                                                                    | · +              |
|                                     | Autoévaluation Test de positionnement                                               | Sylvain DURANT, Isabelle                                             | PERRIN Sylvain DURANT                                                                                                    | • • @            |
|                                     | Cours Les fondamentaux                                                              | Sylvain DURANT                                                       |                                                                                                    | · + 0            |
|                                     | Questions Sur le cours                                                              | 3 😢 👼 Isabelle PERRIN                                                |                                                                                                    | · + ©            |
|                                     | <u></u>                                                                             |                                                                      |                                                                                                    |                  |

Le responsable d'activité est la ou les personnes qui accéderont aux statistiques et suivis chiffrés des ressources de la session.

Cliquez sur le "+" en vert pour ajouter des responsables d'activité. Cliquez sur le bouton bleu, en bout de ligne, pour ajouter rapidement plusieurs responsables d'activité ou en supprimer. Utilisez les touches "Copier"-"Coller" pour faciliter l'attribution de mêmes responsables à plusieurs activités.

| n > Session – Licence Professionnelle Banque                                   |                             |                        |              |                           | 2                                        | Lo ≥ <b>()</b> ≜() |
|--------------------------------------------------------------------------------|-----------------------------|------------------------|--------------|---------------------------|------------------------------------------|--------------------|
|                                                                                |                             |                        | Rechercher   |                           |                                          | / Modifier         |
| O Résumé ≁ Paramètres L Apprenants C Progra                                    | amme 🛗 Planification ★ Obje | ctifs de formation     |              |                           |                                          |                    |
| O Dans cet onglet vous allez pouvoir associer vos différents responsables à le | eurs activités.             |                        | Messagerie   |                           |                                          |                    |
| Gestion des responsables d'activités                                           |                             |                        |              |                           |                                          |                    |
| Contenu                                                                        | Copier/Coller               | Responsable d'activité |              |                           |                                          |                    |
| Licence Professionnelle Banque                                                 | <b>e</b> . A                |                        |              |                           |                                          |                    |
| EUE1 - Environnement Bancaire                                                  | 8. B                        |                        | 446          | 9                         | a la la la la la la la la la la la la la |                    |
| E Compétences théoriques                                                       | 8. B                        |                        | Gestion      | Responsable<br>d'activité | Correcteur                               | Espace apprenant   |
| La banque et le système bancaire                                               | 2                           |                        |              |                           |                                          |                    |
|                                                                                | 3 8 8                       | Sylvain                |              | ( 🕘 )                     | (2)                                      |                    |
| Cours Les fondamentaux                                                         | a 8 B                       |                        |              |                           |                                          |                    |
| Cuestions Questions sur le cours                                               | a e b                       |                        | Bibliothèque | Tutoriels                 | FAQ                                      |                    |
| L'environnement bancaire et les risques                                        |                             |                        |              |                           |                                          | +                  |

Le suivi, en tant que responsable d'activité, est accessible dans cet espace.

# Onglet "Message d'accueil"

| 😤 > Formations > Se   | Sessions de formation >          | Session - Licence Profi | essionnelle Banque                               |                                                                                                    |                               |                   |              |                              | 20               | ≥0 /       | •0 ==         | θ     |
|-----------------------|----------------------------------|-------------------------|--------------------------------------------------|----------------------------------------------------------------------------------------------------|-------------------------------|-------------------|--------------|------------------------------|------------------|------------|---------------|-------|
| II Tableau de bord    |                                  |                         | Edition                                          |                                                                                                    |                               |                   | Dates d'affi | Dates d'affichage du message |                  |            |               |       |
| 1 Utilisateurs        |                                  | platefor                | Période d'affichage Date de début                |                                                                                                    | Date de fin                   |                   |              |                              |                  |            |               |       |
| Formations            | ØF                               | Résumé 🥕 Paran          | 04/06/2019                                       | 16:22                                                                                                    | 04/06/20                      | 16:2              | 2            | d'accuell 🞯 Suivi            | L Intervenants   | A Partage  | 🖲 Ferr        | mer   |
| Sessions de formation | > Sessions de formation          |                         |                                                  | ntche                                                                                                    |                               |                   |              |                              |                  |            |               |       |
| Epreuves d'évaluation | Ses                              | sion : Licence Profes   | Vous êtes inscrit(e) au<br>Cette session complén | lous êtes inscrit(e) au programme de formation "Licence Professionnelle Banque".<br>Jette session complémentaire est accessible du 1er août au 31 décembre 2019. |                               |                   |              |                              |                  |            |               |       |
| 🕑 Enquêtes & sondages |                                  |                         | Vous serez encadré pa                            | r plusieurs responsables qu                                                                                                    | ui suivront votre progression | ans ce programme. |              |                              |                  |            |               |       |
| 🖾 Communicatic        | Communication Contenu du message |                         |                                                  |                                                                                                    |                               | A                 |              |                              | Z Editer le mess | age 🕂 Ajou | er une inform | ation |
|                       |                                  |                         | _                                                | _                                                                                                    | _                             | _                 | Enregistrer  |                              |                  |            |               |       |

Le message d'accueil de la session ne sera visible que par les apprenants inscrits à cette session. Cliquez sur "Editer le message" pour rédiger votre contenu. Validez en cliquant sur "Enregistrer".

Tout comme pour le message d'accueil principal de la plateforme, vous pouvez ajouter de l'information ponctuelle destinée aux apprenants en utilisant le bouton "Ajouter une information".

# Onglet "Suivi"

| Suivi des sessions de formation                   | Licence Professionn    | elle Banque          |                         |                |               |                          |                   |           |              |                   | <b>2</b> 0 <b>2</b>   | <b>1</b> • <b>3</b> |               |
|---------------------------------------------------|------------------------|----------------------|-------------------------|----------------|---------------|--------------------------|-------------------|-----------|--------------|-------------------|-----------------------|---------------------|---------------|
| II Tableau de bord                                | THEIA                  | elffe.theia          | fr<br>ratuation         |                |               |                          |                   |           |              |                   |                       |                     |               |
| Formations                                        | 🕑 Résumé 🖌             | 🕈 Paramètres 🔒 Ap    | oprenants 🖸 Program     | me 🛗 Pla       | nification    | * Objectifs de formation | nsable d'activite | é 🛛 🖾 Mes | sage d'accue | ell 🕜 Suivi       | L Intervenants        | Partage             | ⊗ Fermer      |
| Sessions de formation     G Epreuves d'évaluation | O Synthèse colle       | Synthèse o           | des activités 🛛 🖈 Synth | èse des object | tifs de forma | ation                    |                   |           |              |                   |                       |                     |               |
| 🗹 Enquêtes & sondages                             | Licence Profes         | sionnelle Banque     | - Synthèse collectiv    | (P             |               |                          |                   |           |              |                   |                       |                     |               |
| Communication                                     | Catégorie du grou      | pe                   | oynalood oollood        |                | Groupe        |                          |                   |           |              |                   |                       |                     |               |
|                                                   | Statut<br>Les deux     |                      |                         | Prénom         |               |                          | •                 | Nom       |              |                   |                       |                     |               |
|                                                   | Q Filtrer              |                      |                         |                |               |                          |                   |           |              |                   |                       |                     |               |
|                                                   | O Par activités        | Par objectifs de f   | ormation                |                |               |                          |                   |           |              |                   | Exporter la synthe    | ese collective (    | de la session |
|                                                   | Filtrer le suivi par r | module de la session |                         |                |               |                          |                   |           |              |                   |                       |                     |               |
|                                                   | Licence Professio      | onnelle Banque       |                         |                |               |                          |                   |           |              |                   |                       |                     | *             |
|                                                   | Utilisateur (3         | 33 apprenants au     |                         |                |               | Temps de connexion aux   | Cours             |           |              | Autoévaluation    |                       | Questions           |               |
|                                                   | t                      | otal)                | Premiere action         | Derniere       | action        | activités 🕄              | Accédés           | Accédés   | Soumis       | Meilleur<br>score | Moyenne des<br>scores | Accédés             | Rédigées      |
|                                                   | 1                      |                      |                         |                |               |                          | 0 / 2             | 0 / 2     | 0 / 2        | -                 |                       | 0/1                 | 0             |
|                                                   | 1                      |                      | -                       | -              |               |                          | 0/2               | 0 / 2     | 0 / 2        | -                 | -                     | 0/1                 | 0             |
|                                                   | 1                      |                      | -                       | -              |               |                          | 0 / 2             | 0 / 2     | 0 / 2        | -                 | -                     | 0/1                 | 0             |
|                                                   | 1                      |                      | -                       |                |               | 3 minutes                | 0 / 2             | 0 / 2     | 0 / 2        | -                 |                       | 0/1                 | 0             |
|                                                   |                        |                      |                         |                |               |                          | 0/2               | 0/2       | 0/2          | -                 |                       | 0/1                 | 0             |
|                                                   | -                      |                      |                         |                |               |                          | 072               |           |              |                   |                       | 0/1                 | °             |
|                                                   | 1                      |                      | -                       | -              |               | -                        | 0/2               | 0 / 2     | 0 / 2        | -                 | -                     | 0/1                 | 0             |

Cet espace permet d'afficher la synthèse globale et de suivre la participation aux activités des apprenants inscrits à la session.

| 谷 > Suivi des sessions de formation             | Licence Professionnelle Banque                                                                                                    |                                                                                                    | ±₀ ⊠ () ≜ () III O                     |
|-------------------------------------------------|----------------------------------------------------------------------------------------------------|----------------------------------------------------------------------------------------------------|----------------------------------------|
| li Tableau de bord                              |                                                                                                    |                                                                                                    |                                        |
| Formations                                      | 🕑 Résumé 🥕 Paramètres 💄 Apprenants 🗹 Programme                                                                                                    | e 🗮 Planification 🖈 Objectifs de formation 🎩 Responsable d'activité 🖾 Message d'accueil 🗿 Sulvi                                                                                                    | Intervenants 🏕 Partage 🛞 Fermer        |
| Sessions de formation     Sessions de formation |                                                                                                    | e des objectifs de formation                                                                                                    |                                        |
| 🕑 Enquêtes & sondages                           | Licence Professionnelle Banque - Synthèse des activit                                                                                                    | ités                                                                                                    |                                        |
| 2 Communication                                 | Licence Professionnelle Banque<br>UEI - Environmement Bancaire<br>Compérences thrördrques<br>La banque et le système bancaire<br>L'environnement bancaire et les risques<br>Compérences transversales : environnement professionnel,<br>numérique et linguistique | Filter Licence Professionnelle Banque UE1 - Environnement Bancaire Compétences théoriques La banque et le système bancaire La banque et le système bancaire Latobratuation Test de positionnement Autobratuation Test de positionnement Autobratuation Test de posit | ×<br>×<br>×<br>©Lancer<br>©Lancer<br>× |

Cet espace permet d'afficher la synthèse par activité de la session et de visualiser le temps passé sur chaque activité par apprenant.

| E Cours Les fondamentaux                                                         |                                                                                |                                                                   |                                                                        | Synthèse des activités 🛛 🔹 2/3 📏                                                 |  |  |  |  |  |  |  |
|----------------------------------------------------------------------------------|--------------------------------------------------------------------------------|-------------------------------------------------------------------|------------------------------------------------------------------------|----------------------------------------------------------------------------------|--|--|--|--|--|--|--|
| Synthèse des activités ✓ La banque et le système bancaire Test de positionnement | Go Subi de : Cours - Les fondamentaux     Formats : Les fondamentaux           |                                                                   |                                                                        |                                                                                  |  |  |  |  |  |  |  |
| Les fondamentaux                                                                 | Nom                                                                            | Prénom                                                            | Matricule                                                              |                                                                                  |  |  |  |  |  |  |  |
| Questions sur le cours                                                           |                                                                                |                                                                   |                                                                        |                                                                                  |  |  |  |  |  |  |  |
|                                                                                  | Q. Rechercher Réinitialiser                                                    |                                                                   |                                                                        |                                                                                  |  |  |  |  |  |  |  |
|                                                                                  | # Nom                                                                          | Prénom                                                            | Matricule Temps ;                                                      | passés Accès                                                                     |  |  |  |  |  |  |  |
|                                                                                  | #1                                                                             | Pierre                                                            | -                                                                      |                                                                                  |  |  |  |  |  |  |  |
|                                                                                  | #2                                                                             | Nelly                                                             |                                                                        |                                                                                  |  |  |  |  |  |  |  |
|                                                                                  | #3                                                                             | Nicolae                                                           |                                                                        |                                                                                  |  |  |  |  |  |  |  |
| 务 > Suivi des sessions de formation                                              | > Licence Professionnelle Banque                                               |                                                                   |                                                                        | ≟o ⊠ () <b>≜ )</b> III ⊖                                                         |  |  |  |  |  |  |  |
| II Tableau de bord                                                               |                                                                                |                                                                   |                                                                        |                                                                                  |  |  |  |  |  |  |  |
| 1 Utilisateurs                                                                   |                                                                                |                                                                   |                                                                        |                                                                                  |  |  |  |  |  |  |  |
| Formations                                                                       | 🞯 Résumé 🖌 Paramètres 💄 Apprenants 🖸 Programm                                  | e 🛱 Planification 🖈 Objectifs de formation                        | L Responsable d'activité Message d'accueil                             | Suivi ≜ Intervenants → Partage Sermer                                            |  |  |  |  |  |  |  |
| Sessions de formation                                                            |                                                                                | se des objectifs de formation                                     |                                                                        |                                                                                  |  |  |  |  |  |  |  |
| Epreuves d'évaluation                                                            | Cet onglet vous offre une synthèse des objectifs de formations. Elle permet de | visualiser la progression des étudiants sur un objectif. Vous pou | uvez avoir plus de détails sur les étudiants en sélectionnant un objec | ttif. Le détail d'un objectif permet également d'envoyer un mail aux apprenants. |  |  |  |  |  |  |  |
| 🗹 Enquêtes & sondages                                                            |                                                                                |                                                                   |                                                                        |                                                                                  |  |  |  |  |  |  |  |
| Communication                                                                    | Licence Professionnelle Banque - Synthèse des objectifs de formation           |                                                                   |                                                                        |                                                                                  |  |  |  |  |  |  |  |
|                                                                                  | Objectif de formation                                                          |                                                                   | Nombre d'apprenants ayant validé l'objecti                             |                                                                                  |  |  |  |  |  |  |  |
|                                                                                  | Avoir validé l'activité 1                                                      | 0/0 NAN                                                           |                                                                        |                                                                                  |  |  |  |  |  |  |  |
|                                                                                  |                                                                                |                                                                   |                                                                        |                                                                                  |  |  |  |  |  |  |  |

Cet espace permet d'afficher la synthèse par activité de la session par objectif de formation

- -

# **Onglet** "Intervenants"

| 谷 > Formations > Sessions de forma | tion > Session - Licence Professionn      | elle Banque                             |                                                             |                              |                       |                         |                        |                         |                            |                                          |                           |                                                            |                             | <b>≥1</b>                        | <b>A</b> 🕄                             | •         |
|------------------------------------|-------------------------------------------|-----------------------------------------|-------------------------------------------------------------|------------------------------|-----------------------|-------------------------|------------------------|-------------------------|----------------------------|------------------------------------------|---------------------------|------------------------------------------------------------|-----------------------------|----------------------------------|----------------------------------------|-----------|
| l Tableau de bord                  | THEIA elffe.th                            | eia.fr<br>n et d'évaluation             |                                                             |                              |                       |                         |                        |                         |                            |                                          |                           |                                                            |                             |                                  |                                        |           |
| Formations                         | 🕲 Résumé 🖌 Paramètres                     | Apprenants C Pro                        | ogramme 🛛 🛗 Planit                                          | ication                      | ★ Objecti             | fs de formation         | Re Re                  | esponsable d'ac         | tivité 🗷 N                 | essage d'a                               | accueil                   | 🕑 Suivi                                                    | L Intervenants              | A Parta                          | ige 🙁 Fi                               | ermer     |
| Sessions de formation              | Cet onglet vous permet d'Inscrire des int | ervenants dans votre session.           |                                                             |                              |                       |                         |                        |                         |                            |                                          |                           |                                                            |                             |                                  |                                        |           |
| Epreuves d'évaluation              | Filtres d'affichage des interv            | enants disponibles                      |                                                             |                              |                       |                         |                        |                         |                            |                                          |                           |                                                            |                             |                                  |                                        |           |
| 🕑 Enquêtes & sondages              | Catégorie du groupe                       |                                         | Groupe                                                      |                              |                       |                         | Nom                    |                         |                            |                                          |                           | Prénor                                                     | n                           |                                  |                                        |           |
| Communication                      | T Filtrer Béinitialiser                   |                                         |                                                             |                              |                       |                         |                        |                         |                            |                                          |                           |                                                            |                             |                                  |                                        |           |
|                                    | Les intervenants disponibles              | sateurs ayant au moins un de<br>(2) + ↦ | ces droits: Être éligible po<br>Intervenants act<br>(2) ◀ × | our être cont                | ributeur d'u          | ne session              |                        |                         |                            |                                          |                           |                                                            |                             |                                  | Enre                                   | gistrer   |
|                                    |                                           |                                         | Intervenants                                                | Créateur<br>de la<br>session | Accès<br>au<br>résumé | Accès aux<br>paramètres | Accès<br>au<br>contenu | Accès aux<br>apprenants | Accès aux<br>contributeurs | Accès<br>au<br>suivi<br>de la<br>session | Accès<br>aux<br>objectifs | Autoriser<br>le dépôt<br>d'activités<br>dans la<br>session | Accès à la<br>planification | Accès au<br>message<br>d'accueil | Responsabl<br>de toutes l<br>activités | les<br>es |
|                                    |                                           |                                         | DURANT<br>Sylvain                                           |                              | 1                     |                         | ۵                      |                         |                            |                                          | ۷                         |                                                            |                             |                                  |                                        | ×         |
|                                    |                                           |                                         | PERRIN PERRIN Sabelle                                       | V                            | V                     | V                       | V                      | V                       | V                          | V                                        | V                         | V                                                          | V                           | V                                |                                        | gistrer   |

Les intervants sont les personnes qui auront des droits supplémentaires ou d'intervention sur une session. En tant qu'administrateur de la session, vous pouvez définir des droits complets ou limités à toute personne qui, potentiellement, peut être identifiée comme intervenant.

#### Onglet "Partage"

| 谷 > Formations > Sessions de forma | ation > Session - Licence Professionnelle Banque                                                                                                    |               | 3 🎟 9        |
|------------------------------------|----------------------------------------------------------------------------------------------------|---------------|--------------|
| II Tableau de bord                 | THEN elffe their                                                                                                    |               |              |
| L Utilisateurs                     | participant of deviation                                                                                                    |               |              |
| Formations                         | 🛛 Résumé 🗡 Paramètres 🌡 Apprenants 🕑 Programme 🗎 Planification ★ Objectifs de formation 🤱 Responsable d'activité 🖾 Message d'accueil 🛇 Sulvi 🌡 Intervena | nts A Partage | ⊗ Fermer     |
| Sessions de formation              | O Dans cet onglet vous pouvez ajouter ou enlever des partages avec d'autres plateformes.                                                                 |               |              |
| Epreuves d'évaluation              | Plateforme d'origine :Plateforme THEIA                                                                                                    |               | Enrodistron  |
| 🕑 Enquêtes & sondages              | Tout.cochar                                                                                                    |               | Elliegistier |
| Communication                      |                                                                                                    |               |              |
|                                    |                                                                                                    |               |              |
|                                    | P EFEF formation                                                                                                    |               |              |
|                                    |                                                                                                    |               |              |
|                                    |                                                                                                    |               |              |
|                                    |                                                                                                    |               |              |
|                                    |                                                                                                    |               | Enregistrer  |
|                                    |                                                                                                    |               |              |

Si vous êtes inscrit dans un groupe collaboratif de plusieurs plateformes, vous pouvez décider de partager la session avec un ou plusieurs établissements.

Choisissez la plateforme de partage puis cliquez sur "Enregistrer".

| 谷 > Formations > Sessions de forma | tion > Session - Licence Professionnelle                                                              | Banque                   |                                                                                               |                                                        |                                             |                              | ±₀ ≅ () 4 ()                      | <b>Ⅲ 0</b>  |
|------------------------------------|----------------------------------------------------------------------------------------------------|--------------------------|-----------------------------------------------------------------------------------------------|--------------------------------------------------------|---------------------------------------------|------------------------------|-----------------------------------|-------------|
| li Tableau de bord                 | THEIA elffe.thei                                                                                      | a.fr<br>Westuation       |                                                                                               |                                                        |                                             |                              |                                   |             |
| Cuisateurs                         |                                                                                                    |                          |                                                                                               |                                                        |                                             |                              |                                   |             |
| Formations                         | 🞯 Résumé 🥻 Paramètres 💄                                                                               | Apprenants 🛛 🖸 Pi        | rogramme 🛗 Planification                                                                      | ★ Objectifs de formation                               | Responsable d'activité                      | Message d'accueil O Suivi    | 👤 Intervenants 🔿 Partage 🛛 🤇      | 3 Fermer    |
| Sessions de formation              | O Cet onglet vous permet d'inscrire des interver                                                      | nants dans votre session |                                                                                               |                                                        |                                             |                              |                                   |             |
| Epreuves d'évaluation              | Filtres d'affichage des intervena                                                                     | ants disponibles         | 3                                                                                             |                                                        |                                             |                              |                                   |             |
| 🕑 Enquêtes & sondages              | Plateforme THEIA ELFFE formation                                                                      |                          |                                                                                               |                                                        |                                             |                              |                                   |             |
| ⊠ Communication                    | Nom                                                                                                   |                          | Prénom                                                                                        |                                                        |                                             |                              |                                   |             |
|                                    | Filter Réinitialiser     Les intervenants disponibles sont les utilisate     Intervenants disponibles | urs ayant au moins un de | a ces droits: Administrateur Client, Être<br>Intervenants actuels<br>(2) 41 ×<br>Intervenants | éligible pour être contributeur d'u<br>Accès au résumé | ne session partagée<br>Accès aux apprenants | Accès au suivi de la session | Responsables de toutes les activi | Enregistrer |
|                                    |                                                                                                    |                          |                                                                                               |                                                        | 0                                           | 0                            | 2                                 |             |
|                                    |                                                                                                    |                          |                                                                                               | 8                                                      |                                             | 2                            |                                   | Enregistrer |

Retournez sur l'onglet "Intervenants", définissez, sur la plateforme partagée, les personnes qui pourront intervenir, depuis leur propre plateforme, sur la session partagée et attribuez-leur des droits en fonction de gestion de la session. Cliquez sur "Enregistrer" pour valider l'opération.

# 4. Epreuves d'évaluation

L'objectif de cette procédure est de vous accompagner dans la création de vos questionnaires d'évaluation.

# 1. Catalogues de questionnaires

| A > Epreuves d'évaluation > Catalog | ies de questionnaires                                                                                                    |                       |      | ۰         | III 😐      |
|-------------------------------------|----------------------------------------------------------------------------------------------------|-----------------------|------|-----------|------------|
| II Tableau de bord                  | TH=1A elffe theia                                                                                                    |                       |      |           |            |
| L Utilisateurs                      | planforme de formation et d'évaluation                                                                                                    |                       |      |           |            |
| Formations                          | O La banque de tests regroupe les différents questionnaires utilisables au sein du catalogue de formation pour l'activité auto-évaluation. |                       |      |           |            |
| C Epreuves d'évaluation             | Certification par dossler                                                                                                    |                       |      |           |            |
| > Catalogues de questionnaires      | + Nouveau dossier                                                                                                    | Fonctions avancées: - | + Af | ficher le | s archives |
| 🗹 Enquêtes & sondages               | Now de l'élément                                                                                                    | Vici                  | bla  | Action    |            |
| Communication                       | > Evaluations                                                                                                    | v151                  |      |           | ,          |
|                                     | Investissement bancare                                                                                                    | × .                   |      | 6 ×       | <b>B B</b> |

L'espace "Catalogues de questionnaires" est celui qui vous permet de créer vos quizz. Vous avez la possibilité d'organiser ces questionnaires par une arborescence libre accessible

dans l'onglet "Gestion par dossier".

La formation du personnel

Pour créer un nouveau dossier, cliquez sur "Nouveau dossier", nommez votre dossier puis cliquez sur "Enregistrer".

| s de questionnaires                                                         |                                                                                                    |                       |                         |
|-----------------------------------------------------------------------------|----------------------------------------------------------------------------------------------------|-----------------------|-------------------------|
| La banque de tests regroupe les     Gestion par dossier     Nouveau dossier | Archivé<br>B différents questionnaire<br>B différents questionnaire<br>B différents questionnaire<br>C de formation du personnel<br>Archivé<br>Non<br>Enregistrer Annuler |                       | Fonctions               |
| Nom de l'élément                                                            |                                                                                                    |                       |                         |
| > 🚘 Evaluations                                                             |                                                                                                    |                       |                         |
| The Sussement Danca     ** > Epreuves d'évaluation > Cata                   | Ilogues de questionnaires                                                                                                    | ±.                    | ⊠ ≜ ⊞ 0                 |
| II Tableau de bord                                                          |                                                                                                    |                       |                         |
| 1 Utilisateurs                                                              |                                                                                                    |                       |                         |
| Formations                                                                  | O La banque de tests regroupe les différents questionnaires utilisables au sein du catalogue de formation pour l'activité auto-évaluation.                                |                       |                         |
| Epreuves d'évaluation                                                       | Gestion par dossiler                                                                                                    |                       |                         |
| > Catalogues de questionnaires                                              | + Nouveau dossier                                                                                                    | Fonctions avancées: - | + Afficher les archives |
| Enquêtes & sondages                                                         | Nom de l'álément                                                                                                    | Vicibi                | e Actions               |
| ☑ Communication                                                             | >                                                                                                    | visibi<br>v           |                         |
|                                                                             | Investissement bancaire                                                                                                    | 1                     |                         |

+ 🖸 🗙

Votre dossier s'inscrit dans la liste des dossiers et évaluations déjà présents.

Vous pouvez créer votre propre arborescence en tenant compte du fait qu'il s'agit d'une arborescence globale, visible par l'ensemble des utilisateurs qui possèdent le droit de gestion/visualisation des catalogues de questionnaires.

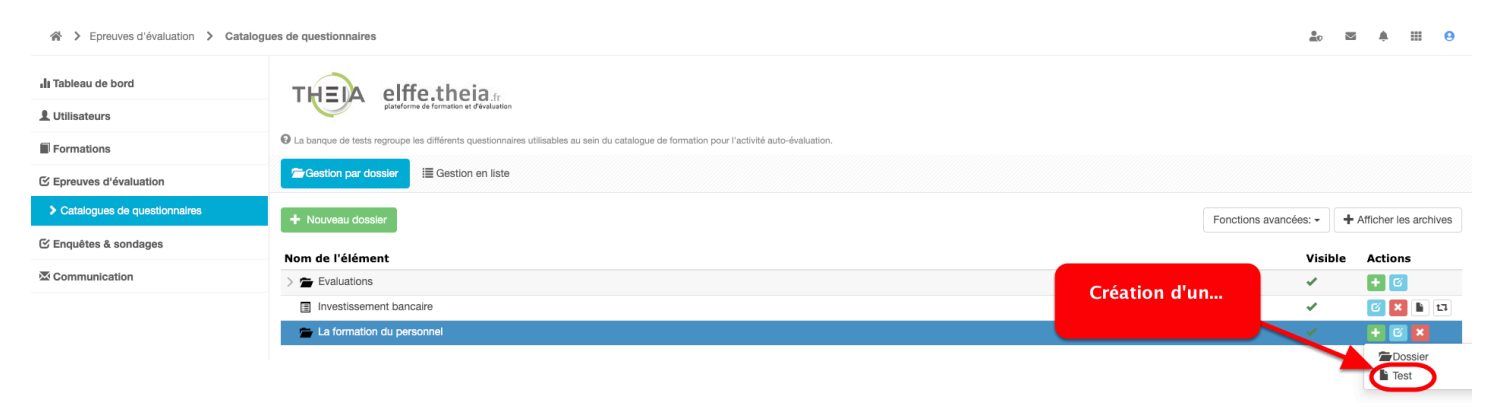

Création d'un questionnaire depuis la "Gestion par dossier"

Cliquez sur le "+" situé en bout de ligne du nouveau dossier créé, intitulé "La formation du personnel". Vous avez la possibilité de créer un nouveau sous-dossier ou un test. L'un ou l'autre seront inclus dans le dossier "La formation du personnel".

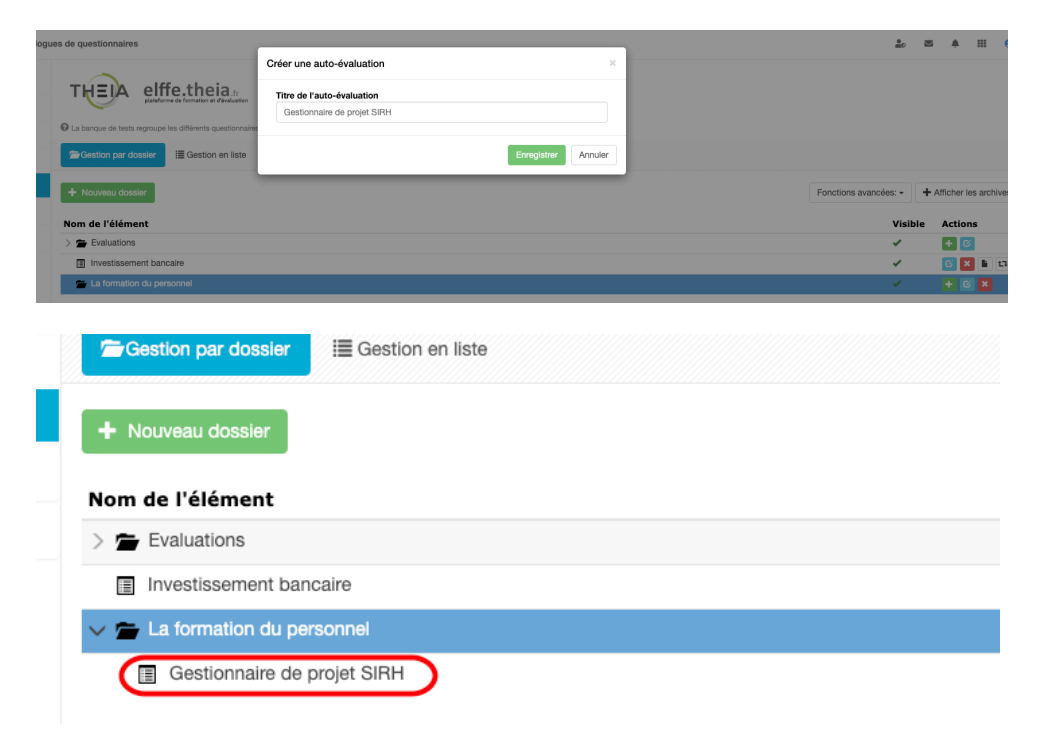

Création d'un nouveau questionnaire

Après avoir sélectionné "Nouveau test", une fenêtre s'affiche vous permettant de nommer votre nouveau questionnaire. Le nom pourra être modifié ultérieurement. Cliquez sur "Enregistrer" pour valider cette action.

Le nouveau test créé s'affiche dans le dossier "La formation du personnel".

#### Création d'un questionnaire depuis la "Gestion en liste"

| Epreuves d'évaluation > Catalogu | es de questionnaires                                                           |                                                      |                                            |                      | <u>≗</u> ₀ ⊠ ≜ Ⅲ <del>0</del> |
|----------------------------------|--------------------------------------------------------------------------------|------------------------------------------------------|--------------------------------------------|----------------------|-------------------------------|
| l Tableau de bord                |                                                                                |                                                      |                                            |                      |                               |
| Formations                       | O La banque de tests regroupe les différents questionnaires utilisables au sei | in du catalogue de formation pour l'activité auto-év | aluation.                                  |                      |                               |
| C Epreuves d'évaluation          | Gestion par dossier                                                            |                                                      |                                            |                      |                               |
| > Catalogues de questionnaires   | Créer un questionnaire - Créer une nouvelle épreuve                            |                                                      |                                            |                      |                               |
| 🕑 Enquêtes & sondages            |                                                                                |                                                      |                                            |                      |                               |
| Communication                    | Auto-évaluation                                                                |                                                      |                                            |                      |                               |
|                                  | Rechercher un questionnaire - Modifier/Visualiser des questio                  | nnaires                                              |                                            |                      |                               |
|                                  | ld Titre                                                                       |                                                      |                                            |                      |                               |
|                                  | Créateur                                                                       |                                                      | Date de création<br>Supérieur ou égal à \$ |                      |                               |
|                                  | Archivé                                                                        |                                                      |                                            |                      |                               |
|                                  | Rechercher Réinitialiser                                                       |                                                      |                                            |                      |                               |
|                                  | Sélectionner visible   Désélectionner visible   Sélectionner tout   Dé         | sélectionner tout                                    |                                            |                      | Action 💠 Exécuter             |
|                                  | □ ↓ $\overline{r}$ Id Titre                                                    | Archivé Date de création                             | Créateur                                   | Plateforme d'origine | Actions                       |
|                                  | 50737 Gestionnaire de projet SIRH                                              | Non 30-07-2019                                       | Isabelle PERRIN                            | Plateforme THEIA     | × 🗈 🖽 🗙                       |
|                                  | 48691 Investissement bancaire                                                  | Non 04-06-2019                                       | Quentin BERTRAND                           | Plateforme THEIA     | × 🖹 🖬 🛪                       |
|                                  | 47640 Copie - Pré-test                                                         | Non 15-05-2019                                       | Florian HELIAS - Référent                  | Plateforme THEIA     | × 🗄 🖽 🛪                       |
|                                  | 39856 Examen                                                                   | Non 06-12-2018                                       | Isabelle PERRIN                            | Plateforme THEIA     | × 🖹 🖬 🛪                       |
|                                  | 39855 Pré-test                                                                 | Non 06-12-2018                                       | Isabelle PERRIN                            | Plateforme THEIA     | ∠ E 13 ×                      |
|                                  |                                                                                |                                                      |                                            |                      |                               |

5 Résultats, Page < 1 > sur 1 , Afficher 100 \$ Résultats par page

L'affichage des questionnaires par la "Gestion en liste" permet une visualisation de l'ensemble des questionnaires disponibles, sans arborescence au sein de dossiers/sous-dossiers. Il est possible de faire une recherche d'un questionnaire en utilisant les filtres de recherche.

#### Création d'un nouveau questionnaire

| gue | s de questionnaires                                                                                                    |                                                                                                 |               |
|-----|----------------------------------------------------------------------------------------------------|-------------------------------------------------------------------------------------------------|---------------|
|     | La banque de tests regroupe les différents questionne     Gestion par dossier     Gestion en liste  Créer un questionneure - Créer une nouvelle épr | Créer une auto-évaluation<br>Titre de l'auto-évaluation<br>Introduction à la gestion de la paye | Annuler Créer |
|     | Auto-évaluation                                                                                                    |                                                                                                 |               |
|     | Rechercher un questionnaire - Modifier/Visu                                                                                                    | aliser des questionnaires                                                                       |               |
|     | ld Titre                                                                                                    |                                                                                                 |               |

Cliquez sur le bouton orange "Auto-évaluation", nommez votre questionnaire puis cliquez sur "Créer". Onglet "Résumé"

| 😤 🔸 Epreuves d'évaluation 🔸 Catalog | gues de questionnaires > Introduction à la gestion de la paye                                                                                                    | 2                             | , 2                            | A I       | <b>≣ 9</b>                  |
|-------------------------------------|----------------------------------------------------------------------------------------------------|-------------------------------|--------------------------------|-----------|-----------------------------|
| II Tableau de bord                  | THEIA elffe.theia. Nom du guestionnaire du concepteur                                                                                                    |                               |                                |           |                             |
| L Utilisateurs                      | purational de tombuos el procurse                                                                                                    |                               |                                |           |                             |
| Formations                          | O Résumé      Ø Aparçu      Paramètres      C Contenu      Proparement     L Intervenants      Hutualisation      O Fermer                                                                                                    |                               |                                |           |                             |
| Epreuves d'évaluation               | Cet ongiet vous donne une vue d'ensemble de votre épreuve.                                                                                                    | _                             |                                |           | _                           |
| > Catalogues de questionnaires      | Titre : Introduction à la gestion de la paye (#50738)                                                                                                    | Créé par Isabel<br>Dernière m | le PERRIN le<br>rodification l | 30/07/201 | 9 11:16:46.<br>19 11:16:46. |
| 🗹 Enquêtes & sondages               | Tester l'épreuve : Répartition des questions pa                                                                                                    | ar dossier :                  |                                |           |                             |
| 25 Communication                    | Tester en conditions rateful     Tester en mode meeture seed is contextual       Contenu de l'égneux       Uitation       Warune utilisation pour le moment.         Uitation         Aucune information du guestionnaire         Aucune information du guestionnaire         Aucune information du guestionnaire         Répartition des questions pai         Répartition des questions pai | ar type :                     |                                |           |                             |

A la création du questionnaire, par le mode "Gestion en liste", s'affiche le résumé du questionnaire. A ce stade, peu d'informations sont disponibles car le questionnaire ne possède ni contenu, ni intervenant. Cet espace "Résumé" va évoluer au fur et à mesure de la création de questions au sein de ce dossier.

#### Onglet "Aperçu"

| A > Epreuves d'évaluation > Catalogue | es de questionnaires > introduction à la gestion de la paye                                    | å. | M |  |  |
|---------------------------------------|------------------------------------------------------------------------------------------------|----|---|--|--|
| li Tableau de bord                    | THEIA elffe.theia                                                                              |    |   |  |  |
| L Utilisateurs                        | platelines of formation of Photoatom                                                           |    |   |  |  |
| Formations                            | © Résumé ● Aperpu 🗡 Paramètres 🖾 Contenu 🖀 Emplacement L Intervenants ↔ Mutualisation ④ Fermer |    |   |  |  |
| C Epreuves d'évaluation               | O Cet ongiet vous permet d'avoir un aperçu des différents dossiers de questions.               |    |   |  |  |
| 🗹 Enquêtes & sondages                 | Aucun dossier de questions à afficher.                                                         |    |   |  |  |
| A Communication                       |                                                                                                |    |   |  |  |

L'aperçu de l'ensemble des questions disponibles est visible dans cet espace. Ci-dessus, un questionnaire qui ne comporte aucune question. Ci-dessous, un questionnaire comportant plusieurs questions

| Epreuves d'évaluation         | ⑦ Résumé  ● Aperçu            | Paramètres      Contenu ★ Metadonnées      Lintervenants ★ Partage      O Fermer |                               |
|-------------------------------|-------------------------------|----------------------------------------------------------------------------------|-------------------------------|
| Catalogues de questions (ISD) |                               |                                                                                  |                               |
| Sessions d'épreuves (IGE)     | Comptabilité e                | t fiscalité approfondie de la paie                                               |                               |
| A Communication               |                               |                                                                                  |                               |
|                               | <b>Question 1</b>             |                                                                                  | Question à réponses multiples |
|                               | La comptabilisation des écrit | ures liées à la paie est :                                                       |                               |
|                               | Réponse<br>attendue           |                                                                                  |                               |
|                               | A O                           | Une option possible                                                              |                               |
|                               | B 😅                           | Line obligation                                                                  |                               |

# Onglet "Paramètres"

| Epreuves d'évaluation      Catalog     Catalog | ues de questionnaires > Introduction à la gestion de la paye         | <b>.</b> | M | ۰  |          | 0 |
|----------------------------------------------------------------------------------------------------|----------------------------------------------------------------------|----------|---|----|----------|---|
| II Tableau de bord                                                                                                    | THEN elffe theia                                                     |          |   |    |          |   |
| L Utilisateurs                                                                                                    | platform de formation el d'exiliation                                |          |   |    |          |   |
| Formations                                                                                                    | O Résumé                                                             |          |   |    |          |   |
| ☑ Epreuves d'évaluation                                                                                                    | O Cet onglet vous permet de modifier les paramètres du questionnaire |          |   |    |          |   |
| ☑ Enquêtes & sondages                                                                                                    |                                                                      |          |   | En | registre | r |
| Communication                                                                                                    | Titre de l'auto-évaluation lintroduction à la gestion de la paye Oui |          |   |    |          |   |
|                                                                                                    | Archivé Von                                                          |          |   | _  |          | _ |
|                                                                                                    |                                                                      |          |   | En | registre | r |

Il est possible, ici, de modifier le titre et d'archiver le questionnaire.

# Onglet "Contenu"

| A > Epreuves d'évaluation > Cata | logues de questionnaires > Introduction à la gestion d   | le la pave                                                                                                    |  |
|----------------------------------|----------------------------------------------------------|----------------------------------------------------------------------------------------------------|--|
| la Tablaau da baad               |                                                          | Créer un dossier de questions                                                                                                    |  |
| III Tableau de bord              | THEIA elffe.theia.fr                                     | Titre du dossier                                                                                                    |  |
| L Utilisateurs                   |                                                          | La paye - Partie 1                                                                                                    |  |
| Formations                       | 🕑 Résumé 💿 Aperçu 🥕 Paramètres                           | Туре                                                                                                    |  |
| C Epreuves d'évaluation          | Cet onglet vous permet de gérer le sujet de provent oren | Dossier libre - DL     Uossier ungressin - Un     Tot de consordance de cariet - TCS                                                  |  |
| > Catalogues de questionnaires   | + Créer un dossier de questions Q Ajouter                | n'importe quel orare.                                                                                                    |  |
| 🕑 Enquêtes & sondages            |                                                          | Dossier progressif: Apparition progressive des questions (la question suivante apparait<br>lorsque la question actuelle est validée). |  |
| Communication                    |                                                          | Annular Créar                                                                                                    |  |
|                                  |                                                          |                                                                                                    |  |

Cliquez sur "Créer un dossier de questions" puis donner un titre à votre dossier de questions. Choisissez ensuite la modalité de traitement des questions par les apprenants :

Soit sous la forme d'un **dossier progressif** : il s'agit ici d'un format scénarisé où l'étudiant répond successivement à des questions. Lorsque la question est validée par l'étudiant, la seconde question s'affiche, etc... L'étudiant ne peut revenir en arrière et modifier sa réponse après sa validation.

Soit sous la forme d'un **dossier libre** : vous créez des questions que l'étudiant valide. Il peut cependant revenir sur ses réponses avant validation globale du questionnaire.

Nous ne traiterons pas le **Test de Concordance de Script** dans cette procédure.

# L'introduction du dossier de questions

| Epreuves d'évaluation > Catalogu | es de questionnaires > Introduction à la gestion de la paye                 | <b>≜</b> 0 ⊠ <b>≜</b> Ⅲ | θ |
|----------------------------------|-----------------------------------------------------------------------------|-------------------------|---|
| ∎ Tableau de bord                | TH=1A elffetheia                                                            |                         |   |
| L Utilisateurs                   | platforme de formation et d'évaluation                                      |                         |   |
| Formations                       | © Résumé                                                                    |                         |   |
| ☑ Epreuves d'évaluation          | • Cet anglet vous permet de gérer le sujet de votre auto-évaluation.        |                         |   |
| > Catalogues de questionnaires   | + Créer un dossier de questions Q. Ajouter un dossier de questions existant |                         |   |
| 🗹 Enquêtes & sondages            | La paye - Partie 1 -                                                        |                         |   |
| Z Communication                  | Modifier l'Introduction Introduction par défaut                             |                         |   |
|                                  | + Ajouter des questions                                                     | 40                      |   |
|                                  | Question 1 - QRM R R R + +<br>Question                                      | Enregistrer             |   |

L'énoncé peut apparaître sous forme de texte, image, vidéo, son. Pour rajouter un bloc, cliquez sur le bouton de votre choix.

|                      |                                         | O r enner    |             |
|----------------------|-----------------------------------------|--------------|-------------|
| auto-évaluation.     |                                         |              |             |
| vjouter un dossier d | le questions existant                   | Nouveau bloc |             |
|                      | Introduction par défaut                 |              | Image       |
| X 101 + +            | Choisir un fichier Aucun fichier choisi |              |             |
| × 11/2 + +           |                                         | 0            | Texte Son   |
| ¥ 🖬 🕇 🕂              |                                         |              | Enregistrer |

# Ajouter des questions au dossier

| s de questionnaires > Introduction à la gestion d               | e la pave                                   | _ |         | s . |            | Θ  |
|-----------------------------------------------------------------|---------------------------------------------|---|---------|-----|------------|----|
|                                                                 | Ajouter des questions                       | × |         |     |            |    |
| THEIA elffe.theia.fr<br>plateforme de formation et d'Avaluation | Importer des questions - Créer une question |   |         |     |            |    |
| 🎯 Résumé 💿 Aperçu 🖌 Paramètres                                  |                                             |   |         |     |            |    |
| O Cet onglet vous permet de gérer le sujet de votre auto-év     | aluation.                                   |   |         |     |            |    |
| + Créer un dossier de questions                                 | In dossier de questions existant            |   |         |     |            |    |
| La paye - Partie 1 -                                            |                                             |   |         |     |            |    |
| Modifier l'Introduction                                         | Introduction par défaut                     |   |         |     |            |    |
| + Ajouter des questions                                         |                                             |   | A 🖬 🕶 🕬 |     |            |    |
|                                                                 |                                             |   |         |     | Enregistre | ər |
|                                                                 |                                             |   |         |     |            |    |
|                                                                 |                                             |   |         |     |            |    |
|                                                                 |                                             |   |         |     |            |    |

Pour créer de nouvelles questions, cliquez sur "Ajouter des questions" puis créer une question.

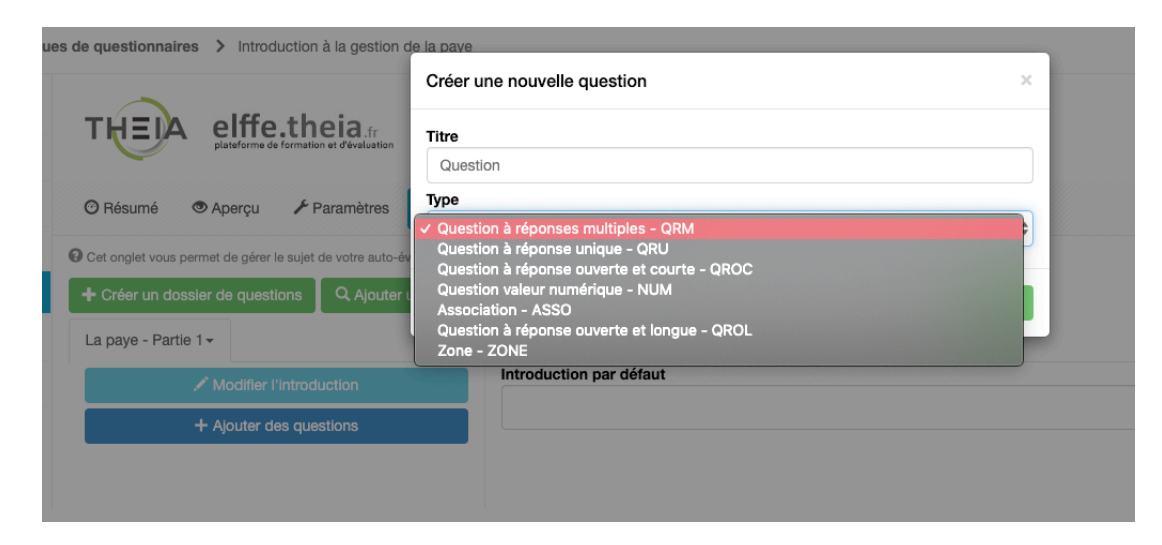

Il existe 7 types de questions différentes décrites ci-dessous.

#### Les 7 types de questions

#### La Question à Réponses Multiples (QRM)

| t onglet vous pern | iet de modif | ier votre question ainsi | que ses réponses. |                 |         | _            |
|--------------------|--------------|--------------------------|-------------------|-----------------|---------|--------------|
| cé de la quest     | on :         |                          |                   |                 |         | Enregist     |
|                    |              |                          |                   |                 |         |              |
|                    |              |                          |                   |                 | A 🖬 🖛   | 4)           |
| sitions :          |              |                          | + Ajouter u       | une proposition |         |              |
| Proposition A      |              |                          |                   | Valide          |         | ÷ =×         |
|                    |              |                          |                   |                 |         |              |
|                    |              |                          |                   |                 | A 🖬 🖬 🕬 |              |
| Proposition B      |              |                          |                   | Faux            |         | ÷ 🗮          |
|                    |              |                          |                   |                 |         |              |
|                    | Le           | e QRM perme              | et 🖊              |                 | A 🖬 🖬 🕬 |              |
| Proposition C      | pius         | correctes                | ses               | Faux            |         | ÷ =×         |
|                    |              |                          |                   | $\backslash$    |         |              |
|                    |              |                          |                   | Valida          |         |              |
| Proposition D      |              |                          |                   | Valide          |         |              |
|                    |              |                          |                   |                 |         |              |
| Proposition E      |              |                          |                   | Faux            |         | ÷ <b>=</b> × |
|                    |              |                          |                   |                 |         |              |
|                    |              |                          |                   |                 | A 🖬 🖬 🕬 |              |
|                    |              |                          | + Ajouter u       | une proposition |         |              |
|                    |              |                          |                   |                 |         |              |

Le QRM est une question avec 5 propositions de réponse par défaut. Ce type de question permet de proposer plusieurs réponses justes avec la possibilité de corriger en mode "tout ou rien" ou en mode "par discordance".

Ce qui veut dire qu'en mode "tout ou rien" l'étudiant devra avoir l'intégralité des réponses correctes pour obtenir le(s) point(s) de cette question. Le mode "par discordance" est un mode qui tient compte des erreurs de réponse et qui attribue le(s) point(s) en fonction du nombre de propositions à la question et du nombre de bonnes réponses fournies par l'apprenant.

Dans l'exemple ci-dessus, les réponses attendues sont A et D. En mode "tout ou rien", l'apprenant devra cocher A et D pour avoir 1 point. Si l'une des deux réponses est manquante, l'apprenant aura 0 à la question. En mode "Par discordance", l'étudiant devra cocher A et D pour avoir 1 point. S'il coche uniquement A, il aura 50% des points de cette question car D est manquant et est donc une discordance. S'il coche A et B, l'apprenant aura 2 discordances et donc 20% des points de cette question. En effet, il a coché B alors qu'il n'aurait pas dû (1ère discordance) et il a oublié de cocher D alors qu'il aurait dû (2ème discordance). Lorsque l'apprenant a 3 discordances, il obtient 0 à la question.

|              |                           |               | A 🖬 🛋 🕬 |
|--------------|---------------------------|---------------|---------|
| itions :     |                           |               |         |
|              | + Ajouter une proposition | Faux          |         |
|              |                           | Inacceptable  |         |
| roposition A |                           | ✓ Valide      |         |
|              |                           | Indispensable |         |

Dans le QRM, il est également possible d'utiliser des fonctions de réponse plus fines.

En plus des propositions "Valide" et "Faux", l'enseignant peut utiliser les propositions "Inacceptable" et "Indispensable".

Comme le signifient ces mots, Inacceptable et indispensable veulent dire que l'apprenant est soumis à des éléments éliminatoires au sein de certaines questions. Même s'il coche les bonnes réponses (Valide et Faux) dans un contexte de correction par discordance alors le fait de cocher ou d'oublier l'une des réponses (Inacceptable et Indispensable) transforme la question en correction "tout ou rien".

| ÷ ·                       | · · · · · · · · · · · · · · · · · · ·              |                                |              |
|---------------------------|----------------------------------------------------|--------------------------------|--------------|
| Modifier l'introduction 🖍 |                                                    |                                | Enregistrer  |
| Aiouter une question 🕂    | Titre                                              | Coefficient de pondération     |              |
|                           | Question 1                                         | 1                              | \$           |
| Question 1 - QRM (X + +)  | • Le titre ne sera pas visible par les apprenants. |                                |              |
|                           | Énoncé de la question :                            |                                |              |
| Question 2 - NUM × + +    |                                                    |                                |              |
|                           |                                                    | A 🖬 🖛                          | =0)          |
|                           | Propositions :                                     |                                |              |
|                           | +                                                  | Ajouter une proposition        |              |
|                           | Proposition A                                      | Valide                         | ÷ <b>•</b> × |
|                           |                                                    |                                |              |
|                           |                                                    |                                |              |
|                           |                                                    | A 🖬 🛋 🕬                        |              |
|                           | Proposition B                                      | Faux                           | ÷ 📖          |
|                           |                                                    |                                |              |
|                           |                                                    |                                |              |
|                           |                                                    | A 🖬 🖛 🕬                        |              |
|                           | Proposition C                                      | Faux                           | ÷ 📖 🗙        |
|                           |                                                    |                                |              |
|                           |                                                    |                                |              |
|                           |                                                    | A 🖬 🛋 ୶                        |              |
|                           | Proposition D                                      | Faux                           | ÷ 📖 🗙        |
|                           |                                                    |                                |              |
|                           |                                                    |                                |              |
|                           |                                                    | A 🖬 🗮 ୶                        |              |
|                           | Proposition E                                      | Faux                           | ÷ (=×        |
|                           |                                                    |                                |              |
|                           |                                                    |                                |              |
|                           | C                                                  | A 🖬 💌 🚽                        |              |
|                           | +                                                  | Ajouter une proposition        |              |
|                           | F Ajoute                                           | r un commentaire à la question |              |
|                           |                                                    |                                | Enregistrer  |

Par défaut, 5 propositions sont affichées. Vous pouvez en supprimer ou en rajouter.

# La Question à Réponse Unique (QRU)

| Cet onglet vous permet | de modifier votre question ainsi            | que ses réponses. |           |         |            |
|------------------------|---------------------------------------------|-------------------|-----------|---------|------------|
| oncé de la question    | 11                                          |                   |           |         | Enregist   |
|                        |                                             |                   |           | A 🖬 🖛   | <b>4</b> 0 |
| positions :            |                                             |                   |           |         |            |
| Proposition A          |                                             | + Ajouter une pro | valide    | )       | ≠×         |
|                        |                                             |                   | /         |         |            |
| Proposition B          |                                             |                   | Valide    |         | <b># x</b> |
| Proposition C          | Le QRU ne pe<br>qu'une seule ré<br>correcte | rmet<br>ponse     | Valide    |         | <b>×</b>   |
|                        |                                             |                   |           | A 🖬 🖬 🕬 |            |
| Proposition D          |                                             |                   | Valide    |         | <b>×</b>   |
|                        |                                             |                   |           | A 🖬 🖛 🕬 |            |
| Proposition E          |                                             |                   | Valide    |         | <b>*</b> × |
|                        |                                             |                   |           | A 🖬 🖬 🕬 |            |
|                        |                                             | + Ajouter une pro | oposition |         |            |

Le QRU est une question avec plusieurs propositions de réponse dont 1 seule est correcte.

| ✦ Partage               | S Fermer        |                       |                      |                                                                  |                                                                                        |                                                                        |
|-------------------------|-----------------|-----------------------|----------------------|------------------------------------------------------------------|----------------------------------------------------------------------------------------|------------------------------------------------------------------------|
| Cet onglet vous pe      | ermet de modifi | er votre question air | si que ses réponses. |                                                                  |                                                                                        |                                                                        |
| noncé de la que         | stion :         |                       |                      | Le QROC<br>réponses a<br>en fonction<br>casse. Il<br>d'indiquer, | C permet d'ant<br>ittendues par l<br>i de l'orthogra<br>est également<br>dans l'énoncé | iciper les<br>'apprenant,<br>phe et de la<br>t possible<br>, le nombre |
| opositions :<br>Réponse | R               |                       | * Ajouter une        | faciliter la                                                     | a réponse de l'                                                                        | apprenant.                                                             |
| Réponse                 | R               | OUGE                  | /                    |                                                                  |                                                                                        | ×                                                                      |
| Réponse                 | ro              | uge                   |                      |                                                                  |                                                                                        | ×                                                                      |
|                         |                 |                       | + Ajouter une        | réponse à la question                                            |                                                                                        |                                                                        |
|                         |                 |                       | 🗭 Ajouter un co      | mmentaire à la question                                          |                                                                                        |                                                                        |
|                         |                 |                       |                      |                                                                  |                                                                                        |                                                                        |

La Question à Réponse Ouverte Courte (QROC)

Le QROC est une Question à Réponse Ouverte Courte, ce qui signifie que l'on attend un ou deux mots de la part de l'apprenant.

Il est nécessaire de saisir vos propositions de réponse en supposant les réponses qui seront données par les apprenants. Dans un contexte hors examen, où l'apprenant s'autoévalue seul, il est important de proposer des termes prenant en compte la casse, les accents, l'orthographe éventuellement. Il est donc impératif de ne pas attendre de phrase complète de l'apprenant et de l'aiguiller avec des consignes claires. Exemple : <u>Saisir votre réponse en</u> <u>un seul mot, en minuscule ou Deux mot attendus, en majuscule.</u>

## La Question ASSOciation (ASSO)

| - Headine                                                                                                    | Aperçu                                                                                                    | 📕 Paramètres                                                                                                | C Contenu                                                   | * Metadonnées                                                                                                    | L Contr                                                                                                    | ibuteurs 🖸 Banque locale                                                                                                    |
|----------------------------------------------------------------------------------------------------|----------------------------------------------------------------------------------------------------|----------------------------------------------------------------------------------------------------|-------------------------------------------------------------|----------------------------------------------------------------------------------------------------|----------------------------------------------------------------------------------------------------|----------------------------------------------------------------------------------------------------|
| Partage                                                                                                    | S Fermer                                                                                                    |                                                                                                    |                                                             |                                                                                                    |                                                                                                    |                                                                                                    |
| Cet onglet vous pe                                                                                                    | rmet de modifi                                                                                                  | er votre question ai                                                                                        | nsi que ses réponses.                                       |                                                                                                    |                                                                                                    | Enradist                                                                                                    |
| oncé de la que                                                                                                    | stion :                                                                                                    |                                                                                                    |                                                             |                                                                                                    |                                                                                                    |                                                                                                    |
| Complétez le sch                                                                                                    | néma :                                                                                                    |                                                                                                    |                                                             |                                                                                                    | (                                                                                                    | Ce questionnaire                                                                                                    |
| Remplacer par                                                                                                    | une autre im                                                                                                    | nage                                                                                                    |                                                             |                                                                                                    |                                                                                                    | propose à<br>l'apprenant<br>d'associer la<br>colonne de droite<br>avec la colonne de<br>gauche en fonction<br>de l'image ou texte<br>de l'énoncé.                                                                                                    |
| Les champs "Ré                                                                                                    | ponse valid                                                                                                    | e" de la liste "Él                                                                                          | éments à associer                                           | " ne se mettent à jou                                                                                                    | r que lorsqu                                                                                                    | A                                                                                                    |
| Les champs <b>"Ré</b><br>iste <b>"Réponses</b><br>De ce fait, il vou:<br>gauche.<br>éments à as                                                                                                    | iponse valid<br>suggérées<br>s est conseill<br>socier                                                           | e" de la liste "Él<br>'.<br>lé de créer toute:                                                              | éments à associer<br>s les "Réponses su                     | " ne se mettent à jou<br>uggérées" de la liste<br>Réponse                                                                | de droite av                                                                                                    | A I I I I I I I I I I I I I I I I I I I                                                                                                    |
| Les champs "Ré<br>iste <b>"Réponses</b><br>De ce fait, il vou:<br>gauche.<br>éments à as                                                                                                    | iponse valid<br>suggérées"<br>s est conseill<br>socier<br>+ Ajo                                                 | e" de la liste "Él<br>'.<br>lé de créer toute:<br>suter un élément                                          | éments à associer<br>s les "Réponses su                     | " ne se mettent à jou<br>ggérées" de la liste<br>Réponse                                                                 | de droite av                                                                                                    | A De vous enregistrez vos modifications dans<br>ant d'ajouter des éléments dans la liste de<br>ées<br>Ajouter une corres te idance                                                                                                    |
| Les champs "Ré<br>iste "Réponses<br>De ce fait, il vou:<br>gauche.<br>éments à as<br>Élément A                                                                                                    | iponse valid<br>suggérées"<br>s est conseill<br>socier<br>+ Ajo                                                 | e" de la liste "Él<br>'.<br>é de créer toute:<br>suter un élément                                           | éments à associer<br>s les "Réponses su                     | " ne se mettent à jou<br>uggérées" de la liste<br>Réponse                                                                | de droite av<br>es suggén<br>tee A                                                                                                    | A De vous enregistrez vou modifications dans la ant d'ajouter des éléments dans la liste de<br>ées<br>• Ajouter une corres to idance                                                                                                    |
| Les champs "Ré<br>iste "Réponses<br>De ce fait, il vou<br>gauche.<br>Éments à as<br>Élément A<br>Formulation of<br>1                                                                                                    | iponse valid<br>suggérées"<br>s est conseill<br>socier<br>+ Alo<br>de l'élément                                 | e" de la liste "Él<br>:<br>é de créer toute:<br>suter un élément<br>:<br>à associer                         | éments à associer<br>s les "Réponses su                     | " ne se mettent à jou<br>Iggérées" de la liste<br>Réponse<br>Réponse<br>Formu<br>Lobe                                    | es suggén<br>de droite ava<br>es suggén<br>de droite ava<br>es suggén<br>de droite ava<br>de droite ava                                      | A C C C C C C C C C C C C C C C C C C C                                                                                                    |
| Les champs "Ré<br>iste "Réponses<br>De ce fait, il vou:<br>gauche.<br>Éments à as<br>Élément A<br>Formulation o<br>1                                                                                                    | iponse valid<br>suggérées"<br>s est conseill<br>socier<br>+ Alo<br>de l'élément                                 | e" de la liste "Él<br>é de créer toute:<br>suter un étément<br>à associer<br>A III                          | éments à associer<br>s les "Réponses su<br>x                | r" ne se mettent à jou<br>aggérées" de la liste<br>Réponse<br>Réponse<br>Formu<br>Lobe                                   | de droite av<br>es suggéri<br>teo A<br>ulation de la<br>e frontal                                                                                                    | A C C C C C C C C C C C C C C C C C C C                                                                                                    |
| Les champs "Ré<br>iste "Réponses<br>De ce fait, il vou<br>gauche.<br>Éments à as<br>Élément A<br>Formulation o<br>1<br>Réponse vali<br>Réponse vali                                                                                                    | iponse valid<br>suggérées"<br>s est conseill<br>socier<br>+ Ajo<br>de l'élément<br>de                           | e" de la liste "Él<br>:<br>é de créer toutes<br>uter un élément<br>: à associer<br>A I                      | éments à associer<br>s les "Réponses su<br>x                | " ne se mettent à jour<br>Iggérées" de la liste<br>Réponse<br>Réponse<br>Formu<br>Lobe                                   | es suggén<br>de droite ava<br>es suggén<br>de droite ava<br>es suggén<br>de droite ava<br>de droite ava                                      | A C A C A C A C A C A C A C A C A C A C                                                                                                    |
| Les champs "Ré<br>iste "Réponses<br>De ce fait, il vous<br>gauche.<br>Éments à ass<br>Élément A<br>Formulation o<br>1<br>Réponse vali<br>Réponse vali                                                                                                    | iponse valid<br>suggérées"<br>s est conseill<br>socier<br>+ Alo<br>de l'élément<br>de                           | e" de la liste "Él<br>é de créer toute:<br>suter un élément<br>à associer                                   | éments à associer<br>s les "Réponses su<br>x                | " ne se mettent à jou<br>Iggérées" de la liste<br>Réponse<br>Fréponse<br>Formu<br>Lobe                                   | es suggén<br>de droite av<br>es suggén<br>de droite av<br>es suggén<br>de frontal<br>de frontal<br>de frontal                                                                                                    | A C A C A C A C A C A C A C A C A C A C                                                                                                    |
| Les champs "Ré<br>iste "Réponses<br>De ce fait, il vous<br>gauche.<br>Éléments à as<br>Élément A<br>Formulation o<br>1<br>Réponse vali<br>Réponse A<br>Élément B                                                                                                    | iponse valid<br>suggérées"<br>s est conseill<br>socier<br>+ Ajo<br>de l'élément<br>de                           | e" de la liste "Él                                                                                          | éments à associer<br>s les "Réponses su<br>x                | " ne se mettent à jou<br>ggérées" de la liste<br>Réponse<br>Formu<br>Lobe                                                | es suggén<br>de droite av<br>es suggén<br>de droite av<br>es suggén<br>de droite av<br>es suggén<br>de droite av<br>de droite av<br>de d | A C A C A C A C A C A C A C A C A C A C                                                                                                    |
| Les champs "Ré<br>iste "Réponses<br>De ce fait, il vous<br>gauche.<br>Éments à ass<br>Élément A<br>Formulation of<br>1<br>Réponse vali<br>Réponse vali<br>Élément B<br>Formulation of                                                                                           | iponse valid<br>suggérées"<br>s est conseill<br>socier<br>+ Ajo<br>de l'élément<br>de l'élément                 | e" de la liste "Él                                                                                          | éments à associer<br>s les "Réponses su<br>x                | " ne se mettent à jou<br>ggérées" dona liste<br>Réponse<br>Formu<br>Lobe                                                 | es suggén<br>de droite av<br>es suggén<br>de droite av<br>de droite av<br>de droite a    | A a a a a a a a a a a a a a a a a a a a                                                                                                    |
| Les champs "Ré<br>iste "Réponses<br>De ce fait, il vous<br>gauche.<br>Éments à ass<br>Élément A<br>Formulation of<br>1<br>Réponse valie<br>Réponse valie<br>Réponse valie<br>Réponse table<br>Réponse table<br>Réponse table<br>Réponse table<br>Réponse table<br>Réponse table | iponse valid<br>suggérées"<br>s est conseill<br>socier<br>+ Ajo<br>de l'élément<br>de                           | e" de la liste "Él<br>:<br>é de créer toute:<br>euter un élément<br>: à associer<br>A P<br>:<br>à associer  | éments à associer<br>s les "Réponses su<br>x                | " ne se mettent à jou<br>Iggérées" de la liste<br>Réponse<br>Réponse<br>Formu<br>Lobe                                    | es suggén<br>de droite ava<br>es suggén<br>de droite ava<br>es suggén<br>de droite ava<br>de droite ava<br>de de droite ava<br>de de de de de de de de de de de de de d                                                                                                    | A C + +0<br>He vous enregistrez voi modifications dans<br>ant d'ajouter des éléments dans la liste de<br>ées<br>- Ajouter une corres in idance<br>I v v<br>réponse<br>A C + +0<br>I v v<br>réponse                                                                                                    |
| Les champs "Ré<br>iste "Réponses<br>De ce fait, il vous<br>gauche.<br>Éments à ass<br>Élément A<br>Formulation o<br>1<br>Réponse vali<br>Réponse vali<br>Élément B<br>Formulation o<br>2                                                                                        | iponse valid<br>suggérées"<br>s est conseill<br>socier<br>+ Alo<br>de l'élément<br>de l'élément                 | e" de la liste "Él<br>:<br>é de créer toute:<br>uter un élément<br>: à associer<br>A =<br>:<br>: à associer | éments à associer<br>s les "Réponses su<br>x<br>x<br>x<br>x | " ne se mettent à jou<br>Iggérées" de la liste<br>Réponse<br>Réponse<br>Répon<br>Formu<br>Lobe                           | tratie lorsqu<br>de droite av<br>es suggén<br>ise A<br>ilation de la<br>e frontal<br>ilation de la<br>e pariétal                                                                                                    | A a solution of the solution of the solution o |
| Les champs "Ré<br>iste "Réponses<br>De ce fait, il vous<br>gauche.<br>Éments à as<br>Élément A<br>Formulation of<br>1<br>Réponse vali<br>Réponse vali<br>2<br>Réponse vali                                                                                                    | iponse valid<br>suggérées"<br>s est conseill<br>SOCier<br>+ Alo<br>de l'élément<br>de l'élément<br>de l'élément | e" de la liste "Él<br>é de créer toute:<br>puter un élément<br>à associer<br>A 🖬<br>: à associer            | éments à associer<br>s les "Réponses su<br>x<br>a. 40       | " ne se mettent à jou<br>Iggérées" de la liste<br>Réponse<br>Formu<br>Lobe                                               | es suggén<br>de droite av<br>es suggén<br>de droite av<br>es suggén<br>de frontal<br>neo B<br>llation de la<br>e pariétal<br>neo C<br>llation de la                                                                                                    | A a a a a a a a a a a a a a a a a a a a                                                                                                    |
| Les champs "Ré<br>iste "Réponses<br>De ce fait, il vous<br>gauche.<br>Éléments à ass<br>Élément A<br>Formulation of<br>1<br>Réponse vali<br>Réponse A<br>Élément B<br>Formulation of<br>2<br>Réponse B                                                                          | iponse valid<br>suggérées"<br>s est conseill<br>SOCier<br>+ Ajo<br>de l'élément<br>de l'élément<br>de l'élément | e" de la liste "Él                                                                                          | éments à associer<br>s les "Réponses su<br>x<br>            | " ne se mettent à jou<br>Iggérées" do la liste<br>Réponse<br>Réponse<br>Répon<br>Formu<br>Lobe<br>Répor<br>Formu<br>Lobe | es suggén<br>de droite av<br>es suggén<br>de droite av<br>es suggén<br>dation de la<br>e frontal<br>de frontal<br>de pariétal<br>de pariétal<br>de cocipital                                                                                                    | A a a a a a a a a a a a a a a a a a a a                                                                                                    |

Pour concevoir une question ASSO, commencez par saisir l'énoncé de la question, puis saisissez les propositions de la colonne de droite et les enregistrer toutes.

Ensuite, vous pouvez rédiger les propositions de la colonne de gauche.

Et enfin, bien rentrer les réponses correctes : c'est-à-dire la correspondance pour chaque proposition de la colonne de gauche (avec la proposition juste de la colonne de droite).

#### La Question à valeur NUMérique (NUM)

| paye - Partie 1-        | C Ajouter un dossier de questions existant                                  |                                                                                         |
|-------------------------|-----------------------------------------------------------------------------|-----------------------------------------------------------------------------------------|
| Modifier l'introduction |                                                                             | Tolérance entre la valeur attendue et les valeurs minimale et maximale                  |
| + Ajouter des questions | Question 2 - NUM                                                            | tolérées rregi                                                                          |
| Question 1 - QRM        | Titre                                                                       | complete ac ponderation same re accorder acti                                           |
| Question 🗙 📑 🛧 🖡        | Question                                                                    | 1                                                                                       |
| Question 2 - NUM        | De titre ne sera pas visible par les apprenants.                            | <ul> <li>Le coefficient de pondération par téfaut de cette questi</li> <li>1</li> </ul> |
|                         | Le médecin vous prescrit du <u>Valium</u> . Une<br>10 mg de principe actif. | injection de 5 mg et IM. Vous disposez d'ampoule de 2 mL contena                        |
|                         | Propositions :                                                              |                                                                                         |
|                         |                                                                             | + Ajouter une proposition                                                               |
|                         | Proposition A                                                               |                                                                                         |
|                         | Pondération Formulation de la p                                             | propositon                                                                              |
|                         | 1 Quelle quantité pr                                                        | ślevez-vous? (en mililiitre)                                                            |

NUM est une question à valeur numérique qui permet à l'enseignant de faire réaliser des calculs à l'apprenant (un calcul de dose, une marge commerciale, le résultat d'un procédé chimique, ...)

Pensez à indiquer la tolérance de la réponse attendue. Il s'agit de la marge d'erreur tolérée entre la bonne réponse et celle fournie par l'étudiant.

# La Question à Réponse Ouverte Longue (QROL)

| Cet onglet vous permet de modifier le co                                                   | rps de votre contenu. Vous pouvez modifier, ajouter ou supprimer des c                                                                                                    | puestions.                                                                                                    |  |  |  |  |
|--------------------------------------------------------------------------------------------|----------------------------------------------------------------------------------------------------|----------------------------------------------------------------------------------------------------|--|--|--|--|
| Modifier Entroduction                                                                      | Apergu (2' Contenu                                                                                                    |                                                                                                    |  |  |  |  |
| + Ajouter des questions                                                                    | Question 1 - QROL                                                                                                    | Enregistre                                                                                                    |  |  |  |  |
| Question 1 - QROL                                                                          | Titre                                                                                                    | Coefficient de pondération dans le dossier actuel                                                                                                    |  |  |  |  |
| Avestion × + 2 + +                                                                         | Question                                                                                                    | 1                                                                                                    |  |  |  |  |
|                                                                                            | O La titre ne sera pas visible par les apprenants.                                                                                                    | O Le coefficient de pondération par défaut de cette question est 1                                                                                                    |  |  |  |  |
|                                                                                            | Énoncé de la question :                                                                                                    |                                                                                                    |  |  |  |  |
|                                                                                            | d'un cahier des charges. Suivant le niveau de ris<br>par la négociation contractuelle. Pour exemples<br>remboursement des coûts qui peut inclure un bor<br>Décrivez, dans un premier temps, en quoi com<br>Décrivez, ensuite, en quoi consiste la gestion o                                                                                                    | d'un cahier des charges. Suivant le niveau de risque partagé, le contrat commercial est choisi entre plusieurs types et adapté<br>par la négociation contractuelle. Pour exemples : le contrat toriataire cief en main, le contrat à l'avancement, le contrat à<br>remboursement des coûts qui peut inclure un borus pour peines et soins.<br>Décrivez, dans un premier temps, en quoi consiste le management de projet.<br>Décrivez, ensuite, en quoi consiste le metret.                                                                                                    |  |  |  |  |
|                                                                                            |                                                                                                    | A 🖬 🛡 🔹                                                                                                    |  |  |  |  |
|                                                                                            | Aide à la cometice :                                                                                                    |                                                                                                    |  |  |  |  |
|                                                                                            | Le management du projet consiste à :                                                                                                    |                                                                                                    |  |  |  |  |
| Eléménts<br>affichés aux<br>correcteurs lors<br>de la correction<br>des copies             | établir un plan d'affaire pour le projet par l'a<br>Business Case. On y explique pourquoi i tri<br>oela permet d'écrire une note d'opportunité<br>défair un modèle d'affaire,<br>inventorier les risques au préalable au mété<br>La gestion de projet consiste à :<br>planifier le projet dans le temps : d'est l'obj<br>chiffer et suivre le budgétisé (étude préala<br>de financement, étude des risques projets,<br>maîtriser et ploter les risques,<br>atteindre le niveau de qualité souhaité,<br>taire intervenir de normbreuses parties pren<br>d'œuvre et maîtrise d'ouvrage (voir égaleem<br>responsabiliser le chief de projet ou le direct<br>suivre des enjeux opérationnels et financier<br>organiser les avenants au contrat nécessail | nalyse précise du contrat. Il s'agit d'une pré-étude de rentabilité dite souvent<br>ut prendre le risque de taire le projet,<br>, elle montre en quoi le projet s'aligne sur la stratégie définie par la direction,<br>er et au projet qui va être lancé.<br>et de la planification,<br>sie des coûts et avantages ou revenus attendus en contrepartie, des sources<br>opérationnels et financiers et des impacts divers),<br>antes : c'est l'objet des organisations qui identifient maîtrise<br>ent fonctions de maîtrise d'ouvrage),<br>sur de projet, mettre en place un comité de pilotage,<br>s importants<br>es pour couvrir les demandes de modifications. |  |  |  |  |
|                                                                                            | (                                                                                                    | A 🖾 🖝 🔹                                                                                                    |  |  |  |  |
| Eléménts affichés                                                                          | Commentaire :                                                                                                    | and the set of the set of the set of the                                                                                                    |  |  |  |  |
| étudiants après<br>examen si l'enseignant<br>souhaite que l'étudiant<br>accède à sa copie. | Un projet doit être une réponse pour rencontrer o<br>définir les spécifications ou les caractéristiques te<br>projet peut être décomposé en lots ou en sous<br>complexité est plus facilement maîtrisable et qu                                                                                                    | des objectifs précis et mesurables. Pour ce faire, la première étape consiste i<br>echniques nécessaires pour le succès du projet. Dans un deuxièrre temps, o<br>-projets ou encore en chantiers, afin d'obtenir des sous-ensembles dont le<br>i sont rattachés aux caractéristiques du produit à réaliser dans le projet. Le                                                                                                    |  |  |  |  |

QROL est une Question à Réponse Ouverte Longue, c'est-à-dire, une question rédactionnelle avec **correction manuelle**.

L'apprenant affiche un champ texte, en dessous de l'énoncé, dans lequel il compose sur un mode rédaction papier. Les copies sont corrigées après l'examen, de manière manuelle. Une aide à la correction est visible, pour le correcteur, qui peut surligner ou commenter la copie de l'apprenant. Il attribue un nombre de point à la question. La copie est recorrigée automatiquement. Les commentaires liés aux corrections ou à la question peuvent être rendues visibles à l'apprenant après l'examen.

#### La Question Zone (ZONE)

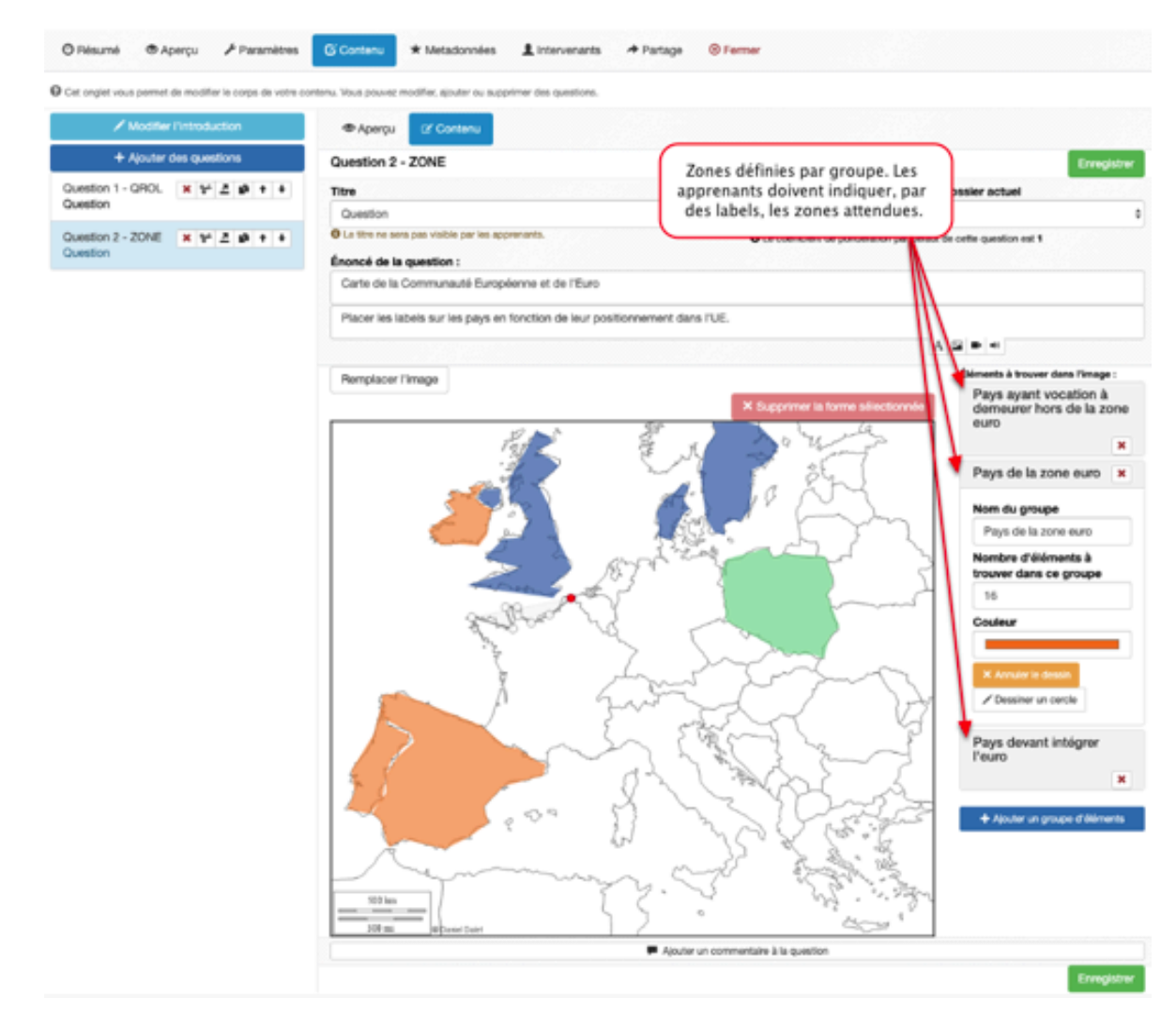

ZONE est un type de question qui permet d'intégrer une image et des zones spécifiques que l'apprenant devra indiquer par des labels à déposer sur chaque zone. Chaque zone est définie par un polygone ou un cercle et se voit attribuer une couleur. La correction de la question ZONE est automatique.

# Ajouter des questions au dossier

| Résumé 🕑 Contenu                            | Fe Paramètres L Intervenants 🙁 Fe                 | rmer                           |                      |                                       |
|---------------------------------------------|---------------------------------------------------|--------------------------------|----------------------|---------------------------------------|
| et onglet vous permet de gérer le s         | ujet de votre autoévaluation.                     |                                |                      |                                       |
| outer un dossier de questions               | Introduction du                                   | u dossier libre                |                      |                                       |
| valuation 1 - Biologie fondame              | entale -                                          | n generale)                    | Introduction de la d | question                              |
| et onglet vous permet de modifier l         | le corporte contenu. Vous pouvez modifier, ajoute | er ou supprimer des questions. |                      |                                       |
| Modifier l'introduction 🖋                   |                                                   |                                |                      | Enregistr                             |
|                                             | Titre                                             | Coeffi                         | cient de ponderation |                                       |
| Ajouter une question <b>T</b>               | Question 1                                        | 1                              |                      |                                       |
| uestion 1 - QRM 🗙 🕇 🗸                       | Le titre ne sera pas visible par les apprenant    | its.                           |                      |                                       |
| uestion 1                                   | Enoncé de la question -                           |                                |                      |                                       |
|                                             |                                                   |                                | -                    |                                       |
| <b></b>                                     |                                                   |                                |                      |                                       |
|                                             |                                                   |                                | A 🗠 🗖                |                                       |
|                                             | Propositions :                                    |                                |                      |                                       |
|                                             |                                                   | + Ajouter une propositi        | lon                  |                                       |
|                                             |                                                   |                                | Valida               |                                       |
|                                             | Proposition A                                     |                                | valide               | · · · · · · · · · · · · · · · · · · · |
| iste des questions de                       | Proposition A                                     |                                | value                | <b></b> ^                             |
| iste des questions de<br>l'auto-évaluation  | Proposition A                                     |                                | Vallue               | <b>_</b>                              |
| Liste des questions de<br>l'auto-évaluation | Proposition A                                     |                                |                      |                                       |
| Liste des questions de<br>l'auto-évaluation | Proposition A                                     |                                |                      |                                       |

Vous pouvez introduire une introduction générale du type "Ce questionnaire d'évaluation portera sur vos connaissances en management des entreprises". Vous pouvez modifier, à tout moment, le texte d'introduction.

Cliquez ensuite sur "Ajouter une question" pour intégrer du contenu dans votre dossier.

N'oubliez pas de cliquer sur "Enregistrer" pour valider l'ensemble de vos actions.

Dès que vous enregistrez une action, un message de confirmation s'affiche au-dessus du questionnaire.

| III / Formation / Banque de tests                                                                                       |
|----------------------------------------------------------------------------------------------------|
| Modifications enregistrées.                                                                                             |
| ම Résumé 🗹 Contenu 🖌 Paramètres 💄 Intervenants 🐵 Fermer                                                                 |
| Cet onglet vous permet de gérer le sujet de votre autoévaluation.                                                       |
| Ajouter un dossier de questions                                                                                         |
| Evaluation 1 -                                                                                                    |
| Cet onglet vous permet de modifier le corps de votre contenu. Vous pouvez modifier, ajouter ou supprimer des questions. |
| Modifier l'Introduction 🖍                                                                                               |
| Ajouter une question +                                                                                                  |
| Question 1 - QRM (× + +)                                                                                                |
| Cet origiet vous permet de gerer le sujet de votre aut                                                                  |
|                                                                                                    |
| La paye - Partie I +                                                                                                    |
| Déplacement des<br>Déplacement des<br>d'à mesure de leur création. Vous pouvez modifier                                 |
| l'ordre en utilisant les flèches "haut" et "bas", supprimer                                                             |
| Question Question au sein du dossier.                                                                                   |
| Suppression<br>d'une question                                                                                           |
| Question (X) III + +                                                                                                    |
| Question 3 - NUM Question X                                                                                             |
| Question 4 - QRU Duplication d'une question                                                                             |
| Les commentaires des questions                                                                                          |

| 11 🖬 =                                      |  |
|---------------------------------------------|--|
| <br>Supprimer le commentaire de la question |  |

Commentaire :

Vous pouvez ajouter ou supprimer des commentaires qui s'afficheront à l'apprenant après la soumission, selon les paramètres définis par le référent/enseignant.

# Onglet "Emplacement"

| 谷 > Epreuves d'évaluation > Catal | ogues de questionnaires > Introduction à la gestion de la paye                                                                                                    | âo 🛛 🌲 🏢 😌                  |
|-----------------------------------|----------------------------------------------------------------------------------------------------|-----------------------------|
| L Utilisateurs                    | passaria e researe e researe                                                                                                    |                             |
| Formations                        | O Résumé      O Aperçu                                                                                                    |                             |
| Epreuves d'évaluation             | Cet onglet vous permet de positionner le contenu dans un dossier existant. Si aucun dossier ne correspond vous devez rentrer dans le mode 'Gestion par dossier' de la banque de tests afin de le créer. |                             |
| > Catalogues de questionnaires    | Choisissez un emplacement pour votre questionnaire                                                                                                    |                             |
| 🕑 Enquêtes & sondages             |                                                                                                    |                             |
| Communication                     | Votre questionnaire n'est actuellement pas placé dans un dossier. Vous pouvez définir un emplacement dans l'interface ci-dessous.                                                                       |                             |
|                                   | + Nouveau dossler                                                                                                    |                             |
|                                   | Nom de l'élément                                                                                                    | Actions                     |
|                                   | Evaluations                                                                                                    | ✓ Choisir cet emplacement + |
|                                   | La formation du personnel                                                                                                    | ✓ Choisir cet emplacement + |

Vous pouvez déplacer vos questionnaires dans un dossier en cliquant sur "Choisir cet emplacement".

#### Onglet "Intervenants"

| 备 > Epreuves d'évaluation > Catalog | es de questionnaires > Introduction à la gestion de la paye                          |                                                                                                |                              | <u>2</u> 0 20         |    | <b>Ⅲ</b>   |
|-------------------------------------|--------------------------------------------------------------------------------------|------------------------------------------------------------------------------------------------|------------------------------|-----------------------|----|------------|
| li Tableau de bord                  | THEIA elffe.theia                                                                    |                                                                                                |                              |                       |    |            |
| L Utilisateurs                      | plateforme de formation et d'évaluation                                              |                                                                                                |                              |                       |    |            |
| Formations                          | 💿 Résumé 💿 Aperçu 🥕 Paramètres 🖸 Contenu 🖀                                           | Emplacement Lintervenants   Mutualisation   Fermer                                             |                              |                       |    |            |
| C Epreuves d'évaluation             | Cet onglet vous permet de sélectionner les personnes qui pourront voir et faire d    | es actions sur votre épreuve. Pour chaque intervenant, vous pouvez choisir les actions autoris | sées sur l'épreuve courante. |                       |    |            |
| > Catalogues de questionnaires      | Filtrer les intervenants                                                             |                                                                                                |                              |                       |    |            |
| 🕑 Enquêtes & sondages               | Plateforme                                                                           |                                                                                                |                              |                       |    |            |
|                                     | Catégorie du groupe Groupe                                                           | Nom                                                                                            | Prén                         | om                    |    |            |
|                                     | Y Filtrer Réinitialiser                                                              |                                                                                                | Droits sur le q              |                       |    |            |
|                                     | O Les intervenants disponibles sont les utilisateurs ayant au moins un de ces droits | c Gérer des questionnaires (tests), Être éligible pour être intervenant dans un questionr      | r les q                      | uestionnaires (tests) |    |            |
|                                     | Intervenants disponibles Intervenants disponibles (3) + >> (2) <                     | venants actuels                                                                                |                              |                       | En | iregistrer |
|                                     |                                                                                      | Intervenants Accès e                                                                           | n lecture au test            | Modification du test  |    |            |
|                                     |                                                                                      | B DURANT Sylvain                                                                               | V                            |                       |    | ×          |
|                                     |                                                                                      | PERRIN Isabelle                                                                                | V                            | V                     |    |            |
|                                     |                                                                                      |                                                                                                |                              |                       | En | registrer  |

Vous pouvez définir des intervenants qui, selon leurs droits, pour visualiser le questionnaire et/ou le modifier.

#### Onglet "Mutualisation" - A modifier

| 谷 > Epreuves d'évaluation > Catalog | gues de questionnaires > Introduction à la gestion de la paye | <u>å</u> 0 | <b>= ()</b> | <b>A ()</b> |           | θ   |
|-------------------------------------|---------------------------------------------------------------|------------|-------------|-------------|-----------|-----|
| all Tableau de bord                 | THENA elffe.theia                                             |            |             |             |           |     |
| 1 Utilisateurs                      | giordume de formation et d'ordunation                         |            |             |             |           |     |
| Formations                          | ⊙ Résumé                                                      |            |             |             |           |     |
| S Epreuves d'évaluation             | Plateforme d'origine :Plateforme THEIA                        |            |             | _           |           |     |
| > Catalogues de questionnaires      |                                                               |            |             | E           | Enregisti | rer |
| 🗹 Enquêtes & sondages               | lour conter                                                   |            |             |             |           |     |
| A Communication                     |                                                               |            |             |             |           |     |
|                                     |                                                               |            |             |             |           |     |
|                                     | C ELFFE formation                                             |            |             |             |           |     |
|                                     |                                                               |            |             |             |           |     |
|                                     | Plateforme e.Eval                                             |            |             |             |           |     |
|                                     |                                                               |            |             |             |           |     |
|                                     |                                                               |            |             | E           | Enregisti | rer |

Il est possible de mutualiser une auto-évaluation avec d'autres établissements d'un même groupe.
| 备 > Epreuves d'évaluation > Cat | alogues de questionnaires > Introduction à la gestion de                                | la paye                           |                                                              |                                                                           | <b>⊥</b> ≊0                          | <b>≜</b> 3 ≣ | I 9    |
|---------------------------------|-----------------------------------------------------------------------------------------|-----------------------------------|--------------------------------------------------------------|---------------------------------------------------------------------------|--------------------------------------|--------------|--------|
| II Tableau de bord              | THEIA elffe.theia.fr                                                                    |                                   |                                                              |                                                                           |                                      |              |        |
| Formations                      | 🕑 Résumé 💿 Aperçu 🖌 Paramètres                                                          | 🖸 Contenu 🛛 🚔 Empla               | acement 👤 Intervenants ↔ Mu                                  | tualisation <sup>©</sup> Fermer                                           |                                      |              |        |
| C Epreuves d'évaluation         | Cet onglet vous permet de sélectionner les personnes qui                                | pourront voir et faire des actior | ns sur votre épreuve. Pour chaque intervenant, v             | vous pouvez choisir les actions autorisées sur l'épreuve courante.        |                                      |              |        |
| > Catalogues de questionnaires  | Filtrer les intervenants                                                                |                                   |                                                              |                                                                           |                                      |              |        |
| 🕑 Enquêtes & sondages           | Plateforme                                                                              |                                   |                                                              |                                                                           |                                      |              |        |
| A Communication                 | Plateforme THEIA<br>Catégorie du groupe<br>V Fatter<br>Réinitialiser                    | Groupe<br>Ormes part              | tagées                                                       | Nom                                                                       | Prénom                               |              |        |
|                                 | Les intervenants disponibles sont les utilisateurs ayant au<br>Intervenants disponibles | noins un de ces droits: Gérer     | des questionnaires (tests), Être éligible pour<br>ts actuels | être intervenant dans un questionnaire (test), Administrateur Glient, Adr | ninistrer les questionnaires (tests) | _            |        |
|                                 | (3)                                                                                     | + ≫ (2) ≪ ×                       | Intervenants                                                 | Accès en lecture au test                                                  | Modification du test                 | Enregi       | istrer |
|                                 |                                                                                         | + 0 8                             | DURANT Sylvain                                               | Ø                                                                         |                                      |              | ×      |
|                                 |                                                                                         | •                                 | PERRIN Isabelle                                              | Ø                                                                         | 2                                    |              |        |
|                                 |                                                                                         | +                                 | Intervenants DURANT Sylvain PERRIN Isabelle                  | Accès en lecture au test                                                  | Modification du test                 | Enreg        | ×      |

Après enregistrement, retournez sur l'onglet "Intervenants" pour définir les personnes qui, sur les plateformes du groupe, auront le droit de visualisation/modification de l'auto-évaluation partagée.

| Plateforme THEIA ELFFE form | Plateforme e.Eval                                 |                                  |                                                                   |                           |             |
|-----------------------------|---------------------------------------------------|----------------------------------|-------------------------------------------------------------------|---------------------------|-------------|
| Y Filtrer Réinitialiser     | Liste des personnes :<br>d'intervenir sur les aut | susceptibles<br>o-évaluations    |                                                                   | wisikatar Alaat           |             |
| Intervenants disponibles    | (16) + ▶ (4) ≪ ×                                  | nants actuels                    | ant cans one enquere paragre, Aonnisser la banque o enqueres, Aon | ninistrateur Chent        | Enregistrer |
| 1070-0011 Toola             | $\odot$                                           | Intervenants                     | Accès en lecture à l'enquête                                      | Modification de l'enquête |             |
| Minuted Telephone           |                                                   | BELE Same                        | Ø                                                                 | ۵                         | ×           |
| 11.17 10000                 |                                                   | CALIFIC Records                  |                                                                   |                           | ×           |
|                             |                                                   | chall meren                      |                                                                   | Ø                         | ×           |
| 10.000                      |                                                   | Droits attribués<br>intervenants | aux                                                               |                           | Enregistrer |
| MARK Sparing                | •                                                 |                                  |                                                                   |                           |             |
| DUMONT Svivain              | -                                                 |                                  |                                                                   |                           |             |

# 5. Enquêtes & sondages

L'objectif de cette procédure est de vous accompagner dans la création de vos questionnaires d'enquêtes de satisfaction, de bilans mensuels, semestriels, ...

# 1. Catalogues d'enquêtes

| 谷 > Enquêtes & sondages > Catalogu | es d'enquêtes                                                                                                    |                       | $\geq$ | ۰          | III 😑       |
|------------------------------------|----------------------------------------------------------------------------------------------------|-----------------------|--------|------------|-------------|
| li Tableau de bord                 | THEIA elffe.theia                                                                                                    |                       |        |            |             |
| L Utilisateurs                     | planforme de formation et d'evaluation                                                                                        |                       |        |            |             |
| Formations                         | La banque d'engête regroupe les différents questionnaires utilisables au sein du catalogue de formation pour l'activité avis. |                       |        |            |             |
| Epreuves d'évaluation              | Cestion par dossier                                                                                                    |                       |        |            |             |
| 🕑 Enquêtes & sondages              | + Nouveau dossier                                                                                                    | Fonctions avancées: - | + Aft  | ficher les | archives    |
| > Catalogues d'enquêtes            | Nam de l'élément                                                                                                    | Vicil                 | bla    | Actions    |             |
| > Sessions de sondages             | Enquête de satisfaction                                                                                                    | visi<br>v             |        |            | <b>i</b> 13 |
| Communication                      |                                                                                                    |                       |        |            |             |

L'espace "Catalogues d'enquêtes" est celui qui vous permet de créer vos contenus d'enquêtes de satisfaction ou de sessions de sondage. L'organisation des contenus est strictement la même que pour les "catalogues de questionnaires" (Cf. paragraphe "Épreuve d'évaluation"). Vous avez la possibilité d'organiser ces enquêtes dans une arborescence libre, accessible dans l'onglet "Gestion par dossier".

Pour créer un nouveau dossier, cliquez sur "Nouveau dossier", nommez votre dossier puis cliquez sur "Enregistrer".

| A > Enquêtes & sondages > Catalogue | s d'enquêtes                                               |                                                                       | <b>2</b> 0            | z ș           | <b>⊞ 0</b>     |
|-------------------------------------|------------------------------------------------------------|-----------------------------------------------------------------------|-----------------------|---------------|----------------|
| li Tableau de bord                  | THEIA elffe.theia                                          | Nouveau dossier X                                                     |                       |               |                |
| L Utilisateurs                      | -                                                          | Bilans semestriels                                                    |                       |               |                |
| Formations                          | La banque d'engête regroupe les différents questionnaire   | Archivé                                                               |                       |               |                |
| Epreuves d'évaluation               | Gestion par dossier                                        | Non ÷                                                                 |                       |               |                |
| C Enquêtes & sondages               | + Nouveau dossler                                          | Enregistrer Annuler                                                   | onctions avancées: -  | + Afficher le | is archives    |
| > Catalogues d'enquêtes             | Nom de l'élément                                           |                                                                       | Visible               | Action        | 15             |
| > Sessions de sondages              | Enquête de satisfaction                                    |                                                                       | 4                     | <b>C</b> ×    |                |
| Communication                       |                                                            |                                                                       |                       |               |                |
| ⊁ Paramètres                        |                                                            |                                                                       |                       |               |                |
| 希 🕽 Enquêtes & sondages 义 Catalogu  | es d'enquêtes                                              |                                                                       | <u></u>               | ► ▲           | Ш <del>0</del> |
| II Tableau de bord                  |                                                            |                                                                       |                       |               |                |
| 1 Utilisateurs                      | Plateforme de formation et d'évaluation                    |                                                                       |                       |               |                |
| Formations                          | O La banque d'enqête regroupe les différents questionnaire | s utilisables au sein du catalogue de formation pour l'activité avis. |                       |               |                |
| C Epreuves d'évaluation             | Gestion par dossier                                        |                                                                       |                       |               |                |
| 🕑 Enquêtes & sondages               | + Nouveau dossier                                          |                                                                       | Fonctions avancées: - | + Afficher    | les archives   |
| > Catalogues d'enquêtes             | Nom do l'álámont                                           |                                                                       |                       | lo Acti-      |                |
| > Sessions de sondages              | Enquête de satisfaction                                    | F                                                                     | VISID                 | e Accio       | NIS<br>X 1 1   |
| Communication                       | 🖀 Bilans semestriels                                       |                                                                       | 1                     | ÷ (           | <b>3</b> ×     |

Votre dossier s'inscrit dans la liste des dossiers et évaluations déjà présents.

Vous pouvez créer votre propre arborescence en tenant compte du fait qu'il s'agit d'une arborescence globale, visible par l'ensemble des utilisateurs qui possèdent le droit de gestion/visualisation des catalogues de questionnaires.

#### Création d'un questionnaire depuis la "Gestion par dossier"

| 😤 🗲 Enquêtes & sondages 🗲 Catalog | ues d'enquêtes                                                                                                    |                  | âo 🛛 🌲 🏭 🔒                                    |
|-----------------------------------|----------------------------------------------------------------------------------------------------|------------------|-----------------------------------------------|
| II Tableau de bord                |                                                                                                    |                  |                                               |
| L Utilisateurs                    | plateforme de formation et d'évaluation                                                                                       |                  |                                               |
| Formations                        | La banque d'enqête regroupe les différents questionnaires utilisables au sein du catalogue de formation pour l'activité avis. |                  |                                               |
| C Epreuves d'évaluation           | Gestion par dossier                                                                                                    |                  |                                               |
| 🗹 Enquêtes & sondages             | + Nouveau dossier                                                                                                    | Création d'une   | Fonctions avancées: - + Afficher les archives |
| > Catalogues d'enquêtes           | Nom de l'élément                                                                                                    | nouvelle enquête | Visible Actions                               |
| Sessions de sondages              | Enquête de satisfaction                                                                                                    |                  | ✓ <b>○</b> × <b>■ □</b>                       |
| Communication                     | Bilans semestriels                                                                                                    |                  | 📃 🖉 🗵                                         |
| ≁ Paramètres                      |                                                                                                    |                  | Dossier<br>Enquête                            |

Cliquez sur le "+" situé en bout de ligne du nouveau dossier créé, intitulé "Bilans semestriels". Vous avez la possibilité de créer un nouveau sous-dossier ou une nouvelle enquête. L'un ou l'autre seront inclus dans le dossier "Bilans semestriels".

#### Création d'un nouveau questionnaire

| 😤 > Enquêtes & sondages > Catalogue | s d'enquêtes                                               |                     | <b>_</b> 0          |         | <b>≜</b> = | <b>•</b> |
|-------------------------------------|------------------------------------------------------------|---------------------|---------------------|---------|------------|----------|
| di Tableau de bord                  | THEIA elffe.theia.                                         | Créer une enquête × |                     |         |            |          |
| L Utilisateurs                      | plaseforme de formation et d'evaluation                    | Semestre 1          |                     |         |            |          |
| Formations                          | O La banque d'enqête regroupe les différents questionnaire |                     |                     |         |            |          |
| C Epreuves d'évaluation             | Gestion par dossier                                        | Enregistrer Annuler |                     |         |            |          |
| C Enquêtes & sondages               | + Nouveau dossler                                          | Fo                  | nctions avancées: - | + Affic | cher les a | archives |
| > Catalogues d'enquêtes             | New de ll'Alferent                                         |                     |                     |         |            |          |
| > Sessions de sondages              | Enquête de satisfaction                                    |                     | VISID               |         |            |          |
| Communication                       | <ul> <li>Bilans semestriels</li> </ul>                     |                     | *                   | 6       | - 6        | ×        |

Après avoir sélectionné "Enquête", une fenêtre s'affiche vous permettant de nommer votre nouvelle enquête. Le nom pourra être modifié ultérieurement. Cliquez sur "Enregistrer" pour valider cette action.

| THEIA elffe.theia.fr<br>plateforme de formation et d'évaluation                                    |
|----------------------------------------------------------------------------------------------------|
| O La banque d'enqête regroupe les différents questionnaires utilisables au sein du catalogue de fo |
| Gestion par dossier                                                                                |
| + Nouveau dossier                                                                                  |
| Nom de l'élément                                                                                   |
| Enquête de satisfaction                                                                            |
| V 🚔 Bilans semestriels                                                                             |
| Semestre 1                                                                                         |

La nouvelle enquête créée s'affiche dans le dossier "Bilans semestriels".

#### Création d'une enquête depuis la "Gestion en liste"

| A > Enquêtes & sondages > Ca                     | talogues d'enquêtes                                        |                                                                     |                                         |                      | âo 🖾 🌲 III 🤤       |
|--------------------------------------------------|------------------------------------------------------------|---------------------------------------------------------------------|-----------------------------------------|----------------------|--------------------|
| It Tableau de bord<br>Utilisateurs<br>Formations | La banque d'englier regroupe les différents questionnaires | utilisables au sein du catalogue de formation pour l'activité avis. |                                         |                      |                    |
| Epreuves d'évaluation                            | Gestion par dossier                                        |                                                                     |                                         |                      |                    |
| 🕑 Enquêtes & sondages                            | Créer une enquête - Créer une nouvelle épreuve             |                                                                     |                                         |                      |                    |
| > Catalogues d'enquêtes                          |                                                            |                                                                     |                                         |                      |                    |
| Sessions de sondages                             | Enquête                                                    |                                                                     |                                         |                      |                    |
| Communication                                    |                                                            |                                                                     |                                         |                      |                    |
| ∲ Paramètres                                     | Rechercher une enquete - Modifier/Visualiser de            | : épreuves                                                          |                                         |                      |                    |
| , ruunouoo                                       |                                                            |                                                                     |                                         |                      |                    |
|                                                  | Créateur                                                   |                                                                     | Date de création<br>Supérieur ou égal à | \$                   |                    |
|                                                  | Archivé                                                    |                                                                     |                                         |                      |                    |
|                                                  | Non                                                        |                                                                     | ÷                                       |                      |                    |
|                                                  | Rechercher Réinitialiser                                   |                                                                     |                                         |                      |                    |
|                                                  | Sélectionner visible   Désélectionner visible   Sélection  | nner tout   Désélectionner tout                                     |                                         |                      | Action    Exécuter |
|                                                  | Id Titre                                                   | Archivé Date de création                                            | Créateur                                | Plateforme d'origine | Actions            |
|                                                  | 39287 Bilan semestriel                                     | Non 23-11-2018                                                      | Isabelle PERRIN                         | Plateforme e.Eval    | / 🗎 🖽 🗙            |
|                                                  | 39858 Enquête de satisfaction                              | Non 06-12-2018                                                      | Isabelle PERRIN                         | Plateforme THEIA     | × 🖹 🖽 🗙            |
|                                                  | <b>50744</b> Semestre 1                                    | Non 30-07-2019                                                      | Isabelle PERRIN                         | Plateforme THEIA     | / 🗎 🖽 🗙            |
|                                                  |                                                            |                                                                     |                                         |                      |                    |

3 Résultats, Page < 1 > sur 1 , Afficher 100 + Résultats par page

L'affichage des questionnaires par la "Gestion en liste" permet une visualisation de l'ensemble des enquêtes disponibles, sans arborescence au sein de dossiers/sous-dossiers. Il est possible de faire une recherche d'une enquête en utilisant les filtres de recherche.

#### Création d'un nouveau questionnaire

| 🖀 🗲 Enquêtes & sondages 🕞 Catalog | ues d'enquêtes                                         |                                    |                       |                      | âo 🛎 🌲 🎹 😝        |
|-----------------------------------|--------------------------------------------------------|------------------------------------|-----------------------|----------------------|-------------------|
| il Tableau de bord                | THEIA elffe, theia                                     | Créer une enquête                  | ×                     |                      |                   |
| 1 Utilisateurs                    | plateforme de formation et d'évaluation                | Enquête de satisfaction            |                       |                      |                   |
| Formations                        | O La banque d'engête regroupe les différents questione |                                    |                       |                      |                   |
| C Epreuves d'évaluation           | Gestion par dossier                                    |                                    | Annuler Créer         |                      |                   |
| 🕑 Enquêtes & sondages             | Créer une enquête - Créer une nouvelle épreuve         |                                    |                       |                      |                   |
| > Catalogues d'enquêtes           |                                                        |                                    |                       |                      |                   |
| > Sessions de sondages            | Enquête                                                |                                    |                       |                      |                   |
| Communication                     | Rechercher une enquête - Modifier/Visualiser           | des épreuves                       |                       |                      |                   |
| ≁ Paramètres                      | ld Titre                                               |                                    |                       |                      |                   |
|                                   | Créateur                                               |                                    | Date de création      |                      |                   |
|                                   |                                                        |                                    | Supérleur ou égal à 💲 |                      |                   |
|                                   | Archivé                                                |                                    |                       |                      |                   |
|                                   | Non                                                    |                                    | <del>*</del>          |                      |                   |
|                                   | Rechercher Réinitialiser                               |                                    |                       |                      |                   |
|                                   | Sélectionner visible   Désélectionner visible   Sélec  | tionner tout   Désélectionner tout |                       |                      | Action ¢ Exécuter |
|                                   | ld Titre                                               | Archivé Date de création           | Créateur              | Plateforme d'origine | Actions           |
|                                   | 39287 Bilan semestriel                                 | Non 23-11-2018                     | Isabelle PERRIN       | Plateforme e.Eval    | × 🗎 🖽 🗙           |

Cliquez sur le bouton orange "Auto-évaluation", nommez votre questionnaire puis cliquez sur "Créer".

#### Onglet "Résumé"

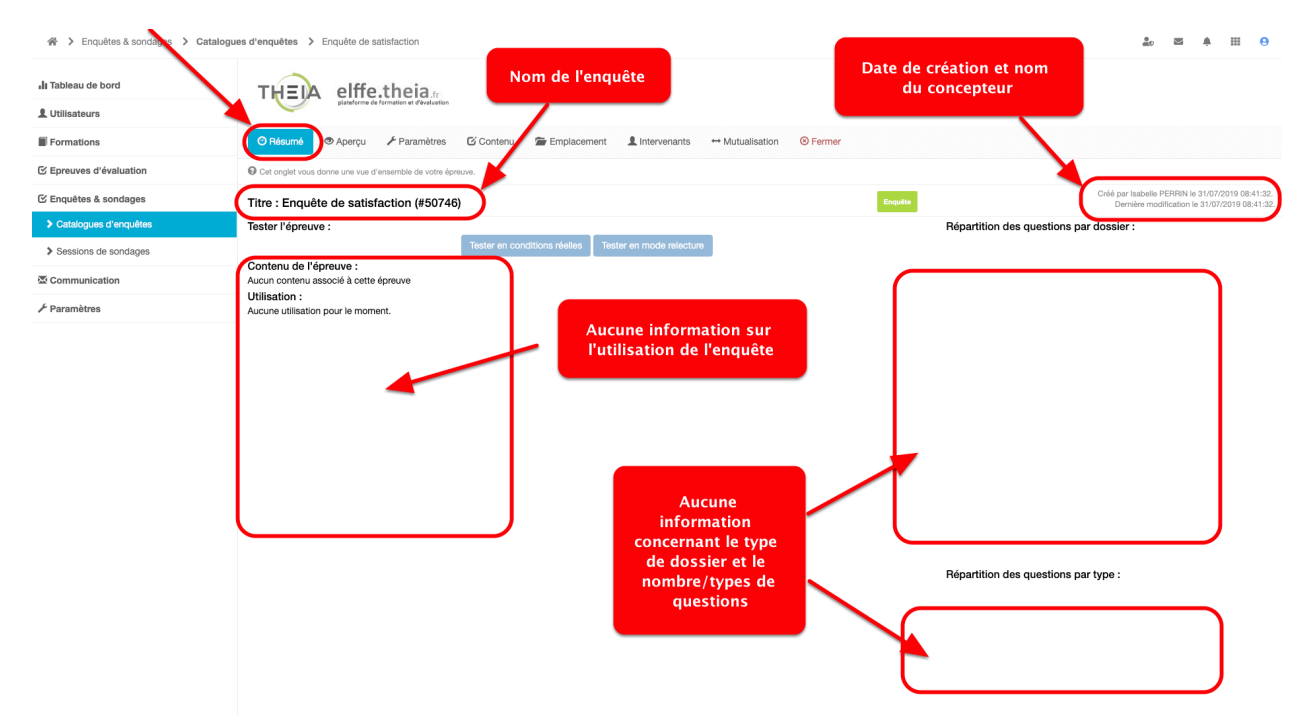

A la création de l'enquête, par le mode "Gestion en liste", s'affiche le résumé des enquêtes. A ce stade, peu d'informations sont disponibles car l'enquête ne possède ni contenu, ni intervenant. Cet espace "Résumé" va évoluer au fur et à mesure de la création de questions au sein de ce dossier.

# Onglet "Aperçu"

| 🖀 🗲 Enquêtes & sondages 🖒 Catalogu | A > Enquêtes & sondages > Catalogues d'enquêtes > Enquête de satisfaction                      |  |  | ۰ | <br>θ |
|------------------------------------|------------------------------------------------------------------------------------------------|--|--|---|-------|
| I Tableau de bord                  | THEIA elffe.theia                                                                              |  |  |   |       |
| L Utilisateurs                     | plateforme de formation et d'evaluation                                                        |  |  |   |       |
| Formations                         | © Résumé 💿 Aperçu 🗡 Paramètres 🖸 Contenu 🚔 Emplacement 🌲 Intervenants ↔ Mutualisation 💿 Fermer |  |  |   |       |
| ☑ Epreuves d'évaluation            | Cet onglet vous permet d'avoir un aperçu des différents dossiers de questions.                 |  |  |   |       |
| 🗹 Enquêtes & sondages              | Aucun dossler de questions à afficher.                                                         |  |  |   |       |
| Communication                      |                                                                                                |  |  |   |       |
| 🖌 Paramètres                       |                                                                                                |  |  |   |       |

L'aperçu de l'ensemble des questions disponibles est visible dans cet espace. Ci-dessus, une enquête qui ne comporte aucune question. Ci-dessous, une enquête comportant plusieurs questions

|                       | Jes d'enquêtes > Enquête de satisfaction                                                                                                    | <u>2</u> 0 ⊠ ≜ Ⅲ <del>9</del> |
|-----------------------|----------------------------------------------------------------------------------------------------|-------------------------------|
| li Tableau de bord    | THEIA elffe.theia                                                                                                    |                               |
| L Utilisateurs        | planderes de formation et d'enlantion                                                                                                    |                               |
| Formations            | ⊙ Résumé ● Aperçu / Paramètres El Contenu Se Emplacement L Intervenants ↔ Mutualisation ⓒ Fermer                                                 |                               |
|                       | O Cet ongiet vous permet d'avoir un aperçu des différents dossiers de questions.                                                                 |                               |
| ⊻ Enquêtes & sondages | Dossier                                                                                                    |                               |
| 2 Communication       | Descior                                                                                                    |                               |
| ℰ Paramètres          | DOSIG                                                                                                    |                               |
|                       | Nous vous proposons d'éraleur les différentes prestations de 1 à 5 (1; pas du tout satisfait, 5; très satisfait)<br>Ce questionnaire est anonyme |                               |
|                       | O Question 1                                                                                                    | Question à réponse unique     |
|                       | Avez-vous apprécié le cours sur la biologie fondamentale ?                                                                                       |                               |
|                       |                                                                                                    |                               |
|                       | A-Oul                                                                                                    |                               |
|                       | A - Ool<br>B - Ohon                                                                                                    |                               |
|                       | A - O Oul<br>B - ⊖ Non                                                                                                    |                               |
|                       | A - Oul<br>B - Oixen                                                                                                    |                               |
|                       | A - Oul<br>B - Non                                                                                                    | Curseur                       |
|                       | A - Oul<br>B - Non  Cuestion 2 L'ensegnement pidagogique a 11 rilpondu aux objectifs de FUE ?                                                    | Curseur                       |
|                       | A - Oul<br>B - Non                                                                                                    | Curseur                       |

## Onglet "Paramètres"

| 😤 🕻 Enquêtes & sondages 🖒 Catalo | gues d'enquètes > Enquète de satisfaction                          | <br>$\geq$ | ۰  | <b>⊞</b> 9 |
|----------------------------------|--------------------------------------------------------------------|------------|----|------------|
| L Utilisateurs                   | Programme et l'exercite et l'exercitelle                           |            |    |            |
| Formations                       | O Résumé                                                           |            |    |            |
| Epreuves d'évaluation            | Cet onglet vous permet de modifier les paramètres du questionnaire |            |    |            |
| 🗹 Enquêtes & sondages            |                                                                    |            | En | registrer  |
| Catalogues d'enquêtes            | Titre de l'enquête Enquête de satisfaction                         |            |    |            |
| Sessions de sondages             | Archivé Vion                                                       |            | _  |            |
| Second Communication             |                                                                    |            | En | registrer  |
| ≁ Paramètres                     |                                                                    |            |    |            |

Il est possible, ici, de modifier le titre et d'archiver l'enquête.

# Onglet "Contenu"

| A > Enquêtes & sondages > Catalog | ues d'enquêtes > Enquête de satisfaction                 |                                                                                                    |   | <b>2</b> 0 | <br>âo 🖾 🌲 | 20 🛎 🌲 III |
|-----------------------------------|----------------------------------------------------------|----------------------------------------------------------------------------------------------------|---|------------|------------|------------|
|                                   |                                                          | Créer un dossier de questions ×                                                                                                    | 1 |            |            |            |
| II Tableau de bord                | THEIA elffe.theia                                        | Titre du dossier                                                                                                    |   |            |            |            |
| 1 Utilisateurs                    | plateforme de formation et d'évaluation                  | Evaluation de formation                                                                                                    |   |            |            |            |
| Formations                        | 🕑 Résumé 💿 Aperçu 🖌 Paramètres                           | Туре                                                                                                    |   |            |            |            |
| C Epreuves d'évaluation           | Cet onglet vous permet de gérer le sujet de suie au o-év | Dossier libre - DL<br>Dossier progressit - DP                                                                                         |   |            |            |            |
| 🕑 Enquêtes & sondages             | + Créer un dossier de questions + Ajouter                | n'importe quel ordre.                                                                                                    |   |            |            |            |
| Catalogues d'enquêtes             |                                                          | Dossier progressif: Apparition progressive des questions (la question suivante apparait<br>lorsque la question actuelle est validée). |   |            |            |            |
| Sessions de sondages              |                                                          |                                                                                                    |   |            |            |            |
| Communication                     |                                                          | Annuler Créer                                                                                                    |   |            |            |            |

Cliquez sur "Créer un dossier de questions" puis donner un titre à votre dossier de questions. Choisissez ensuite la modalité de traitement des questions par les apprenants :

Soit sous la forme d'un **dossier progressif** : il s'agit ici d'un format ordonné où l'apprenant répond successivement à des questions. Lorsque la question est validée par l'apprenant, la seconde question s'affiche, etc... L'apprenant ne peut revenir en arrière et modifier sa réponse après validation de la question.

Soit sous la forme d'un **dossier libre** : Les questions créées sont accessibles dans n'importe quel ordre et modifiables avant validation globale du questionnaire.

#### L'introduction du dossier de questions

| A > Enquêtes & sondages > Catalog | ues d'enquêtes > Enquête de satisfaction                                                                                       | 20 Z A III O          |
|-----------------------------------|----------------------------------------------------------------------------------------------------|-----------------------|
| II Tableau de bord                | THEIA elffe.theia                                                                                                    |                       |
| L Utilisateurs                    | planforms de formation et d'évolution                                                                                          |                       |
| Formations                        | O Résumé      ● Aperçu      Paramètres     Contenu     Fermer     Emplacement     Lintervenants     Hutualisation     O Fermer | Enonce de la question |
| Epreuves d'évaluation             | Cet onglet vous permet de gérer le sujet de votre auto-évaluation.                                                             |                       |
| 🗹 Enquêtes & sondages             | + Créer un dossier de questions + Ajouter un dossier de questions existant 🖄 Importer un dossier de questions                  |                       |
| Catalogues d'enquêtes             | Evaluation de formation +                                                                                                    |                       |
| Sessions de sondages              | Modifier l'introduction     Introduction                                                                                       |                       |
|                                   | + Ajouter des questions                                                                                                    |                       |
| 🖌 Paramètres                      |                                                                                                    | Enregistrer           |

L'énoncé peut apparaître sous forme de texte, image, vidéo, son. Pour rajouter un bloc, cliquez sur le bouton de votre choix.

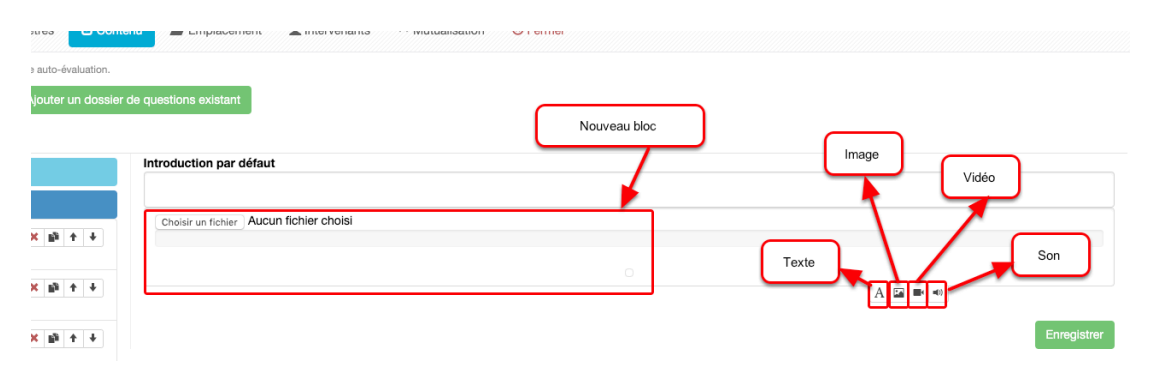

## Ajouter des questions au dossier

| A > Enquêtes & sondages > Catalog | ues d'enquêtes > Enquête de satisfaction                    |                                                                    | <u>≗</u> ₀ ⊠ ≜ ⊞ ⊖ |
|-----------------------------------|-------------------------------------------------------------|--------------------------------------------------------------------|--------------------|
| II Tableau de bord                |                                                             | Ajouter des questions ×                                            |                    |
| 1 Utilisateurs                    | plateforme de formation et d'évaluation                     | A Importer des questions + Créer une question                      |                    |
| Formations                        | 🞯 Résumé 💿 Aperçu 🥕 Paramètres                              |                                                                    |                    |
| C Epreuves d'évaluation           | O Cet onglet vous permet de gérer le sujet de votre auto-év | skution.                                                           |                    |
| 🕑 Enquêtes & sondages             | + Créer un dossier de questions + Ajouter u                 | n dossier de queet ins existant 🗮 Importer un dossier de questions |                    |
| > Catalogues d'enquêtes           | Evaluation de formation -                                   |                                                                    |                    |
| > Sessions de sondages            | Modifier l'introduction                                     | Introduction par défaut                                            |                    |
| Communication                     | + Ajouter des questions                                     |                                                                    |                    |
| ≁ Paramètres                      |                                                             |                                                                    | Enregistrer        |

Pour créer de nouvelles questions, cliquez sur "Ajouter des questions" puis créer une question.

| s d'enquêtes > Enquête de satisfaction                                                                    |                                                                                                    |  |
|----------------------------------------------------------------------------------------------------|----------------------------------------------------------------------------------------------------|--|
|                                                                                                    | Créer une nouvelle question ×                                                                                                    |  |
| THEIA elffe.theia.fr<br>plateforme de formation et d'évaluation                                           | Titre                                                                                                    |  |
| <u> </u>                                                                                                  | Question                                                                                                    |  |
| 🕲 Résumé 💿 Aperçu 🖌 Paramètres                                                                            | Туре                                                                                                    |  |
| Cet onglet vous permet de gérer le sujet de votre auto-év     Créer un dossier de questions     Ajouter u | Question à réponses multiples - QRM<br>Question à réponse unique - QRU<br>Curseur - CRS<br>Tableau d'évaluation - TAB<br>Texte libre - TXT |  |
| Evaluation de formation -                                                                                 |                                                                                                    |  |
| Modifier l'Introduction                                                                                   | Introduction par défaut                                                                                                    |  |
| + Ajouter des questions                                                                                   |                                                                                                    |  |
|                                                                                                    |                                                                                                    |  |

Il existe 5 types de questions différentes décrites ci-dessous

#### 5 types de questions

La Question à Réponses Multiples (QRM)

| 🕑 Résumé 💿 Aperçu              | F Paramètres                          | renu 🖆 Emplacement 💄 Intervenants ↔ Mutualisation 🞯 Fermer |         |            |
|--------------------------------|---------------------------------------|------------------------------------------------------------|---------|------------|
| Cet onglet vous permet de gére | er le sujet de votre auto-évaluation. |                                                            |         |            |
| + Créer un dossier de que      | Ajouter un dossi                      | r de questions existant                                    |         |            |
| Evaluation de formation -      |                                       |                                                            |         |            |
| 🖍 Modifie                      | r l'introduction                      |                                                            |         |            |
| + Ajouter                      | des questions                         | Question 1 - QRM                                           |         | Enregistre |
| Question 1 - QRM               | + ↑ 🏭 🖺 ¥                             | Titre                                                      |         |            |
| Question                       |                                       | Question                                                   |         |            |
|                                |                                       | • Le titre ne sera pas visible par les apprenants.         |         |            |
|                                |                                       | Énoncé de la question :                                    |         |            |
|                                |                                       |                                                            |         |            |
|                                |                                       |                                                            |         |            |
|                                |                                       | Propositions :<br>+ Ajouter une proposition                |         |            |
|                                |                                       | Pronosition A                                              |         | <b>X</b>   |
|                                |                                       |                                                            |         |            |
|                                |                                       |                                                            | A 🖬 🖛 🕬 |            |
|                                |                                       |                                                            |         |            |
|                                |                                       | Proposition B                                              |         | <b>×</b>   |
|                                |                                       |                                                            |         |            |
|                                |                                       |                                                            |         |            |
|                                |                                       | Proposition C                                              |         | <b>X</b>   |
|                                |                                       |                                                            |         |            |
|                                |                                       |                                                            | A 🖬 🖛 🕬 |            |

Le QRM est une question avec 5 propositions de réponse par défaut. Ce type de question permet de proposer plusieurs réponses possibles.

| 🖍 Modifier                   | r l'introduction | SAperçu C Contenu ★ Metadonnées                             |             |
|------------------------------|------------------|-------------------------------------------------------------|-------------|
| + Ajouter                    | des questions    | Question 1 - QRM                                            | Enregistrer |
| Question 1 - QRM<br>Question | × ¥ 2 p + +      | Titre Question Ustran esera pas visible par les apprenants. |             |
|                              |                  | Énoncé de la question :                                     |             |
|                              |                  |                                                             | A 🖾 🖛 🕫     |
|                              |                  | Propositions :<br>+ Abuter une proposition                  |             |
|                              |                  | Proposition A                                               | ₩X.         |
|                              |                  |                                                             |             |
|                              |                  | Proposition B                                               | ¥#X         |
|                              |                  |                                                             |             |
|                              |                  | Proposition C                                               | ×           |
|                              |                  |                                                             |             |
|                              |                  | Proposition D                                               | ×           |
|                              |                  |                                                             |             |
|                              |                  | Proposition E                                               | ×           |
|                              |                  |                                                             |             |
|                              |                  | + Ajouter dire proposition                                  |             |

Par défaut, 5 propositions sont affichées. Vous pouvez en supprimer ou en rajouter.

# La Question à Réponse Unique (QRU)

| 🖍 Modifie                    | er l'introduction  |                                                                              |             |
|------------------------------|--------------------|------------------------------------------------------------------------------|-------------|
| + Ajouter                    | des questions      | Question 2 - QRU                                                             | Enregistrer |
| Question 1 - QRM<br>Question | ↓ ↑ ∰ <u>5</u> % X | Titre Question                                                               |             |
| Question 2 - QRU<br>Question | + ↑ ∰ <u>5</u> % × | Le titre ne sera pas visible par les apprenants.     Énoncé de la question : |             |
|                              |                    |                                                                              |             |
|                              |                    | Propositions :<br>+ Ajouter une proposition                                  |             |
|                              |                    | Proposition A                                                                | <b>*</b> ×  |
|                              |                    |                                                                              |             |
|                              |                    | Proposition B                                                                | 🗮 X         |
|                              |                    |                                                                              |             |
|                              |                    | Proposition C                                                                | <b>* x</b>  |
|                              |                    |                                                                              |             |
|                              |                    | Proposition D                                                                | × •         |
|                              |                    |                                                                              |             |
|                              |                    | Proposition E                                                                | × =         |
|                              |                    |                                                                              |             |
|                              |                    | + Ajouter une proposition                                                    |             |
|                              |                    | F Ajouter un commentaire à la question                                       |             |

Le QRU est une question avec plusieurs propositions avec une seule réponse possible.

## La Question Curseur (CRS)

| 🖍 Modifier                   | r l'introduction   | Aperçu Cont                                          | tenu 🛧 Metadonnées                          |                                              |               |             |
|------------------------------|--------------------|------------------------------------------------------|---------------------------------------------|----------------------------------------------|---------------|-------------|
| + Ajouter                    | des questions      | Question 3 - CRS                                     |                                             |                                              |               | Enregistrer |
| Question 1 - QRM<br>Question | × % <u>⊼</u> ∰ + ↓ | Titre<br>Question                                    |                                             | Couleurs modifiables                         |               |             |
| Question 2 - QRU<br>Question | × % <u>⊽</u> ∰ † ∔ | Ce titre ne sera pas visible Énoncé de la question : | par les apprenants.                         | Couleurs mountables                          |               |             |
| Question 3 - CRS<br>Question | × 🕸 🕇 🕴            | Comment évaluez-vous                                 | s le contenu du module 1 ?                  |                                              | A 🖬 🖝 🕫       |             |
|                              |                    | Couleur de l'extrémité g                             | jauche                                      | Couleur de l'ext                             | rémité droite |             |
|                              |                    | Vous d                                               | alisation<br>evez enregistrer les modificat | ions pour mettre à jour la prévisualisation. |               |             |
|                              |                    |                                                      |                                             | Correct                                      |               |             |
|                              |                    | A Natarata                                           | ^                                           | Correct                                      | ^             | ^           |
|                              |                    | valeurs :                                            |                                             | + Ajouter une valeur                         |               |             |
|                              |                    | Valeur A                                             | 0                                           | Ne correspondalt pas du tout aux attendus    | ×             |             |
|                              |                    | Valeur B                                             | 20                                          | Tout à fait insuffisant                      | ×             |             |
|                              | Echelle paramét    | trable Valeur C                                      | 40                                          | Insuffisant                                  | ×             |             |
|                              | $\square$          | Valeur D                                             | 60                                          | Correct                                      | <b>×</b>      |             |
|                              |                    | Valeur E                                             | 80                                          | Satisfaisant                                 | <b>×</b>      |             |
|                              |                    | Valeur F                                             | 100                                         | Correspondait tout à fait aux attendus       | ×             |             |
|                              |                    |                                                      |                                             | + Ajouter une valeur                         |               |             |

Vous définissez une échelle de valeurs et l'apprenant devra positionner le curseur en fonction de son degré de satisfaction.

#### La Question Tableau (TAB)

| 💉 Modifie                | er l'introduction   | Aperçu Contenu *                                                                                       | Metadonnées         |                |                       |                   |
|--------------------------|---------------------|----------------------------------------------------------------------------------------------------|---------------------|----------------|-----------------------|-------------------|
| + Ajouter                | r des questions     | Question 4 - TAB                                                                                       |                     |                |                       | Enr               |
| estion 1 - QRM<br>estion | ↓ ↑ ∰ <u>5</u> % X  | Titre                                                                                                  |                     |                |                       |                   |
| estion 2 - QRU<br>estion | + ↑ ∰ <u>5</u> 39 ¥ | Question<br>Cuestion<br>Cuestion e sera pas visible par les appren<br>Énoncé de la question :          | iants.              |                |                       |                   |
| estion 3 - CRS<br>estion |                     | Comment évaluez-vous                                                                                   |                     |                |                       |                   |
| stion 4 - TAB<br>stion   | × 18 ↑ ↓            | Cochez la réponse de votre choix                                                                       |                     |                | A                     |                   |
|                          |                     | Plusieurs réponses par ligne                                                                           |                     |                |                       | Ajouter une col   |
| Activation               | le la fonction      |                                                                                                    | Très insatisfaisant | Insatisfaisant | Satisfaisant          | Très satisfaisant |
| Activation a             |                     |                                                                                                    | × 0                 |                |                       |                   |
|                          | onses par ligne"    | la formation en général ?                                                                              |                     | 0              | 0                     | 0                 |
|                          | onses par ligne"    | la formation en général ?<br>le programme de formation ?                                               | × 0-                | Une seule r    | Ó<br>éponse par ligne | •<br>•            |
|                          | onses par ligne"    | la formation en général ?<br>le programme de formation ?<br>les documents mis à votre<br>disposition ? |                     | Une seule n    | éponse par ligne      | 0<br>0<br>0       |

## La Question Texte Libre (TXT)

| 🖍 Modifie                    | er l'introduction    |                                                                                                    |                                      |             |
|------------------------------|----------------------|----------------------------------------------------------------------------------------------------|--------------------------------------|-------------|
| + Ajouter                    | r des questions      | Question 5 - TXT                                                                                      |                                      | Enregistrer |
| Question 1 - QRM<br>Question | ¥ 14 ∰ <u>⊼</u> 16 × | Titre<br>Question                                                                                     |                                      |             |
| Question 2 - QRU<br>Question | + ↑ ∰ <u>5</u> % ×   | <ul> <li>Le titre ne sera pas visible par les apprenants.</li> <li>Énoncé de la question :</li> </ul> | Champ paramétrable                   |             |
| Question 3 - CRS<br>Question | × 🖬 🕇 🕇              |                                                                                                    |                                      |             |
| Question 4 - TAB<br>Question | × 🔤 + 🕴              | Nombre maximum de caractères                                                                          | 1                                    |             |
| Question 5 - TXT<br>Question | ¥ ↑ 4 6 5 % X        | Entre 200 et 8000                                                                                     |                                      |             |
|                              |                      |                                                                                                    | Ajouter un commentaire à la question |             |
|                              |                      |                                                                                                    |                                      | Enregistrer |

L'apprenant peut donner son avis, rédiger un texte, expliquer une situation, .... L'analyse des réponses se fera manuellement. Vous pouvez limiter la saisie du nombre de caractères.

#### Ajouter des questions au dossier

| Evaluation de formation -    | r l'introduction   | PAperçu Cr Contenu ★ Metac                                                   | Introduction du dossier libre<br>(introduction générale) |                 |             |
|------------------------------|--------------------|------------------------------------------------------------------------------|----------------------------------------------------------|-----------------|-------------|
| + Ajouter                    | des questions      | Question 3 - CRS                                                             |                                                          |                 | Enregistrer |
| Question 1 - QRM<br>Question | + + ∰ <u>►</u> ⊰ × | Titre<br>Question                                                            |                                                          |                 |             |
| Question 2 - QRU<br>Question | × % ⊒ ∰ † ↓        | Le titre ne sera pas visible par les apprenants.     Énoncé de la question : |                                                          |                 |             |
| Question 3 - CRS<br>Question | × 19 + +           | Comment évaluez-vous le contenu du module                                    | 91?                                                      |                 |             |
| Question 4 - TAB<br>Question | × B + +            | Couleur de l'extrémité gauche                                                | Couleur de l'extré                                       | mité droite 🗾 🔻 |             |
| Question 5 - TXT<br>Question | × % ≛ ⊯ + +        | Prévisualisation<br>Vous devez enregistrer les mo                            | difications pour mettre à jour la prévisualisation.      |                 |             |
| -                            |                    |                                                                              | Insuffisant                                              |                 |             |
|                              |                    | • •                                                                          |                                                          | ^               | ^           |
|                              |                    | Valeurs :                                                                    | + Ajouter une valeur                                     |                 |             |
| Liste des ques<br>l'enquê    | stions de<br>éte   | Valeur A 0                                                                   | Ne correspondait pas du tout aux attendus                | ×               |             |
|                              |                    | Volour B 20                                                                  | Tout à fait incufficant                                  | ×               |             |

Vous pouvez introduire une introduction générale du type "Ce questionnaire d'évaluation portera sur votre appréciation du module 1". Vous pouvez modifier, à tout moment, le texte d'introduction. Cliquez ensuite sur "**Ajouter une question**" pour intégrer du contenu dans votre dossier.

# N'oubliez pas de cliquer sur "Enregistrer" pour valider l'ensemble de vos actions.

Dès que vous enregistrez une action, un message de confirmation s'affiche au-dessus du questionnaire.

| Modifications enregistrées                 |                                   |                                                                  |
|--------------------------------------------|-----------------------------------|------------------------------------------------------------------|
| <ul> <li>Résumé</li> <li>Aperçu</li> </ul> | 🗲 Paramètres 🛛 🗹                  | Contenu                                                          |
| Cet onglet vous permet de gére             | r le sujet de votre auto-évaluati | on.                                                              |
| + Créer un dossier de ques                 | stions 🛛 🕂 Ajouter un do          | ssier de questions existant 🛛 🛎 Importer un dossier de questions |
| Evaluation de formation -                  |                                   |                                                                  |
| 🖍 Modifier                                 | ' l'introduction                  | 👁 Aperçu 🗹 Contenu 🖈 Metadonnées                                 |
| + Ajouter                                  | des questions                     | Question 3 - CRS                                                 |
| Question 1 - QRM                           | ↓ ↑ 🛍 톤 🤫 🗙                       | Titre                                                            |
| Question                                   |                                   | Question                                                         |
| Question 2 - QRU                           | × % ≛ 🖬 ↑ ↓                       | Le titre ne sera pas visible par les apprenants.                 |
| Question                                   |                                   |                                                                  |

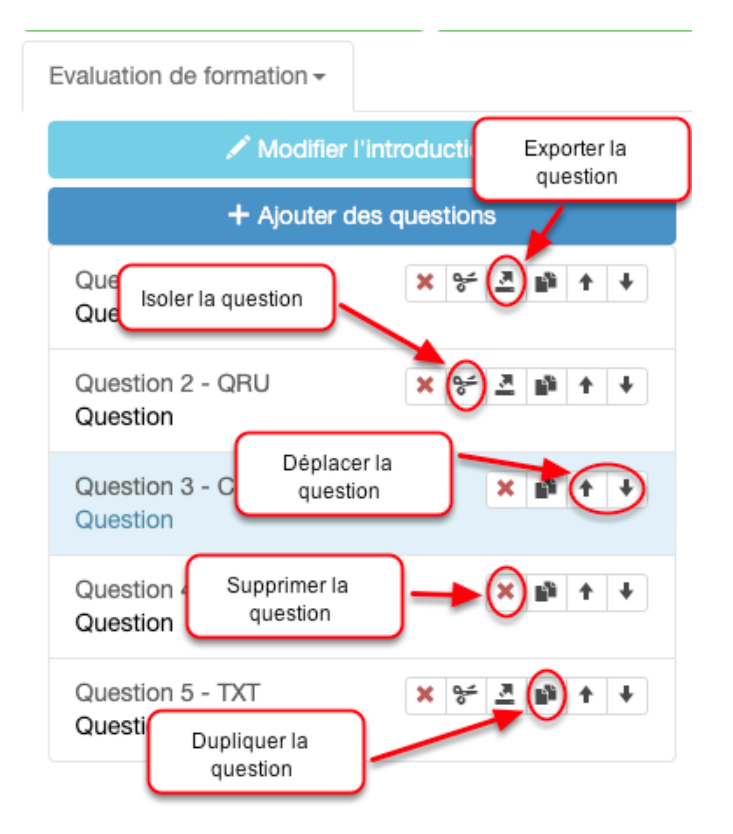

Les questions sont incrémentées dans le dossier au fur et à mesure de leur création. Vous pouvez modifier l'ordre en utilisant les flèches "haut" et "bas", supprimer une question en cliquant sur la croix rouge ou dupliquer une question au sein du dossier.

#### Les commentaires des questions

| Valeur F      | 100 | Correspondait tout à fait aux attendus  | ) <b>×</b> |             |
|---------------|-----|-----------------------------------------|------------|-------------|
|               |     | + Ajouter une valeur                    |            |             |
| Commentaire : |     |                                         |            |             |
|               |     |                                         |            |             |
|               |     | <u> </u>                                | A 🖬 🛋 🕬    |             |
|               |     | Supprimer le commentaire de la question |            |             |
|               |     |                                         |            | Enregistrer |

Vous pouvez ajouter ou supprimer des commentaires qui s'afficheront à l'apprenant après la soumission, selon les paramètres définis par le référent/enseignant.

#### Onglet "Emplacement"

| 谷 > Enquêtes & sondages > ( | Catalogues d'enquêtes > Enquête de satisfaction                                                                                                    | 20 🖾 🌲 III 🔒              |
|-----------------------------|----------------------------------------------------------------------------------------------------|---------------------------|
| 1 Utilisateurs              | hemanoi da recenci di nadenteci                                                                                                    |                           |
| Formations                  | O Résumé                                                                                                    |                           |
| Epreuves d'évaluation       | O Cet onglet vous permet de positionner le contenu dans un dossier existant. Si aucun dossier ne correspond vous devez rentrer dans le mode 'Gestion par dossier' de la banque de tests afin de le créer. |                           |
| 🗹 Enquêtes & sondages       | Choisissez un emplacement pour votre questionnaire                                                                                                    |                           |
| > Catalogues d'enquêtes     |                                                                                                    |                           |
| > Sessions de sondages      | Votre questionnaire n'est actuellement pas placé dans un dossier. Vous pouvez définir un emplacement dans l'interface ci-dessous.                                                                         |                           |
| 조 Communication             | + Notuveau dossier                                                                                                    |                           |
| 🗲 Paramètres                | Nom de l'élément                                                                                                    | Actions                   |
|                             | Bilans semestriels                                                                                                    | Choisir cet emplacement 🕂 |

Vous pouvez déplacer vos questionnaires dans un dossier en cliquant sur "Choisir cet emplacement".

## Onglet "Intervenants"

| 谷 > Enquêtes & sondages > Catal | ogues d'enquêtes > Enquête de satisfaction                      |                                                                      |                                                                            | 20 🗷 A 🎹 😌                |
|---------------------------------|-----------------------------------------------------------------|----------------------------------------------------------------------|----------------------------------------------------------------------------|---------------------------|
| II Tableau de bord              | TH=1A elffe.theia                                               |                                                                      |                                                                            |                           |
| L Utilisateurs                  | plateforme de formation et d'évaluation                         |                                                                      |                                                                            |                           |
| Formations                      | 🛛 Résumé 💿 Aperçu 🖌 Paramètres 🖸                                | Contenu 🖆 Emplacement 👤 Intervenants                                 | ↔ Mutualisation ③ Fermer                                                   |                           |
| ☑ Epreuves d'évaluation         | Cet onglet vous permet de sélectionner les personnes qui pou    | rront voir et faire des actions sur votre épreuve. Pour chaque inter | venant, vous pouvez choisir les actions autorisées sur l'épreuve courante. |                           |
| 🕑 Enquêtes & sondages           | Filtrer les intervenants                                        |                                                                      |                                                                            |                           |
| > Catalogues d'enquêtes         | Plateforme                                                      |                                                                      |                                                                            |                           |
| > Sessions de sondages          | Catégorie du groupe                                             | Groupe                                                               | Nom                                                                        | Prénom                    |
| ☑ Communication                 | <b>Y</b> Filtrer Réinitialiser                                  |                                                                      | Droits sur le c                                                            | 1                         |
| 🗲 Paramètres                    | Les intervenants disponibles sont les utilisateurs ayant au moi | ns un de ces droits: Gérer les enquêtes, Être éligible pour être i   | ntervenant dans une enquête, Administrer la b                              |                           |
|                                 | Intervenants disponibles                                        | Intervenants actuels                                                 |                                                                            | Enregistrer               |
|                                 |                                                                 | Intervenants                                                         | Accès en lecture à l'enquête                                               | Modification de l'enquête |
|                                 |                                                                 | DURANT Sylvain                                                       | Ø                                                                          |                           |
|                                 |                                                                 | PERRIN Isabelle                                                      | Ø                                                                          | <b>V</b>                  |
|                                 |                                                                 |                                                                      |                                                                            | Enregistrer               |

Vous pouvez définir des intervenants qui, selon leurs droits, pour visualiser le questionnaire et/ou le modifier.

#### **Onglet "Mutualisation"**

| 合 > Enquêtes & sondages > Catalog | gues d'enquêtes > Enquête de satisfaction | â. | M | ٠ | III 😶      |
|-----------------------------------|-------------------------------------------|----|---|---|------------|
| II Tableau de bord                | THEIA elffe theia                         |    |   |   |            |
| 1 Utilisateurs                    | fatterne & formation of Modelation        |    |   |   |            |
| Formations                        | O Résumé                                  |    |   |   |            |
| C Epreuves d'évaluation           | Plateforme d'origine :Plateforme THEIA    |    |   | _ |            |
| 🕑 Enquêtes & sondages             | Text souther                              |    |   | E | hregistrer |
| > Catalogues d'enquêtes           | TOUR COUCHER                              |    |   |   |            |
| Sessions de sondages              |                                           |    |   |   |            |
| Z Communication                   |                                           |    |   |   |            |
|                                   | Come Kamawa                               |    |   |   |            |
|                                   | And the set                               |    |   |   |            |
|                                   | 2 Plateforme e. Eval                      |    |   |   |            |
|                                   | test                                      |    |   |   |            |
|                                   |                                           |    |   | E | hregistrer |

Il est possible de mutualiser une enquête avec d'autres établissements d'un même groupe.

| A > Enquêtes & sondages > Catalo               | gues d'enquêtes > Enquête de satisfaction                     |                               |                                                    |                                                                                | <u>2</u> , 2              | . ₩ 0       |
|------------------------------------------------|---------------------------------------------------------------|-------------------------------|----------------------------------------------------|--------------------------------------------------------------------------------|---------------------------|-------------|
| , li Tableau de bord                           |                                                               |                               |                                                    |                                                                                |                           |             |
| Formations                                     | ⑦ Résumé  ● Aperçu                                            | Contenu 🛛 🖀 Empl              | acement                                            | ↔ Mutualisation ③ Fermer                                                       |                           |             |
| C Epreuves d'évaluation                        | Cet onglet vous permet de sélectionner les personnes qui pour | ront voir et faire des action | is sur votre épreuve. Pour chaque inte             | rvenant, vous pouvez choisir les actions autorisées sur l'épreuve courante.    |                           |             |
| 🕑 Enquêtes & sondages                          | Filtrer les intervenants                                      |                               |                                                    |                                                                                |                           |             |
| Catalogues d'enquêtes     Sessions de sondages | Plateforme Plateforme THEIA ELFFE formation Plateform         | ne e.Eval                     |                                                    |                                                                                |                           |             |
| Z Communication                                | Catégorie du groupe                                           | - Cupe                        |                                                    | • Nom                                                                          | Prénom                    |             |
| ≁ Paramètres                                   | V Finter<br>Q Les Intervenants<br>Intervenants<br>partagées   | Intervenan                    | es enquêtes, Être éligible pour être<br>ts actuels | intervenant dans une enquête, Administrer la banque d'enquêtes, Administrateur | Client                    | Enregistrer |
|                                                | BERTRAND Quentin                                              |                               | Intervenants                                       | Accès en lecture à l'enquête                                                   | Modification de l'enquête |             |
|                                                | HELIAS - RÉFÉRENT Florian                                     |                               | DURANT Sylvain                                     | 2                                                                              |                           | ×           |
|                                                | WEBMASTER                                                     |                               | PERRIN Isabelle                                    | 2                                                                              | 2                         | Enregistrer |

Après enregistrement, retournez sur l'onglet "Intervenants" pour définir les personnes qui, sur les plateformes du groupe, auront le droit de visualisation/modification de l'enquête partagée.

| Plateforme THEIA ELFFE forma                                      | ation Plateforme e.Eval                                                                                                    |                                  |                                                                      |                           |             |
|-------------------------------------------------------------------|----------------------------------------------------------------------------------------------------|----------------------------------|----------------------------------------------------------------------|---------------------------|-------------|
| Nom                                                               | Prénom                                                                                                    |                                  |                                                                      |                           |             |
| Flitter     Réinitialiser     Les intervenants disconibles sont i | Liste des personnes su<br>d'intervenir sur les e                                                                                                    | isceptibles<br>inquêtes          | ant dans une enquête partagée. Administrer la banque d'enquêtes. Adm | ninistrateur Client       |             |
| Intervenants disponibles                                          | (16) <b>+                                   </b>                                                                                                    | nts actuels                      |                                                                      |                           | Enregistrer |
| 1010-0011 (Scotting)                                              | Optimized and the second second se | Intervenants                     | Accès en lecture à l'enquête                                         | Modification de l'enquête |             |
| Minute Manual                                                     |                                                                                                    | BRUE Haven                       | V                                                                    | ۷                         | ×           |
| 1.111000                                                          |                                                                                                    | COLUMN REAL PROPERTY.            |                                                                      | 0                         | ×           |
| CONTRACTOR AND ADDRESS                                            |                                                                                                    | challe racess                    |                                                                      | ۵                         | ×           |
| 101.001 (mms)                                                     | •                                                                                                    | Droits attribués<br>intervenants | aux                                                                  |                           | Enregistrer |
| OLIMOBIL SVIVID                                                   |                                                                                                    |                                  |                                                                      |                           |             |

# 2. Sessions de sondages

| 😤 🕻 Enquêtes & sondages 🖒 S | iessions de sondages                                          |                                                      |        | âo 🗷 🌲 🏭 🖯 |
|-----------------------------|---------------------------------------------------------------|------------------------------------------------------|--------|------------|
| II Tableau de bord          | THEIA elffe.theia.                                            |                                                      |        |            |
| L Utilisateurs              | plateforme de formation et d'évaluation                       |                                                      |        |            |
| Formations                  | Cette page vous permet de créer des sondages et les gérer.    |                                                      |        |            |
| Epreuves d'évaluation       | + Créer un nouveau sondage                                    |                                                      |        |            |
| 🕑 Enquêtes & sondages       | Filtrer les sondages existants                                |                                                      |        |            |
| Catalogues d'enquêtes       | ld Titre                                                      |                                                      |        |            |
| Sessions de sondages        | Auteur                                                        | Date de création                                     |        |            |
| Communication               | Archivé Publication                                           | Supérieur ou égal à                                  | *      |            |
| ≁ Paramètres                | Non                                                           |                                                      |        |            |
|                             | Rechercher Réinitialiser                                      |                                                      |        |            |
|                             | Gérer les sondages existants                                  |                                                      |        |            |
|                             | Id Titre Archivé Publication                                  | Date de création                                     | Auteur | Actions    |
|                             |                                                               | Aucun résultat correspondant à vos critères de reche | erche  |            |
|                             | 0 Résultat Page < 1 > sur 0 Afficher 100 + Résultats par page |                                                      |        |            |

La plateforme permet de créer des sondages destinés aux apprenants qui s'afficheront dans leur espace personnel. Un sondage sera attribué à un groupe de personnes et pourra être anonyme et limité à une seule soumission.

#### Créer un nouveau sondage

| Enquêtes & sondages > Sessions | de sondages                                            |                                                                                 |          | <u>2</u> 0 ⊠ ≜ Ⅲ <del>0</del> |
|--------------------------------|--------------------------------------------------------|---------------------------------------------------------------------------------|----------|-------------------------------|
| li Tableau de bord             |                                                        | Créer un nouveau sondage                                                        |          |                               |
| 8.1000-000                     | THEIA effective de formation et d'évaluation           | Titre du sondage                                                                |          |                               |
| L Othisateurs                  |                                                        | Journée portes ouvertes                                                         |          |                               |
| Formations                     | Certe page vous permer de creer des sondages et les ge | Sondage anonyme (si vous rendez le sondage anonyme vous ne pourrez plus revenir |          |                               |
| S Epreuves d'évaluation        | + Créer un nouveau sondage                             | en arrière)                                                                     |          |                               |
| 🕑 Enquêtes & sondages          | Filtrer les sondages existants                         | Enranistrar                                                                     |          |                               |
| The Communication              | ld Titre                                               | Linoyiouor                                                                      |          |                               |
|                                | Auteur                                                 | Date de création                                                                |          |                               |
| ⊁ Paramètres                   |                                                        | Supérieur ou égal                                                               | à \$     |                               |
|                                | Archivé                                                | Publication                                                                     |          |                               |
|                                | Non                                                    | ¢ Égai à \$                                                                     |          |                               |
|                                | Rechercher Réinitialiser                               |                                                                                 |          |                               |
|                                | Gérer les sondages existants                           |                                                                                 |          |                               |
|                                | ld Titre Archivé                                       | Publication Date de création                                                    | Auteur   | Actions                       |
|                                |                                                        | Aucun résultat correspondant à vos critères de r                                | echerche |                               |
|                                | 0 Résultat, Page < 1 > sur 0 , Afficher 100            | Résultats par page                                                              |          |                               |

Cliquez sur "Créer un nouveau sondage", donnez un titre à votre sondage puis validez. Vous pouvez cocher la case "Sondage anonyme" mais cette action est irréversible. Vous n'aurez plus de visibilité sur les personnes ayant répondu.

## Onglet "Résumé"

| * > Enquêtes & sondages > Sessions | de sondages > Journée portes ouvertes                                                                                    |                           | ∰0 ⊠ ≜ Ⅲ <del>0</del>                                                |
|------------------------------------|----------------------------------------------------------------------------------------------------|---------------------------|----------------------------------------------------------------------|
| li Tableau de bord                 | THELA elffe.theia                                                                                                    |                           |                                                                      |
| L Utilisateurs                     | plateforma de formation et d'évaluation                                                                                  |                           |                                                                      |
| Formations                         | Le sondage ne pointe vers aucun questionnaire, rendez-vous sur l'onglet "Configuration" pour en sélectionner un.         |                           |                                                                      |
| Epreuves d'évaluation              |                                                                                                    |                           |                                                                      |
| 🗹 Enquêtes & sondages              | O Résumé         ✗ Configuration         ↓↑ Inscriptions         ↓▲ Statistiques         ▲ Intervenants         O Fermer |                           |                                                                      |
| Catalogues d'enquêtes              | Journée portes ouvertes                                                                                                  | Intervenants 0 Inscrits 0 | Créée le 31/07/2019 11:59:09.<br>Dernière modification le 31/07/2019 |
| Sessions de sondages               |                                                                                                    |                           | 11:59:09.                                                            |
| Communication                      |                                                                                                    |                           |                                                                      |
| ℱ Paramètres                       |                                                                                                    |                           |                                                                      |
|                                    |                                                                                                    |                           |                                                                      |

Dès la validation, votre sondage s'affiche vous indiquant qu'aucun contenu n'est, à ce stade, rattaché au sondage.

# Onglet "Configuration"

Publication du sondage

| 谷 > Enquêtes & sondages > Sess | ions de sondages > Journée portes ouve                          | tes                                                                                                    | â.o | M | *  | <b>⊞ 0</b> |
|--------------------------------|-----------------------------------------------------------------|----------------------------------------------------------------------------------------------------|-----|---|----|------------|
| II Tableau de bord             | THE elffe.th                                                    | ela fr                                                                                                    |     |   |    |            |
| 1 Utilisateurs                 |                                                                 |                                                                                                    |     |   |    |            |
| Formations                     | Le sondage ne pointe vers aucun q                               | uestionnaire, rendez-vous sur l'onglet "Configuration" pour en sélectionner un.                                           |     |   |    |            |
| Epreuves d'évaluation          |                                                                 |                                                                                                    |     |   |    |            |
| 🕑 Enquêtes & sondages          | Résumé     Configuration                                        | 11 Inscriptions 👍 Statistiques 12 Intervenants 📀 Fermer                                                                   |     |   |    |            |
| > Catalogues d'enquêtes        | Modification po                                                 | ssible du titre élément est uniquement à titre indicatif. Par exemple un contenu "Brouillon" pourra quand même être joué. |     |   |    |            |
| > Sessions de sondages         | Comiguration du sondage                                         |                                                                                                    |     |   |    |            |
| 조 Communication                |                                                                 | Message d'introduction au                                                                                                 |     |   | Er | nregistrer |
|                                | Titre du sondage                                                | Journée portes ouvertes Sondage                                                                                           |     |   |    |            |
|                                | Message d'introduction de                                       |                                                                                                    |     |   |    |            |
| Anonymisa                      | ition du sondage                                                | A   🕮   🍽   🕫                                                                                                    |     | — |    |            |
|                                |                                                                 | Archivé (un sondage archivé est toujours accessible des utilisateurs inscrits)                                            |     |   |    |            |
| Linzitation du m               | a mala mana ata                                                 | Sondage anonyme (si vous rendez le sondage anonyme vous ne pourrez plus revenir en arrière)                               |     |   |    |            |
| Limitation du n                | ombre de                                                        | te pas autoriser l'utilisateur à retourner sur le sondage une fois soumis                                                 |     |   |    |            |
| soumisis                       | ser pour ce                                                     | Sélectionner une enquête dans la banque                                                                                   |     |   |    |            |
|                                | Publié (rendre le sondage visible<br>des utilisateurs inscrits) | Non Publication du sondage                                                                                                |     |   | _  | ¢          |
|                                |                                                                 |                                                                                                    |     |   | Er | nregistrer |

C'est dans cet espace que vous paramétrez votre sondage.

| Configuration           | It Inscriptions Statistiques                                                                                                   |                                                                                                    |
|-------------------------|----------------------------------------------------------------------------------------------------|----------------------------------------------------------------------------------------------------|
| : de modifier les par   | amètres de votre contenu. L'"état" de l'élément est uniquement à titr                                                          |                                                                                                    |
| sondage                 |                                                                                                    |                                                                                                    |
| ction de                | Journée portes ouvertes<br>Merci de bien vouloir nous indiquer si vous serez pro                                               |                                                                                                    |
|                         | <ul> <li>Archivé (un sondage archivé est toujours accessibl</li> <li>Sondage anonyme (si vous rendez le sondage ano</li> </ul> |                                                                                                    |
| liser pour ce           | Ne pas autoriser l'utilisateur à retourner sur le sonc<br>Mon sondage                                                          |                                                                                                    |
| ndage visible<br>crits) | ✓ Non<br>Oui<br>Selon les dates de publication                                                                                 | Il est possible de définir des dates de<br>publication du sondage. Cliquez sur<br>"Selon les dates de publication" |

Mode d'emploi – La plateforme de formation 90

|                        | Me pas autonser i utilisateur a retourner sur r |
|------------------------|-------------------------------------------------|
| tiliser pour ce        | Mon sondage                                     |
| ondage visible scrits) | Selon les dates de publication                  |
| ation                  | 31/07/2019                                      |
|                        | 08:30                                           |
| on                     | 04/08/2019                                      |
|                        | 18:00                                           |

Définissez, dans les champs concernés, les dates et heures de publication de votre sondage.

#### Sélection du contenu du sondage

| ration        | 11 Inscriptions 📶 Statistiques 💄 Intervenants                           |
|---------------|-------------------------------------------------------------------------|
| lifier les pa | rramètres de votre contenu. L'"état" de l'élément est uniquement à titr |
| age           |                                                                         |
| e             | Journée portes ouvertes                                                 |
|               | <ul> <li>Archivé (un sondage archivé est toujours accessib</li> </ul>   |
|               | Sondage anonyme (si vous rendez le sondage ano                          |
|               | Ne pas autoriser l'utilisateur à retourner sur le sonc                  |
| our ce        | Sélectionner une enquête dans la banque                                 |
| visible       | Non                                                                     |

Le choix du contenu s'effectue en récupérant des questions créées préalablement dans le catalogue d'enquêtes (cf. chapitre précédent).

| 🗥 > Enquêtes & sondages > Se | ssions de sondages 💙 Journée po                        | ortes ouvertes                                           |                                                           |                            |                           | â0 🛎 🌲 🏭 🔒  |
|------------------------------|--------------------------------------------------------|----------------------------------------------------------|-----------------------------------------------------------|----------------------------|---------------------------|-------------|
| II Tableau de bord           |                                                        | Sélectionner une enquête dans                            | s la banque                                               |                            |                           |             |
| L Utilisateurs               | Platefor                                               | ld Titre                                                 |                                                           |                            |                           |             |
| Formations                   | Le sondage ne pointe ve                                | Créateur                                                 | Date                                                      | de création                |                           |             |
| Epreuves d'évaluation        |                                                        | Archivé                                                  | Su                                                        | périeui 🕈                  |                           |             |
| C Enquêtes & sondages        | 🛛 Résumé 🥜 Config                                      | Non                                                      | \$                                                        |                            |                           |             |
| Catalogues d'enquêtes        | Cet onglet vous permet de m                            | Rechercher Réinitialiser                                 |                                                           |                            |                           |             |
| Sessions de sondages         | Configuration du sor                                   | ld Titre                                                 | Archivé Créateur                                          | Date de création           | Actions                   |             |
| Communication                | _                                                      | 39287 Bilan semestriel                                   | Non Isabelle PERRIN                                       | 23-11-2018                 | Utiliser ce questionnaire | Enregistrer |
| é Davamètres                 | Titre du sondage                                       | 39858 Mon sondage                                        | Non Isabelle PERRIN                                       | 06-12-2018                 | Utiliser ce questionnaire |             |
| / Parametres                 | Message d'introduction                                 | 50746 Enquête de satisfaction                            | Non Isabelle PERRIN                                       | 31-07-2019                 | Utiliser ce questionnaire |             |
|                              | Paramètres                                             |                                                          |                                                           |                            |                           |             |
|                              |                                                        | Archivé (un sondage al                                   | chivé est toujours accessible des ut                      | ilisateurs inscrits)       |                           |             |
|                              |                                                        | Sondage anonyme (si )                                    | vous rendez le sondage anonyme vo                         | us ne pourrez plus revenir | r en arrière)             |             |
|                              | Questionnaire à utiliser ;<br>sondage                  | Ne pas autoriser l'utilis pour ce Sélectionner une enquê | areur à retourner sur le sondage une<br>le dans la banque | fois soumis                |                           |             |
|                              | Publié (rendre le sondag<br>des utilisateurs inscrits) | e visible Non                                            |                                                           |                            |                           | \$          |
|                              |                                                        |                                                          |                                                           |                            |                           | Enregistrer |

Affichez les questionnaires disponibles et cliquez sur "utiliser ce questionnaire".

| 谷 > Enquêtes & sondages > Sessions d      | de sondages > Journée portes ouvertes                                                                                                    | ano<br>mo | X   | * | III (      | ) |
|-------------------------------------------|----------------------------------------------------------------------------------------------------|-----------|-----|---|------------|---|
| II Tableau de bord                        | THEIA elffe.theia.fr                                                                                                    |           |     |   |            |   |
| Formations                                | Les paramètres de la session de sondage ont bien été enregistrés.                                                                                                    |           |     |   |            |   |
| C Epreuves d'évaluation                   | O Résumé<br>✓ Configuration ↓↑ Inscriptions with Statistiques 	L Intervenants 	O Fermer                                                                                                    |           |     |   |            |   |
| <sup>&gt; ci</sup> Les paramètre:<br>> si | votre contenu. L''état' de l'élément est uniquement à titre indicatif. Par exemple un contenu 'Brouillon' pourra quand même être joué.                                                                                                    |           |     |   |            |   |
| ⊠ Communication                           | Titre lu sonage Journée portes ouvertes                                                                                                    |           |     | E | nregistrer |   |
|                                           | Resulte Control of the control of the control of th |           |     |   |            |   |
|                                           | Archivé (un sondage archivé est toujours accessible des utilisateurs inscrits)     Sondage anonyme (si vous rendez le sondage anonyme vous ne pourrez plus revenir en arrière)                                                                                                    |           |     |   |            |   |
|                                           | Questionnaire à utiliser pour ce Mon sondage                                                                                                    |           |     | _ | ×          |   |
|                                           | Publié (rendre le sondage visible des utilisateurs inscrits) Validation de mes para                                                                                                    | amèt      | res |   | ¢          |   |
|                                           |                                                                                                    |           |     | - |            |   |

## Onglet "Inscriptions" (des participants)

| 😤 🖒 Enquêtes & sondages 🖒 Sess | ons de sondages > Journée portes ouvertes                      |             |        |                                                                 | âo 🖾 🌲 🎹 😶                                                                                            |
|--------------------------------|----------------------------------------------------------------|-------------|--------|-----------------------------------------------------------------|----------------------------------------------------------------------------------------------------|
| li Tableau de bord             | THEIA elffe.theia.fr<br>platforme de formation et d'évaluation |             |        |                                                                 |                                                                                                    |
| L Utilisateurs                 | ⑦ Résumé                                                       | atistiques  | Fermer |                                                                 |                                                                                                    |
| Formations                     |                                                                |             |        |                                                                 |                                                                                                    |
| Epreuves d'évaluation          | Catégorie du groupe G                                          | Concepteurs | × · ·  | Prénom                                                          |                                                                                                    |
| 🗹 Enquêtes & sondages          | Filtrer les utilisateurs<br>O Inscritson Non inscrits Tous     |             |        |                                                                 |                                                                                                    |
| Catalogues d'enquêtes          | Tablazu d'inscription                                          |             |        |                                                                 |                                                                                                    |
| Sessions de sondages           | Tableau d'Inscription                                          |             |        | Envoyer un mail de relance à tous les utilisateurs non notifiés | Envoyer un mail de relance à tous les utilisateurs                                                    |
| Communication                  |                                                                |             |        | Vous pouvez envoyer un email de relance une fois par j          | pur et par utilisateur inscrit.                                                                       |
| ≁ Paramètres                   | Inscrire / désinscrire toute la sélection (via les filtres)    |             |        | L'utilise                                                       | teur n'est pas inscrit au sondage : Ligne rouge<br>L'utilisateur est inscrit au sondage : Ligne verte |
|                                | Utilisateurs (30)                                              |             |        | Inscrit                                                         | Dernière date de notification<br>par mail                                                             |
|                                | Concession in cases                                            |             |        |                                                                 |                                                                                                    |
|                                | Approximation of the second                                    |             |        |                                                                 | -                                                                                                    |
|                                | Contra State                                                   |             |        |                                                                 | -                                                                                                    |
|                                | These cases                                                    |             |        |                                                                 | -                                                                                                    |
|                                | The spectrum degree                                            |             |        |                                                                 | -                                                                                                    |
|                                | Construction Construction                                      |             |        |                                                                 | -                                                                                                    |
|                                | Conserve Desider                                               |             |        |                                                                 | -                                                                                                    |
|                                | Contractor Intellige                                           |             |        |                                                                 | -                                                                                                    |
|                                | Constant State                                                 |             |        |                                                                 | -                                                                                                    |

Sélectionnez le groupe d'apprenants concernés, cochez la case "non-inscrits" pour que s'affiche la liste des apprenants du groupe et cliquez sur "Inscrire / désinscrire toute la sélection (via les filtres)"

| 🗥 🖒 Enquêtes & sondages 🖒 Se | essions de sondages > Journée portes ouvertes                   |                                  |                     |                                                                 | âo 🛛 Å 🎹 😶                                                                       |
|------------------------------|-----------------------------------------------------------------|----------------------------------|---------------------|-----------------------------------------------------------------|----------------------------------------------------------------------------------|
| II Tableau de bord           | THEIA elffe.theia.fr<br>plateforme de formation et d'évaluation |                                  |                     |                                                                 |                                                                                  |
| L Utilisateurs               | ⑦ Résumé                                                        | ns 📶 Statistiques 👤 Intervenants | Sermer              | <b>_</b>                                                        |                                                                                  |
| Formations                   |                                                                 | Crowne                           | Maar                | Envoi des r                                                     | nails de                                                                         |
| S Epreuves d'évaluation      | Categorie du groupe                                             | Concepteurs CFPB                 | × ×                 | relance par                                                     | giobaux                                                                          |
| C Enquêtes & sondages        | Filtrer les utilisateurs<br>Inscrits Non inscrits Tous          |                                  |                     |                                                                 |                                                                                  |
| Catalogues d'enquêtes        | Tableau d'inscription                                           |                                  |                     |                                                                 |                                                                                  |
| Sessions de sondages         |                                                                 |                                  |                     | Envoyer un mail de relance à tous les utilisateurs non notifiés | Envoyer un mail de relance à tous les utilisateurs<br>at par utilisateur inscrit |
| Communication                | Inscrire / désinscrire toute la sélection (via les filtre       | Liste des a                      | apprenants inscrits | L'utilisateu                                                    | r n'est pas inscrit au sondage : Ligne rouge                                     |
| ✗ Paramètres                 |                                                                 |                                  | u sondage           | L'u                                                             | ilisateur est inscrit au sondage : Ligne verte                                   |
|                              | Utilisateurs (30)                                               | di                               | a solidage          | Inscrit                                                         | Dernière date de notification<br>par mail                                        |
|                              | BROOMS SLOW                                                     |                                  |                     | 0                                                               | · ·                                                                              |
|                              | Santanana, Hara                                                 |                                  |                     | Envoi des mails                                                 | de 🦂 🧖                                                                           |
|                              | data tata                                                       |                                  |                     | relance individue                                               | els                                                                              |
|                              | Reception frage                                                 |                                  |                     |                                                                 | <u> </u>                                                                         |
|                              | and the second                                                  |                                  |                     |                                                                 | - 4                                                                              |

# Onglet "Statistiques"

| 谷 > Enquêtes & sondages > Sessions | de sondages 🗦 Jou  | mée portes ouvertes                                       |                                                                                                    |                         |            |               |               | <u>≜</u> 0 ⊠ ≜ :::  | θ |
|------------------------------------|--------------------|-----------------------------------------------------------|----------------------------------------------------------------------------------------------------|-------------------------|------------|---------------|---------------|---------------------|---|
| II Tableau de bord                 | THEIA              | elffe.theia.fr<br>plateforme de formation et d'évaluation |                                                                                                    |                         |            |               |               |                     |   |
| Formations                         | 🕑 Résumé 🛛 🖌       | Configuration It Inscriptio                               | ns 📶 Statistiques                                                                                               | L Intervenants S Fermer |            |               |               |                     |   |
| Epreuves d'évaluation              | Statistiques - Jo  | urnée portes ouvertes                                     |                                                                                                    |                         |            |               |               |                     |   |
| 🕑 Enquêtes & sondages              | E+ Exporter        | Export brut S Télécharger                                 | l'ensemble des copies                                                                                           |                         |            |               |               |                     |   |
| Catalogues d'enquêtes              |                    |                                                           |                                                                                                    | -                       |            |               |               |                     |   |
| Sessions de sondages               | 1 soumission / 30  | participants                                              |                                                                                                    |                         |            |               |               |                     |   |
| Communication                      | Participations     | Dossier                                                   |                                                                                                    |                         |            |               |               |                     |   |
| ≁ Paramètres                       | Filtrer par statut |                                                           |                                                                                                    |                         |            |               |               |                     |   |
|                                    | Tous               |                                                           |                                                                                                    |                         | \$         |               |               |                     |   |
|                                    | Matricule          | Nom                                                       | Prénom                                                                                                    | Statut de l'enquête     | Avancement | Premier accès | Dernier accès | Dernière soumission |   |
|                                    | 1                  | 1000000                                                   |                                                                                                    | Jamais accédé           | 0/4        | -             | -             | -                   |   |
|                                    | 2                  | distants.                                                 | -                                                                                                    | Jamais accédé           | 0/4        | -             | -             | -                   |   |
|                                    | 3                  | 00000000                                                  | The second second second second second second second second second second second second second second second se | Jamais accédé           | 0 / 4      | -             | -             | -                   |   |
|                                    | 4                  | 100.00                                                    | 1000                                                                                                    | Jamais accédé           | 0 / 4      | -             | -             |                     |   |
|                                    | 5                  | 1000                                                      | 1000                                                                                                    | Jamais accédé           | 0 / 4      | -             | -             | •                   |   |
|                                    | 6                  | and the second second                                     | The second second second second second second second second second second second second second second second se | Jamais accédé           | 0/4        | -             | -             | -                   |   |

C'est dans cet espace que vous visualisez les retours des apprenants. Vous pouvez exporter les données au format Excel ou imprimer l'ensemble des réponses des apprenants, par copie. Dans l'exemple ci-dessus, une seule personne a répondu sur les 30 attendues.

| 22 | 10.000 No.                     | Jamais accédé | 0/4   |                    | -                  | -                  |   |
|----|--------------------------------|---------------|-------|--------------------|--------------------|--------------------|---|
| 23 | 1000000 1000                   | Jamais accédé | 0/4   | -                  | -                  | -                  |   |
| 24 | research appropriate instantic | Soumis        | 4 / 4 | 31/07/2019 à 12:38 | 31/07/2019 à 12:39 | 31/07/2019 à 12:39 | ۲ |
| 25 | 4014 Lat                       | Jamais accédé | 0/4   | -                  | -                  | -                  |   |

Le questionnaire n'a pas été configuré avec l'option "Rendre anonyme". Le nom des répondants est, par conséquent, visible.

#### Affichage des statistiques globales

| 🕲 Résumé 🧳 🖌 Configuration                                | 11 Inscriptions                                      | s Intervenants 🛞 Fermer                                           |                           |                                           |                         |                           |
|-----------------------------------------------------------|------------------------------------------------------|-------------------------------------------------------------------|---------------------------|-------------------------------------------|-------------------------|---------------------------|
| Statistiques - Journée porte                              | es ouvertes                                          |                                                                   |                           |                                           |                         |                           |
| Exporter     Export brut     soumission / 30 participants | E Télécharger l'ensemb<br>Affi                       | chage des réponses e<br>sous forme de g                           | en pourc<br>graphiqu      | centage ou<br>le                          |                         |                           |
| Participations Dossier                                    |                                                      |                                                                   |                           |                                           |                         |                           |
| Dossier                                                   |                                                      |                                                                   |                           |                                           |                         |                           |
| Question 1 - Question à réponse                           | unique                                               | 1                                                                 |                           |                                           |                         |                           |
| 1 participation / 1 soumission                            |                                                      |                                                                   |                           |                                           |                         |                           |
| Avez-vous apprécié le cours sur l Proposition             | a biologie fondamentale ?<br>Iombre de coches        | Taux de coche de toutes les sou                                   | umissions                 |                                           | Taux de coche de        | toutes les participations |
| A Oui 1                                                   |                                                      | 100 %                                                             |                           |                                           | 100 %                   |                           |
| B Non 0                                                   |                                                      | 0 %                                                               |                           |                                           | 0 %                     |                           |
|                                                           |                                                      | Affich                                                            | er les réponses           | par participant                           |                         |                           |
| Question 2 - Curseur                                      |                                                      |                                                                   |                           |                                           |                         |                           |
| 1 participation / 1 soumission                            |                                                      |                                                                   |                           |                                           |                         |                           |
|                                                           |                                                      |                                                                   |                           |                                           |                         |                           |
| L'enseignement pédagogique a t'<br>1.0                    | 'il répondu aux objectifs de l'UE ?                  |                                                                   |                           |                                           |                         |                           |
|                                                           |                                                      |                                                                   |                           | Moyenne : 3                               |                         |                           |
| 0.9                                                       |                                                      |                                                                   |                           |                                           |                         |                           |
| Onglet "Intervenal                                        | nts"<br>s de sondages > Journée portes ouvertes      |                                                                   |                           |                                           |                         | ±₀ ∞ + == €               |
| II Tableau de bord                                        |                                                      |                                                                   |                           |                                           |                         |                           |
| 1 Utilisateurs                                            | plateforme de formation et d'éva                     | fr<br>vation                                                      |                           |                                           |                         |                           |
| Formations                                                | ⑦ Résumé                                             | scriptions 📶 Statistiques 👤 Intervenants                          | ⊗ Fermer                  |                                           |                         |                           |
| C Epreuves d'évaluation                                   | Cet onglet vous permet de sélectionner les perso     | nnes qui pourront voir et faire des actions sur votre épreuve. Po | our chaque intervenant, v | ous pouvez choisir les actions autorisées | sur l'épreuve courante. |                           |
| C Enquêtes & sondages                                     | Catégorie du groupe                                  | Groupe                                                            |                           | Nom                                       |                         | Prénom                    |
| Catalogues d'enquêtes                                     | ▼ Filtrer Réinitialiser                              |                                                                   |                           |                                           |                         |                           |
| > Sessions de sondages                                    | O Les intervenants disponibles sont les utilisateurs | ayant au moins un de ces droits: Être éligible pour être contrit  | buteur des sondages       |                                           |                         |                           |
| Communication                                             | Intervenants disponibles                             | Intervenants actuels                                              |                           |                                           |                         |                           |
| Paramètres                                                | derived same                                         | (3) +>> (0) **><br>(1) Intervenants                               | Accès er                  | n lecture aux informations du so          | ndage                   | Enregistrer               |

Il est possible de désigner des personnes comme intervenant du sondage pour visualisation simple et/ou modification.

venant n'est actuellement re

# 6.Communication

Cette procédure a pour objectif de vous aider à gérer le module communication au sein de la plateforme en utilisant le message d'accueil, la messagerie, la bibliothèque et la diffusion des notes dans l'espace de vos apprenants.

# 1. Message d'accueil

| 谷 > Communication > Messages d'acc | ueil > Plateforme                                                                                       | <b></b> 0 | $\ge$   | *          |           | θ |  |  |
|------------------------------------|----------------------------------------------------------------------------------------------------|-----------|---------|------------|-----------|---|--|--|
| II Tableau de bord                 | THEIA elffe.theia.                                                                                      |           |         |            |           |   |  |  |
| L Utilisateurs                     | plastforms de formation et d'evoluation                                                                 |           |         |            |           |   |  |  |
| Formations                         | Votre message institutionnel                                                                            |           |         |            |           |   |  |  |
| C Epreuves d'évaluation            | Massana at fil d'Informations suivillée l'Inte d'affichana - 9//05/2010 11-18-00 au 01/02/2010 11-18-00 |           |         |            |           |   |  |  |
| 🗹 Enquêtes & sondages              |                                                                                                    |           |         |            |           |   |  |  |
| Communication                      | Bienvenue dans votre espace de formation et d'évaluation                                                | sage      | + Ajout | er une int | formation |   |  |  |
| > Messages d'accueil               |                                                                                                    |           |         |            |           |   |  |  |
| > Messagerie                       |                                                                                                    |           |         |            |           |   |  |  |
| Relevés de notes                   |                                                                                                    |           |         |            |           |   |  |  |
| > Bibliothèque                     |                                                                                                    |           |         |            |           |   |  |  |

Le message d'accueil est affiché sur la page d'accueil des apprenants, quel que soit le groupe dans lequel ils sont inscrits. Il s'agit ici d'un message d'ordre général dont la vocation est d'être visible pour l'ensemble des utilisateurs de la plateforme. Le message d'accueil est affiché selon les dates que vous définissez. Si vous souhaitez modifier votre message d'accueil, cliquez sur "Editer le message" puis modifiez le texte, les images, les dates.

| ueil > Plateforme                                    |                                                                      |                                | 20 Z 🐥 III                                    |
|------------------------------------------------------|----------------------------------------------------------------------|--------------------------------|-----------------------------------------------|
| Votre message Institution<br>Message et fil d'inform | Edition Période d'affichage Date de début 24/05/2019 11:18 C Affiché | X Date de fin 01/09/2019 11:18 |                                               |
|                                                      | Bienvenue dans votre espa                                            | A Contraction et d'évaluation  | Z Editer le message + Ajouter une information |

Cliquez sur "Enregistrer" pour valider vos modifications. Celles-ci sont prises en compte immédiatement et répercutées instantanément dans l'espace de l'apprenant.

#### Ajouter une information ponctuelle

| ffe.theia.fr<br>forme de formation et d'éveluation                               |                                               |
|----------------------------------------------------------------------------------|-----------------------------------------------|
| onnel                                                                            |                                               |
| rmations publiés ! Date d'affichage : 24/05/2019 11:18:00 au 01/09/2019 11:18:00 |                                               |
| Bienvenue dans votre espace de formation et d'évaluation                         | ✓ Editer le message + Ajouter une information |

Vous avez la possibilité de rajouter une information ponctuelle sur l'écran d'accueil de vos apprenants. L'objectif de cette information a la diffusion d'un message dont les dates sont proches. Par exemple, "Le forum des étudiants se tiendra les 8 et 9 novembre 2019". L'information est datée en amont de ces dates et prend fin le 9 novembre au soir. Les apprenants sont avertis (matérialisé par un œil rouge sur leur page d'accueil) d'une nouvelle actualité. Dès le 9 novembre, l'information disparaît des espaces des apprenants, que ceuxci aient vu l'actualités ou non.

| 谷 > Communication > Messages d'acc | uell > Plateforme                                                                                                    | <u>å</u> ₀ ⊠ ≜ ⊞ ⊖                             |
|------------------------------------|----------------------------------------------------------------------------------------------------|------------------------------------------------|
| II Tableau de bord                 | THEIR elffe.theia                                                                                                    |                                                |
| L Utilisateurs                     |                                                                                                    |                                                |
| Formations                         | Votre Actualité ponctuelle                                                                                                    |                                                |
| Epreuves d'évaluation              | Manager at 61 dillatematikan sekilés I. Data distributan a 01/05/2010 111/0/00 au 01/00/2010 111/0/00                                                    |                                                |
| 🕑 Enquêtes & sondages              | message et in d'informations, polites : pare d'anichage : 24/03/2014 11.10.00 au 07/04/2014 11.10.00                                                     |                                                |
| Communication                      | Bienvenue dans votre espace de formation et d'évaluation                                                                                                 | Editer le message     Hajouter une information |
| > Messages d'accuell               | (Fil d'informations)                                                                                                    |                                                |
| > Messagerie                       | Créé le 31/07/2019 par Isabelle PERRIN Forum des étudiants les 8 et 9 novembre 2019                                                                      | × ×                                            |
| Relevés de notes                   | Soyez nombreux pour venir présenter l'établissement et renseigner vos futurs collaborateurs !<br>Nous vous remercions par avance de votre participation. |                                                |
| Bibliothèque                       |                                                                                                    |                                                |
| e                                  |                                                                                                    |                                                |

# 2. Messagerie

| 谷 > Communication > Messagerie |                                                                                                    | <u>2</u> 0               | 10    | <b>≜</b> ∃ | i 0    |
|--------------------------------|----------------------------------------------------------------------------------------------------|--------------------------|-------|------------|--------|
| II Tablesu de bord             | THEIA elffe, theia                                                                                                    |                          |       |            |        |
| L Utilisateurs                 | battoria di autoria di antifatori                                                                                                 |                          |       |            |        |
| Formations                     | Cette interface vous permet de créer des messages, de les envoyer au sein de la plateforme ainsi que d'envoyer ceux-ci par email. |                          |       |            |        |
| C Epreuves d'évaluation        | Messagerie                                                                                                    |                          |       |            |        |
| 🕑 Enquêtes & sondages          | Corre                                                                                                    |                          |       |            |        |
| Z Communication                | ✓ Sujet du message + Ct                                                                                                    | ioisir des destinataires | 0     |            |        |
| Messages d'accueil             | C Envoyer ce message par e-mail 📀                                                                                                 |                          |       |            |        |
| > Messagerie                   | Adresse d'expédition du message 9 noreply@theia.fr                                                                                |                          |       |            |        |
| > Relevés de notes             | Adresse de réponse      Isabele.perrin@theia.fr                                                                                   |                          |       |            |        |
| > Bibliothèque                 | 「↑ ☆ Formats- B I U E E 王 王 国 理 A - M - ピ 浴                                                                                       |                          |       |            |        |
|                                | <i>π</i> <b>1</b> 0 Ⅲ                                                                                                    |                          |       |            |        |
|                                |                                                                                                    |                          |       |            |        |
|                                | Signature No pas Islandro da signature                                                                                            |                          |       |            | *      |
|                                | ★ Ø                                                                                                    |                          |       |            | Ŷ      |
|                                | ± Em                                                                                                    | egistrer le brouillon    | 📌 Env | oyer le m  | essage |

La messagerie, dans la plateforme, est l'outil de communication qui vous permet d'effectuer des relances, de contacter des groupes d'apprenant, de transmettre des pièces jointes, d'envoyer des identifiants, ... Vous pouvez créer vos modèles de mails personnels pour une réutilisation ultérieure. Vous pouvez envoyer un même mail à un ou plusieurs groupes d'utilisateurs, sur sa messagerie personnelle/professionnelle ou/et en messagerie interne, sur la plateforme.

#### Rédiger un mail

| 谷 > Communication > Messagerie  | åo ⊠ # ⊞ <del>0</del>                                                                                                    |
|---------------------------------|----------------------------------------------------------------------------------------------------|
| 1 Utilisateurs                  |                                                                                                    |
| Formations                      | Cotto Interface vous parmet de coter des messages, de les envoyer au sein de la platatorme ainsi que d'envoyer ceux-el par email.                                                                                                    |
| Epreuves d'évaluation           | Messagerie                                                                                                    |
| 🕑 Enquêtes & sondages           |                                                                                                    |
|                                 | Sujet du message Identifiant de connexion à la plateforme ELFFE     Coloir de destinataires                                                                                                    |
| Messages d'accueil              | C Envoyer co mossage par e-mail •                                                                                                    |
| Messagerie     Relevés de notes | Adresse d'expédition du message  noropy@thilid Adresse de réponse  tabolite permétrinels  Votre adresse mail                                                                                                    |
| Bibliothèque                    | ↑ か Formata - B / リビモ 王 目 目 理 A - B - ゆ 22                                                                                                    |
|                                 | <i>▶</i> <b>1</b> 0 Ⅲ                                                                                                    |
|                                 | Benjour @prenze@ @nont@, Vois vois Kentinks de contextion : Vois vois Kentinks de contextion : Vois Vois Vois Kentinks de contextion : Vois Vois Kentinks de |
|                                 | L Enregister la broution                                                                                                    |

#### Mode Brouillons

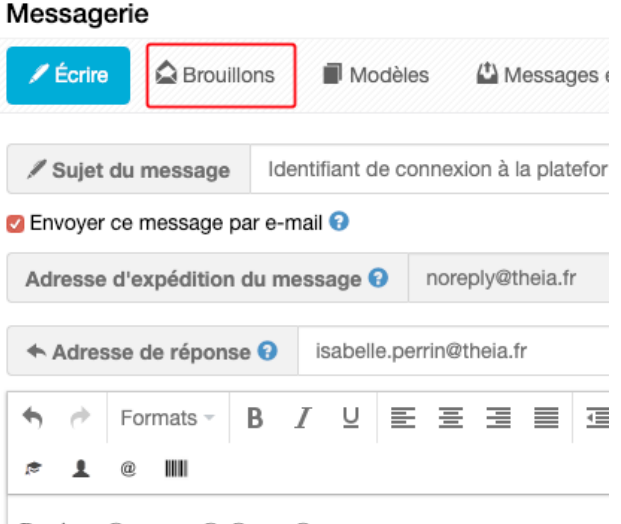

Vous pouvez enregistrer le message dans les "brouillons" si celui-ci n'est pas finalisé et reprendre votre message à votre prochaine connexion.

Bonjour @prenom@ @nom@,

Vous êtes inscrit au programme "Evaluer l'efficacité de vos fo

#### Personnalisation du message

🖕 Enrojoi oo moodago par o mar 🚽 Adresse d'expédition du message 😯 noreply isabelle.perrin@the 🛧 Adresse de réponse 🕄 Formats B U 畺 1 @ Matricule Bonjour@prenom@ @nom@, Vous êtes inscrit au programme "Evaluer l'efficac Voici vos identifiants de connexion : Identifiant : @login@ Lien d'accès : @adresse\_connexion@ Il vous sera demandé de modifier votre mot de pa Merci de lire attentivement les consignes du doci

Ces fonctionnalités permettent de créer des mailing listes en utilisant les informations des apprenants déjà dans la plateforme et en ne rédigeant qu'un seul mail.

Dans l'exemple ci-dessus, chaque apprenant recevra un mail personnel :

"Bonjour Isabelle Perrin..." "Bonjour Syvain Durant..." etc...

#### Choix des destinataires

| d'envoyer ceux-ci par email. |                               |
|------------------------------|-------------------------------|
| 15                           |                               |
|                              | + Choisir des destinataires 0 |
|                              |                               |
|                              | Aucun destinataire en         |
|                              |                               |

Le message peut être envoyé individuellement à un apprenant, à plusieurs apprenants appartenant à ds groupes différents, à un groupe en entier, à plusieurs groupes, ... Pour cela, cliquez sur "Choisir des destinataires".

| d                  | mmunication > Messagene<br>Choisir des destinataires |                                           |                                          | ₽ <sup>0</sup>            | X      |
|--------------------|------------------------------------------------------|-------------------------------------------|------------------------------------------|---------------------------|--------|
| ol                 | Voir et modifier les destinataires s                 | électionnés                               |                                          | Ajouter des destinataires |        |
| n<br>gi<br>gi<br>s |                                                      | Aucun destinata<br>Cliquez ici pour ajout | ire sélectionné.<br>er des destinataires |                           |        |
| tr                 |                                                      |                                           |                                          |                           | Fermer |

Cette vue nous informe qu'aucun destinataire n'est à ce stade sélectionné. Cliquez sur "Ajouter des destinataires" pour afficher les apprenants disponibles.

| Choisir des c                                                                                                    | destinataires                                                                                    |                                                |                        |             |                |         |          |                                                                                             |                                          |                                                                                                    | \$                              |
|----------------------------------------------------------------------------------------------------|--------------------------------------------------------------------------------------------------|------------------------------------------------|------------------------|-------------|----------------|---------|----------|---------------------------------------------------------------------------------------------|------------------------------------------|----------------------------------------------------------------------------------------------------|---------------------------------|
|                                                                                                    |                                                                                                  | <u>,</u>                                       | <u>e</u> .             |             |                |         |          |                                                                                             | >                                        |                                                                                                    |                                 |
|                                                                                                    |                                                                                                  | Voir et modifier les des                       | tinataires sélection   | inés        |                |         |          | Ajouter des de                                                                              | estinataires                             |                                                                                                    |                                 |
| Les utilisateu                                                                                                    | urs déjà séléctionnés er                                                                         | n tant que destinataires ne so                 | nt pas affichés dans c | ette liste. |                |         |          |                                                                                             |                                          |                                                                                                    |                                 |
| Identifiant                                                                                                    |                                                                                                  | Prénom                                         |                        |             | Nom            |         |          | Matricule                                                                                   |                                          | Type de compte                                                                                                    |                                 |
| Cc 🛊                                                                                                    |                                                                                                  |                                                |                        |             |                |         |          |                                                                                             |                                          |                                                                                                    | (                               |
| Statut                                                                                                    |                                                                                                  | Groupes                                        |                        |             |                | Créé le |          |                                                                                             | S'est déjà cor                           | nnecté                                                                                                    |                                 |
| Actifs                                                                                                    |                                                                                                  | Concepteurs                                    |                        |             |                | Supér   | rieı 🗣   |                                                                                             |                                          |                                                                                                    | +                               |
| Rechercher                                                                                                    | aliser                                                                                           |                                                |                        |             |                |         |          |                                                                                             |                                          |                                                                                                    |                                 |
| 📢 Ajouter t                                                                                                    | us les utilisateurs du filt                                                                      | tre + Ajouter la sélection                     |                        |             |                |         |          |                                                                                             |                                          |                                                                                                    |                                 |
|                                                                                                    | us les utilisateurs du filt<br>rs theuvés selon le filtre                                        | tre + Ajouter la sélection                     | ]                      |             |                |         |          |                                                                                             |                                          |                                                                                                    |                                 |
| <ul> <li>✓ Ajouter to</li> <li>38 utilisateur</li> <li># Id</li> </ul>                                                                                                | us les utilisateurs du filt<br>rs in uvés selon le filtre<br>Identifiant                         | tre + Ajouter la sélection<br>actuel<br>Li Nom | Prénom                 | Matricule   | Type de compte | Statut  | Courriel | Créé le                                                                                     | Stert<br>déjà<br>connecté                | Groupes                                                                                                    | Action                          |
| <ul> <li>✓ Ajouter to</li> <li>38 utilisateur</li> <li># Id</li> <li>1 1487</li> </ul>                                                                                | us les utilisateurs du filt<br>rs in uvés selon le filtre<br>Identifiant<br>19                   | tre + Ajouter la sélection<br>actuel<br>Li Nom | Prénom                 | Matricule   | Type de compte | Statut  | Courriel | Créé le<br>04-06-2019                                                                       | Sleet<br>déjà<br>connecté<br>✔           | Groupes Conceptaurs CFPR Demo CFPR                                                                                                    | Action<br>+                     |
| <ul> <li>✓ Ajouter ti</li> <li>38 utilisateur</li> <li># Id</li> <li>1 1487</li> <li>2 1191-</li> </ul>                                                               | us les utilisateurs du filt<br>rs in uvés selon le filtre<br>Identifiant<br>19<br>42             | tre + Ajouter la sélection<br>actuel<br>Li Nom | Prénom                 | Matricule   | Type de compte | Statut  | Courriel | Créé le<br>04-06-2019<br>08-11-2018                                                         | S'ect<br>déjà<br>connecté<br>✔           | Groupes<br>Conceptaurs CFPB Demo CFPB<br>Administration pédagogique                                                                                           | Action<br>+<br>+                |
| <ul> <li>Ajouter ti</li> <li>38 utilisateur</li> <li># Id</li> <li>1 1487</li> <li>2 1191</li> <li>3 1486</li> </ul>                                                  | us les utilisateurs du filt<br>rs in uvés selon le filtre<br>Identifiant<br>19<br>42<br>53       | tre + Ajouter la sélection<br>actuel<br>I主 Nom | Prénom                 | Matricule   | Type de compte | Statut  | Courriel | Créé le<br>04-06-2019<br>08-11-2018<br>03-06-2019                                           | Sleet<br>déjà<br>connecté<br>✓<br>✓      | Groupes Concepteurs CFPB Demo CFPB Administration pédagogique Concepteurs CFPB, Demo CFPB                                                                     | Action<br>+<br>+<br>+           |
| <ul> <li>✓ Ajouter 1</li> <li>38 utilisateur</li> <li># Id</li> <li>1 1487</li> <li>2 1191</li> <li>3 1486</li> <li>4 1486</li> </ul>                                 | us les utilisateurs du filt<br>rs il uvés selon le filtre<br>Identifiant<br>42<br>53<br>48       | re + Ajouter la sélection<br>actuel            | Prénom                 | Matricule   | Type de compte | Statut  | Courriel | Créé le<br>04-06-2019<br>08-11-2018<br>03-06-2019<br>03-06-2019                             | Steet<br>déjà<br>connecté<br>*<br>*      | Groupes Groupes Concepteurs CFPB Demo CFPB Administration pidagogque Concepteurs CFPB Demo CFPB Concepteurs CFPB Demo CFPB                                    | Action<br>+<br>+<br>+           |
| <ul> <li>Ajouter I</li> <li>38 utilisateur</li> <li># Id</li> <li>1 1487</li> <li>2 1191.</li> <li>3 1486</li> <li>4 1486</li> <li>5 1486</li> </ul>                  | us les utilisateurs du filt<br>rs il uvés selon le filtre<br>Identifiant<br>42<br>53<br>48<br>50 | re + Ajouter la sélection<br>actuel<br>Iù Nom  | Prénom                 | Matricule   | Type de compte | Statut  | Courriel | Créé le<br>04-06-2019<br>08-11-2018<br>03-06-2019<br>03-06-2019<br>03-06-2019               | Staet<br>déjà<br>connecté<br>✓<br>✓<br>× | Groupes Groupes Concepteurs CFPE Demo CFPE Administration pidagogique Goncepteurs CFPE Demo CFPE Concepteurs CFPE Demo CFPE Concepteurs CFPE Demo CFPE        | Action<br>+<br>+<br>+<br>+      |
| <ul> <li>✓ Ajouter 1</li> <li>38 utilisateur</li> <li># Id</li> <li>1 1487</li> <li>2 1191</li> <li>3 1486</li> <li>4 1486</li> <li>5 1486</li> <li>6 1486</li> </ul> | us les utilisateurs du filt<br>rs truvés selon le filtre<br>Identifiant<br>42<br>53<br>48<br>50  | re + Ajouter la sélection<br>actuel<br>Iù Nom  | Prénom                 | Matricule   | Type de compte | Statut  | Courriel | Créé le<br>04-06-2019<br>08-11-2018<br>03-06-2019<br>03-06-2019<br>03-06-2019<br>03-06-2019 | S'oet<br>déjà<br>connecté<br>X<br>X<br>X | Groupes<br>Concepteurs CFPE Demo CFPE<br>Administration pideopolgue<br>Concepteurs CFPE Demo CFPE<br>Concepteurs CFPE Demo CFPE<br>Concepteurs CFPE Demo CFPE | Action<br>+<br>+<br>+<br>+<br>+ |

Sélectionnez le groupe concerné puis cliquez sur rechercher pour afficher les apprenants de ce groupe.

| Statut          |                               | Groupes                |         |
|-----------------|-------------------------------|------------------------|---------|
| Actifs          | ÷                             | × Concepteurs          |         |
| Rechercher      | Réinitialiser                 |                        |         |
| Ajouter tou     | is les utilisateurs du filtre | + Ajouter la sélection |         |
| 38 utilisateurs | s trouvés selon le filtre act | uel                    |         |
| # Id            | Identifiant                   | ↓≟ Nom                 | Prénom  |
| - 1 14071       | 0 shardanaa                   | REDDANOS               | Nicolas |

Ajoutez l'ensemble définies dans le filtre de recherche.

| Choisir                                            | des destinataires               |                                                 |                      |                 |                   |                |                                     |            |               |                                    | ×                |
|----------------------------------------------------|---------------------------------|-------------------------------------------------|----------------------|-----------------|-------------------|----------------|-------------------------------------|------------|---------------|------------------------------------|------------------|
| Le Voir et modifier les destinataires sélectionnés |                                 |                                                 |                      |                 | -                 | Ajouter des de | stinataire                          | s          |               |                                    |                  |
| Identifiant                                        |                                 | Prénom                                          |                      | Liste           | d'apprenants      | s issus        |                                     | Matricule  |               | Type de compte                     |                  |
| Cc \$                                              |                                 |                                                 |                      | d               | l groupe ch       | oisi           |                                     |            | 01            |                                    | +                |
| Actifs                                             |                                 | ¢ Groupes                                       |                      |                 |                   | Super          | met \$                              |            | S'est deja    | connecte                           | ¢                |
| Rechen                                             | cher Réinitialiser              |                                                 |                      |                 |                   |                |                                     |            |               |                                    |                  |
| ///                                                |                                 |                                                 |                      |                 |                   |                |                                     |            |               |                                    |                  |
|                                                    |                                 |                                                 |                      |                 |                   |                |                                     |            | - Retirer     | la sélection Retirer les destinata | ires du filtre 🕨 |
| 30 utilis                                          | sateurs trouvés selon le filtre | actuel                                          |                      |                 | L                 |                |                                     |            |               |                                    |                  |
| #                                                  | ld Identifiant                  | J≟ Nom                                          | Prénom               | Matricule       | Type de compte    | Statut         | Courriel                            | Créé le    | S'est<br>déjà | Groupes                            | Actions          |
| □ <b>1</b>                                         | 148719 r                        |                                                 |                      |                 | Compte local      | 1              |                                     | 04-06-2019 | connect       | Concepteurs CFPB Demo CFPB         | -                |
| 2                                                  | 148653                          | the restored                                    |                      |                 | Compte local      | 1              |                                     | 03-06-2019 | ×             | Concepteurs CFPB Demo CFPB         | -                |
| 3                                                  | 148648                          | 1000                                            | 1000                 |                 | Compte local      | 1              |                                     | 03-06-2019 | 1             | Concepteurs CFPB Demo CFPB         | -                |
| □ 4                                                | 148650 j                        | 1000                                            |                      |                 | Compte local      | 1              |                                     | 03-06-2019 | ~             | Concepteurs CFPB Demo CFPB         | -                |
| □ 5 :<br>□ 6                                       | 148643                          |                                                 |                      |                 | Compte local      | ±              |                                     | 03-06-2019 | ×             | Concepteurs CFPB Demo CFPB         | -                |
| 07                                                 | 140054                          |                                                 |                      |                 | Compte local      | ±              |                                     | 10-07-2019 | ×             | Concepteurs CFPB Demo CFPB         | -                |
|                                                    | 148661                          |                                                 |                      |                 | Compte local      | 1              |                                     | 03-06-2019 | ×             | Concepteurs CFPB Demo CFPB         | -                |
| 9                                                  | 148652 i                        |                                                 |                      |                 | Compte local      | 1              |                                     | 03-06-2019 | 1             | Concepteurs CFPB Demo CFPB         | -                |
| □ 10                                               | 148642                          | 10000                                           | Second Second        |                 | Compte local      | 1              | second state of the second state of | 03-06-2019 | 1             | Concepteurs CEPB Demo CEPB         | -                |
| / Sujet                                            | t du message Identifia          | ant de connexion à la platef                    | orme ELFFE           |                 |                   |                |                                     |            | +             | Cholsir des destinataires 30       |                  |
| Envoye                                             | r ce message par e-mail 🤇       | 9                                               |                      |                 |                   |                |                                     |            |               |                                    |                  |
| Adresse                                            | e d'expédition du messa         | ge (?) noreply@theia.fr                         |                      |                 |                   |                |                                     |            |               | -                                  |                  |
| ♠ Adre                                             | sse de réponse 😧 isa            | abelle.perrin@theia.fr                          |                      |                 |                   |                |                                     |            |               |                                    |                  |
| • •                                                | Formats - B I                   | ⊻⋶⋶⋽≣                                           |                      | 855 °6 - 1      |                   |                |                                     |            |               |                                    | <b>`</b>         |
| Boniour                                            | @prenom@ @nom@                  |                                                 |                      |                 |                   |                |                                     |            |               | Destinataires                      |                  |
| Vous ête                                           | es inscrit au programme "       | Evaluer l'efficacité de vos :                   | formations" qui se t | tiendra du 7 au | 15 sentembre 2019 | sur la platefo | orme ELFEE                          |            | $\square$     |                                    | )                |
| Voici vo                                           | s identifiants de connexic      |                                                 | 1                    |                 |                   | ,              |                                     |            |               |                                    |                  |
| Identifia                                          | nt : @login@                    |                                                 |                      |                 |                   |                |                                     |            |               |                                    |                  |
| Lien d'a                                           | ccès : @adresse_connex          | <mark>ion@</mark><br>votre mot de passe lors de | votre première con   | nnexion.        |                   |                |                                     |            |               |                                    |                  |
| Merci de                                           | e lire attentivement les co     | onsignes du document attac                      | hé.                  |                 |                   |                |                                     |            |               |                                    |                  |
| Bien cor                                           | dialement,                      |                                                 |                      |                 |                   |                |                                     |            |               |                                    |                  |
| L'équipe                                           | e pédagogique.                  |                                                 |                      |                 |                   |                |                                     |            |               |                                    |                  |
| Р                                                  |                                 |                                                 |                      |                 |                   |                |                                     |            |               |                                    |                  |
| Signature                                          | aladra da alarreture            |                                                 |                      |                 |                   |                |                                     |            |               |                                    |                  |
| Ne pas je                                          | oindre de signature             |                                                 |                      |                 |                   |                |                                     |            |               |                                    |                  |
| Nouvelle<br>Choisir u                              | n fichier consignes.pdf         |                                                 |                      |                 |                   |                |                                     |            |               |                                    |                  |
| ×                                                  |                                 | + 0                                             |                      |                 |                   |                |                                     |            |               |                                    |                  |

Le message est prêt à être envoyé. Cliquez sur "Envoyer le message" pour afficher la prévisualisation avant envoi définitif.

| age avant l'envoi                                                                                                    | ×                  |
|----------------------------------------------------------------------------------------------------|--------------------|
|                                                                                                    |                    |
| ✓                                                                                                    |                    |
| Tous les champs sont remplis, votre message est prêt à être envoyé.                                                                                                |                    |
| Identifiant de connexion à la plateforme ELFFE<br>isabelle.perrin@theia.fr                                                                                         |                    |
| Bonjour @prenom@ @nom@,                                                                                                    |                    |
| Vous êtes inscrit au programme "Evaluer l'efficacité de vos formations" qui se tiendra du 7 au 15 septembre<br>2019, sur la plateforme ELFFE.                      | e                  |
| Voici vos identifiants de connexion :                                                                                                    |                    |
| Identifiant : <b>@login@</b><br>Lien d'accès : <b>@adresse_connexion@</b><br>Il vous sera demandé de modifier votre mot de passe lors de votre première connexion. |                    |
| Merci de lire attentivement les consignes du document attaché.                                                                                                    |                    |
| Bien cordialement,                                                                                                    |                    |
| L'équipe pédagogique.                                                                                                    |                    |
| ✓                                                                                                    |                    |
| 30 — 💉 Voir la liste complète ou la modifier                                                                                                    |                    |
| consignes.pdf                                                                                                    |                    |
|                                                                                                    |                    |
|                                                                                                    | sage avant l'envoi |

Cette dernière étape vous permet la relecture de votre message avant envoi. Cliquez sur Envoyer pour valider votre action. Un message de confirmation s'affiche dès que le message est transmis.

#### Créer ses modèles de messages

| ☆ > Communication > Messagerie |                                                                                              |                                         |                        |                                     |                   |                         |              | <b>Z A</b>         |                           | θ           |
|--------------------------------|----------------------------------------------------------------------------------------------|-----------------------------------------|------------------------|-------------------------------------|-------------------|-------------------------|--------------|--------------------|---------------------------|-------------|
| II Tableau de bord             | THEIA elffe.theia.                                                                           |                                         |                        |                                     |                   |                         |              |                    |                           |             |
| 1 Utilisateurs                 | plateforme de formation et d'evaluation                                                      |                                         |                        |                                     |                   |                         |              |                    |                           |             |
| Formations                     | O Cette interface vous permet de créer des messages, de les envoyer au sein de la plateforme | ainsi que d'envoyer ceux-ci par email.  |                        |                                     |                   |                         |              |                    |                           |             |
| C Epreuves d'évaluation        | Messagerie                                                                                   |                                         |                        |                                     |                   |                         |              |                    |                           |             |
| 🕑 Enquêtes & sondages          | ✓ Écrire                                                                                     | lignatures                              |                        |                                     |                   |                         |              |                    |                           |             |
| Communication                  | O Vous disposez des droits d'administration des messages. Vous voyez dans d                  | cette interface tous les messages envoy | /és par le             | s utilisateurs de votre plateforme. |                   |                         |              |                    |                           |             |
| Messages d'accueil             | Rechercher des messages envoyés                                                              |                                         |                        |                                     |                   |                         |              |                    |                           |             |
| > Messagerie                   | Objet du message                                                                             | Contenu                                 |                        |                                     | Date d'envoi du n | nessage                 |              |                    |                           |             |
| > Relevés de notes             |                                                                                              |                                         |                        |                                     | Supérieur ot \$   |                         |              |                    |                           |             |
| > Bibliothèque                 | Adresse de réponse Contient \$                                                               |                                         |                        |                                     |                   |                         |              |                    |                           |             |
| ≁ Paramètres                   | Rechercher Réinitialiser                                                                     |                                         |                        |                                     |                   |                         |              |                    |                           |             |
|                                | Gérer des messages envoyés                                                                   |                                         |                        |                                     |                   |                         | Voir les mes | sages de to        | out le mon                | ide         |
|                                | # Objet du message                                                                           |                                         | Envoyé<br>par<br>email | Date d'envoi du message             |                   | Adresse de réponse      |              | Enregistre<br>tant | er ce messa<br>que modèle | ige en<br>e |
|                                | 1 Conception questions                                                                       |                                         | Oui                    | 05 Jun. 2019 15:41:11               |                   | isabelle.perrin@theia.f | fr           |                    | <b>N</b>                  |             |
|                                | 2 Identifiants d'accès à la plateforme de formation ELFFE                                    |                                         | Oui                    | 19 Mar. 2019 17:02:25               |                   | isabelle.perrin@theia.f | fr           |                    | <b>*</b>                  |             |
|                                | 3 Identifiants d'accès à la plateforme d'examen IFMK                                         |                                         | Oui                    | 13 Mar. 2019 09:26:50               |                   | isabelle.perrin@theia.f | fr           |                    | <b>•</b>                  |             |
|                                | 4 Identifiants d'accès à la plateforme d'examen IFMK                                         |                                         | Oui                    | 12 Mar. 2019 17:15:51               |                   | isabelle.perrin@theia.f | fr           |                    | <b>*</b>                  |             |
|                                | 5 Identifiants d'accès à la plateforme d'examen IFMK                                         |                                         | Oui                    | 12 Mar. 2019 16:37:02               |                   | isabelle.perrin@theia.f | fr           |                    | L°.                       |             |
|                                |                                                                                              |                                         | <b>A</b> 1             | 22 Feb 2010 16-26-06                |                   |                         | e            |                    | m.º                       |             |

Vous pouvez vous créer vos propres modèles de message qui seront réutilisés en l'état ou modifié avant nouvel envoi. Pour cela, rendez-vous dans l'onglet "Messages envoyés". Cliquez sur l'icône verte, à droite de la ligne du message concerné. Au clic, le message devient un modèle pour des envois ultérieurs et se retrouve dans l'onglet "Modèles".

#### Modèles de message

| Cette interface vous permet de crée | er des messages, de les envoyer au sein de la platefor                   | rme ainsi que d'envoyer ceux-ci par email.                                                        |                                                                                          |                                  |         |
|-------------------------------------|--------------------------------------------------------------------------|---------------------------------------------------------------------------------------------------|------------------------------------------------------------------------------------------|----------------------------------|---------|
| Messagerie                          |                                                                          |                                                                                                   |                                                                                          |                                  |         |
| 🖋 Écrire 🛛 🔷 Brouillons             | Modèles Messages envoyés                                                 | A <sup>A</sup> Signatures                                                                         |                                                                                          |                                  |         |
| Rechercher des modèles              |                                                                          |                                                                                                   |                                                                                          |                                  |         |
| Objet du modèle                     |                                                                          | Contenu                                                                                           | Date de dernière modification                                                            |                                  |         |
|                                     |                                                                          |                                                                                                   | Égal à 💠                                                                                 |                                  |         |
| Rechercher Réinitialiser            |                                                                          |                                                                                                   |                                                                                          |                                  |         |
| Gestion des modèles exi             | stants                                                                   |                                                                                                   |                                                                                          |                                  |         |
| + Créer un modèle de messag         | e                                                                        |                                                                                                   |                                                                                          |                                  |         |
| Objet du modèle                     | Contenu                                                                  |                                                                                                   |                                                                                          | Date de dernière<br>modification | Actions |
| Conception questions                | Bonjour @prenom@ @nom@, Vous êt<br>Identifiant : @login@Accès : @adresse | es inscrit(e) à l'examen (test) de Toulouse qui se ti<br>e_connexion@ https://elffe.theia.fr Le c | endra le 13 juillet 2019, de 10h à 11h.Voici votre identifiant d'accès à la plateforme : | 31 juil. 2019 à<br>12:50:16      | 😁 🗙     |
| Identifiants d'accès à la           | Boniour @prepom@ @pom@ Vous êt                                           | es inscrit(e) à l'examen (test) de l'IEMK de Toulous                                              | se qui se tiendra le 13 mars 2019, de 10h à 11h Voici votre identifiant d'accès à la     | 12 mars 2019 à                   | P* X    |

Pour le réutiliser avec la même forme que le précédent envoi, cliquez sur l'icône verte, en bout de ligne.

| essagerie                                                    |                                                                                                  |
|--------------------------------------------------------------|--------------------------------------------------------------------------------------------------|
| <b>Écrire</b> Brouillon                                      | s 🔳 Modèles 🏠 Messages envoyés 🛛 Å Signatures                                                    |
| / Sujet du message                                           | Conception questions                                                                             |
| Envoyer ce message par                                       | e-mail 😯                                                                                         |
| Adresse d'expédition du                                      | message 3 noreply@theia.fr                                                                       |
| Adresse de réponse                                           | isabelle.perrin@theia.fr                                                                         |
| ← Formats - B Æ L @ IIII                                     |                                                                                                  |
| Bonjour @prenom@ @non                                        | 0,                                                                                               |
| Vous êtes inscrit(e) à l'exa<br>Voici votre identifiant d'ac | men (test) de Toulouse qui se tiendra le 13 juillet 2019, de 10h à 11h.<br>Sès à la plateforme : |
| dentifiant : @login@                                         |                                                                                                  |
| Accès : @adresse_connex                                      | ion@                                                                                             |
| attas://olffe.theis.fr                                       |                                                                                                  |

Votre message s'affiche à l'identique et est prêt à être utilisé pour un nouvel envoi.

# 3. Relevés de notes

| Communication > Relevés de not     Selevés de not     Selevés | 85                                                                                    |          | <b>= ()</b> | <b>.</b> 7 | ₩ 9 |
|----------------------------------------------------------------------------------------------------|---------------------------------------------------------------------------------------|----------|-------------|------------|-----|
| II Tableau de bord                                                                                                    | THEIA elffe.theia                                                                     |          |             |            |     |
| L Utilisateurs                                                                                                    | plateforme de formation et d'évaluation                                               |          |             |            |     |
| Formations                                                                                                    | Sérer les relevés de notes 🗃 Gérer les périodes 🎓 Gérer les catégories 🔒 Statistiques |          |             |            |     |
| C Epreuves d'évaluation                                                                                                    | Gérer les relevés de notes                                                            |          |             |            |     |
| 🕑 Enquêtes & sondages                                                                                                    | + Créer des relevés de notes 🔰 Importer des notes                                     |          |             |            |     |
| Communication                                                                                                    | Id. Intitulé du relevé Décompte notes / étudiants Période                             | Sous-cat | igorie      |            |     |
| Messages d'accueil                                                                                                    |                                                                                       |          |             |            | ÷   |
| > Messagerie                                                                                                    | Rechercher Réinitialiser                                                              |          |             |            |     |
| > Relevés de notes                                                                                                    | Aucune donnée à afficher                                                              |          |             |            |     |
| Bibliothèque                                                                                                    |                                                                                       |          |             |            |     |

C'est dans cet espace que sont affichés les relevés de notes des étudiants. Il existe plusieurs façons d'intégrer des notes dans un relevé de notes.

- 1 En saisissant les notes manuellement
- 2 Par import de fichier Excel

3 - Depuis l'interface de Gestion des Épreuves (cf. Procédure "Mode d'emploi - Gestion des Épreuves")

#### Onglet "Gérer les relevés de notes"

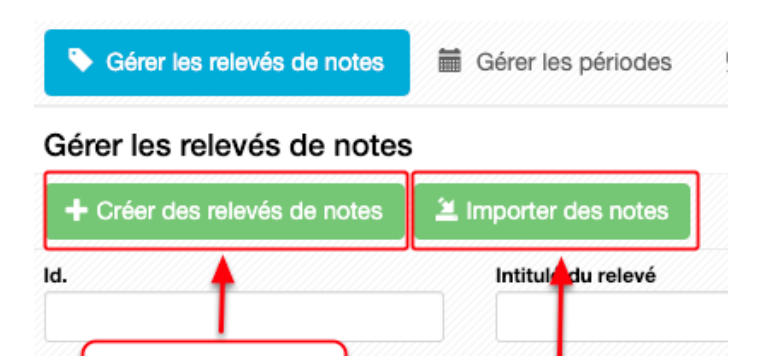

er

Importation de

fichiers Excel

Pour créer des relevés vous devez préalablement créer les catégories, sous-catégories et périodes dans lesquelles les relevés seront classés

#### Onglet "Gérer les périodes"

Création des

relevés de notes

manuellement

| 希 > Communication > Relevés de notes > Gestion des périodes de relevés de notes |                                                                                    |  |   |          |           | Ð |
|---------------------------------------------------------------------------------|------------------------------------------------------------------------------------|--|---|----------|-----------|---|
| II Tableau de bord                                                              | TH=1A elffe theia                                                                  |  |   |          |           |   |
| L Utilisateurs                                                                  | stateforme de formation et d'évaluation                                            |  |   |          |           |   |
| Formations                                                                      | Gérer les relevés de notes Gérer les périodes Gérer les catégories di Statistiques |  |   |          |           |   |
| C Epreuves d'évaluation                                                         | Gérer les périodes                                                                 |  |   |          |           |   |
| 🗹 Enquêtes & sondages                                                           | O Vous pouvez ici créer et géner périodes de relevé.                               |  |   |          |           |   |
| Communication                                                                   | Nouvelle période                                                                   |  | < | Retour a | ux relevé | s |
| > Messages d'accueil                                                            | Afficher les archives                                                              |  |   |          |           |   |
| > Messagerie                                                                    | Aucune donnée à afficher                                                           |  |   |          |           |   |
| > Relevés de notes                                                              |                                                                                    |  |   |          |           |   |
| > Bibliothèque                                                                  |                                                                                    |  |   |          |           |   |

Cliquez sur "Nouvelle période", nommez-la et enregistrez.

| elevés de no | otes > Gestion des périodes de relevés de notes                                                                             |                                                                                    |         |
|--------------|----------------------------------------------------------------------------------------------------|------------------------------------------------------------------------------------|---------|
|              | THEIA elffe.theia.fr                                                                                                    | Période des relevés de notes           Nom de la période           Année 2019-2020 | ×       |
|              | Gérer les relevés de notes     Gérer les périodes     Vous pouvez loi créer et qui périodes de relevé.     Nouvelle période | Statut<br>En cours<br>Enregistrer                                                  | Annuler |
|              | Afficher les archives                                                                                                    | Aucune donnée à aff                                                                | licher  |

| II Tableau de bord    | THEIA elffe theia                                  |                   |  |  |  |
|-----------------------|----------------------------------------------------|-------------------|--|--|--|
| 1 Utilisateurs        | platforme de l'entration                           |                   |  |  |  |
| Formations            | Sérer les relevés de notes                         |                   |  |  |  |
| Epreuves d'évaluation | Gérer les périodes                                 | Supprimable       |  |  |  |
| 🗹 Enquêtes & sondages | Vous pouvez ici créer et gérer périodes de relevé. |                   |  |  |  |
| Communication         | Nouvelle période                                   | Retour aux reevés |  |  |  |
| Messages d'accueil    | Afficher les archives                              | <b>\</b>          |  |  |  |
| > Messagerie          | Intitulé de la période Statut<br>No dificiple      |                   |  |  |  |
| > Relevés de notes    | Annee 2019-2020 En cours                           |                   |  |  |  |
| > Bibliothèque        |                                                    |                   |  |  |  |

Nous avons créé, ci-dessus, la période "Année 2019-2020".

# Onglet "Gérer les catégories"

| 🖀 🗲 Communication 🔸 Relevés de not | tes > Gestion des catégories                                |                        | <br>20 |           |             | Э  |
|------------------------------------|-------------------------------------------------------------|------------------------|--------|-----------|-------------|----|
| "It Tableau de bord                | THELA elffe,theia.                                          | Catégorie principale × |        |           |             |    |
| L Utilisateurs                     |                                                             | Histoire-Géographie    |        |           |             |    |
| Formations                         | 🗣 Gérer les relevés de notes 🛛 🛗 Gérer les                  | Statut                 |        |           |             |    |
| C Epreuves d'évaluation            | Gérer les catégories                                        | En cours ÷             |        |           |             |    |
| C Enquêtes & sondages              | • Vous pouvez ici créer et gérer des catéronies et sous-cat | Enregistrer Annuler    |        |           |             |    |
| Communication                      | Nouvelle catégorie principale                               |                        | < R    | etour a   | ix relevés  | s  |
| Messages d'accueil                 | Afficher les archives                                       |                        | F      | Réduire / | Afficher to | ut |
| > Messagerie                       |                                                             |                        |        |           |             |    |
| > Relevés de notes                 |                                                             |                        |        |           |             |    |
| > Bibliothèque                     |                                                             |                        |        |           |             |    |

Sur cet onglet, sont affichées les catégories, qui peuvent correspondre, en fonction de l'établissement à des matières, des semestres, ...

Cliquez sur "Nouvelle catégorie principale", nommez-la et enregistrez.

| 番 > Communication > Relevés de notes > Gestion des catégories |                                                                                                    |  |     |           |             | Э  |
|---------------------------------------------------------------|----------------------------------------------------------------------------------------------------|--|-----|-----------|-------------|----|
| II Tableau de bord                                            | THEIA elffe theia                                                                                          |  |     |           |             |    |
| L Utilisateurs                                                | plateforme de formation et d'évaluation                                                                    |  |     |           |             |    |
| Formations                                                    | <ul> <li>Gérer les relevés de notes il Gérer les périodes 'Gérer les catégories II Statistiques</li> </ul> |  |     |           |             |    |
| ☑ Epreuves d'évaluation                                       | Gérer les catégories                                                                                       |  |     |           |             |    |
| 🗹 Enquêtes & sondages                                         | Vous pouvez loi créer et géner des catégories et sous-catégories de nelevé de notes                        |  |     |           |             |    |
| Z Communication                                               | Nouvelle catégorie principale                                                                              |  | < P | letour au | ux relevé   | s  |
| Messages d'accueil                                            | Afficher les archives                                                                                      |  | 0   | Réduire / | Afficher to | ut |
| > Messagerie                                                  | Histoire-Géographie         En cours                                                                       |  |     | 1         | <b>+</b> -  |    |
| Relevés de notes                                              |                                                                                                    |  |     |           |             |    |
| > Bibliothèque                                                | Mathématiques     En cours                                                                                 |  |     |           | + -         |    |
| ≁ Paramètres                                                  | Semestre 1 En cours                                                                                        |  |     | Z         | <b>+</b> -  | J  |

Trois catégories principales ont été créées dans cet exemple. Il nécessaire de créer maintenant des sous-catégories de ces matières principales.

Exemple pour "Histoire-Géographie", 2 sous-catégories peuvent être créées : "Histoire" et "Géographie".

| - (                         | Sous Catégorie                                 |             | ×       |          |          | 20 | 20          | <b>.</b>  |          | 9    |
|-----------------------------|------------------------------------------------|-------------|---------|----------|----------|----|-------------|-----------|----------|------|
| <b>a</b> .fr<br>Yévaluation | Nom de la sous catégorie<br>Histoire<br>Statut |             |         |          |          |    |             |           |          |      |
| Gérer les p                 | En cours                                       |             | \$      | <u> </u> |          |    |             |           |          |      |
| et sous-cat                 |                                                | Enregistrer | Annuler |          | _        |    | <pre></pre> | Retour a  | ux relev | /és  |
|                             |                                                |             |         |          |          |    |             | Réduire / | Afficher | tout |
|                             |                                                |             |         | E        | n cours  |    |             |           |          |      |
|                             |                                                |             |         | E        | in cours |    |             |           | ÷        | 3    |
|                             |                                                |             |         | E        | in cours |    |             | /         | ÷        | 3    |

Pour créer des sous-catégories, cliquez sur le "+" en bout de ligne, nommez la sous-catégorie et enregistrez.

| Sérer les relevés de notes 📓 Gérer les périodes 🚰 Gérer les catégories 11 Statistiques |          |                         |
|----------------------------------------------------------------------------------------|----------|-------------------------|
| Gérer les catégories                                                                   |          |                         |
| 3 Vous pouvez ici créer et gérer des catégories et sous-catégories de relevé de notes  |          |                         |
| Nouvelle catégorie principale                                                          |          | Retour aux relevés      |
| Afficher les archives                                                                  |          | Réduire / Afficher tout |
| Histoire-Géographie     En cours                                                       |          |                         |
| Géographie                                                                             | En cours | / =                     |
| Histoire Sous-catégories                                                               | En cours |                         |
| Mathématiques     En cours                                                             |          |                         |
| Algèbre                                                                                | En cours | / 🗖                     |
| Géométrie                                                                              | En cours |                         |
| Semestre 1 En cours                                                                    |          |                         |
| UE 2.1 - Biologie fondamentale                                                         | En cours |                         |
#### Création de relevés de notes

|                    | Créer des relevés de note                  | es         |                 |                    |                                 | ×     |
|--------------------|--------------------------------------------|------------|-----------------|--------------------|---------------------------------|-------|
|                    | Nom du relevé de notes<br>L'Europe en 2019 |            |                 |                    |                                 |       |
| rer les relevés de | Publié                                     | Note maxin | nale            | Période des relevé | S                               |       |
| es relevés de      | Non                                        | \$ 20      |                 | Année 2019-2020    |                                 | \$    |
| r des relevés de   | Catégorie principale                       |            |                 | Sous-catégorie     |                                 |       |
|                    | Histoire-Géographie                        |            | ÷               | Géographie         |                                 | ÷     |
| cher Réinitia      | Options de validation                      |            |                 |                    |                                 |       |
|                    | Utiliser le statut de valie                | dation     | Méthode de vali | dation             | Note min. pour validation auto. |       |
|                    | Non                                        | ÷          | Aucune          | ÷                  |                                 |       |
|                    |                                            |            |                 |                    | Créer Créer et éc               | liter |
|                    |                                            |            |                 |                    | 00                              | ermer |
|                    |                                            |            |                 |                    |                                 |       |

Il est désormais possible de créer des relevés de notes. Retournons sur l'onglet "Gérer les relevés de notes", cliquez sur "Créer des relevés de notes" pour ouvrir la fenêtre de paramétrage du relevé de notes. Sélectionnez les champs concernés dans les menus déroulant et les options relatives à ce relevé.

Puis cliquez sur "Créer" si vous souhaitez uniquement créer le bulletin de notes par anticipation et saisir les notes ultérieurement.

Cliquez sur "Créer et éditer" si vous souhaitez saisir les notes de vos étudiants immédiatement. Dans l'exemple ci-dessous, le relevé a été créé et édité.

### Onglet "Résumé"

/és de notes > L'Europe en 2019

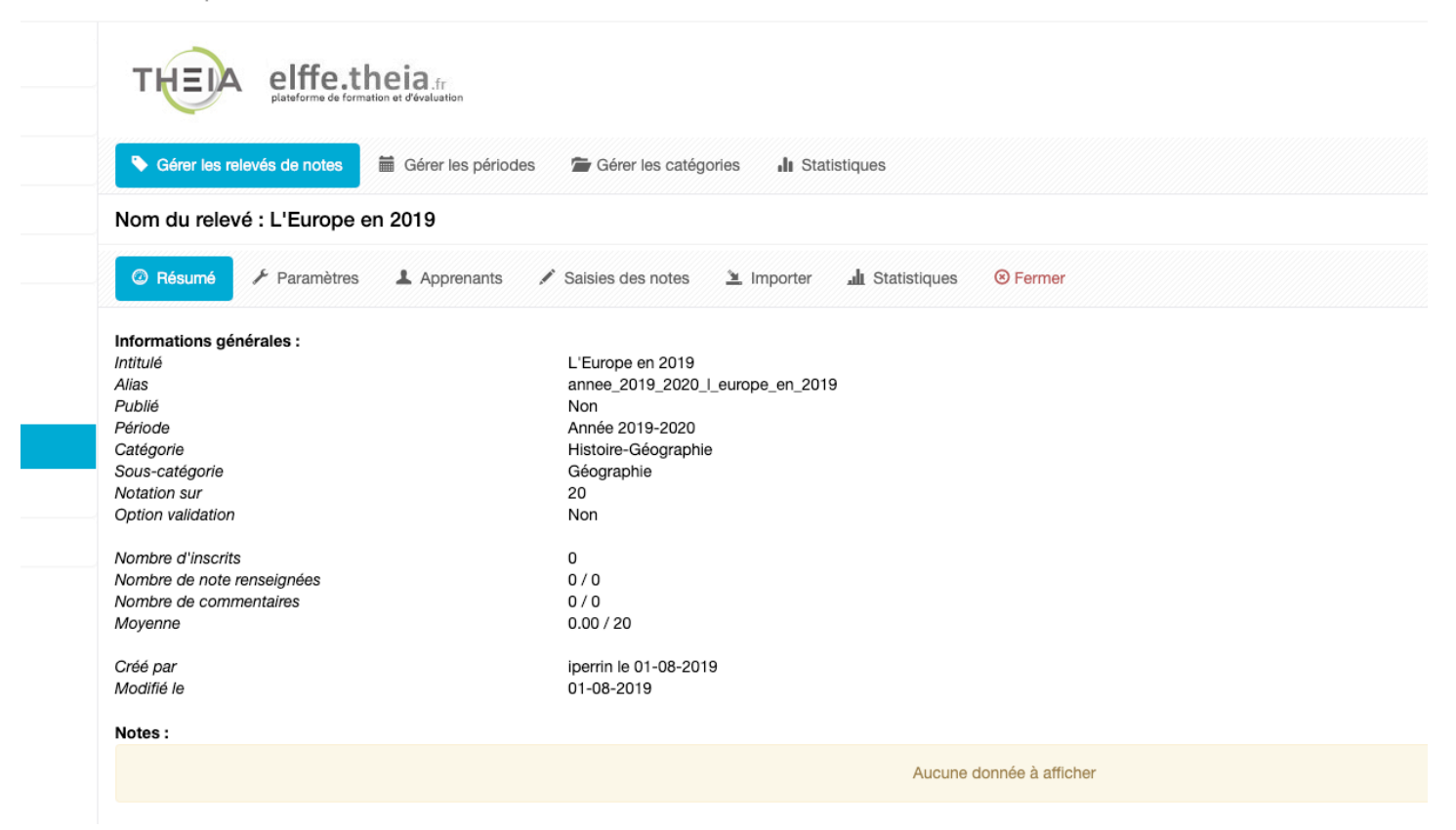

C'est l'affichage des éléments présents, à la création, dans le relevé de notes.

#### Onglet "Paramètres"

| lom du relevé : L'Europe en 2019                                 |                           |    |                |              |                     | Créé par iperrin le 01-08-20<br>Dernière modification le 01-08-2 |
|------------------------------------------------------------------|---------------------------|----|----------------|--------------|---------------------|------------------------------------------------------------------|
| Résumé     Paramètres     Apprenants     Salsies des notes       | 🔌 Importer 📶 Statistiques | 8  | Fermer         |              |                     |                                                                  |
| Vous pouvez ici éditer les paramètres généraux de votre revelelé |                           |    |                |              |                     |                                                                  |
| Nom du relevé de notes                                           |                           |    | Publié         |              |                     |                                                                  |
| L'Europe en 2019                                                 |                           |    | Non            |              | *                   | Enregistrer                                                      |
| Alias                                                            |                           |    |                |              |                     |                                                                  |
| annee_2019_2020_I_europe_en_2019                                 |                           |    | C Régénérer    |              |                     |                                                                  |
| Période des relevés                                              |                           |    | Note maximale  |              |                     |                                                                  |
| Année 2019-2020                                                  | ÷                         | \$ | 20             |              |                     |                                                                  |
| Catégorie principale                                             |                           |    | Sous-catégorie |              |                     |                                                                  |
| Histoire-Géographie                                              | ÷                         | \$ | Géographie     |              |                     | :                                                                |
|                                                                  |                           |    |                |              |                     |                                                                  |
| Options de validation                                            |                           |    |                |              |                     |                                                                  |
| Utiliser le statut de validation                                 | Méthode de validation     |    |                | Note min. po | ur validation auto. |                                                                  |
| Non 🎍                                                            | Aucune                    |    | \$             |              |                     |                                                                  |

Cet onglet permet de modifier les éléments saisis précédemment.

#### Onglet "Apprenants"

| lom du relevé : L'Europe en 20                 | 19                            |                                         |                                |                                   |                          | Créé par iperrin le 01-08-20<br>Dernière modification le 01-08-20 |
|------------------------------------------------|-------------------------------|-----------------------------------------|--------------------------------|-----------------------------------|--------------------------|-------------------------------------------------------------------|
| Résumé                                         | Apprenants 💉 S                | aisies des notes 🛛 🛓 Import             | er 🏦 Statistiques              | S Fermer                          |                          |                                                                   |
| Vous pouvez ici inscrire des apprenants à votr | e relevé (inutile en cas d'ir | nport). Aprés cette étape, la saisie ma | anuelle des notes se fera elle | dans l'onglet [Saisies de notes]. |                          |                                                                   |
| pprenants disponibles                          |                               |                                         |                                | Apprenants act                    | uels                     |                                                                   |
| Rechercher des apprenants                      |                               |                                         | •                              |                                   | Aucune donnée à afficher |                                                                   |
| Catégorie de groupe                            | \$                            | aroupe d'utilisateur                    | *                              |                                   |                          |                                                                   |
| Identifiant                                    | Nom                           | Matricule                               |                                |                                   |                          |                                                                   |
|                                                |                               |                                         |                                |                                   |                          |                                                                   |

Il s'agit ici de sélectionner la liste des apprenants concernés par ce relevé de notes. Sélectionnez le groupe d'apprenants puis cliquez sur "Rechercher".

| Apprenants disponib                             | les       |                    | Apprenants                                                        | actuels  |                       |
|-------------------------------------------------|-----------|--------------------|-------------------------------------------------------------------|----------|-----------------------|
|                                                 |           |                    |                                                                   | Auc      | une donnée à afficher |
| lection de l'ensem                              | ble des   | oupe d'utilisateur |                                                                   |          |                       |
| apprenants de la                                | liste 🕴 👌 | Concepteurs CFPB   | \$                                                                |          |                       |
|                                                 | Nom       | Matricul           | e                                                                 |          |                       |
|                                                 |           |                    |                                                                   |          |                       |
| Rechercher                                      |           |                    |                                                                   | _        |                       |
|                                                 |           |                    |                                                                   | <b>X</b> |                       |
|                                                 |           |                    |                                                                   |          |                       |
| <b>V</b>                                        |           |                    | Inscrire la sélection                                             |          |                       |
| $\dot{\frown}$                                  |           |                    |                                                                   |          |                       |
| Identifiant                                     | Nom       | Prénom             | Matricule                                                         |          |                       |
| Identifiant                                     | Nom       | Prénom             | Matricule                                                         |          |                       |
| Identifiant                                     | Nom       | Prénom             | Matricule                                                         |          |                       |
| Identifiant                                     | Nom       | Prénom             | Matricule                                                         |          |                       |
| Identifiant                                     | Nom       | Prénom             | Matricule<br>Selection individuelle des                           |          |                       |
| Identifiant       Identifiant       Identifiant | Nom       | Prénom             | Matricule<br>Selection individuelle des<br>apprenants de la liste |          |                       |
| Identifiant                                     | Nom       | Prénom             | Matricule<br>Selection individuelle des<br>apprenants de la liste |          |                       |
| Identifiant                                     | Nom       | Prénom             | Matricule<br>Selection individuelle des<br>apprenants de la liste |          |                       |
| Identifiant                                     | Nom       | Prénom             | Matricule<br>Selection individuelle des<br>apprenants de la liste |          |                       |
| Identifiant                                     | Nom       | Prénom             | Matricule<br>Selection individuelle des<br>apprenants de la liste |          |                       |
| Identifiant                                     | Nom       | Prénom             | Matricule<br>Selection individuelle des<br>apprenants de la liste |          |                       |

Sélectionnez l'ensemble des apprenants de cette liste ou sélectionnez individuellement les apprenants concernés. Cliquez ensuite sur "Inscrire la sélection".

| 5          | Gérer les relevés de not         | es 🗎 Gérer les périodes                                                                                                    | 🖆 Gérer les catégories 🔒                     | Statistiques                     |                                  |                   |           |                                                                       |
|------------|----------------------------------|----------------------------------------------------------------------------------------------------|----------------------------------------------|----------------------------------|----------------------------------|-------------------|-----------|-----------------------------------------------------------------------|
| No         | m du relevé : L'Euro             | ope en 2019                                                                                                    |                                              |                                  |                                  |                   |           | Créé par iperrin le 01-08-2019<br>Dernière modification le 01-08-2019 |
| Q          | 🕽 Résumé 🛛 🗲 Param               | ètres Apprenants                                                                                                    | 🗡 Saisies des notes 🛛 🖄 Impo                 | ter 📶 Statistiques               | ⊗ Fermer                         |                   |           |                                                                       |
| <b>0</b> v | /ous pouvez ici inscrire des apj | prenants à votre relevé (inutile en ca                                                                                                    | as d'import). Aprés cette étape, la saisie m | anuelle des notes se fera elle d | ans l'onglet [Saisies de notes]. |                   |           |                                                                       |
| Ap         | prenants disponible              | s                                                                                                    |                                              |                                  | Apprenants act                   | uels              |           |                                                                       |
|            | Rechercher des appr              | renants                                                                                                    |                                              |                                  |                                  |                   |           | Désinscrire tout le monde                                             |
|            |                                  | onanto                                                                                                    |                                              |                                  | Prénom                           | Nom               | Matricule | Actions                                                               |
|            | Catégorie de groupe              |                                                                                                    | Groupe d'utilisateur                         |                                  | Pierre                           | discrimination of |           | ×                                                                     |
|            | Identifiant                      | Nom                                                                                                    | Concepteurs CFPB<br>Matricule                | Ŧ                                | Marc                             |                   |           | ×                                                                     |
|            |                                  |                                                                                                    |                                              |                                  | Elodie                           |                   |           | ×                                                                     |
|            | Rechercher                       |                                                                                                    |                                              |                                  | Bonodicto                        |                   |           | *                                                                     |
|            |                                  |                                                                                                    |                                              |                                  | Benedicte                        |                   |           |                                                                       |
|            |                                  |                                                                                                    |                                              |                                  | ~                                |                   |           |                                                                       |
|            |                                  |                                                                                                    |                                              | Inscrire la sélection            |                                  |                   |           |                                                                       |
|            | Identifiant                      | Nom                                                                                                    | Prénom                                       | Matricule                        |                                  |                   |           |                                                                       |
|            | (discrimination)                 | discrimination of                                                                                                    | Pierre                                       |                                  |                                  |                   |           |                                                                       |
|            | damate in                        | distant to                                                                                                    | Nelly                                        |                                  |                                  |                   |           |                                                                       |
|            | (Appendix on a local state)      | approximation in the local sector of the local sector of the local | Nicolas                                      |                                  |                                  |                   |           |                                                                       |
|            |                                  | 10000                                                                                                    | Marc                                         |                                  |                                  |                   |           |                                                                       |
|            |                                  | and a                                                                                                    | Julie                                        |                                  |                                  |                   |           |                                                                       |
| 0          | (Interruption)                   | Storegolgenet                                                                                                    | Regis                                        |                                  |                                  |                   |           |                                                                       |
|            | -                                |                                                                                                    | Elodie                                       |                                  |                                  |                   |           |                                                                       |
| 0          | -                                | Converse                                                                                                    | Émilie                                       |                                  |                                  |                   |           |                                                                       |
|            | -                                | (Converse)                                                                                                    | Eric                                         |                                  |                                  |                   |           |                                                                       |
|            | terreter (                       | Control of Control of  | Benedicte                                    |                                  |                                  |                   |           |                                                                       |
|            |                                  |                                                                                                    | Martino                                      |                                  |                                  |                   |           |                                                                       |

# Onglet "Saisies des notes"

| Sérer les relevés de note           | s 🛱 Gérer les périodes            | Gérer les catégories 🛛 🏭 Statistique | 95                    |      |             |                                                                       |
|-------------------------------------|-----------------------------------|--------------------------------------|-----------------------|------|-------------|-----------------------------------------------------------------------|
| Nom du relevé : L'Euro              | pe en 2019                        |                                      |                       |      |             | Créé par iperrin le 01-08-2019<br>Dernière modification le 01-08-2019 |
| ② Résumé                            | etres 💄 Apprenants                | 🖍 Saisies des notes 🔰 Importer 🏻 🔐   | Statistiques 🛞 Fermer |      |             |                                                                       |
| O Vous pouvez ici saisir ou modifie | er manuellement les notes des app | renants déjà inscrit dans ce relevé  |                       |      |             |                                                                       |
| Rechercher des notes                |                                   |                                      |                       |      |             |                                                                       |
| Prénom                              |                                   | Nom                                  | Identifiant           |      |             | Matricule                                                             |
| Note                                |                                   |                                      | Commentaire           |      |             |                                                                       |
| Supérieur ou égal à 🔹               |                                   |                                      |                       |      |             |                                                                       |
| Rechercher Réinitialiser            | r                                 |                                      |                       |      |             |                                                                       |
| Sélectionner visible   Désélecti    | ionner visible   Sélectionner to  | out   Désélectionner tout            |                       |      |             | Action 🔶 Exécuter                                                     |
| Identifiant                         | ↓≟ Nom                            | Prénom                               | Matricule             | Note | Commentaire | Actions                                                               |
|                                     |                                   | Pierre                               |                       |      |             |                                                                       |
|                                     |                                   | Marc                                 |                       |      |             | 1                                                                     |
|                                     |                                   | Elodie                               |                       |      |             | 1                                                                     |
|                                     |                                   | Benedicte                            |                       |      |             | 1                                                                     |
| 4 Résultats, Page < 1 >             | sur 1 , Afficher 100 🗘 Rés        | sultats par page                     |                       |      |             | Export \$ Export                                                      |

Seuls les quatre apprenants sélectionnés sont affichés dans ce relevé de notes. Editez le premier apprenant en cliquant sur son nom ou sur le crayon en bout de ligne.

| Sa | aisie de la note                          | ×                     |
|----|-------------------------------------------|-----------------------|
|    | Pierre                                    | Identifiant :         |
|    | Note                                      |                       |
|    | 15                                        |                       |
|    | Commentaire                               |                       |
|    | Bonne compréhension du sujet. Continuez ! |                       |
|    | H Enregistrer et passer au suivant        | Rinegistrer et fermer |
|    |                                           | Fermer                |
|    | harren h                                  | Commentaire           |

Saisissez la note et un commentaire éventuel puis cliquez sur "Enregistrer et passer au suivant".

| Sérer les relevés d         | le notes 🛗 Gérer les           | périodes 🛛 🖀 Gérer les d          | catégories 🔒 Statisti | ques         |                                           |           |                               |                                              |
|-----------------------------|--------------------------------|-----------------------------------|-----------------------|--------------|-------------------------------------------|-----------|-------------------------------|----------------------------------------------|
| Nom du relevé : L'          | Europe en 2019                 |                                   |                       |              |                                           |           | Créé par i<br>Dernière modifi | perrin le 01-08-2019<br>cation le 01-08-2019 |
| ② Résumé / P                | aramètres 💄 Appren             | ants 🖍 Saisies des not            | tes 🛎 Importer 🔒      | Statistiques | ⊗ Fermer                                  |           |                               |                                              |
| O Vous pouvez ici saisir ou | modifier manuellement les note | es des apprenants déjà inscrit da | ins ce relevé         |              |                                           |           |                               |                                              |
| Rechercher des no           | otes                           |                                   |                       |              |                                           |           |                               |                                              |
| Prénom                      |                                | Nom                               |                       |              | Identifiant                               | Matricule |                               |                                              |
| Note                        |                                |                                   |                       |              | Commentaire                               |           |                               |                                              |
| Supérieur ou égal à         | \$                             |                                   |                       |              |                                           |           |                               |                                              |
| Rechercher Réini            | tialiser                       |                                   |                       |              |                                           |           |                               |                                              |
| Sélectionner visible   Dés  | sélectionner visible   Sélec   | tionner tout   Désélectionne      | r tout                |              |                                           |           | Action                        | Exécuter                                     |
| Identifiant                 | ↓≟ Nom                         | Prénom                            | Matricule             | Note         | Commentaire                               |           | Act                           | ions                                         |
|                             |                                | Pierre                            |                       | 15           | Bonne compréhension du sujet. Continuez ! |           |                               |                                              |
|                             |                                | Marc                              |                       | 12           | Correct                                   |           |                               | ,#*                                          |
|                             |                                | Elodie                            |                       | 8            | Analyse du sujet trop juste               |           |                               | 1                                            |
|                             |                                | Benedicte                         |                       | 13           |                                           |           |                               | 1                                            |

#### Onglet "Importer"

| Nom du relevé : L'Europe en 2019 |                                 |                                                   |             | Créé par iperrin le 01-08-201<br>Dernière modification le 01-08-201 |
|----------------------------------|---------------------------------|---------------------------------------------------|-------------|---------------------------------------------------------------------|
| ② Résumé                         | its 🛛 🖋 Saisies des notes 📃 Imp | orter 📶 Statistiques 📀 Fermer                     |             |                                                                     |
|                                  | >                               |                                                   | >           | $\odot$                                                             |
| 1 – Type d'import                | ·                               | 2 – Origine de l'import                           | •           | 3 – Dernières options                                               |
|                                  | Tout d'a                        | bord, indiquez-nous la manière dont vous souhaite | ez procéder |                                                                     |
|                                  |                                 | Importer depuis l'IGE                             |             |                                                                     |
|                                  |                                 | Importer un fichier                               |             |                                                                     |

Il est possible d'importer une liste déjà créée dans un fichier Excel, hors plateforme ou depuis le module de gestion des épreuves. Nous ne verrons pas, dans cette procédure, comment importer des notes depuis l'IGE. Se référer à la procédure "Mode d'emploi - Gestion des Épreuves".

Sélectionnez "Importer un fichier".

| Sérer les relevés de notes                                                                                                    | périodes 🛛 🖀 Gérer les | catégories <b>II</b> Statistiques |                                   |                                  |                                                                       |  |  |  |
|----------------------------------------------------------------------------------------------------|------------------------|-----------------------------------|-----------------------------------|----------------------------------|-----------------------------------------------------------------------|--|--|--|
| Nom du relevé : L'Europe en 2019                                                                                                    |                        |                                   |                                   |                                  | Créé par iperrin le 01-08-2019<br>Dernière modification le 01-08-2019 |  |  |  |
| Résumé                                                                                                    | ants 💉 Saisies des no  | otes 🔰 Importer 📶 Statistiqu      | es 📀 Fermer                       |                                  |                                                                       |  |  |  |
| 1 – Type d'import                                                                                                    | >                      | 2 - II                            | mporter un fichier<br>< Précédent | Format de fichi<br>pour l'import | er<br>3 – Dernières options                                           |  |  |  |
| Vous pouvez ici procéder à un import simplifié de notes dans ce seul relevé courant. Vous devrez nécessairement renseigner le matricule et/ou l'identifiant des apprenants de votre fichier     Fichier d'Import Excel     Choisir un fichier / Aucun fichier choisi |                        |                                   |                                   |                                  |                                                                       |  |  |  |
| Format attendu                                                                                                    | Format attendu         |                                   |                                   |                                  |                                                                       |  |  |  |
| Identifiant                                                                                                    | Nom                    | Prénom                            | Matricule                         | Note                             | Commentaire                                                           |  |  |  |

|    | ●●● 🗈 🖬 Ю ▾ ౮ Ŧ 👘 notes_geographie_1 |                   |              |              |            |                          |                              |  |
|----|--------------------------------------|-------------------|--------------|--------------|------------|--------------------------|------------------------------|--|
|    | Accueil Inse                         | ertion Mise e     | n page Formu | ules Données | s Révision | Affichage                |                              |  |
|    | <b>*</b> • <b>*</b>                  | Calibri (Corps) 🔻 | 12 × A•      | A- = =       | - * *      | ∃ Standard               | v                            |  |
| 0  | Coller 💞                             | GI <u>S</u> *     |              | • = =        |            | ₩ * 🥔 * %                | 000, 000, 000<br>,00 00, 000 |  |
| A  | 7 🛔 🗙                                | $\checkmark f_x$  |              |              |            |                          |                              |  |
| 1  | А                                    | В                 | С            | D            | E          | F                        | G                            |  |
| 1  | Identifiant                          | Nom               | Prénom       | Matricule    | Note       | Commentaire              |                              |  |
| 2  | fforini                              | FORINI            | Flore        |              | 18         | Excellent travail        |                              |  |
| 3  | plaurent                             | LAURENT           | Pierre       |              | 12         |                          |                              |  |
| 4  | ssybille                             | SOREZ             | Sibille      |              | 13         |                          |                              |  |
| 5  | pdurant                              | DURANT            | Philippe     |              | 10         | Notions de base à revoir |                              |  |
| 6  | iperrin                              | PERRIN            | Isabelle     |              | 12         |                          |                              |  |
| 7  |                                      |                   |              |              |            |                          |                              |  |
| 8  |                                      |                   |              |              |            |                          |                              |  |
| 9  |                                      |                   |              |              |            |                          |                              |  |
| 10 |                                      |                   |              |              |            |                          |                              |  |

# Création du fichier dans Excel.

| Sérer les relevés de notes 🖬 Gérer les                                                                                              | périodes 🛛 🖀 Gérer les          | catégories 北 Statistiques                   |                                                           |      |                                                                       |
|----------------------------------------------------------------------------------------------------|---------------------------------|---------------------------------------------|-----------------------------------------------------------|------|-----------------------------------------------------------------------|
| Nom du relevé : L'Europe en 2019                                                                                                    |                                 |                                             |                                                           |      | Créé par iperrin le 01-08-2019<br>Dernière modification le 01-08-2019 |
| Résumé / Paramètres Appren                                                                                                    | ants 🛛 🖋 Salsies des no         | otes 🔰 Importer 🎿 Statistiqu                | les 🛞 Fermer                                              |      |                                                                       |
|                                                                                                    | \$                              |                                             |                                                           | \$   | 0                                                                     |
| 1 – Type d'import                                                                                                    |                                 | 2 - 1                                       | Précédent                                                 | •    | 3 – Dernières options                                                 |
| Vous pouvez lei procéder à un import simplifié de notes     Fichier d'Import Excel     Choisir un fichier _ notes_geographie_1.xlsx | dans ce seul relevé courant. Vo | us devrez nécessairement renseigner le matr | icule et/ou l'identifiant des apprenants de votre fichier | r    | Soumettre                                                             |
| Format attendu                                                                                                    |                                 |                                             |                                                           |      |                                                                       |
| Identifiant                                                                                                    | Nom                             | Prénom                                      | Matricule                                                 | Note | Commentaire                                                           |

Importation du fichier puis cliquez sur "Soumettre".

| Sérer les re                      | elevés de notes                                                                                                    | 🛗 Gérer les périodes 🛛 🖀 | Gérer les catégories | Statistiques   |         |                          |                       |  |  |
|-----------------------------------|----------------------------------------------------------------------------------------------------|--------------------------|----------------------|----------------|---------|--------------------------|-----------------------|--|--|
| Nom du relev                      | Créé par iperrin le 01-08-2019<br>Nom du relevé : L'Europe en 2019<br>Demière modification le 01-08-2019             |                          |                      |                |         |                          |                       |  |  |
| Ø Résumé                          |                                                                                                    |                          |                      |                |         |                          |                       |  |  |
|                                   |                                                                                                    |                          |                      |                |         |                          |                       |  |  |
|                                   | 1 – Type d'im                                                                                                    | iport                    |                      | 2 – Origine de | 'import |                          | 3 – Dernières options |  |  |
|                                   |                                                                                                    |                          |                      |                |         |                          | Précédent             |  |  |
| Prévisualisat<br>Vérifier la cohé | Prévisualisation des données Vérifier la cohérence entre le nom des colonnes et des données affichées Etape sulvante |                          |                      |                |         |                          |                       |  |  |
| Identifiant                       |                                                                                                    | Nom                      | Prénom               | Matricule      |         | annee_2019_2020_l_europe | _en_2019              |  |  |
|                                   |                                                                                                    |                          |                      |                | Note    | Commentaire              |                       |  |  |
| fforini                           |                                                                                                    | FORINI                   | Flore                |                | 18      | Excellent travail        |                       |  |  |
| plaurent                          |                                                                                                    | LAURENT                  | Pierre               |                | 12      |                          |                       |  |  |
| ssybille                          |                                                                                                    | SOREZ                    | Sibille              |                | 13      |                          |                       |  |  |
|                                   |                                                                                                    |                          |                      |                |         |                          |                       |  |  |
| pdurant                           |                                                                                                    | DURANT                   | Philippe             |                | 10      | Notions de base à revoir |                       |  |  |

Le fichier est importé dans la plateforme en respectant les valeurs saisies lors de la conception du fichier Excel.

Cliquez ensuite sur "Etape suivante" pour poursuivre l'opération.

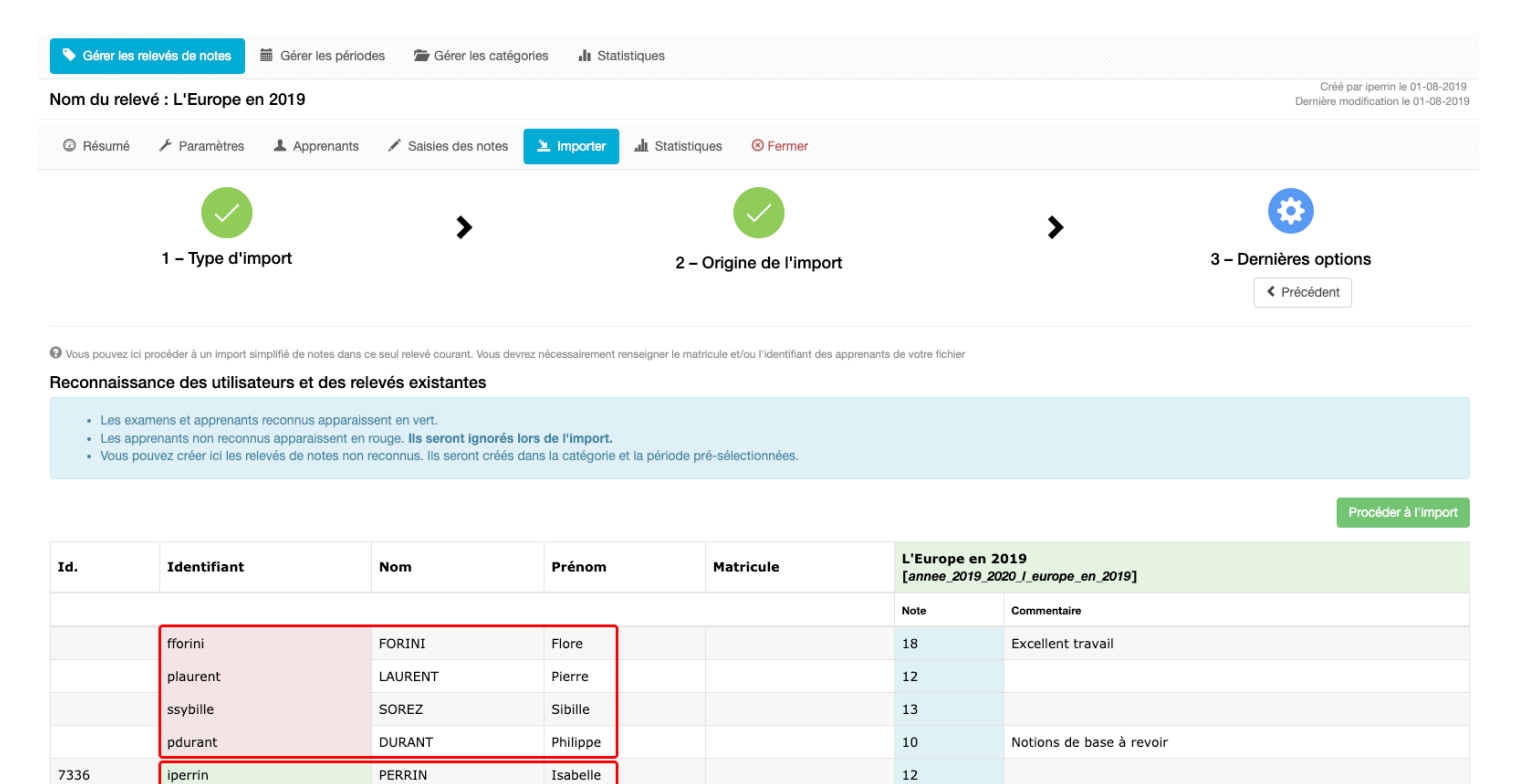

Procéder à l'import

Une vérification est effectuée pour s'assurer de la présence des apprenants dans la plateforme. En rouge, les apprenants ne sont pas inscrits sur la plateforme, en vert, les apprenants possèdent un compte sur la plateforme. Cette vérification permet d'éviter les erreurs d'import de notes. Les notes des étudiants indiqués en rouge seront ignorées dans l'import final.

Cliquez sur "Procéder à l'import" pour valider l'opération.

| 😌 Vous pouvez ici procéder à un import simplifié de notes dans ce seul relevé courant. Vous devrez nécessairement renseigner le matricule et/ou l'identifiant des apprenants de votre fichier |                                                                                                    |         |                     |           |                                   |                           |  |  |  |
|----------------------------------------------------------------------------------------------------|----------------------------------------------------------------------------------------------------|---------|---------------------|-----------|-----------------------------------|---------------------------|--|--|--|
| Traitement termi                                                                                                    | Traitement terminé avec succès Confirmation de l'import                                                                                                    |         |                     |           |                                   |                           |  |  |  |
| <ul> <li>Apprenant</li> <li>Apprenant</li> </ul>                                                                                                    | Légende     Apprenant reconnu     Apprenant non reconnu et ignoré     Note mise à jour     Note mise à jour     Note mise à jour     Note mise à jour     Note mise à jour     Note mise à jour     Note mise à jour     Note mise à jour     Note mise à jour |         |                     |           |                                   |                           |  |  |  |
| Id.                                                                                                    | Identifiant                                                                                                    | Nom     | Prénom              | Matricule | L'Europe en 20<br>[annee_2019_202 | 19<br>0_/_europe_en_2019] |  |  |  |
|                                                                                                    |                                                                                                    |         |                     |           | Note                              | Commentaire               |  |  |  |
|                                                                                                    | fforini                                                                                                    | FORINI  | Flore               |           | 18                                | Excellent travail         |  |  |  |
|                                                                                                    | plaurent                                                                                                    | LAURENT |                     |           | 12                                |                           |  |  |  |
|                                                                                                    | ssybille                                                                                                    | SOREZ   | Notes non importées |           | 13                                |                           |  |  |  |
|                                                                                                    | pdurant                                                                                                    | DURANT  |                     | 5         | <del>10</del>                     | Notions de base à revoir  |  |  |  |
| 7336                                                                                                    | iperrin                                                                                                    | PERRIN  | Note mportée        |           | 12                                |                           |  |  |  |

#### Importer des notes depuis d'autres logiciels de gestion d'apprenants

| 谷 > Communication > Relevés de not                            | A > Communication > Relevés de notes            |                                        |                            |                |           |                     |       |       |  |  |
|---------------------------------------------------------------|-------------------------------------------------|----------------------------------------|----------------------------|----------------|-----------|---------------------|-------|-------|--|--|
| II Tableau de bord                                            | THEIA elffe, theia                              |                                        |                            |                |           |                     |       |       |  |  |
| L Utilisateurs                                                | plateforme de formation et d'évaluation         | platforme de formation et d'évaluation |                            |                |           |                     |       |       |  |  |
| Formations                                                    | Sérer les relevés de notes 🛗 Gérer les pér      | odes 🛛 🖀 Gérer les catégories          | II Statistiques            |                |           |                     |       |       |  |  |
| C Epreuves d'évaluation                                       | Gérer les relevés de notes                      |                                        |                            |                |           |                     |       |       |  |  |
| 🗹 Enquêtes & sondages                                         | + Créer des relevés de notes 🛛 🛎 Importer des I | notes                                  |                            |                |           |                     |       |       |  |  |
| <ul> <li>Communication</li> <li>Messages d'accueil</li> </ul> | ld. Intitulé du re                              | levé                                   | Décompte notes / étudiants | Période        | \$ Sou    | s-catégorie         |       | ¢     |  |  |
| > Messagerie                                                  | Rechercher Réinitialiser                        | ner teut   Désélectionner teut         |                            |                |           |                     |       |       |  |  |
| Relevés de notes                                              | □ Id. ↓i Intitulé du relevé                     | Période                                | Décompte notes / étudiants | Sous-catégorie | Note max. | Action<br>Publiée A | tions | cuter |  |  |
| Bibliothèque                                                  | 9500 L'Europe en 2019                           | Année 2019-2020                        | 5 / 5                      | Géographie     | 20        |                     | 1     | * ×   |  |  |
| ≁ Paramètres                                                  | 1 Résultat, Page < 1 > sur 1 , Afficher 100 💠   | Résultats par page                     |                            |                | Export    |                     | \$ E  | xport |  |  |

Il est possible d'importer des notes depuis des progiciels de gestion d'utilisateurs. Cliquez sur "Importer des notes" pour démarrer l'import.

| 谷 > Communication > Relevés de not | tes > Importer les notes                                                                                                    |                                                                                                    |          |                                                             | ento<br>ento                                           | 20           | ۰          |           | θ        |
|------------------------------------|----------------------------------------------------------------------------------------------------|----------------------------------------------------------------------------------------------------|----------|-------------------------------------------------------------|--------------------------------------------------------|--------------|------------|-----------|----------|
| II Tableau de bord                 | THEIA elffe.theia.                                                                                                    |                                                                                                    |          |                                                             |                                                        |              |            |           |          |
| L Utilisateurs                     | plateforme de formation et d'évaluation                                                                                                    |                                                                                                    |          |                                                             |                                                        |              |            |           |          |
| Formations                         | O Vous pouvez ici importer des listes d'apprenants avec leur notes. L<br>groupe spécifié. Tous les relevés de notes créés et/ou recherchés le se | e choix d'un groupe d'apprenant est facultatif, il ne sert que dans le ca<br>aront dans la période et la sous-catégorie spécifiées. | as ou ni | l'identifiant ni le matricule ne sont spécifiés dans le fic | chier. Dans ce cas, les apprenants seront recherchés p | ar leurs non | n/prénom ( | dans le s | seul     |
| Epreuves d'évaluation              |                                                                                                    |                                                                                                    |          |                                                             |                                                        | <            | Retour     | aux rele  | evés     |
| 🗹 Enquêtes & sondages              | Ou chercher ou ranger les relevés de notes ?                                                                                                    |                                                                                                    |          |                                                             |                                                        |              |            |           |          |
| Communication                      | Catégorie principale                                                                                                    |                                                                                                    |          | Sous-catégorie                                              |                                                        |              |            |           |          |
| Messages d'accueil                 | Mathématiques                                                                                                    |                                                                                                    | \$       | Algèbre                                                     |                                                        |              |            |           | \$       |
| > Messagerie                       | Période des relevés                                                                                                    | Célection du groupe                                                                                                    |          |                                                             |                                                        |              |            |           | <u>.</u> |
| > Relevés de notes                 |                                                                                                    | d'appropants                                                                                                    |          |                                                             |                                                        |              |            |           | _        |
| > Bibliothèque                     | Dans quel groupe chercher les apprenants ?                                                                                                    | d'apprenants                                                                                                    | )        |                                                             |                                                        |              |            |           |          |
| Paramètres                         | Catégorie de groupe                                                                                                    |                                                                                                    |          | Groupe d'utilisateur                                        |                                                        |              | _          | _         |          |
|                                    |                                                                                                    |                                                                                                    | \$       | Concepteurs                                                 |                                                        |              |            |           | \$       |
|                                    |                                                                                                    |                                                                                                    | ļ        |                                                             |                                                        |              |            |           |          |
|                                    | Gérer une colonne pour la validation                                                                                                    | \$                                                                                                    |          |                                                             |                                                        |              |            |           |          |
|                                    | Format du fichier d'import                                                                                                    | Fichier d'import Excel                                                                                                    |          |                                                             | Exporter le modèle contextuel                          |              | 1          | Soum      | ettre    |
|                                    | ✓ Fichier horizontal type WIN IFSI<br>Fichier vertical type SAP                                                                                  | Choisir un fichier Aucun fichier choisi                                                                                             |          |                                                             |                                                        |              |            |           |          |

Remplissez les champs concernés puis sélectionnez le groupe concerné, le type de format de fichier et cliquez sur Exporter le modèle contextuel.

| G  | Accueil Insertio | ) ⊾O ▼ (J <del>▼</del><br>on Mise en page | Formules           | Données   | Révision Affic | modele_impor<br>chage                   | t_for_con           | cepteu  |
|----|------------------|-------------------------------------------|--------------------|-----------|----------------|-----------------------------------------|---------------------|---------|
|    | Cali<br>Coller   | ibri v 11                                 | • A• A•<br>• • • • |           |                | Renvoyer à la lign<br>Fusionner et cent | e automati<br>rer 🔻 | iquemen |
| E1 | 17 🍦 🗙 🗸         | fx 19                                     |                    |           |                |                                         |                     |         |
| /  | A                | В                                         | с                  | D         | E              | F                                       | G                   | н       |
| 1  | (devit Ravit     | No.                                       | Prénom             | Matricule | Alias Examen   | Commentaire                             |                     |         |
| 2  |                  |                                           | Pierre             |           | 12             | 2                                       |                     |         |
| 3  |                  |                                           | Nelly              |           | 19             | 5                                       |                     |         |
| 4  |                  |                                           | Nicolas            |           | 8,6            | 5                                       |                     |         |
| 5  |                  |                                           | Marc               |           | -              | 7                                       |                     |         |
| 6  |                  |                                           | Julie              |           | 1              | 3                                       |                     |         |
| 7  | rissongeogenes   |                                           | Regis              |           | 10             | )                                       |                     |         |
| 8  |                  |                                           | Elodie             |           | 14             | 1                                       |                     |         |
| 9  |                  |                                           | Émilie             |           | 14             | 1                                       |                     |         |
| 10 |                  |                                           | Eric               |           | 15,5           | 5                                       |                     |         |
| 11 |                  |                                           | Benedicte          |           | 1              | 3                                       |                     |         |
| 12 |                  |                                           | Martine            |           | 2              | 2                                       |                     |         |
| 13 |                  |                                           | René               |           | 1              | 5                                       |                     |         |
| 14 |                  |                                           | Albane             |           | 10             | 5                                       |                     |         |
| 15 |                  |                                           | Nathalie           |           | 1              | 1                                       |                     |         |

Un fichier Excel est généré, contenant la liste des apprenants du groupe. Remplissez les champs "Alias examen" avec les notes des étudiants et les commentaires éventuels.

| Communication > Relevés de note     Relevés de note | es > Importer les notes                                                                                                    |                                                              |                                                                             |          |                                                              | 0                                                           | <b>=0</b> 4  | h II    | II 0      |
|-----------------------------------------------------|----------------------------------------------------------------------------------------------------|--------------------------------------------------------------|-----------------------------------------------------------------------------|----------|--------------------------------------------------------------|-------------------------------------------------------------|--------------|---------|-----------|
| II Tableau de bord                                  | THEIA elffe.theia.                                                                                                    |                                                              |                                                                             |          |                                                              |                                                             |              |         |           |
| L Utilisateurs                                      | plateforme de formation et d'évaluation                                                                                                    |                                                              |                                                                             |          |                                                              |                                                             |              |         |           |
| Formations                                          | Vous pouvez ici importer des listes d'apprenants avec leur notes. La<br>groupe spécifié. Tous les relevés de notes créés et/ou recherchés le se | e choix d'un groupe d'appre<br>ront dans la période et la so | enant est facultatif, il ne sert que dans le c<br>pus-catégorie spécifiées. | as ou ni | i l'identifiant ni le matricule ne sont spécifiés dans le fi | chier. Dans ce cas, les apprenants seront recherchés par le | urs nom/prén | om dans | s le seul |
| Epreuves d'évaluation                               |                                                                                                    |                                                              |                                                                             |          |                                                              |                                                             | < Reto       | our aux | relevés   |
| 🗹 Enquêtes & sondages                               | Ou chercher ou ranger les relevés de notes ?                                                                                                    |                                                              |                                                                             |          |                                                              |                                                             |              |         |           |
| Communication                                       | Catégorie principale                                                                                                    |                                                              |                                                                             |          | Sous-catégorie                                               |                                                             |              |         |           |
| Messages d'accueil                                  | Mathématiques                                                                                                    |                                                              |                                                                             | \$       | Algèbre                                                      |                                                             |              |         | \$        |
| > Messagerie                                        | Période des relevés                                                                                                    |                                                              |                                                                             |          |                                                              |                                                             |              |         | *         |
| > Relevés de notes                                  | AURIO 2013-2020                                                                                                    |                                                              |                                                                             |          |                                                              |                                                             |              |         | Y         |
| > Bibliothèque                                      | Dans quel groupe chercher les apprenants ?                                                                                                    |                                                              |                                                                             |          |                                                              |                                                             |              |         |           |
| ≁ Paramètres                                        | Catégorie de groupe                                                                                                    |                                                              |                                                                             |          | Groupe d'utilisateur                                         |                                                             |              |         |           |
|                                                     |                                                                                                    |                                                              |                                                                             | \$       | Concepteurs                                                  |                                                             |              |         | \$        |
|                                                     |                                                                                                    |                                                              |                                                                             |          |                                                              |                                                             |              |         |           |
|                                                     | Gérer une colonne pour la validation                                                                                                    |                                                              |                                                                             |          |                                                              |                                                             |              |         |           |
|                                                     | Non                                                                                                    | ÷                                                            |                                                                             |          |                                                              |                                                             |              | _       |           |
|                                                     | Format du fichier d'import                                                                                                    | Fichier d'import Ex                                          | cel<br>icun fichier choisi                                                  |          |                                                              | Exporter le modèle contextuel                               |              | So      | ournettre |
|                                                     | Fichier horizontal type WIN IFSI     Fichier vertical type SAP                                                                                  |                                                              |                                                                             |          |                                                              |                                                             |              |         |           |

Validez l'opération en cliquant sur "Soumettre".

| Contexte choisi pour votre import        |                                      |                                                                       |
|------------------------------------------|--------------------------------------|-----------------------------------------------------------------------|
| Période<br>Catégorie                     | Année 2019-2020<br>Algèbre           | O Tous les examens ne seront recherchés / créés qu'à cet emplacement. |
| Groupe d'utilisateurs<br>Format d'import | Concepteurs<br>Horizontal (WIN IFSI) | Tous les apprenants ne seront recherchés que dans ce seul groupe      |
|                                          |                                      |                                                                       |

#### Prévisualisation des données

Vérifier la cohérence entre le nom des colonnes et des données affichées

| Identifiant                                                                                                    | Nom                                                                                                    | Prénom  | Matricule |      | Alias Examen |
|----------------------------------------------------------------------------------------------------|----------------------------------------------------------------------------------------------------|---------|-----------|------|--------------|
|                                                                                                    |                                                                                                    |         |           | Note | Commentaire  |
| ( installation )                                                                                                    | Rectinence.                                                                                                    | Pierre  |           | 12   |              |
| Constant of Constant of Consta | departs.                                                                                                    | Nelly   |           | 15   |              |
| Characterization and                                                                                                    | APROVADE TO A DECIMAL OF A DECIMAL OF A DECI | Nicolas |           | 8.6  |              |
| r manife                                                                                                    | Marks                                                                                                    | Marc    |           | 7    |              |
| 100000                                                                                                    | Num                                                                                                    | Julie   |           | 8    |              |
| Chan and a state of the state of the state o | Reception                                                                                                    | Regis   |           | 10   |              |
| Contraction (Contraction)                                                                                                    | Canada Canada Canad                                                                                                    | Elodie  |           | 14   |              |
| Contraction (                                                                                                    | Carrowski                                                                                                    | Émilie  |           | 14   |              |
| Contraction (1997)                                                                                                    | Carrier                                                                                                    | Eric    |           | 15.5 |              |

L'import de la liste a été effectué dans la plateforme.

Etane suivante

|                             | Procéder à l'import |
|-----------------------------|---------------------|
| Alias Examen<br>Créer Cherc | cher                |
| Note                        | Commentaire         |
| 12                          |                     |
| 15                          |                     |

Il est nécessaire de générer un alias associé à cet examen. Cliquez sur créer pour que celuici se génère automatiquement.

| Alias Examen ⊱<br>[annee_2019_2020_alias_examen] |             |  |  |  |
|--------------------------------------------------|-------------|--|--|--|
| Note                                             | Commentaire |  |  |  |
| 12                                               |             |  |  |  |
| 15                                               |             |  |  |  |
| 8.6                                              |             |  |  |  |
| 7                                                |             |  |  |  |

L'alias a été créé.

|                                |                        | Procéder à l'import |
|--------------------------------|------------------------|---------------------|
| Alias Examen<br>[annee_2019_20 | ₽<br>120_alias_examen] |                     |
| Note                           | Commentaire            |                     |
| 12                             |                        |                     |
| 15                             |                        |                     |
| 0.0                            |                        |                     |

Procédez désormais à l'import pour que les notes soient associées aux comptes des apprenants.

| Traitement terminé                                                                                      | avec succès  |                |        |           |                                       |             |  |
|----------------------------------------------------------------------------------------------------|--------------|----------------|--------|-----------|---------------------------------------|-------------|--|
| Légende     Apprenant reconnu     Apprenant non reconnu et ignoré     Note mise à jour     Note ignorée |              |                |        |           |                                       |             |  |
| Id.                                                                                                    | Identifiant  | Nom            | Prénom | Matricule | Alias Examen<br>[annee_2019_2020_alia | as_examen]  |  |
|                                                                                                    |              |                |        |           | Note                                  | Commentaire |  |
| 148653                                                                                                  | (Barthalars) | Bartheistere . | Pierre |           | 12                                    |             |  |
| 148654                                                                                                  |              | disease in     | Nelly  |           | 15                                    |             |  |

Un message de confirmation vous indique le succès de l'opération.

| Communication > Relevés de not | tes                                           |                                          |                            |                | 2         | • ⊠¶ ≜ ⊞ 9        |
|--------------------------------|-----------------------------------------------|------------------------------------------|----------------------------|----------------|-----------|-------------------|
| 📲 Tableau de bord              | THEIA elffetheia                              | fr                                       |                            |                |           |                   |
| L Utilisateurs                 | plateforme de formation et d'éval             | uation                                   |                            |                |           |                   |
| Formations                     | Sérer les relevés de notes 🛛 🛗 Gére           | er les périodes 🛛 🖀 Gérer les catégories | s 📕 Statistiques           |                |           |                   |
| Epreuves d'évaluation          | Gérer les relevés de notes                    |                                          |                            |                |           |                   |
| C Enquêtes & sondages          | + Créer des relevés de notes 🛛 🛎 Impo         | rter des notes                           |                            |                |           |                   |
| Communication                  | ld. Int                                       | itulé du relevé                          | Décompte notes / étudiants | Période        | Sou       | is-catégorie      |
| Messages d'accueil             |                                               |                                          |                            |                | ÷         | +                 |
| > Messagerie                   | Rechercher Réinitialiser                      |                                          |                            |                |           |                   |
| Belevés de notes               | Sélectionner visible   Désélectionner visible | Sélectionner tout   Désélectionner tout  |                            |                |           | Action   Exécuter |
|                                | ☐ Id. ↓i Intitulé du relevé                   | Période                                  | Décompte notes / étudiants | Sous-catégorie | Note max. | Publiée Actions   |
| Bibliothèque                   | 9503 Alias Examen                             | Année 2019-2020                          | 30 / 30                    | Algèbre        | 20        | × ×               |
| 🗡 Paramètres                   | 9500 L'Europe en 2019                         | Année 2019-2020                          | 5 / 5                      | Géographie     | 20        | / ×               |
|                                | 2 Résultats, Page < 1 > sur 1, Affiche        | r 100 + Résultats par page               |                            |                | Export    | Export            |

Vérification : le relevé de notes a été créé.

# 4. Bibliothèque

| A > Communication > Bibliothèque |                                       |                                         |                  |            |                    |                             | <u>.</u> 0    | ×0 4    | . 🏼 😶  |
|----------------------------------|---------------------------------------|-----------------------------------------|------------------|------------|--------------------|-----------------------------|---------------|---------|--------|
| II Tableau de bord               | THEIA elffe.thei                      | a.fr<br>Walvation                       |                  |            |                    |                             |               |         |        |
| Formations                       | Créer une bibliothèque                |                                         |                  |            |                    |                             |               |         |        |
| C Epreuves d'évaluation          | + Ajouter une nouvelle bibliothèque   | Gérer les catégories de bibliothèque    |                  |            |                    |                             |               |         |        |
| 🕑 Enquêtes & sondages            | Filtrer les bibliothèques             |                                         |                  |            |                    |                             |               |         |        |
| Communication                    | ld                                    | Titre de la bibliothèque                |                  |            |                    | Catégo                      | ie            |         | •      |
| Messages d'accueil               | Statut                                |                                         | Date de création |            |                    |                             |               |         |        |
| > Messagerie                     | Actif                                 | \$                                      | Inférieur à      | \$         |                    |                             |               |         |        |
| > Relevés de notes               | Rechercher Réinitialiser              |                                         |                  |            |                    |                             |               |         |        |
| > Bibliothèque                   | Gérer les bibliothèques existant      | es                                      |                  |            |                    |                             |               |         |        |
| É Paramètras                     | Id 11 Titre de la bibliothèque        | Visible Date de création                | St               | atut Nombr | e d'éléments Nombr | e d'intervenants Plateforme | d'origine Par | tagée A | ctions |
| / Farametres                     | Non classée                           |                                         |                  |            |                    |                             |               |         | ~      |
|                                  | 1831 Documentation complémentain      | <ul> <li>✓ 27 févr. 2018 à 1</li> </ul> | 1:39:01 Ac       | tif 1      | 0                  | Plateforme                  | THEIA No      | n       | /±⇔    |
|                                  | 1 Résultat, Page < 1 > sur 1 , Affich | er 100 🗘 Résultats par page             |                  |            |                    |                             |               |         |        |

De manière générale, la bibliothèque est destinée aux ressources non pédagogiques (plannings, comptes rendus, bibliographie, ...) ou tout autre document sur lequel vous n'avez

pas de suivi. La bibliothèque n'est visible que si vous y êtes associés. Une bibliothèque peut être partagée ou mutualisée avec d'autres établissements.

#### Créer une nouvelle bibliothèque

| ologie | Ajouter une nouvelle b | ibliothèque     |
|--------|------------------------|-----------------|
| ions   | Id Titre de            | la bibliothèque |
| irces  | Date de création       |                 |
| 4- X   | Inférieur à 🜲          |                 |

Cliquez "Ajouter une nouvelle bibliothèque" puis nommez-là. Vous pouvez la créer et la rendre visible ultérieurement. Pour cela, cochez ou décochez la case "visible" puis cliquez sur "Enregistrer".

| Créer une nouvelle bibli | othèque          |          | ×          |
|--------------------------|------------------|----------|------------|
| Titre de la bibliothèque |                  |          |            |
| Bibliographie            |                  |          |            |
| Catégorie                |                  |          |            |
|                          |                  |          | \$         |
| Visible                  |                  |          |            |
|                          |                  |          |            |
|                          |                  | E        | nregistrer |
|                          | Date de création |          |            |
| \$                       | Inférieur à      | <b>▲</b> |            |

## Affichage de la bibliothèque

| A > Communication > Bibliothèque      |                                                                                                    | <b>2</b> ₀ ⊠( | •       | III 🔒 |
|---------------------------------------|----------------------------------------------------------------------------------------------------|---------------|---------|-------|
| ∎II Tableau de bord<br>L Utilisateurs | THEIM elffe.theia.fr                                                                                                    |               |         |       |
| Formations                            | Créer une bibliothèque                                                                                                    |               |         |       |
| Epreuves d'évaluation                 | + Ajouter une nouvelle bibliothèque Gérer les catégories de bibliothèque                                                         |               |         |       |
| 🗹 Enquêtes & sondages                 | Filtrer les bibliothèques                                                                                                    |               |         |       |
| Communication                         | Id Titre de la bibliothèque Catégorie                                                                                            |               |         | \$    |
| Messages d'accueil                    | Statut Date de création                                                                                                    |               |         |       |
| > Messagerie                          | Actif   Inférieur à                                                                                                    |               |         |       |
| Relevés de notes                      | Rechercher Réinitialiser                                                                                                    |               |         |       |
| > Bibliothèque                        | Gérer les bibliothèques existantes                                                                                               |               |         |       |
| F Paramàtras                          | Id La Titre de la bibliothèque Visible Date de création Statut Nombre d'éléments Nombre d'intervenants Plateforme d'origine      | Partagée      | Actions |       |
| / Fordineuros                         | Non classée                                                                                                    |               |         | ~     |
|                                       | 2935         Bibliographie         ✓         31 juil. 2019 à 16:20:15         Actif         0         0         Plateforme THEIA | Non           | / ±     | X 😅   |
|                                       | 1831 Documentation complémentaire 🗸 27 févr. 2018 à 11:39:01 Actif 1 0 Plateforme THEIA                                          | Non           | /       | * ± 😅 |

La bibliothèque vient s'ajouter aux bibliothèques existantes.

Il est possible de contrôler rapidement que cette bibliothèque est visible, qu'elle ne contient aucun document, qu'elle n'est pas partagée et quelle est la plateforme d'origine.

#### Duplication d'une bibliothèque

| tervenants | Plateforme d'origine | Partagée | Actions |
|------------|----------------------|----------|---------|
|            |                      |          | ^       |
|            | Plateforme THEIA     | Non      | 🗡 🛨 🖽   |
|            | Plateforme THEIA     | Non      | 💉 🛨 🖙   |

Il est possible de dupliquer une bibliothèque, d'une année sur l'autre. Pour cela, cliquez sur les deux flèches, en bout de ligne de la bibliothèque. Vous avez 2 options :

La première est de dupliquer l'arborescence uniquement.

La deuxième est de dupliquer l'arborescence et les contenus.

|       | Dupliquer la bibliothèque                          |
|-------|----------------------------------------------------|
| on    | Intitulé de la copie                               |
|       | Bibliographie - Copie                              |
|       | Importer la structure des dossiers ET leur contenu |
| r le: | Importer la structure des dossiers uniquement      |
| 1     |                                                    |
|       |                                                    |
| le la |                                                    |
|       | Dupliquer Annuler                                  |
|       |                                                    |

| Reche    | ercher Réinitialiser                  |      |                          |       |                   |                       |                      |          |        |     |
|----------|---------------------------------------|------|--------------------------|-------|-------------------|-----------------------|----------------------|----------|--------|-----|
| Gérer    | les bibliothèques existantes          |      |                          |       |                   |                       |                      |          |        |     |
| Id       | 1ª Titre de la bibliothèque           | V    |                          | ut    | Nombre d'éléments | Nombre d'intervenants | Plateforme d'origine | Partagée | Action | s   |
| Non c    | lassée                                |      | Bibliothèque dupliquée   |       |                   |                       |                      |          |        | ~   |
| 2935     | Bibliographie                         | -    | avec les contenus        | i i   | 1                 | 0                     | Plateforme THEIA     | Non      | 1      | ± 🖽 |
| 2936     | Bibliographie - Copie                 | 1    | 31 juil. 2019 à 16:44:37 | Actif | 1                 | 0                     | Plateforme THEIA     | Non      | 1      | ± 🖽 |
| 1831     | Documentation complémentaire          | 1    | 27 févr. 2018 à 11:39:01 | Actif | 1                 | 0                     | Plateforme THEIA     | Non      | 1      | ± 🖽 |
| 3 Résult | tats, Page < 1 > sur 1 , Afficher 100 | Rési | ltats par page           |       |                   |                       |                      |          |        |     |

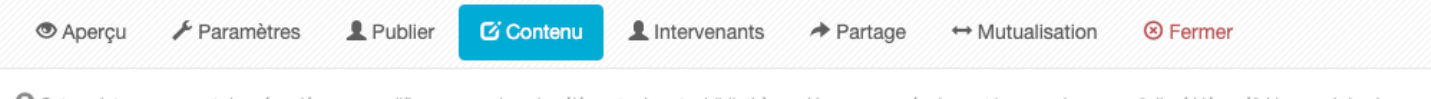

O Cet onglet vous permet de créer, déposer, modifier ou supprimer les éléments de votre bibliothèque. Vous pouvez également les re-ordonner en \*glissé/déposé\* (drag and drop)

| Visible | Actions      |
|---------|--------------|
| 4       | •            |
| 4       | + = =        |
| 4       |              |
|         | Visible<br>✓ |

### Onglet "Aperçu"

O Cet onglet vous donne une vue d'ensemble de votre bibliothèque, de sa composition et de son utilisation.

#### Votre bibliothèque :

> 🚈 Bibliographie

Cet espace vous permet de consulter le contenu de la bibliothèque.

#### Onglet "Paramètres"

O Cet onglet vous permet de modifier le titre et la visibilité de votre bibliothèque.

#### Configurer votre bibliothèque :

| Titre de la bibliothèque |  |
|--------------------------|--|
| Bibliographie            |  |
| Catégorie                |  |
|                          |  |
| Visible                  |  |
|                          |  |
|                          |  |

Il est possible, dans cet onglet, de modifier le titre de la bibliothèque et de la rendre visible ou invisible pour les apprenants.

#### Onglet "Publier"

| 👁 Aperçu 🥜 Paramètres 🚺 Publier 🖉 C      | ontenu 🎩 Intervenant | is                                                       |
|------------------------------------------|----------------------|----------------------------------------------------------|
| Catégorie du groupe                      | Nom du groupe        |                                                          |
| ▼ Filtrer                                |                      |                                                          |
| Groupes disponibles pour la consultation |                      | Groupes ayant accès à la consultation de la bibliothèque |
| Référent pédagogique (2 utilisateurs)    | Đ                    | Administration pédagogique (4 utilisateurs)              |
| Apprenant (1 utilisateur)                | Ð                    |                                                          |
| Demo CFPB (30 utilisateurs)              | Đ                    | *                                                        |
| Concepteurs CFPB (30 utilisateurs)       |                      |                                                          |
| Expert TCS (3 utilisateurs)              |                      |                                                          |

Pour affecter un groupe à l'ensemble des données de la bibliothèque, cliquez sur la croix verte, en face du nom du groupe.

#### Onglet "Contenu"

| Aperçu         | 🗲 Paramètres            | L Publier         | C Contenu           | L Intervenants            | A Partage          | ↔ Mutualisation            | ⊗ Fermer              |
|----------------|-------------------------|-------------------|---------------------|---------------------------|--------------------|----------------------------|-----------------------|
| Cet onglet voi | is permet de créer, dép | oser, modifier ou | supprimer les éléme | ents de votre bibliothèqu | ue. Vous pouvez ég | alement les re-ordonner er | n "glissé/déposé" (dr |
| Nom de l'é     | ément                   |                   |                     |                           |                    | Visible                    | Actions               |
|                |                         |                   |                     |                           |                    |                            |                       |

La bibliothèque de l'exemple ci-dessus ne contient aucun élément. Nous allons rajouter de nouveaux dossiers ou de nouveaux fichiers dans cette bibliothèque. Pour cela, cliquez sur le "+", vert, en bout de ligne.

| Cet onglet vous permet de créer, déposer, modifier ou supprimer les éléments de votre bibliothèque. Vous pouvez également les re-ordonner en "glissé/déposé" (drag and drop)<br>Nom de l'élément Visible Actions<br>Bibliographie<br>Bibliographie<br>Bibliographi |
|----------------------------------------------------------------------------------------------------|
| Nom de l'élément Visible Actions Titre<br>Bibliographie Stations Bibliographie Bibliographie                                                                                                    |
| Bibliographie     Image: Constraint of the second second sec                                                                                                    |
| Cossier                                                                                                    |
| Elablar                                                                                                    |
|                                                                                                    |
| S Lien externe                                                                                                    |
| 🗵 Ajouter depuis une autre bibliothèque                                                                                                    |
|                                                                                                    |

Sélectionnez le type d'élément que vous souhaitez intégrer.

| Ajouter dossier                      | ×           |             |
|--------------------------------------|-------------|-------------|
| Titre                                |             |             |
| Normes bibliographiques - Mémoire DE |             |             |
| Visible                              | drop)       |             |
| Description (publique)               | Titre       |             |
|                                      | Bibl        | iographie   |
|                                      | Descr       | ription (pu |
|                                      | Enrogietror |             |
|                                      |             | ible        |

Nous ajoutons un dossier à cette bibliothèque dans lequel nous pourrons intégrer des documents de type pdf, texte, video, ...

Cliquez sur "Enregistrer" lorsque vous avez nommé votre dossier.

| ⊕ Aperçu                                                                                                    | Mutualisation            | S Fermer              |                                      |
|----------------------------------------------------------------------------------------------------|--------------------------|-----------------------|--------------------------------------|
| O Cet anglet vous permet de créer, déposer, modifier ou supprimer les éléments de votre bibliothèque. Vous pouvez égaleme | ent les re-ordonner en " | "glissé/déposé" (drag | and drop)                            |
| Nom de l'élément                                                                                                    | Visible                  | Actions               | Titre                                |
| V 🖀 Bibliographie                                                                                                    | 4                        | <u>.</u>              | Normes bibliographiques - Mémoire DE |
| > 🚘 Normes bibliographiques - Mémoire DE                                                                                  | × (                      | 🛨 🖬 🖻                 | Description (publique)               |
|                                                                                                    |                          | Dossier               |                                      |
|                                                                                                    |                          | Fichier               |                                      |
|                                                                                                    |                          | Ajouter de            | puis une autre bibliothèque          |
|                                                                                                    |                          |                       | Enregistrer                          |

Cliquez sur le "+", en vert, pour ajouter des documents dans ce dossier puis sélectionnez "fichier" si vous souhaitez déposer des documents.

|   |             | •       |   |                      |  |
|---|-------------|---------|---|----------------------|--|
| • | <b>Titr</b> | / 13    | - | noire de DE          |  |
|   |             | €       | 0 | ue)                  |  |
| Ð |             | <۵      | ۲ |                      |  |
|   | • •         | ₩       |   |                      |  |
| B | <b>T</b>    | 4       |   | Aucun fichier choisi |  |
|   | 49 - 6      | 4 of 20 | 1 |                      |  |
|   | 49 - 6      | 4 of 20 | 1 |                      |  |

Nommez votre fichier. Vous pouvez également modifier l'icône de base ou la couleur de fichier.

|        |                                            |    | Sigr |
|--------|--------------------------------------------|----|------|
|        | Ajouter un fichier                         | ×  | igi  |
| F      | ● ▼ ■ ▼                                    |    | 5    |
|        | Titre                                      |    |      |
| ibliog | Procédure de mémoire de DE                 |    | I    |
|        | Description (publique)                     |    |      |
| r      |                                            |    |      |
|        |                                            | 11 |      |
|        | Visible                                    |    |      |
| (      | Choisissez un fichier Aucun fichier choisi |    | me   |
| aphiq  |                                            |    | rin  |
|        |                                            |    | πþ   |
|        |                                            |    |      |
|        | Enregistrer                                |    | sib  |

Sélectionnez ensuite, sur votre ordinateur, le document à associer.

| Ajouter un fichier         | ×           |
|----------------------------|-------------|
| ♥ ▼ ▼<br>Titre             |             |
| Procédure de mémoire de DE |             |
| Description (publique)     |             |
|                            | h           |
| ✓ Visible                  |             |
| Procedure_memoire_IFSI.pdf | ×           |
|                            |             |
|                            | Enregistrer |

Cliquez sur "Enregistrer" pour valider l'insertion de votre document.

| l'élément                            | Visible | Actions |                                |
|--------------------------------------|---------|---------|--------------------------------|
| pliographie                          | 4       | +       |                                |
| lormes bibliographiques - Mémoire DE | ~       | + - =   | Procédure de mémoire de DE     |
| Procédure de mémoire de DE           | ×       |         | Description (publique)         |
|                                      |         |         | Visible                        |
|                                      |         |         | Procédure de mémoire de DE.pdf |

Il y a désormais un document dans la bibliothèque. Recommencez l'opération autant de fois que nécessaire.

## Onglet "Intervenants"

| III / Bibliothèque / Bibliographie |                |                  |                                          |                          |           |                     |             |
|------------------------------------|----------------|------------------|------------------------------------------|--------------------------|-----------|---------------------|-------------|
| 👁 Aperçu 💄 Publier 🖸 Contenu       | L Intervenants | → Partage ↔ Mu   | utualisation <sup>®</sup> Fermer         |                          |           |                     |             |
| Catégorie du groupe                | Groupe         |                  | Prénom                                   | N                        | om        |                     |             |
| Intervenants disponibles           | <b>+</b>       | Intervenants act | uels                                     |                          |           |                     | Enregistrer |
|                                    |                | Intervenants     | Publier la bibliothèque aux utilisateurs | Modifier la bibliothèque | Consulter | Modifier les interv | venants     |
|                                    | +              | BERDANOS Nicolas |                                          |                          | V         |                     | ×           |
|                                    | +              |                  |                                          |                          |           |                     | Enregistrer |

Vous pouvez désigner une ou plusieurs personnes comme intervenants de votre bibliothèque. Cliquez sur le "+", en vert puis attribuer des droits à cette personne en cochant les cases de votre choix. Cliquez sur "Enregistrer" pour valider ce choix.

| 👁 Aperçu 🖌 Paramètres 💄 Pub                          | lier 🖸 Conten        | u 👤 Intervenants A Partage                    | e ↔ Mutualisatio        | on 🕲 Fermer                              |                          |                                        |     |
|------------------------------------------------------|----------------------|-----------------------------------------------|-------------------------|------------------------------------------|--------------------------|----------------------------------------|-----|
| Catégorie du groupe                                  | -                    | Groupe                                        |                         | * Nom                                    | Prénom                   |                                        |     |
| <b>Y</b> Filtrer Réinitialiser                       |                      |                                               |                         |                                          |                          |                                        |     |
| O Les intervenants disponibles sont les utilisateurs | ayant au moins un de | e ces droits: Être éligible pour être interve | nant sur une bibliothèc | que                                      |                          |                                        |     |
|                                                      |                      |                                               |                         |                                          |                          |                                        |     |
| Intervenants disponibles                             |                      | Intervenants actuels                          |                         |                                          |                          |                                        |     |
| Intervenants disponibles                             | (2) + >>             | Intervenants actuels                          |                         |                                          |                          | Enregistr                              | rer |
| Intervenants disponibles                             | (2) + >><br>+        | Intervenants actuels                          | Consulter               | Publier la bibliothèque aux utilisateurs | Modifier la bibliothèque | Enregistr<br>Modifier les intervenants | rer |
| Intervenants disponibles                             | (2) + >><br>+<br>+   | Intervenants actuels                          | Consulter               | Publier la bibliothèque aux utilisateurs | Modifier la bibliothèque | Enregistr<br>Modifier les intervenants | rer |

Vous pouvez désigner une ou plusieurs personnes comme intervenants de votre bibliothèque. Cliquez sur le "+", en vert puis attribuer des droits à cette personne en cochant les cases de votre choix. Cliquez sur "Enregistrer" pour valider ce choix.

#### Onglet "Partage"

| 👁 Aperçu          | 🗲 Paramètres                     | L Publier           | 🖸 Contenu            | L Intervenants          | → Partage | ↔ Mutualisation | © Fermer   |   |
|-------------------|----------------------------------|---------------------|----------------------|-------------------------|-----------|-----------------|------------|---|
| Cet onglet vou    | is permet de partager            | en lecture seule ce | ette bibliothèque av | ec d'autres plateformes |           |                 |            |   |
| Plateforme d'     | origine :Plateforme              | THEIA               |                      |                         |           |                 | Enregistre | r |
| -                 |                                  |                     |                      |                         |           |                 |            |   |
| Constantino de la | e resume cos<br>senados de o Pre |                     |                      |                         |           |                 |            |   |
| ELFFE form        | ation                            | er hyensteg         | e is they first      | NUMBER OF STREET        |           |                 |            |   |
| the second        | 10                               |                     |                      |                         |           |                 |            |   |
| Learneos Fo       | ormation                         |                     |                      |                         |           |                 |            |   |
| Plateforme        | e.Eval                           |                     |                      |                         |           |                 |            |   |
| 1.00              |                                  |                     |                      |                         |           |                 |            |   |
|                   |                                  |                     |                      |                         |           |                 | Enregistre | r |

Si votre plateforme est mutualisée avec une autre plateforme, celles-ci apparaîtront dans cet espace.

Vous avez le choix de partager des documents, c'est-à-dire que vous mettez à disposition des documents dans une bibliothèque que vous avez créé sur votre plateforme. Ces documents sont consultables sur une autre plateforme avec laquelle vous avez partagé la bibliothèque mais il sera impossible de rajouter, depuis une autre plateforme, des documents dans cette bibliothèque. Vous êtes la seule personne (ou les intervenants que vous aurez désignés) à pouvoir modifier le contenu de la bibliothèque.

### Onglet "Mutualisation"

| O Cet onglet vous permet de partager en lecture ET écriture cette bibliothèque avec d'autres plateformes.       |             |
|----------------------------------------------------------------------------------------------------|-------------|
| Plateforme d'origine :Plateforme THEIA                                                                          | Enregistrer |
| Tradition in constant                                                                                           |             |
| Carrier of Fernaldon as a Professor Nervani UPPE                                                                |             |
| the second second second second second second second second second second second second second second second se |             |
| C ELFFE formation                                                                                               |             |
| Z Learneos Formation                                                                                            |             |
| Plateforme e. Eval                                                                                              |             |
|                                                                                                    |             |
|                                                                                                    | Enregistrer |

L'interface est la même que lorsque vous partagez une bibliothèque. La différence est que lorsque vous mutualisez une bibliothèque avec d'autres plateformes, il est possible, depuis cette autre plateforme, de rajouter des documents même si vous en êtes le créateur. Cliquez sur "Enregistrer" pour valider vos choix.